# ADT-CNC4240

# Milling Machine Control System

# **User Manual**

Adtech (Shenzhen) CNC Technology Co., Ltd.

Add: 5th floor, 27-29th Bulding, Tianxia IC Industrial Park, MaJiaLong, Yiyuan Road, Nanshan

District, Shenzhen City, China.C:518052

TEL:+86-755-2609 9116 2672 2719

FAX:+86-755-2672 2718

E-mail:export@adtechen.com

Http://www.adtechen.com

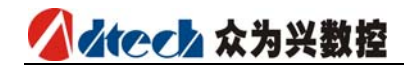

## **Copyright Notice**

The property rights of all the parts of the manual belong to Adtech (Shenzhen) CNC Technology Co., Ltd. (Adtech for short), and any form of imitation, copying, transcription or translation by any company or individual without the permission is prohibited. This manual does not include any form of assurance, standpoint expression, or other intimations. Adtech and the stuffs have no responsibility for any direct or indirect disclosure of the information, benefit loss or business termination of this manual of the quoted product information. In addition, the product and the information mentioned in this manual are for reference only, and the content is subjected to change without notice.

ALL RIGHTS RESERVED!

Adtech (Shenzhen) CNC Technology Co., Ltd

# **Version Upgrading Instruction**

| Procedures      | Version<br>Number | Modification Date | Instruction           |
|-----------------|-------------------|-------------------|-----------------------|
| XT-20061224 2.0 |                   | 2009/4/22         | The Fourth<br>Version |

Remarks: the meanings of the four numbers in the version number are as follows:

Procedures for the project/Bank Main Version Number/ Bank Secondary Version Number/ Reservation

Notes: the above version table only refers to the version updating of the modification of the instruction.

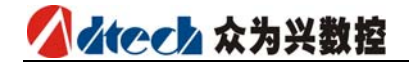

# Contents

| <u>1 SU</u>  | JMMARY OF SPECIFICATION                                                | 1-3              |
|--------------|------------------------------------------------------------------------|------------------|
|              |                                                                        |                  |
| 1.1          | PRODUCTION SPECIFICATIONS                                              | 1-3              |
| 1.2          | WORKING ENVIRONMENTS                                                   | 1-3              |
| 2 11/        | Α DDWADE INTEDEACE DEFINITION AND DESCRIPTIONS OF CONNI                | CTION2 2         |
| <u> </u>     | ARDWARE INTERFACE DEFINITION AND DESCRIPTIONS OF CONN                  | <u>20110N2-5</u> |
| 2.1          | OPERATION PANEL                                                        | 2-3              |
| 2.2          | THE LAYOUT OF THE INSTALLATION                                         | 2-3              |
| 2.2.1        | EXTERNAL INTERFACE DRAWING                                             | 2-3              |
| 2.2.2        | PLANS TO INSTALL SIZE                                                  | 2-3              |
| 2.2.3        | NOTES INSTALLATION                                                     | 2-3              |
| 2.3          | INTERFACE DEFINITION                                                   | 2-3              |
| 2.3.1        | MOTOR&DRIVER CONTROL INTERFACE (XS1XS4)                                | 2-3              |
| 2.3.2        | DIGITAL INPUT INTERFACE (XS5)                                          | 2-3              |
| 2.3.3        | DIGITAL OUTPUT INTERFACE (XS6)                                         | 2-3              |
| 2.3.4        | MANUAL CONTROL BOX INTERFACE (XS7)                                     | 2-3              |
| 2.3.5        | ANALOG OUTPUT INTERFACE (XS8)                                          | 2-3              |
| 2.3.6        | INTERFACE OF SPINDLE FNCODER (XS12)                                    | 2-3              |
| 2.3.7        | BS232 TRANSMISSION INTERFACE (XS9)                                     |                  |
| 238          | LISB MEMORY INTERFACE TO CONNECT (XS10)                                | 2-3              |
| 239          | PC LISB COMMUNICATION INTERFACE (XS11)                                 | 2-3              |
| 2.3.5        | FLECTRIC CONNECTION DRAWING                                            | 2-3              |
| 2.4.1        | SCHEMATIC SYMBOI                                                       | 2-3              |
| 2.4.2        | POWER PLANS TO CONNECT                                                 | 2-3              |
| 2.4.3        | SERVO DRIVER CONNECTION DIAGRAM                                        |                  |
| 2.4.4        | STEPPER CONNECTION DIAGRAM                                             | 2-3              |
| 2.4.5        | IO ELECTRIC CONNECTION DIAGRAM                                         | 2-3              |
|              |                                                                        |                  |
| <u>3</u> G   | CODE PROGRAM                                                           | 3-3              |
| 2.4          |                                                                        |                  |
| <b>3</b> . I | BASIC KNOWLEDGE OF PROGRAM                                             | <b>3-3</b>       |
| 3.1.1        | MACHINE TOOL COORDINATE OVERTEM AND WORKDEECE COORDINATE OVERTEM (CE2) |                  |
| 3.1.2        | 3-3                                                                    | 154 ~ G599 )     |
| 3.1.3        | THE MODE STATUS FUNCTION AND THE NON-MODE STATUS FUNCTION              | 3-3              |
| 3.1.4        | FEEDING                                                                | 3-3              |
| 3.1.5        | PROGRAM STRUCTURE                                                      | 3-3              |
| 3.2          | PREPARATORY FUNCTIONS (G CODE)                                         |                  |
| 3.2.1        | G CODE OF LIST                                                         | 3-3              |
| 3.2.2        | INTERPOLATION FUNCTIONS (G00, G01, G02, G03)                           | 3-3              |
| 3.2.3        | PAUSE INSTRUCTION (G04)                                                | 3-3              |

|             | 1Summary of Spec                                                    | cification |
|-------------|---------------------------------------------------------------------|------------|
| 3.2.4       | SELECT PLANE (G17, G18, G19)                                        |            |
| 3.2.5       | COORDINATE INSTRUCTION (G53~G59、G591~G599、G92)                      | 3-3        |
| 3.2.6       | INSTRUCTIONS RELATED TO REFERENCE POINT (G27, G28, G29)             |            |
| 3.2.7       | CUTTER COMPENSATION (G40, G41, G42, G43, G44, G49)                  |            |
| 3.2.8       | Hole machining cycle ( $G73 \sim G89$ )                             | 3-3        |
| 3 3         | Assistant Function $(M, S, T)$                                      | 3.3        |
| 331         | M CODE                                                              | 3-3        |
| 332         | S CODE                                                              | 3-3        |
| 333         | T CODE                                                              | 3-3        |
| 3.4         | G CODE TEMPLATE PROGRAMMING (DXF LEAD-IN RULE PROGRAMMING)          |            |
| •••         |                                                                     |            |
| <u>4 SY</u> | STEM OPERATION INSTRUCTION                                          | 4-3        |
|             |                                                                     |            |
| 4.1         | OPERATION MODE                                                      | 4-3        |
| 4.1.1       | AUTO MODE(HANDWHEEL, STARTUP AND PROGRAM INSPECTION)                | 4-3        |
| 4.1.2       | MANUAL MODE                                                         | 4-3        |
| 4.1.3       | MDI                                                                 | 4-3        |
| 4.1.4       | HANDWHEEL OR SINGLE-STEP MODE                                       | 4-3        |
| 4.1.5       |                                                                     | 4-3        |
| 4.2         | SYSTEM MENU                                                         | 4-3        |
| 4.2.1       | POSITION INTERFACE ( POSITION )                                     | 4-3        |
| 4.2.2       | PROGRAM INTERFACE (PROGRAM)                                         | 4-3        |
| 4.2.3       | PARAMETER INTERFACE                                                 | 4-3        |
| 4.2.4       | CUTTING TOOLS COMPENSATION PARAMETERS PICTURE(CUTTING TOOLS OFFSET) | 4-3        |
| 4.2.5       | SETTING PICTURE OF THE WORKPIECE COORDINATE SYSTEM                  | 4-3        |
| 4.2.6       | CONTROLLER DIAGNOSIS INTERFACE (DIAGNOSING)                         | 4-3        |
| 4.2.7       | MACRO VARIABLE VIEW INTERFACE (MACRO VARIABLE)                      | 4-3        |
| 4.3         | INFORMATION ON INSTRUCTIONS IN CURRENT MODE STATUS                  | 4-3        |
| <u>5 P/</u> | ARAMETER                                                            | 5-3        |
|             |                                                                     |            |
| 5.1         | PARAMETER INDEX LIST                                                | 5-3        |
| 5.2         | INTEGRATIVE PARAMETERS (P1.)                                        | 5-3        |
| 5.3         | AXIS PARAMETER CONFIGURATION (P2.)                                  | 5-3        |
| 5.4         | MANAGER PARAMETER (P3.)                                             | 5-3        |
| 5.5         | TOOL MAGAZINE PARAMETER (P4.)                                       | 5-3        |
| 5.6         | PARAMETER OF SPINDLE (P5.)                                          | 5-3        |
| 5.7         | IO CONFIGURATION (P6.)                                              | 5-3        |
| <u>6 SY</u> | STEM ALARMING                                                       | 6-3        |
|             |                                                                     |            |
| 6.1         | NC PROGRAM EXECUTING ALARMING                                       | 6-3        |
| 6.2         | SYSTEM ENVIRONMENT ALARMING                                         | 6-3        |

# 1 Summary of Specification

ADT-CNC4240 is a standard controlling system for milling machines characterized by the economic costs, employs the standard G codes for programming and is widely used in the automatic equipment with length control in the products. The general specification and the maintenance of this product are described as follows:

| Function          |                                   | Name                        | Specification                                                           |
|-------------------|-----------------------------------|-----------------------------|-------------------------------------------------------------------------|
| Controllable      | Controlled axis                   |                             | 4axis (X,Y,Z,A )                                                        |
| axes              | Simultneou                        | is controllable axes number | 4 axes linear interpolation<br>2 axes arc interpolation                 |
|                   | Min setting                       | unit                        | 0.001mm                                                                 |
| Input<br>command  | Min move                          | unit                        | 0.001mm                                                                 |
|                   | Max instru                        | ction value                 | ±9999.999 mm                                                            |
|                   | fast feedrate                     |                             | X-axis、Y-axis、Z-axis、<br>A-axis:9999mm/min(max)                         |
|                   | range                             | feed per minute             | 1~9999 mm/min                                                           |
| Feed              |                                   | feed per rotate             | $1\!\sim\!500$ mm/ratio                                                 |
|                   | Auto acc a                        | nd dec speed                | Yes                                                                     |
|                   | feed speed rate                   |                             | 10~150%                                                                 |
|                   | Hand continuous feeding           |                             | Yes                                                                     |
| Hand              | Reference point for manual return |                             | one or three axes return to return<br>to reference point simultaneously |
|                   | single step /handwheel function   |                             | Yes                                                                     |
| Interpolation     | Location,Linear,Full cycle arc    |                             | G00,G01,G02/G03                                                         |
| Operation<br>mode | MDI,autom<br>step,edit            | ation,manual,single         | Yes                                                                     |
| Commissioning     | Trial run                         | ning,single program,hand    | Yes                                                                     |

## 1.1 Production Specifications

# ▲ ★ そ 本 か 兴 数 控

| function                 | wheel                                                                                                    |                                                                                    |
|--------------------------|----------------------------------------------------------------------------------------------------|------------------------------------------------------------------------------------|
|                          |                                                                                                    |                                                                                    |
|                          | Pause(sec/microsecond)                                                                                                    | G04 X/P_                                                                           |
| system and               | coordinate system setting                                                                                                    | G92                                                                                |
| pause                    | Auto coordinate system setting                                                                                                    | Yes                                                                                |
| safety function          | software & hardware limit check                                                                                                    | Yes                                                                                |
| Safety function          | sudden stop                                                                                                    | Yes                                                                                |
| Memory                   | program storage capacity and quantity                                                                                                    | Total capacity: 256M bytes; 9999<br>working areas; No processing<br>document limit |
|                          | program edit                                                                                                    | Insert,modification,delete,cancel                                                  |
| Program edit             | program number,sequence,address,<br>Character retrieving                                                                                          | Yes                                                                                |
|                          | decimal point programming                                                                                                    | Yes                                                                                |
|                          | 320×240lattice 5.7inch LCD                                                                                                    |                                                                                    |
| Display                  | Position screen/program edition<br>Cutter compensation/alarm display<br>Handwheel adjusting/diagnosis screen<br>Parameter setting/image emulation | Yes                                                                                |
|                          | assistant function                                                                                                    | M Code                                                                             |
| M,S,T<br>function        | spindle function                                                                                                    | S0-S15 (level control)<br>S15-S99999 (analog)                                      |
|                          | Tool function                                                                                                    | T Code                                                                             |
| Compensation<br>Function | Memory for cutter compensation                                                                                                    | 18 sets of cutter length, radius compensation.                                     |
|                          | Reverse gap compensation                                                                                                    | Yes                                                                                |
| Others<br>function       | Auto halving                                                                                                    | Yes                                                                                |

1Summary of Specification

| Auto cutter calibrator |                                           |     |
|------------------------|-------------------------------------------|-----|
|                        | Designating arc radius R/central position | Yes |
|                        | Electronic gear ratio                     | Yes |

# 1.2 Working environments

| Working voltage          | 24V DC (with filter)     |
|--------------------------|--------------------------|
| Working temperature      | <b>0</b> ℃— 45℃          |
| Best working temperature | 5℃— 40℃                  |
| Working humidity         | 10%——90% no condensation |
| Best working humidity    | 20%—85%                  |
| Tempering storage        | 0℃—50℃                   |
| Humidity storage         | 10%90%                   |

# 

**2** Hardware Interface Definition and Descriptions of Connection

### 2.1 Operation panel

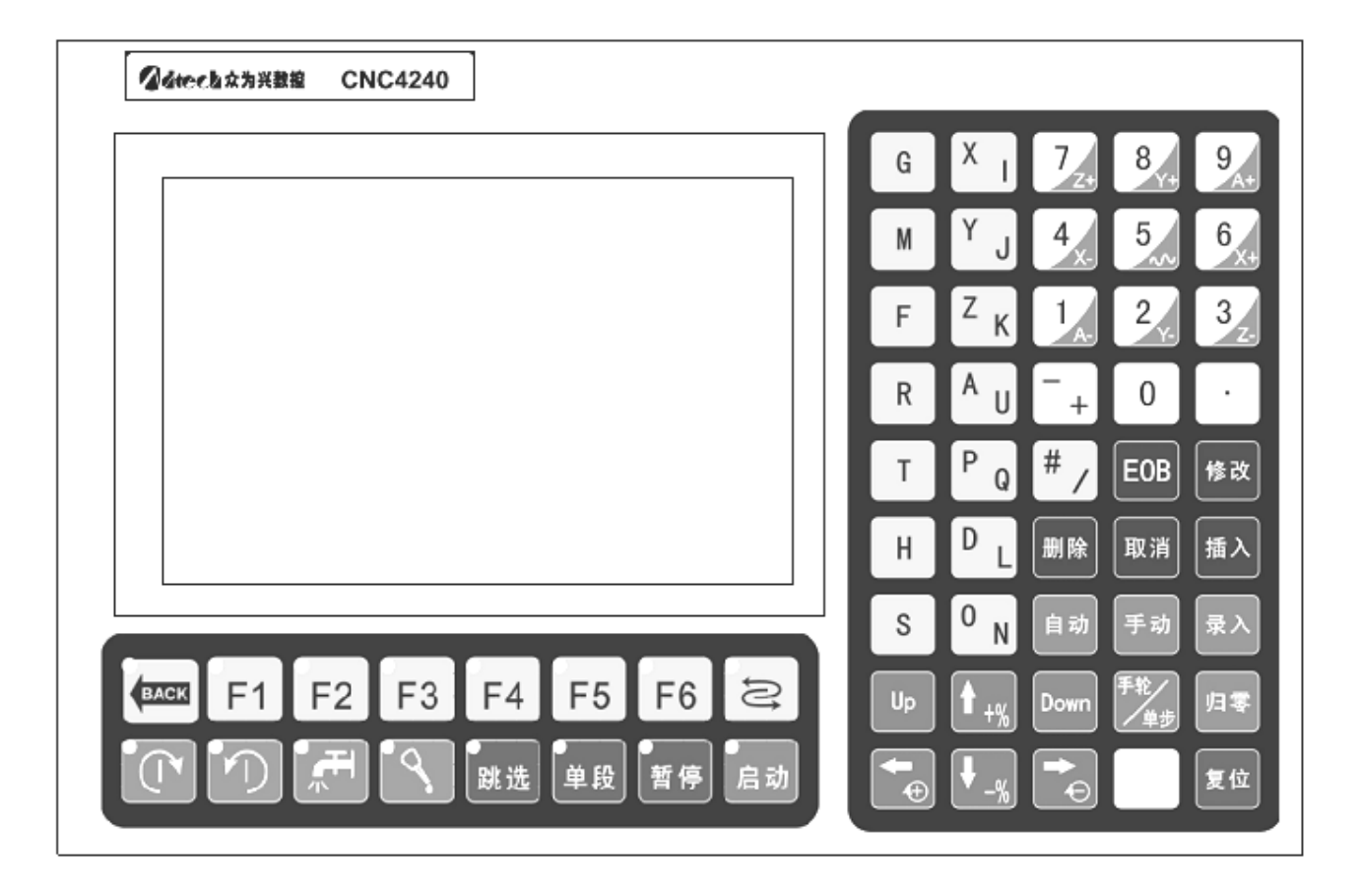

# 2.2 The layout of the installation

## 2.2.1 External interface drawing

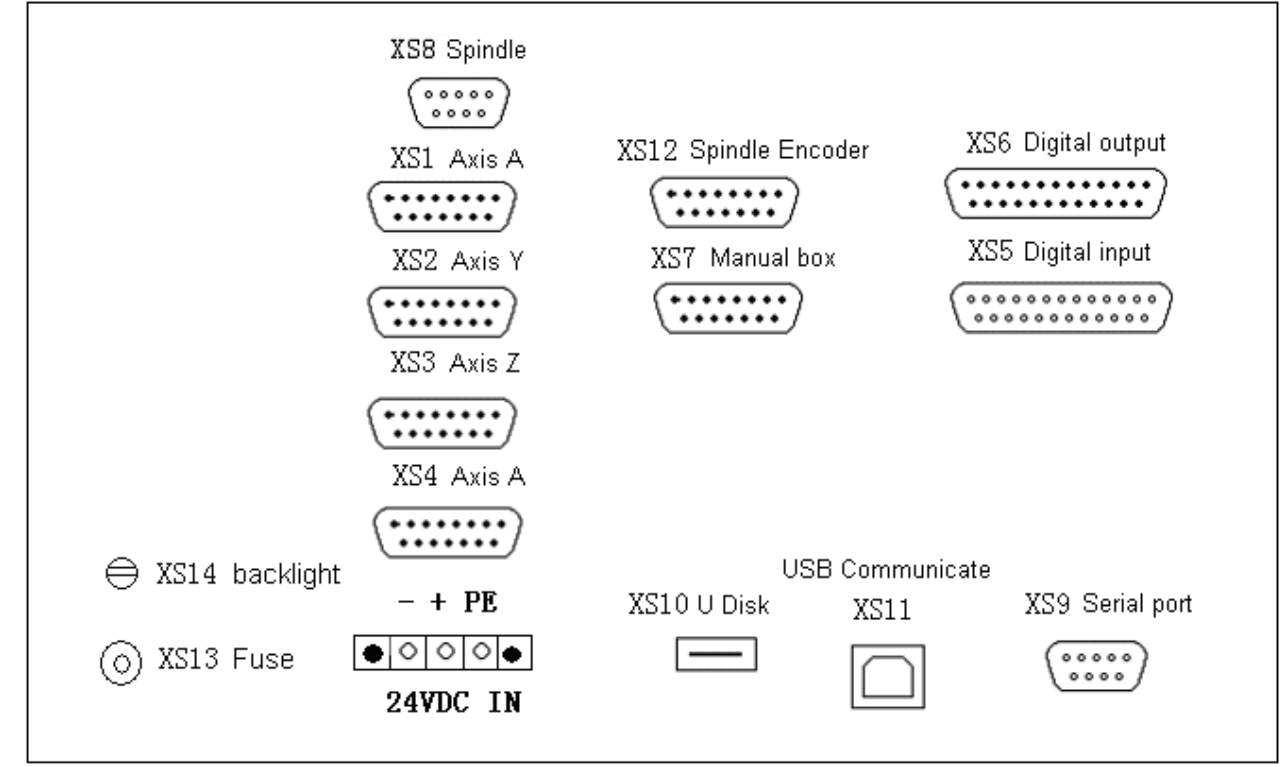

#### 1.X-axis, Y-axis, Z-axis, A-axis:

D type 15-core receptacle: connect stepper motor driver or AC digital servo driver.

#### 2.XS5 Digital Input:

D type 25-core receptacle: shaft limitation and input signals of other switching value.

#### 3.XS6 Digital Output:

D type 25-core receptacle: Output signal of switching value.

**4.USB and serial interface:** For file exchange between PC and CNC4240 controller and for realizing other functions.

5.CNC4240 Controller: Using DC 24V, with power consumption of 5W.

#### 6.XS7 Additional panel:

D type 15-core receptacle: connect handwheel.

#### 7.XS8 Spindle:

D type 9-core receptacle: connect spindle transducer.

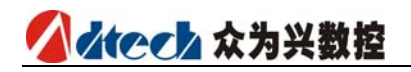

# 2.2.2 Plans to install size

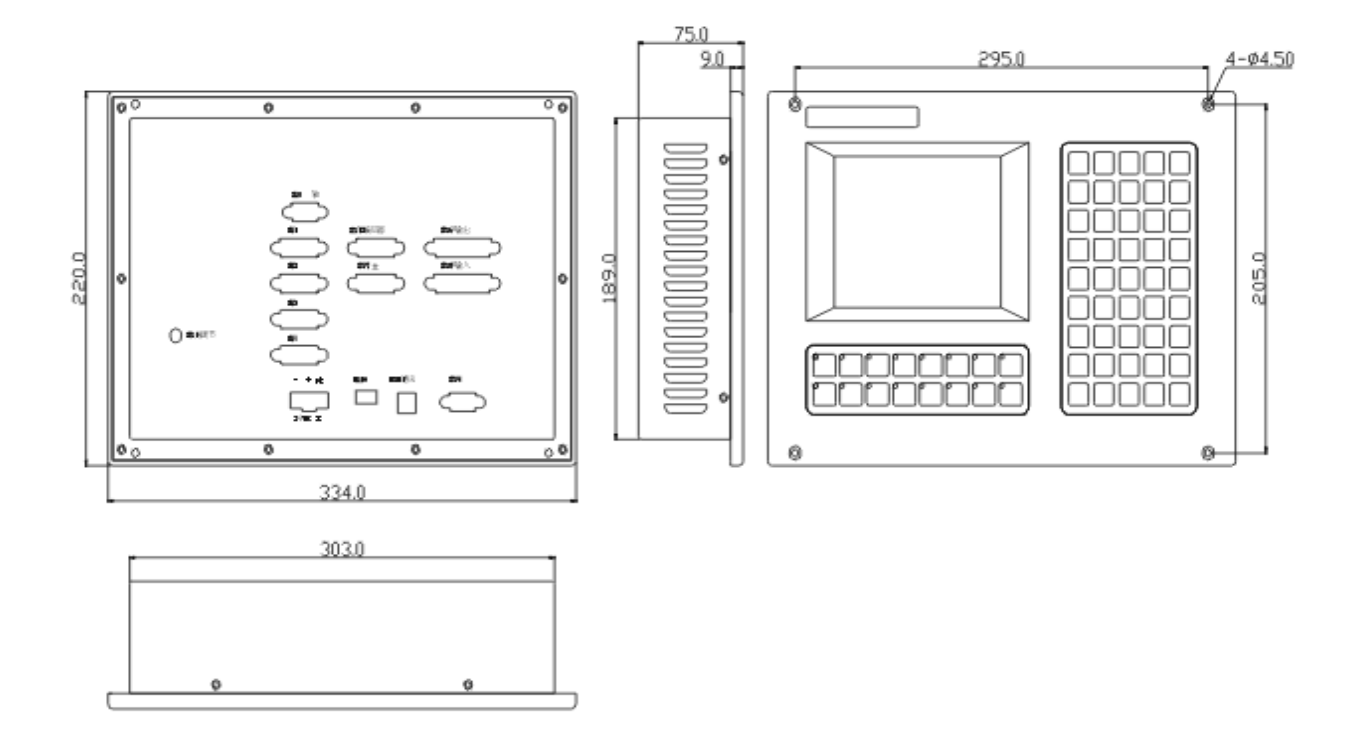

## 2.2.3 Notes installation

Installation conditions:

- The distribution cabinet must be dust proof, cooling liquid proof and organic solvent proof.
- In designing the distribution cabinet, a distance of not less than 20cm must be kept between the rear cover of the system and the machine box. It must be taken into consideration that the temperature difference between inside and outside of the cabinet shall not be more than 10°C when the temperature inside the cabinet rises.
- A fan shall be installed for the distribution cabinet so as to ensure the good ventilation inside.
- > The display panel shall be installed to a position which can't be spilled by the coolant.
- In designing the distribution cabinet, it must be taken into consideration that the external interference be lowered down as much as possible and interference be prevented to be sent to the system.
- Method to prevent interference:

In designing the systems, anti-interference measures such as shielding spatial EM radiation, absorbing dash current and filtering clutter wave of power have been taken, which can prevent external interferences to affect the system itself to some extent. To ensure the stable running of the system, the following measures must be taken in installing and connecting the system:

1. Keep CNC far from the equipment that can produce interferences (such as the frequency converter, AC contactor, static generator, HV generator and section devices of power line). At the same time, the switching power supply shall be separately connected to the filter so as to enhance the anti-interference capacity of CNC (see Figure 1-4).

2. The power supply to system shall be provided via the isolated transformer. The machine tool of the system must be grounded. CNC and the driver must be grounded via separate grounding wires.

#### Method to constrain the interference:

To restrain the interference, the RC return circuit ( $0.01\mu$ F,  $100 \sim 200\Omega$ , figure 1-5) should be connected at the two ends of the AC coil in a parallel manner, and this RC return circuit should be installed to the position as close as possible to the inductive load (figure1-6); the freewheeling diode should be reversely connected to the two ends of the DC winding in a parallel manner; the surge absorber should be installed at the winding terminal of the AC motor.(figure1-7)

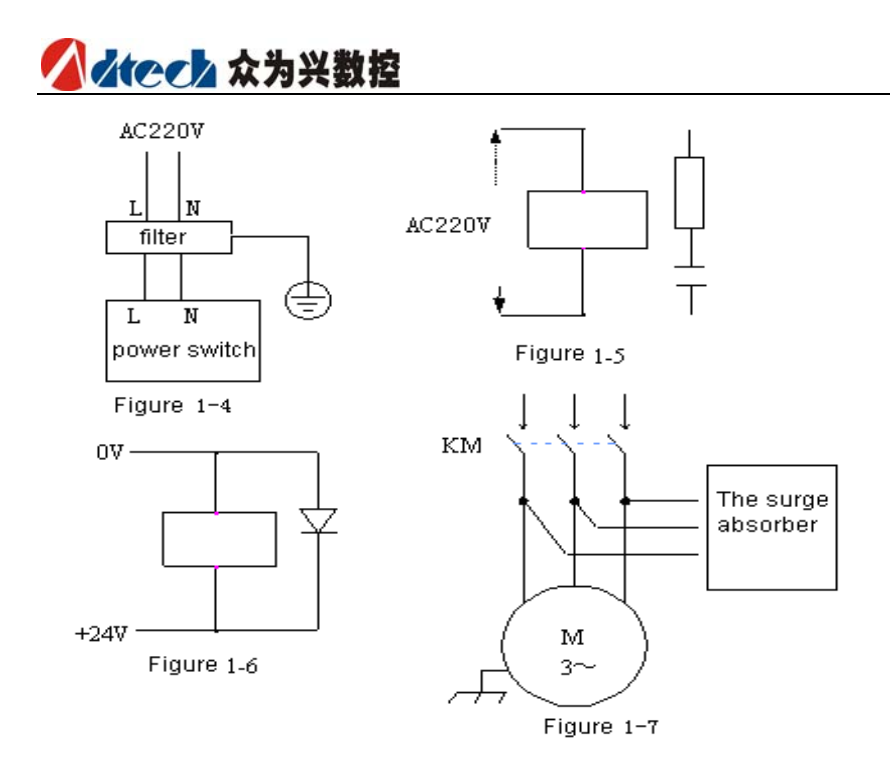

To reduce the mutual interference between CNC signal cable and high-voltage cable, the following principles must be observed in wiring:

| Set | Cable type                                                           | Cabling requirements                                                    |  |
|-----|----------------------------------------------------------------------|-------------------------------------------------------------------------|--|
|     | AC power line                                                        | Bind the cables of Group A to                                           |  |
| А   | Ac coil                                                              | further Group B is from Group C, the                                    |  |
|     | Ac contactor                                                         | better. Or, cables of Group A can be shielded to avoid EM interference. |  |
|     | Ac coil (24VDC)                                                      |                                                                         |  |
| B = | DC Relay (24VDC)                                                     | Group B and A should be                                                 |  |
|     | For cables between the System and high-voltage distribution cabinet, | shielded. The further Group B is from                                   |  |
|     | For cables between the System and milling machine.                   | Group C, the better.                                                    |  |
|     | For cables between the System and Servo motor driver.                | Group C and A should be                                                 |  |
| С   | position command cable                                               | bounded separately or Group C be                                        |  |
|     | cable for cable enconder                                             | should be kept between Group C and                                      |  |
|     | Handwheel cable                                                      | B and twisted-pair cables be used.                                      |  |
|     | Other shielded cables.                                               |                                                                         |  |

# 2.3 Interface definition

## 2.3.1Motor&driver control interface (XS1..XS4)

There are four (XS1 X-axis、XS2 Y-axis、XS3 Z-axis、XS4 A-axis) ports for the driver, whose definitions are identical. See the following figure.

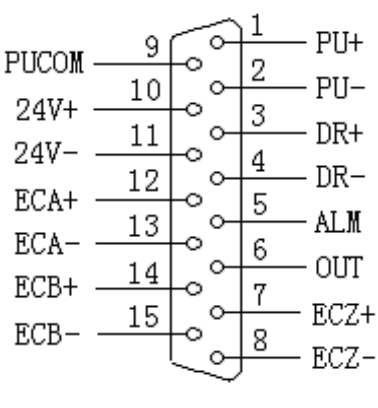

CNC4240 Pulse wiring

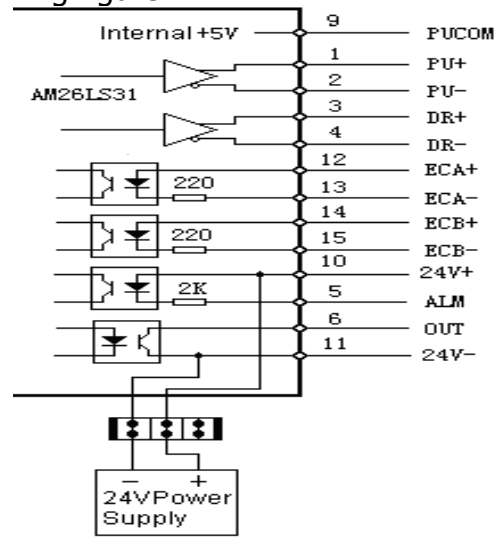

Internal Electric Diagram for Pulse Output.

| Line No. | Definition | Function                                             |
|----------|------------|------------------------------------------------------|
| 1        | PU+        | pulse signal+                                        |
| 2        | PU-        | pulse signal-                                        |
| 3        | DR+        | direction signal+                                    |
| 4        | DR-        | direction signal-                                    |
| 5        | AT M       | Servo alarm signal input                             |
| 0        | ALM        | X-axis: IN34、Y-axis: IN35 、Z-axis: IN36、A-axis: IN37 |
| 6        | OUT        | Servo signal output                                  |
| 0        | 001        | X-axis:OUT24 Y-axis:OUT25 Z-axis:OUT26 A-axis:OUT27  |
| 7        | ECZ+       | Encoder Z-phase input+                               |
| 8        | ECZ-       | Encoder Z-phase input-                               |
| 9        | PUCOM      | used for single-end input driver.                    |
| 10       | 24V+       | The internally provided 24V power supply has already |
| 11       | 24V-       | been connected to 24V terminal of the controller.    |
| 12       | ECA+       | Encoder A-phase input+                               |
| 13       | ECA-       | Encoder A-phase input-                               |
| 14       | ECB+       | Encoder B-phase input+                               |
| 15       | ECB-       | Encoder B-phase input-                               |

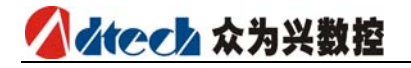

Standard cable of Pulse wiring diagram

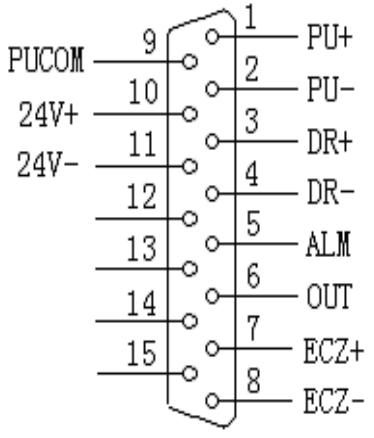

XS1..XS4pulse interface standard wiring

The standard wirings is suitable for CNC4340, CNC4240 and CNC4342 controller.

Wiring to the driver of stepper motor with differential input

The ADTECH CNC driver should be used as the reference. As all ADTECH CNC drivers employ the differential input mode, which features its high anti-interference performance, it is recommended this mode be used. The wiring between CNC and the driver of stepping motor and the stepping motor is shown in the following figure.

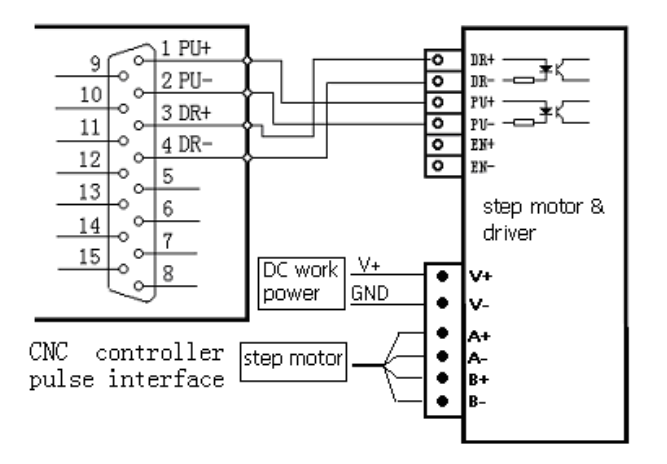

Wiring Diagram to the driver of stepper motor with single-end input In the stepping drivers made by some companies, the cathodes of optical coupler are connected together, called co-cathode wiring method. However, this method is not suitable for CNC controller. The anodes of optical coupler can be connected together, called co-anode wiring method. To that effect, the following wiring diagram should be referred, in which PU+ and DR+ are not connected together. Otherwise, the pulse interface may be damaged. 2Hardware Interface Definition and Descriptions of Connection

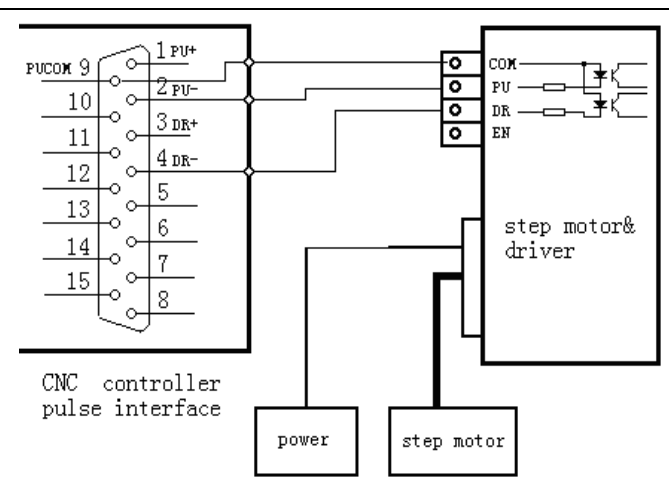

Wiring diagram to the driver of stepper motor with common anode input

#### Connect to servo motor & driver diagram

As the differential wiring method is used in most cases, this method can be referred for the pulse section. For many servo drivers that need the 12-24V power supply, the 24V power supply provided by Pin 10 and 11 can be used. The actual wiring is subject to the model of the servo driver. If you are not sure about the wiring, please contact ADTECH without hesitation.

Note: Any two pins of PU+, PU-, DR+ and DR- cannot be connected together directly, otherwise, it may damage the pulse interface.

### 2.3.2 Digital input interface (XS5)

The numeric input port includes the limit signal of the hardware for each shaft. The definition is shown as follows:

XS5 Digital Input Interface Wiring Diagram

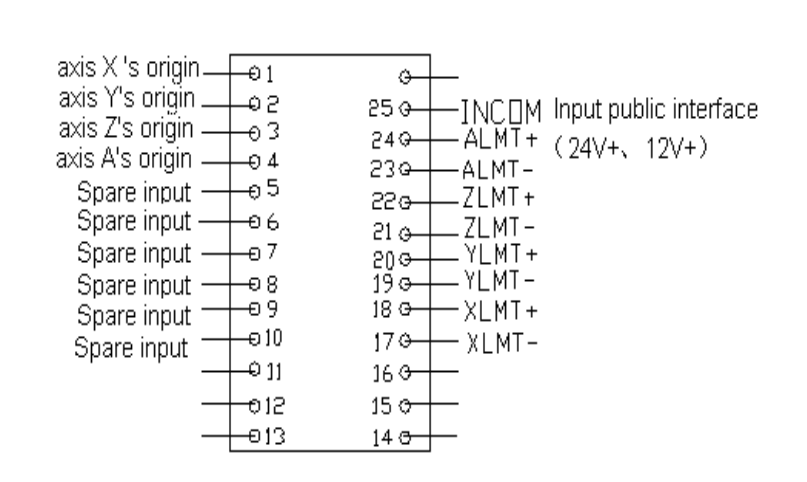

| Line no | Interrupt | No. | Function    |     |
|---------|-----------|-----|-------------|-----|
| 1       | INO       |     | X-axis zero |     |
| 介为兴教控持  | 术有限公司     |     |             | 2.1 |

众为兴数控技术有限公司 Adtech Technology Cord 2-11

|    | cc 众为兴数控     |                                                                                              |
|----|--------------|----------------------------------------------------------------------------------------------|
| 2  | IN1          | Y-axis zero                                                                                  |
| 3  | IN2          | Z-axis zero                                                                                  |
| 4  | IN3          | A-axis zero                                                                                  |
| 5  | IN4          | Cutter calibrator position check                                                             |
| 6  | IN5          | Safe signal check input                                                                      |
| 7  | IN6          | System voltage alarm input                                                                   |
| 8  | IN7          | spare input                                                                                  |
| 9  | IN8          | spare input                                                                                  |
| 10 | IN9          | spare input                                                                                  |
| 11 | IN10         | System feed alarm input                                                                      |
| 12 | IN11         | spare input                                                                                  |
| 13 | IN12         | spare input                                                                                  |
| 14 | IN13         | spare input                                                                                  |
| 15 | IN14         | spare input                                                                                  |
| 16 | IN15         | spare input                                                                                  |
| 17 | IN16 (XLMT-) | X-axis negative limit(standby IN32)                                                          |
| 18 | IN17 (XLMT+) | X-axis positive limit(standby IN33)                                                          |
| 19 | IN18 (YLMT-) | Y-axis negative limit(standby IN34)                                                          |
| 20 | IN19 (YLMT+) | Y-axis positive limit(standby IN35)                                                          |
| 21 | IN20(ZLMT-)  | Z-axis negative limit(standby IN36)                                                          |
| 22 | IN21 (ZLMT+) | Z-axis positive limit(standby IN37)                                                          |
| 23 | IN22(ALMT-)  | Z-axis positive limit(standby IN37)                                                          |
| 24 | IN23 (ALMT+) | A-axis positive limit(standby IN39)                                                          |
| 25 | INCOM        | INCOM(24+ 、 12V+)Input public interface access provided by internal or external power supply |

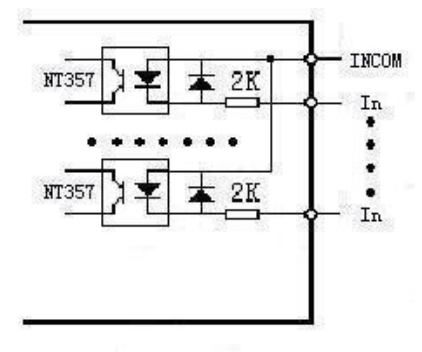

The digital input concise internal circuit

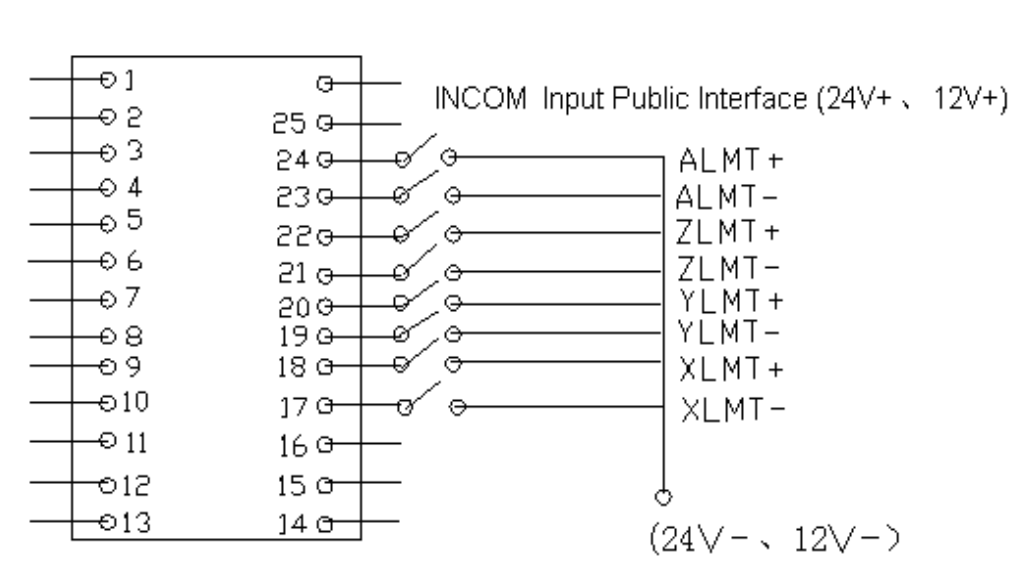

#### Mechanical Switch Wiring Diagram

#### Photoelectric Switch Wiring Diagram

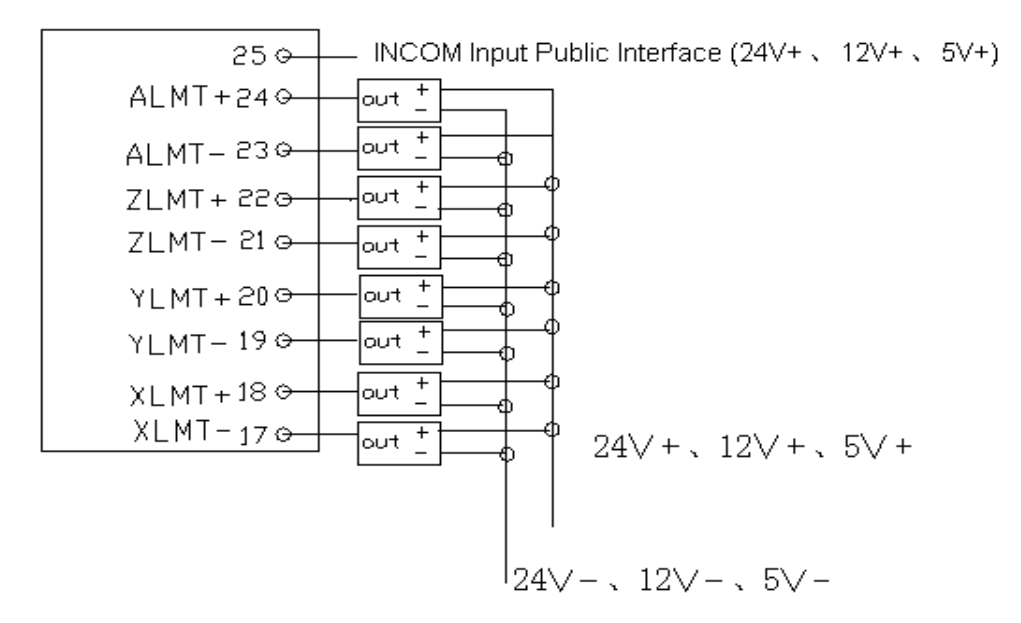

+Terminal is for the anode of power supply of the approaching switch, -Terminal is for the grounding wire of the approaching switch and the OUT terminal is for the output signal. For regular approaching switches, the operating voltage should be 10-30V, with NPN output. The photoelectric switch is also applicable.

### 2.3.3 Digital Output Interface (XS6)

The digital output interface, wiring definition is shown as follows:

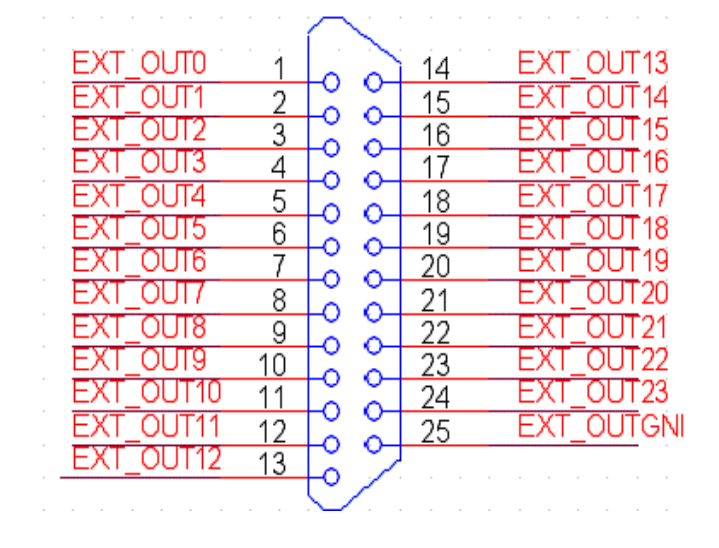

#### XS6 Output Interface Wiring Diagram

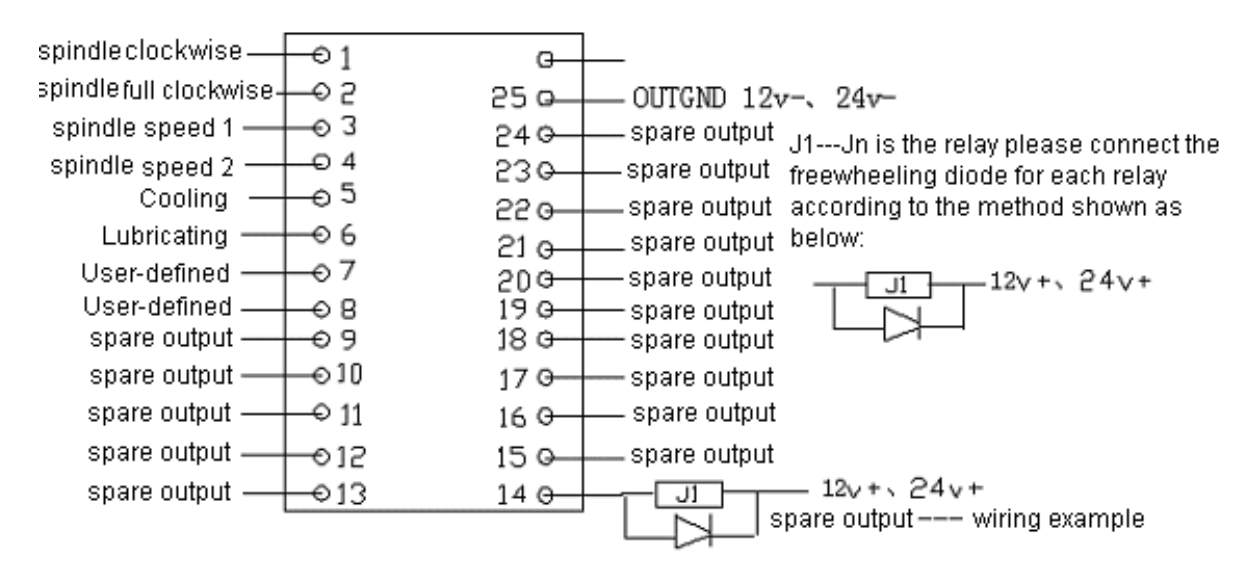

| Line | Definition | Function                     |  |
|------|------------|------------------------------|--|
| No.  |            |                              |  |
| 1    | OUT0       | spindle clockwise (M03)      |  |
| 2    | OUT1       | spindle full clockwise (M04) |  |
| 3    | OUT2       | spare output (M56、M57)       |  |
| 4    | OUT3       | Output spare (M58、M59)       |  |
| 5    | OUT4       | cooling (M08、M09)            |  |
| 6    | OUT5       | lubricating (M32、M33)        |  |
| 7    | OUT6       | Output spare (M10、M11)       |  |
| 8    | OUT7       | System timing oil pump       |  |

| 2Hardware Interface Definition and Descriptions of |       |                                                        |  |  |
|----------------------------------------------------|-------|--------------------------------------------------------|--|--|
| Connection                                         |       |                                                        |  |  |
| 9                                                  | OUT8  | Output spare (M12、M13)                                 |  |  |
| 10                                                 | OUT9  | Output spare (M14、M15)                                 |  |  |
| 11                                                 | OUT10 | Output spare (M16、M17)                                 |  |  |
| 12                                                 | OUT11 | Output spare (M18、M19)                                 |  |  |
| 13                                                 | OUT12 | Output spare (M40、M41)                                 |  |  |
| 14                                                 | OUT13 | Output spare (M42、M43)                                 |  |  |
| 15                                                 | OUT14 | Output spare (M44、M45)                                 |  |  |
| 16                                                 | OUT15 | Output spare (M46、M47)                                 |  |  |
| 17                                                 | OUT16 | Output spare (M48、M49)                                 |  |  |
| 18                                                 | OUT17 | Output spare (M50、M51)                                 |  |  |
| 19                                                 | OUT18 | warning lights                                         |  |  |
| 20                                                 | OUT19 | running lights                                         |  |  |
| 21                                                 | OUT20 | Frequency-converting segment rate switch 3 (M66, M67)  |  |  |
| 22                                                 | OUT21 | Frequency-converting segment rate switch 32 (M64, M65) |  |  |
| 23                                                 | OUT22 | Frequency-converting segment rate switch 31 (M62, M63) |  |  |
| 24                                                 | OUT23 | Frequency-converting segment rate switch 30 (M60, M61) |  |  |
| 25                                                 |       | OUTGND12V- 24V- External output of public power        |  |  |

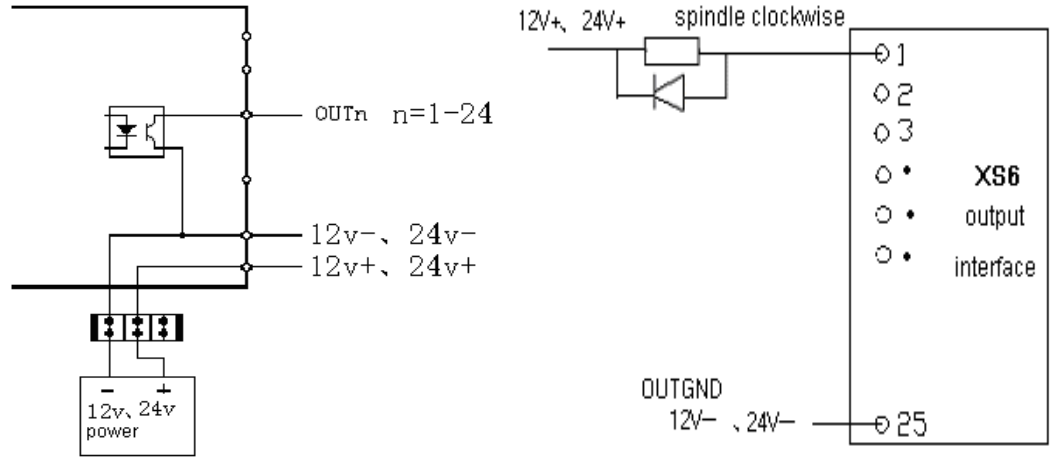

Concise internal circuit(left)

Wiring diagram of machine(right)(take spindle on CW)

Atech 众为兴数控

## 2.3.4 Manual Control Box Interface (XS7)

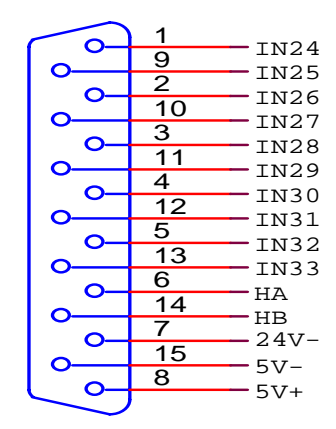

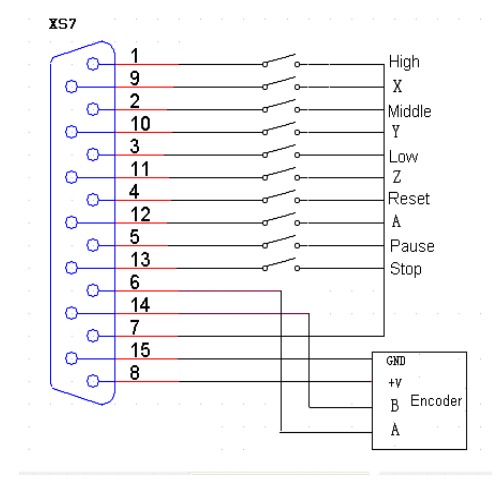

| Line NO. | Definite            | Function                                           |
|----------|---------------------|----------------------------------------------------|
| 1        | (IN24) Stall switch | 0.1 stall High-speed                               |
| 2        | (IN26) Stall switch | 0.01 stall Middle-speed                            |
| 3        | (IN28) Stall switch | 0.001 stall Low-speed                              |
| 4        | (IN30) button       | Reset circulation                                  |
| 5        | (IN32) button       | Pause                                              |
| 7        | 24V-                | 24V provided by the internal negative power supply |
| 9        | (IN25) axis select  | X-axis                                             |
| 10       | (IN27) axis select  | Y-axis                                             |
| 11       | (IN29) axis select  | Z-axis                                             |
| 12       | (IN31) axis select  | A-axis                                             |
| 13       | (IN33)button        | Stop                                               |
| 6        | HA                  | Hand encoder A phase signal input                  |
| 14       | HB                  | Hand encoder B phase signal input                  |
| 15       | 5V-                 | Negative pole of internal 5V power supply          |
| 8        | +5V                 | Positive pole of internal 5V power supply          |
| 7        | 24V-                | Negative pole of internal 24V power supply         |

## 2.3.5Analog output interface (XS8)

The standard diagram of Analog output interface connection:

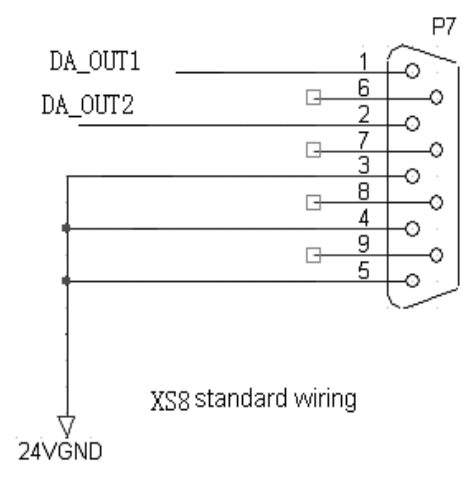

The standard wirings is suitable for XS8 interface of CNC4340,CNC4240 and CNC4342 controller.

Wiring diagram of Analog spindle XS8 and Transducer

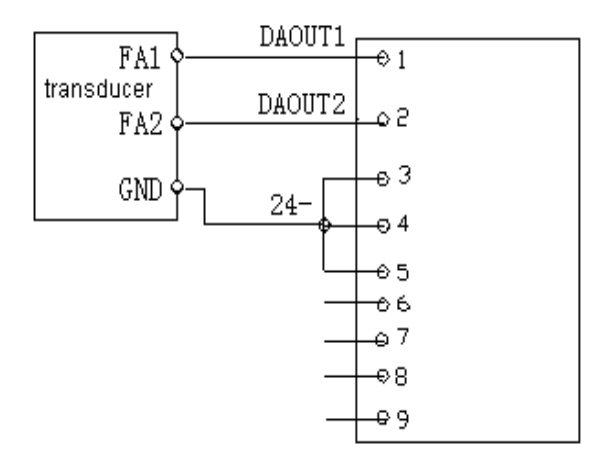

| Line<br>No. | Definition | Function                              |
|-------------|------------|---------------------------------------|
| 1           | DAOUT1     | Analog voltage output $(0 \sim 10)$ V |
| 2           | DAOUT2     | Analog voltage output $(0 \sim 10)$ V |
| 3           | GND        | GND supply provided internally 24V    |
| 4           | GND        | GND supply provided internally 24V    |
| 5           | GND        | GND supply provided internally 24V    |

✓ ▲ 《 《 》 》 公为兴数控

## 2.3.6Interface of Spindle Encoder (XS12)

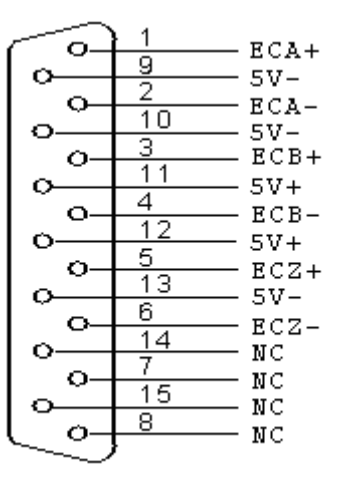

The standard wiring diagram of Spindle encoder:

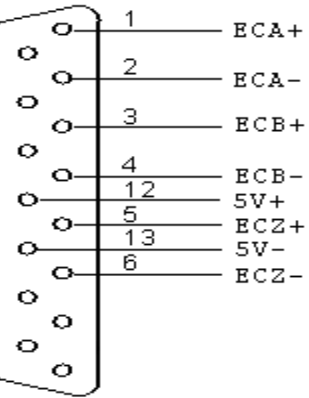

The standard wirings of Spindle encoder is suitable for CNC4240 and CNC4342 controller.

| Line<br>No. | Definition | Function                                                                           |  |  |
|-------------|------------|------------------------------------------------------------------------------------|--|--|
| 1           | ECA+       | Encoder A phase input+                                                             |  |  |
| 2           | ECA-       | Encoder A phase input-                                                             |  |  |
| 3           | ECB+       | Encoder B phase input+                                                             |  |  |
| 4           | ECB-       | Encoder B phase input-                                                             |  |  |
| 5           | ECZ+       | Encoder Z phase input+(standby)                                                    |  |  |
| 6           | ECZ-       | Encoder Z phase input-(standby)                                                    |  |  |
| 7           | NC         | Non                                                                                |  |  |
| 8           | NC         | Non                                                                                |  |  |
| 9           | 5V-        | Negative pole of internal 5V power supply, cannot connect to external power supply |  |  |
| 10          | 5V-        | Negative pole of internal 5V power supply, cannot connect to external power supply |  |  |
| 11          | 5V+        | Positive pole of internal 5V power supply, cannot connect to                       |  |  |

2Hardware Interface Definition and Descriptions of Connection

|     | external power supply                                        |  |  |
|-----|--------------------------------------------------------------|--|--|
| 5V+ | Positive pole of internal 5V power supply, cannot connect to |  |  |
|     | external power supply                                        |  |  |
| 5V- | Negative pole of internal 5V power supply, cannot connect to |  |  |
|     | external power supply                                        |  |  |
| NC  | Non                                                          |  |  |
| NC  | Non                                                          |  |  |
|     | 5V+<br>5V-<br>NC<br>NC                                       |  |  |

- AB-phase decoding input has differential connection and common anode connection, depending on the type of the encoder.
- Encoder output has the open collector output, complementation output, voltage output and long-line driver output generally. It can use the common anode connection for the open collector output, complementation output and voltage output, and use the differential connection for the long-line driver output.
- As shown in the following figure, AB-phase decoding input signal uses the differential connection; if use the common anode connection, it needs to connect the positive pole of A-phase with the positive pole of B-phase together; if use the common cathode connection, it needs to connect the negative pole of A-phase with the negative pole of B-phase together.

Differential Connection (see as below):

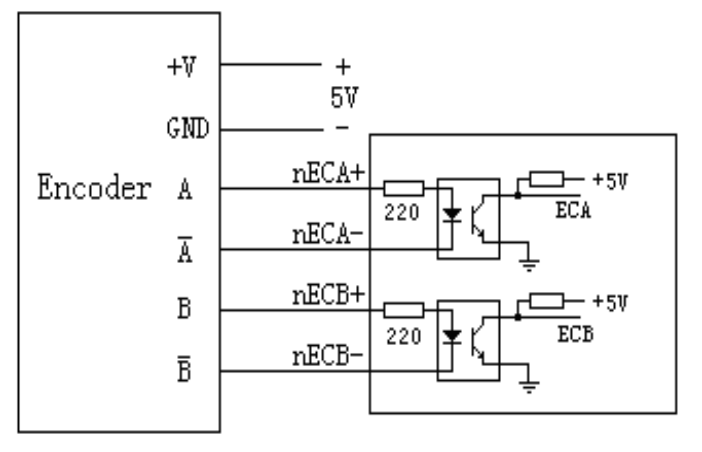

5V power supply is provided externally.

Common Anode Connection (see as below):

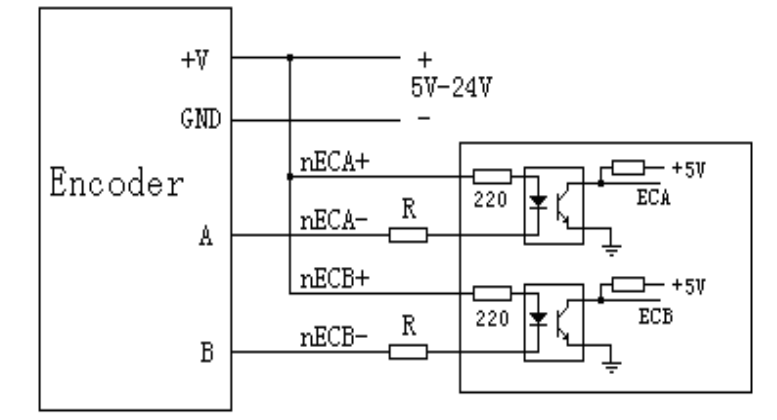

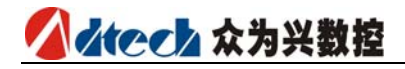

The voltage of the power supply depends on the encoder, when using 5V power supply, the resistance R is not required; when using 12V power supply, it can use 1K-2K resistance for R; when using 24V power supply, it can use 2K-5K resistance for R.

It is suggested that use the encoder with the long-line driver output, as it uses the differential connection, the anti-interference performance will be better when the line is long.

## 2.3.7RS232 Transmission interface (XS9)

Serial Communication Interface -9-Chip Signal Socket (male)

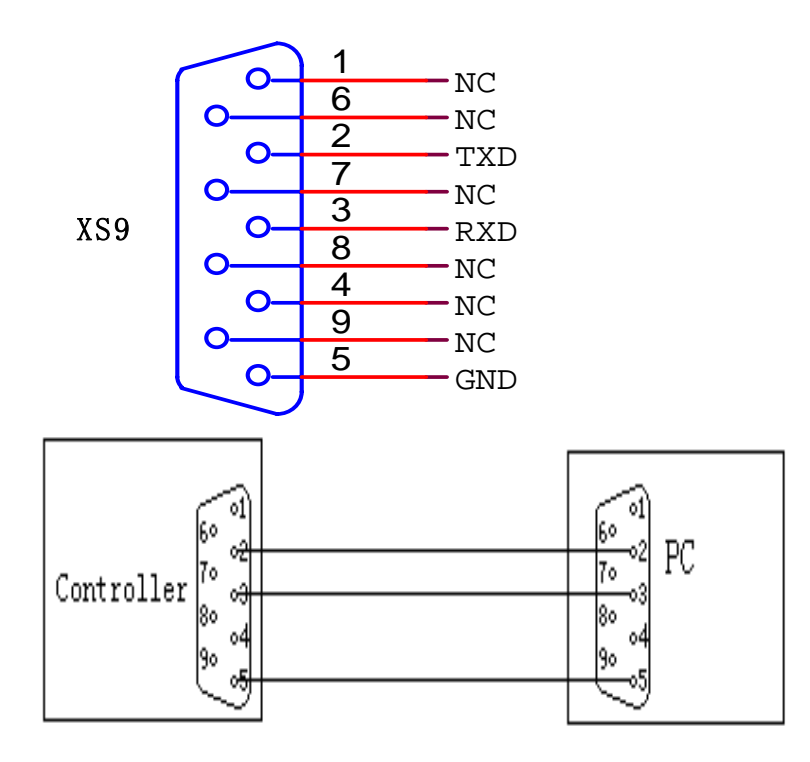

RS-232 Communication

| line No | Definition | Function     |  |
|---------|------------|--------------|--|
| 1       | NC         | Non          |  |
| 2       | TXD        | Send Data    |  |
| 3       | RXD        | Receive Data |  |
| 4       | NC         | Non          |  |
| 5       | GND        | GND          |  |
| 6       | NC         | Non          |  |
| 7       | NC         | Non          |  |
| 8       | NC         | Non          |  |
| 9       | NC         | Non          |  |

## 2.3.8 USB Memory interface to connect ( $\mathsf{XS10}$ )

Standard USB memory interface ( example of U disk ) ;

## 2.3.9 PC USB Communication interface (XS11)

Standard USB communication interface;

# ▲ ★ そ 本 か 兴 数 控

# 2.4 Electric Connection Drawing

# 2.4.1 Schematic symbol

| Symbol | Name               | Subtype       | Symbol | Name                | Subtype                                                                                                    |
|--------|--------------------|---------------|--------|---------------------|----------------------------------------------------------------------------------------------------|
| QF     | Breaker            | * <u>/*/*</u> | SM     | Servo Motor         | SM                                                                                                    |
| КМ     | Contactor          |               | М      | Stepping Motor      |                                                                                                    |
| UF     | Transducer         | UF            | SQ     | Proximity<br>Switch | 1<br>4                                                                                                    |
| м      | Motor              | M             | SA     | Foot Switch         | 4                                                                                                    |
| тс     | Transformer        |               | ΥB     | Motor Brake         | YB                                                                                                    |
| Z      | Filter             | Z             | FR     | Hot Relay           |                                                                                                    |
| FU     | Cutout             |               | UC     | Switching Power     |                                                                                                    |
| SB     | Button             |               | ΥV     | Magnet Valve        | The second second secon |
| FΜ     | Blower             | -[            | С      | Capacitor           | $\dashv \vdash$                                                                                                    |
| HL     | Indicator<br>Light |               | R      | Resistance          |                                                                                                    |
| QS     | Tact<br>Switch     |               | QS     | Limit Switch        | /                                                                                                    |
| PG     | Encoder            | PG            | КА     | Relay               |                                                                                                    |

2Hardware Interface Definition and Descriptions of Connection

## 2.4.2 Power plans to connect

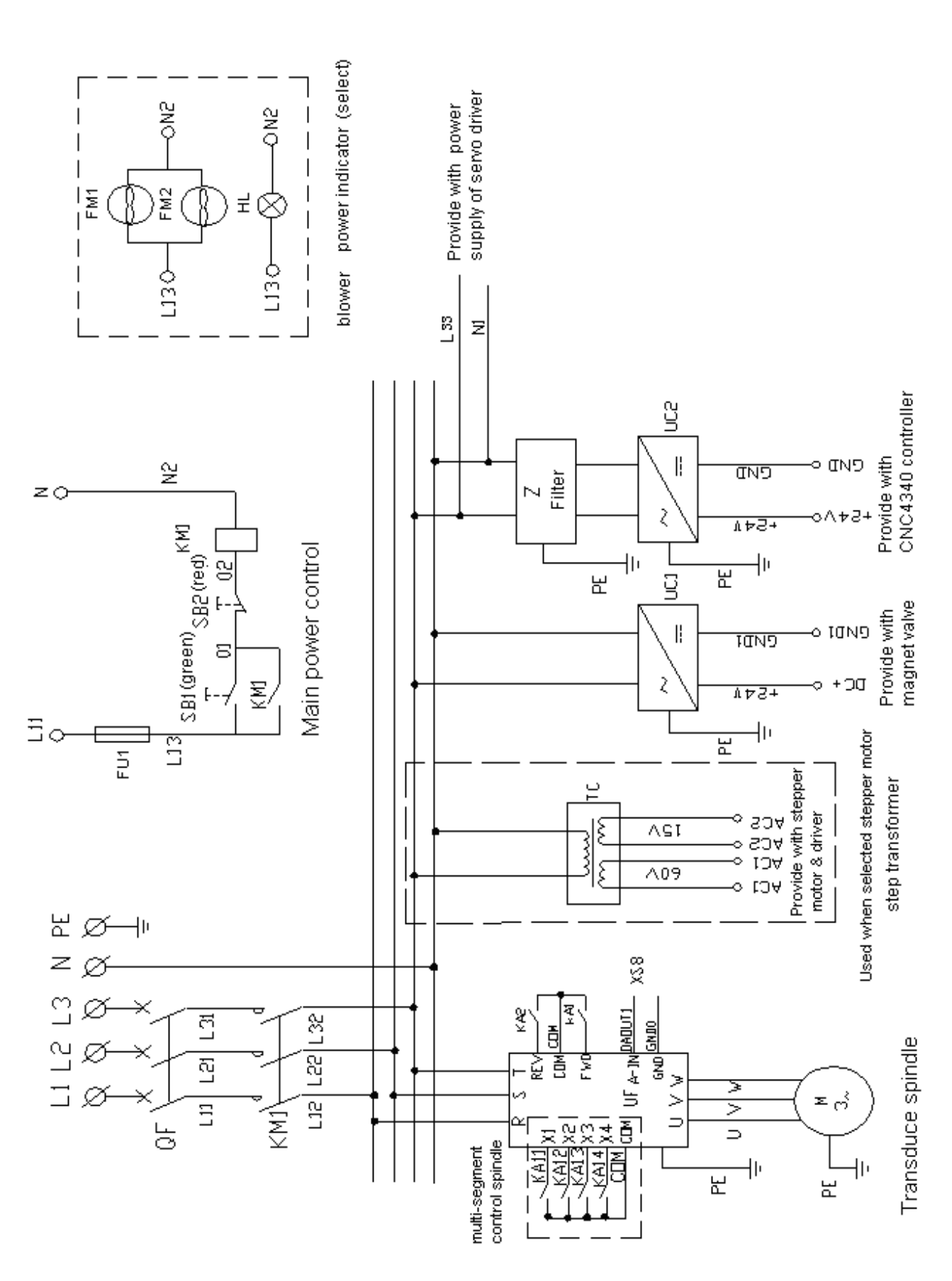

# 

## 2.4.3 Servo Driver Connection Diagram

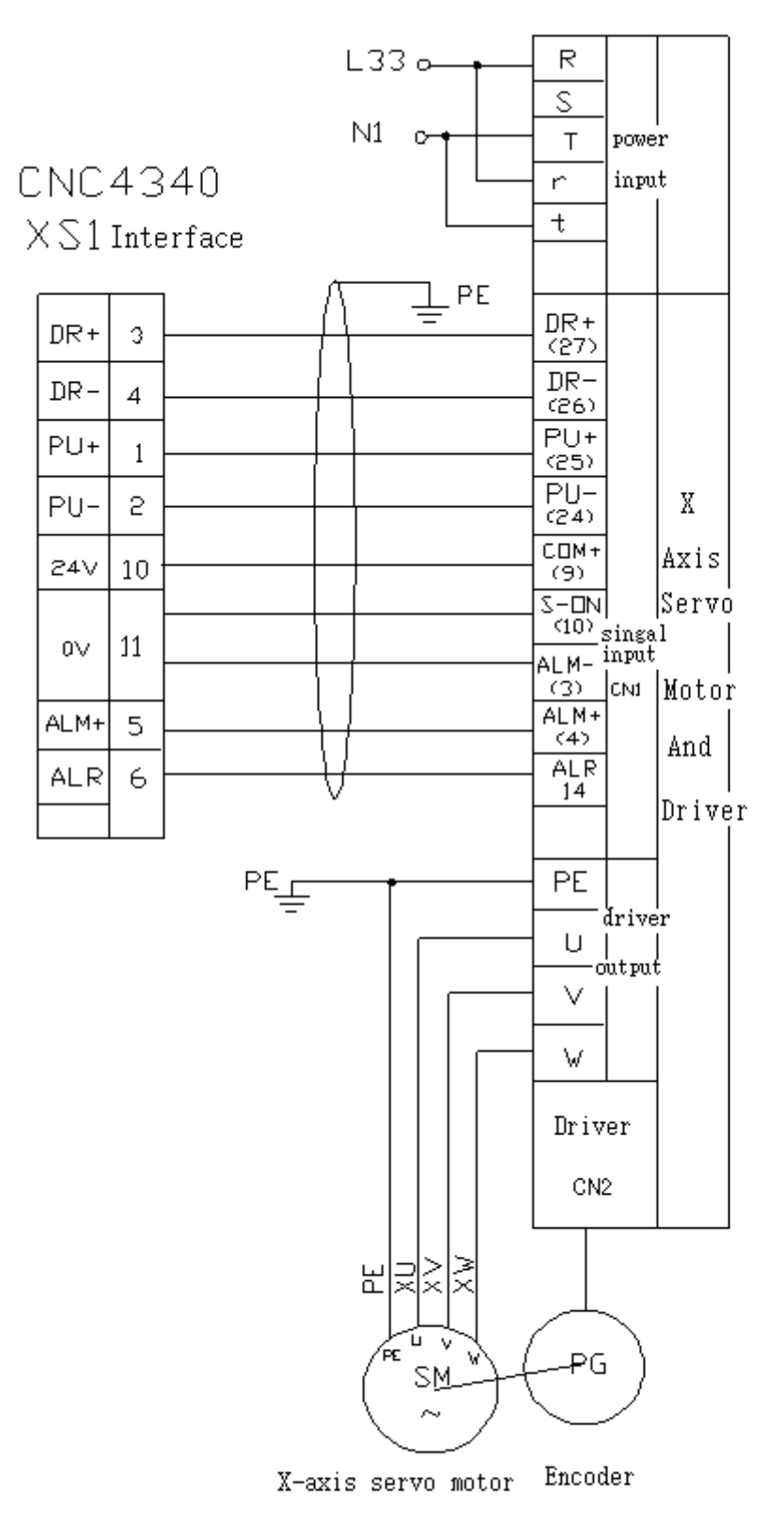

Select and use servo connection

## 2.4.4 Stepper Connection Diagram

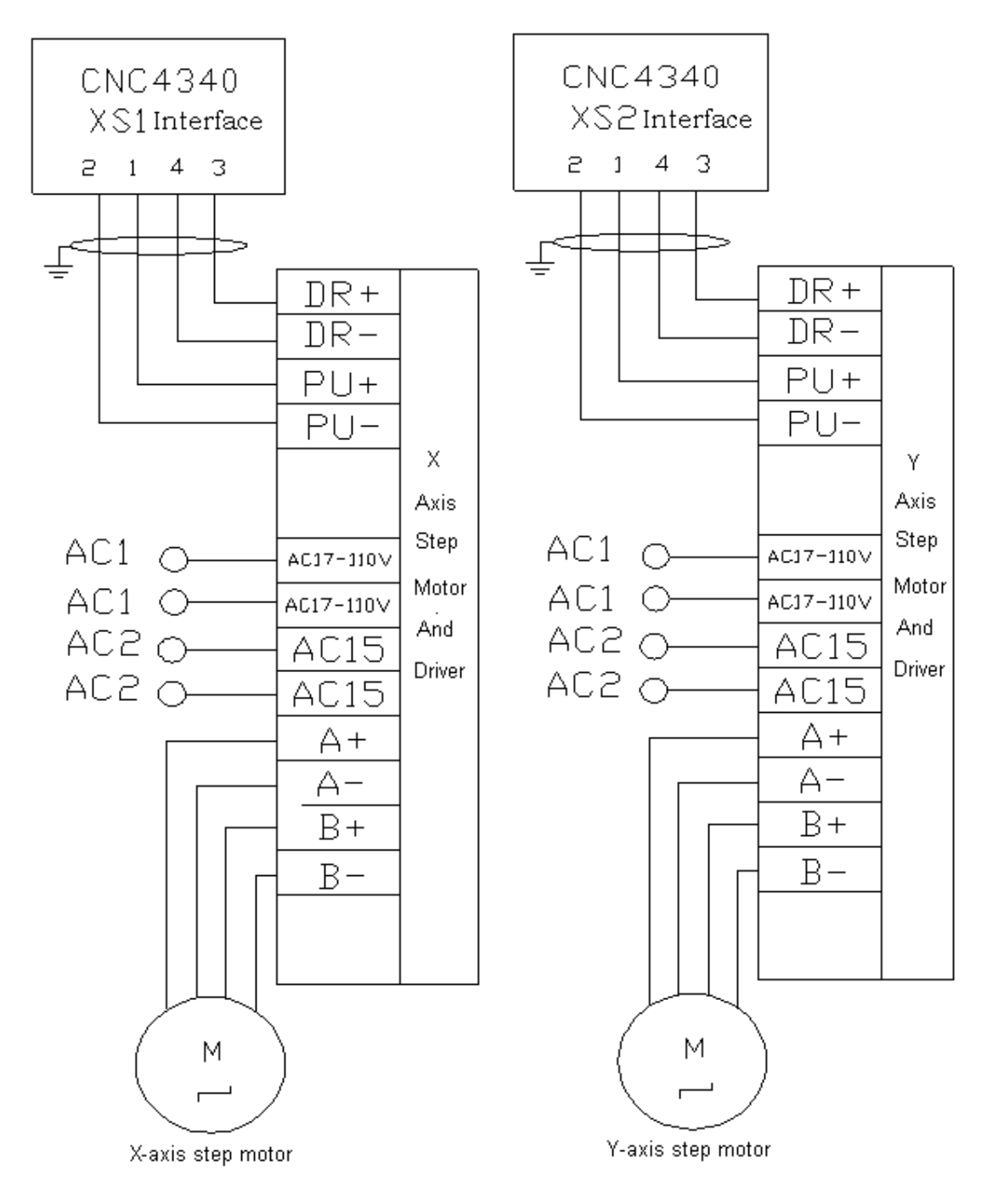

 $\ensuremath{\texttt{Q2BYG1106M}}$  Step Motor System

## 

## 2.4.5 IO Electric Connection Diagram

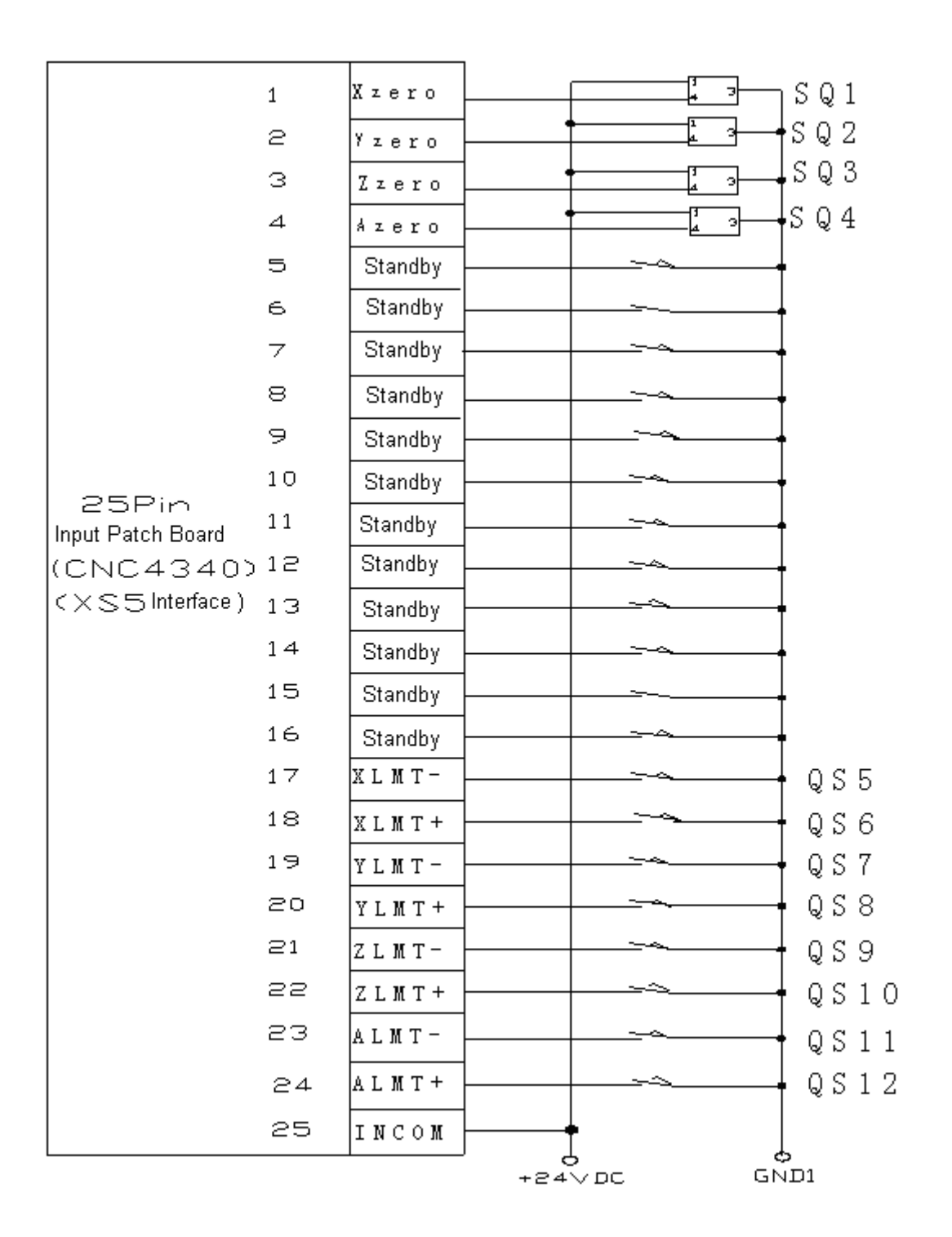

# 2Hardware Interface Definition and Descriptions of Connection

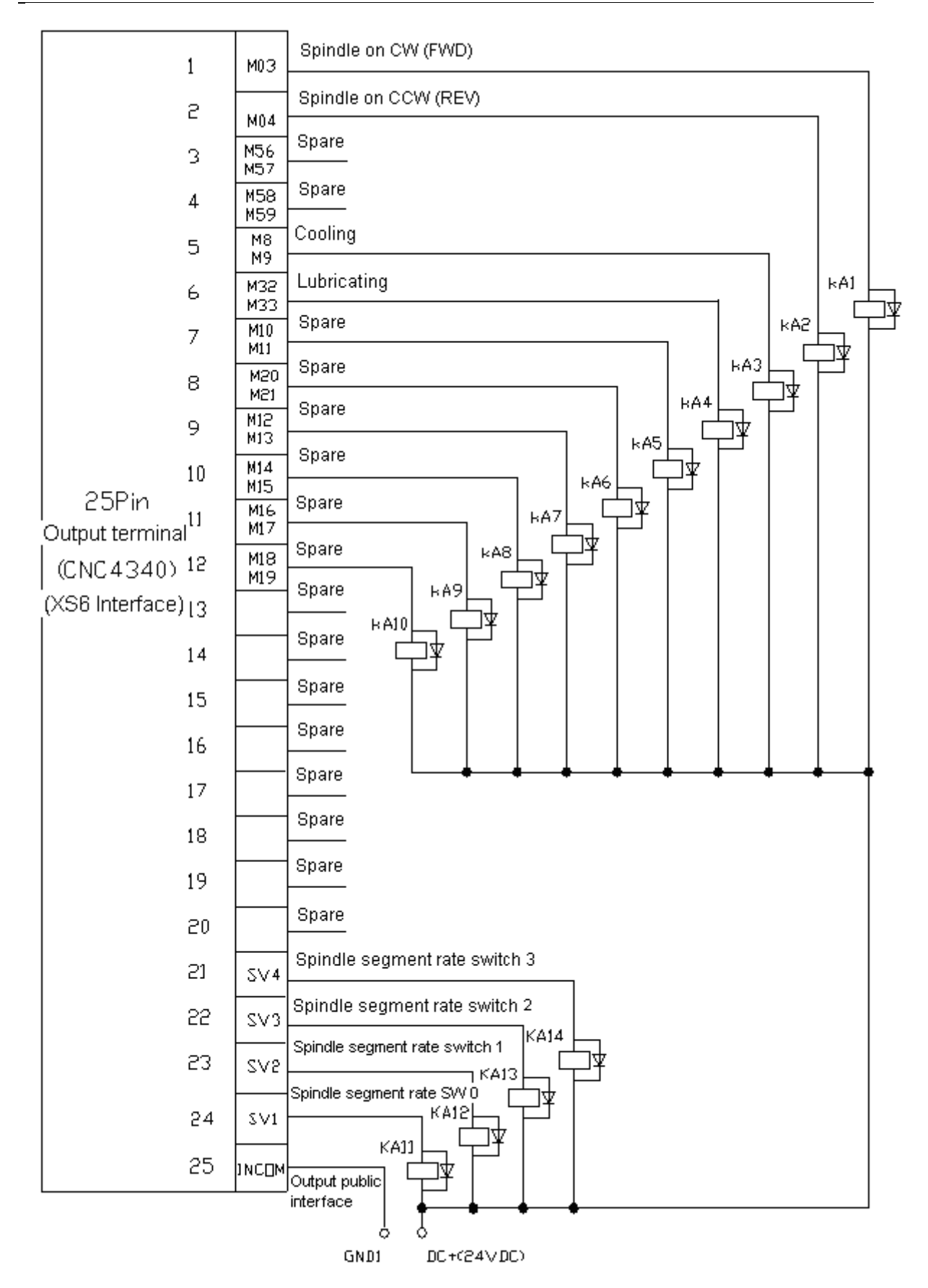

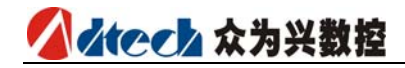

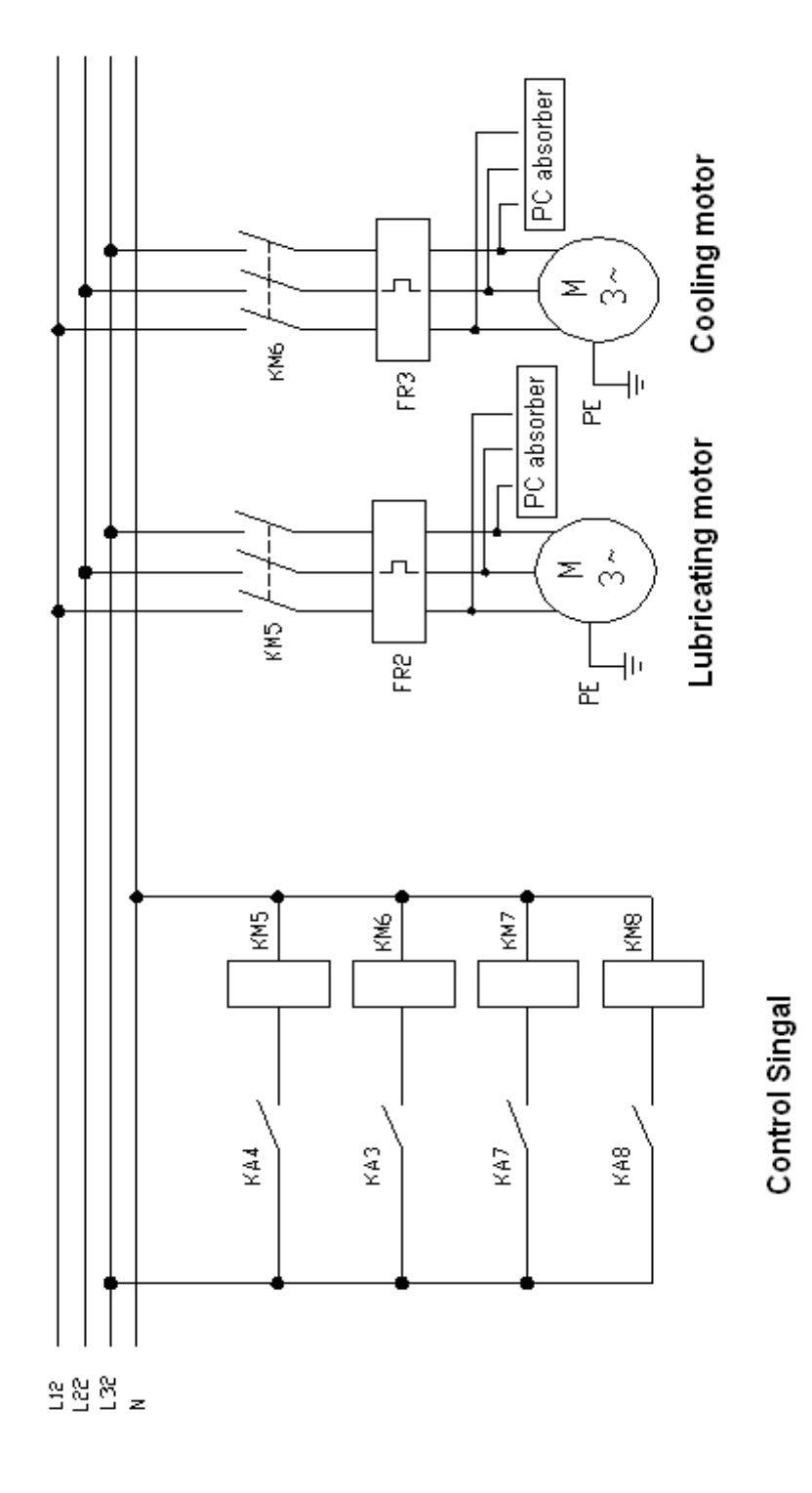

2-28

# 3 G Code Program

# 3.1 Basic knowledge of program

# 3.1.1 Motion direction and name of control axis

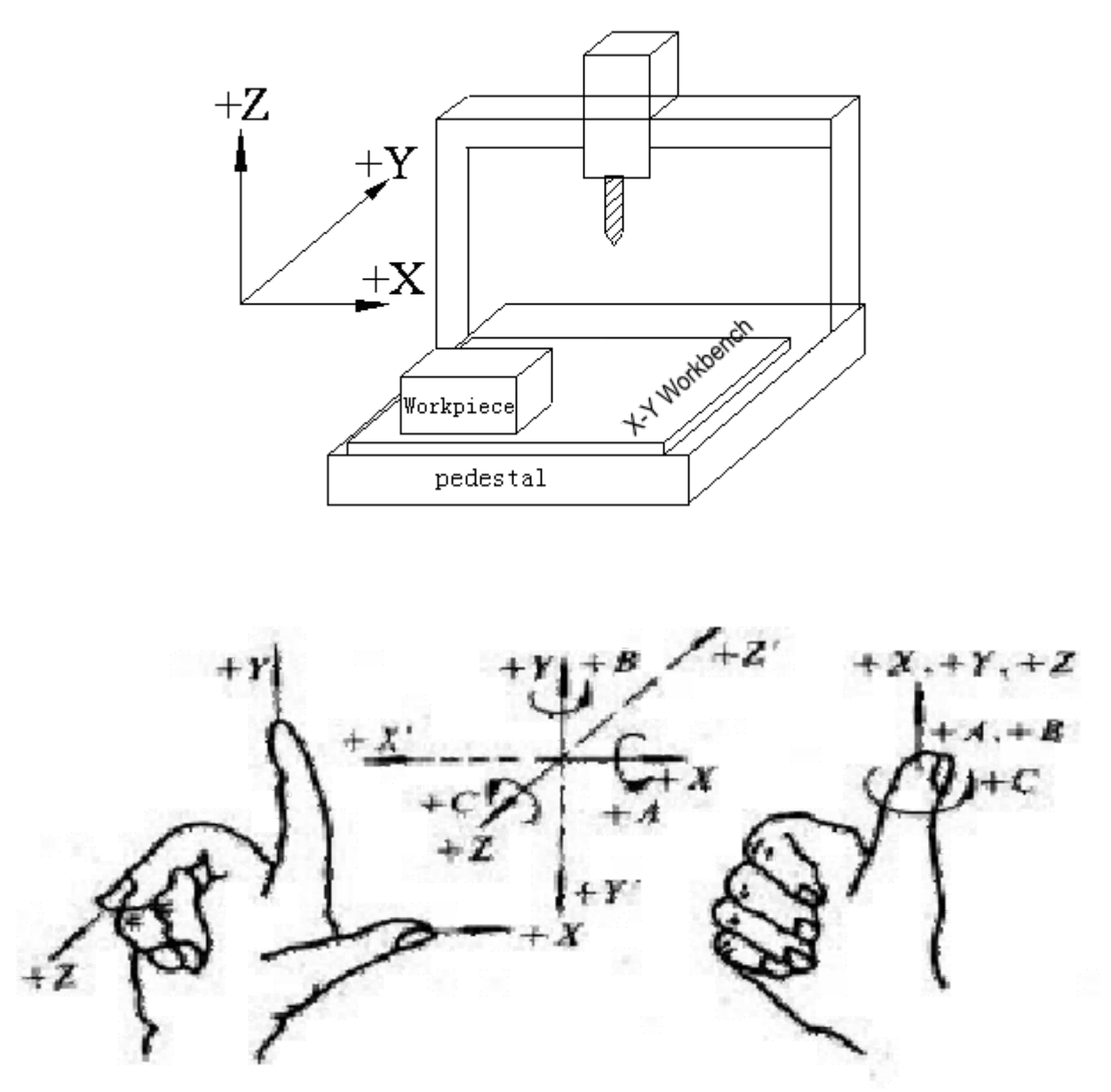

This system can control the fast moving for four axes. For feeding, it can control the interpolation for three axes.

The definition of the axis direction, adopt  ${\tt Cartesian}$  coordinate system, as follows, (in the face of machine tool):

Z: When you face the machine tool: The upward and downward movements of the cutter relative to the workpiece is called the axis Z movement. The upward

# 

movement of the cutter is called the positive-direction movement of axis Z, whereas downward movement negative-direction movement of axis Z.

- X: The leftward and rightward movements of the cutter relative to the workpieve is called the axis X movement. The leftward movement of the cutter is called the negative -direction movement of axis X, whereas rightward movement positive-direction movement of axis X.
- Y: The forward and backward movements of the cutter relative to the workpieve is called the axis Y movement. The forward movement of the cutter is called the positive-direction movement of axis Y, whereas backward movement negative-direction movement of axis Y.
- Main shaft: look down the workpiece, the clockwise rotation is the natural rotation of the main shaft, anticlockwise is the opposite rotation.
- A,B,C: the positive direction of the rotation coordinate axis is the positive directoin of the X, Y, Z coordinate axis accordingly, according to the onward direction of the right hand whorl to confirm.

Note: In this User's Manual, the movements described on X, Y and Z axes refer to the movement relative to the workpiece. In other words, a coordinate system is assumed for the workpiece.
# 3.1.2 Machine tool coordinate system and workpiece coordinate system (G53、G54~G599)

## 1) Machine tool coordinate system

The coordinate system of this machine tool is a fixed one on it. The establishment of this coordinate system is based on the operation each time the system returns to the reference point after NC is electrified. To select the coordinate system of the machine tool, G53 instruction is used.

## 2 ) Workpiece coordinate system

The workpiece coordinate system is used when the program is activated for machining, for which some benchmark point is set as the origin. Normally, in the process of programming, the programmers do not know where the workpiece is on the machine tool. The workpieve programs they compiled often take some point on the workpieve as the reference point. Therefore, the coordinate system set on the basis of this reference point is called workpieve coordinate system. When the workpiece to be processed is fixed on the machine tool, first the cutter will be moved to the designated reference point, and the coordinate system. Thus, when the system executes the machining programs, the cutter will perform the machining actions by taking this workpiece coordinate system as its reference object. For above reasons, the offset of the coordinate system's origin is of great significance for the CNC machine tools.

This System can be set with six workpieve coordinate systems (nine expansion coordinate systems, ranging from G591 to G599, are added for the new version system). In operation, the offset value of the coordinate system's origin of each workpiece relative to the origin of the machine tool's coordinate system should be set. Then G5X (5X represents the number of the actual workpieve coordinate system. It is same for the following part) instruction is used to select them. G5X serves as the mode status instruction, respectively corresponding to the pre-set workpieve coordinate systems ranging from 1#-6#.

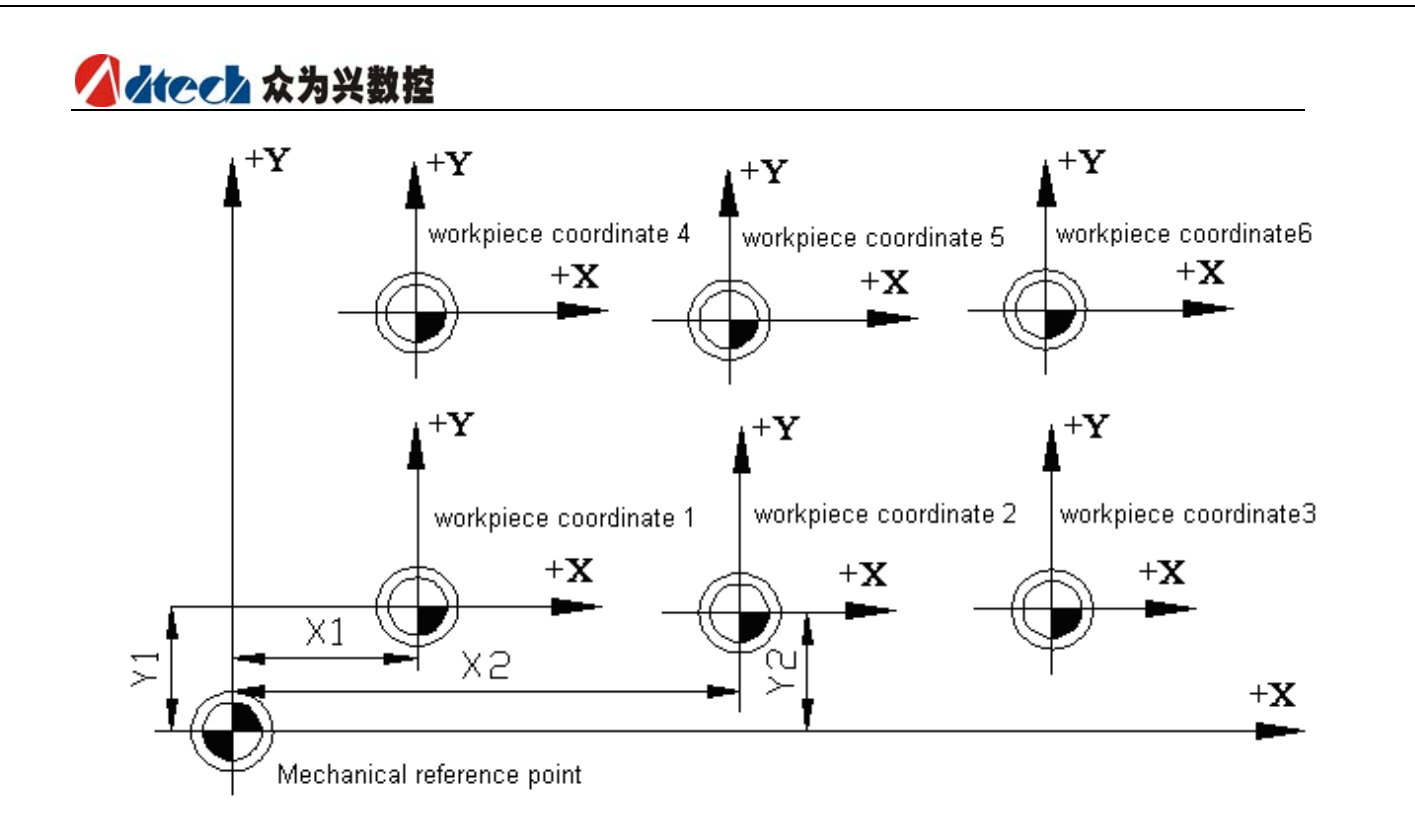

3) Absolute coordinate program and relative coordinate program (G90, G91) Cutter movement instructions are classified as absolute value instruction and incremental value instruction. In the mode status of absolute value instruction, what's designated is the coordinate value of the end point of movement in the current coordinate system; In the mode status of increment value instruction, is the designated axes relative to the movement away from the starting point.

G90.....absolute value instruction G91.....incremental value instruction For example:

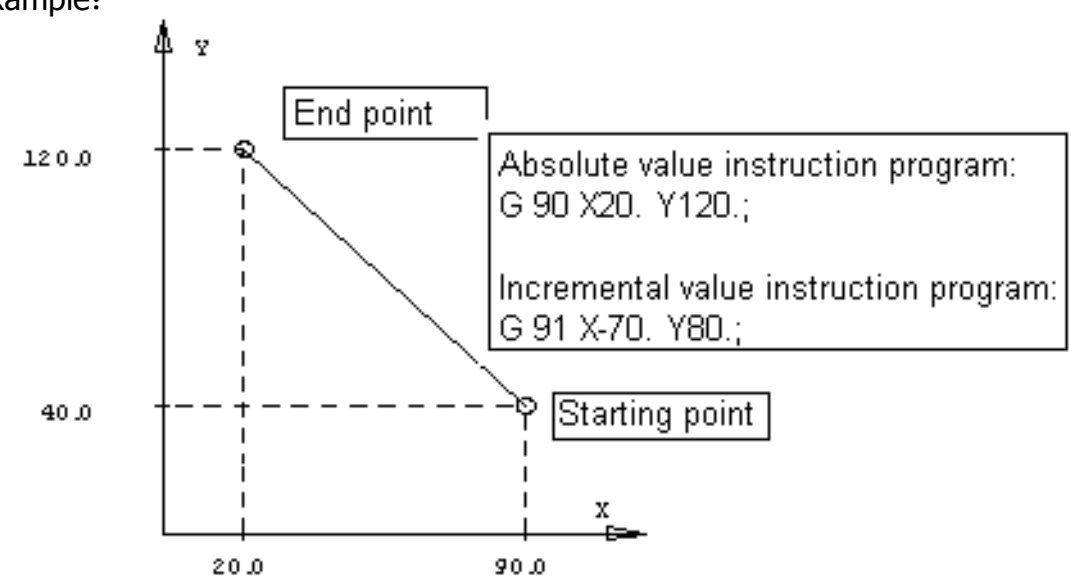

From above introduction, we may better understand the programming with both absolute value method and increment value method.

# 3.1.3 The mode status function and the non-mode status function

The mode status function means that once a code is designated in the current program segment, it will be effective till another code of the same group in the program segment appears. And if this instruction is used in the next program segment again, it doesn't need to be designated.

The non-mode status function means a code can function only in its program segment. If this instruction is used again for the next program segment, it must be re-designated.

## For example:

N0 G54 G0 X0 Y0; (Select the workpiece coordinate system, fast position to X0 Y0) N1 G01 X150. Y25. F100 ; (Linear interpolating to X150, Y25 )

N2 X50. Y75. F120; (Linear interpolating to X50, Y75. G01 is a mode status instruction and can be omitted)

N3 X0; (Linear interpolatig to X0, Y75. F120 is a mode status instruction and can be omitted)

## 3.1.4 Feeding

The feed of CNC machine tool can be classified as two types: fast locating feed and cutting feed.

The fast locating feed appears when G00, fast manual move and the movement between fast feeding and locating in the fixed cycle are engaged. The speed of fast locating feed is determined by the machine tool's parameters. When this mode is used, the movements of the axes engaged in the feeding are irrelevant to each other. These axes move respectively at the rate set by the parameter. Normally, the locus of the cutter is shaped as a fold line or straight line.

Cutting feed is used in the case of G01, G02 and 03 and when machining feed in fixed cycle is involved. The speed of the cutting feed is determined by the address F, with its unit as mm/min. In the machining program, F is the value of a mode status. In other words, the originally programmed F value remains effective before the new F value is given. At the beginning of time the CNC system is electrified, the F value is set by the system parameter. The interpolation relation is remained between the axes engaged in feeding. The combination of their movements become the cutting feed movement.

The max. value of F is determined by the system parameter. If the programmed F value is greater than this value, this value will remain unchanged for the actual cutting feedrate.

The cutting feedrate can also be controlled by the switch of feed percentage on the control panel. The actual cutting feedrate should be the product of the given F value and feed percentage. The rate range is 10%-150%.

# 

## 3.1.5 Program structure

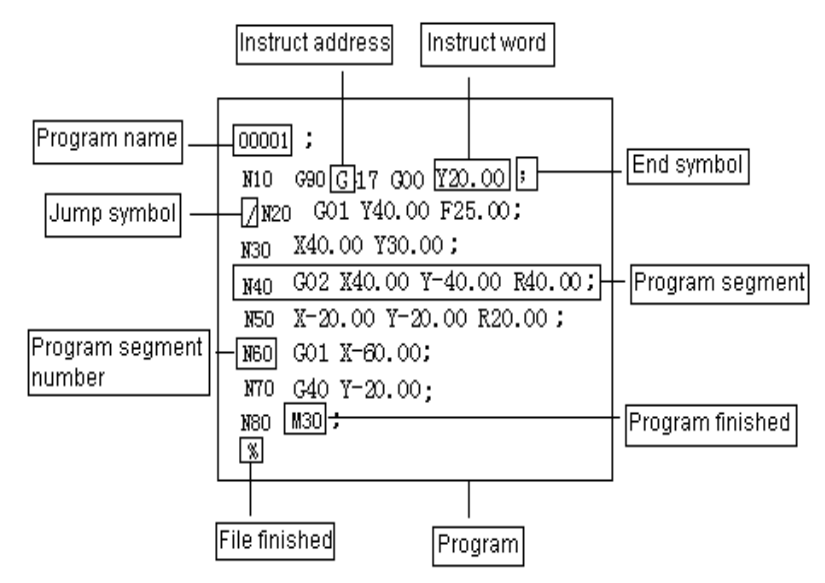

In the text of a machining program, one English letter is called a instruction address that's followed by a numeric number to form the a instruction word. One or multiple instruction word s suffixed by the mark ";" constitute one program segment. And multiple program segments form a machining program. The instruction word serves as the basic unit to constitute the program segment. Each address has different meaning, whose following numeric number has different format and value range accordingly. Please refer to the table below:

| Function                | Add     | Range                           | Meaning                         |
|-------------------------|---------|---------------------------------|---------------------------------|
| program name            | 0       | 1~9999                          | program number                  |
| program<br>segment No.  | Ν       | 1~99999                         | Serial No.                      |
| Prepared to<br>function | G       | 00~99                           | NC designated function          |
|                         | Χ, Υ, Ζ | ±99999.999mm                    | Location coordinates value      |
| Size definition         | R       | ±99999.999mm                    | Radius, fillet radius           |
|                         | I, J, K | ±9999.9999mm                    | Coordinate of center of circle  |
| feedrate                | F       | 1~100,000mm/m                   | feedrate                        |
| Spindle Speed           | S       | $1{\sim}4000$ rotate per minute | Spindle Speed Value             |
| Select Cutter           | Т       | 0~99                            | Cutter No.                      |
| Assistant<br>function   | М       | 0~99                            | Assistant function of M code    |
| Cutter offset<br>number | H, D    | 1~200                           | Designated cutter offset number |
| Pause time              | Ρ, Χ    | 0 $\sim$ 65 second              | Pause time(millisecond)         |

3G Code Program

| Designated<br>subprogram<br>number | Р       | 1~9999                                                      | Invoke subprogram<br>number |
|------------------------------------|---------|-------------------------------------------------------------|-----------------------------|
| The number of<br>repeat            | P, L    | 1~999                                                       | Invoke subprogram<br>number |
| Parameter                          | P, Q, R | P is 0~999999.999<br>Q is ±99999.999 mm<br>R is ±999999.999 | fixed cycle parameter       |

In addition, an optional number  $N \times can$  be used at the beginning of a program segment for identifying it. It must be noted that the execution order of program segment is related only to the position in the memory where the program is saved, not to the program segment number. In other words, even if the program segment numbered as N20 is in front of the one numbered as N10, the one with the number of N20 will be executed earlier.

If the first character of some program segment is "/", it means this is a conditional program segment. That is to say, when the jump switch is at the upper position, this program segment won't be executed, whereas when the jump switch is at the lower position, this program segment can be executed.

## 1) Main program and subprogram

The machining program consists of the main program and subprogram. Basically, NC executes the instructions from the main program. When it executes a evoke instruction from the subprogram, NC will change to execute the subprogram. It will return to the main program when it executes the return instruction from the subprogram.

When the machining program needs to run the same locus for multiple times, we can program this locus into a subprogram and save it in the program memory of the machine tool. Then each time this locus is executed in the program, we can invoke the subprogram.

When a main program invokes a subprogram, this subprogram can also invoke another subprogram. This is called dual nest of subprogram. A machine tool can allow a subprogram of quadruple nest at maximum. When the subprogram instructions are invoked, the invoked subprogram can be repeatedly executed through the instruction, with a max. repetition number up to 999 times.

A subprogram should has the structure as below:

O××××; subprogram number

.....; subprogram contents

.....;

M99; Return to main program

The program should begin with a subprogram number designated by address O. At the end of the program, the instruction M99 for returning to main program must be included. M99 may not be seen in a individual program segment. As the end of the subprogram, such a program segment is acceptable:

G90 G00 X0 Y100. M99;

# Atech 众为兴数控

In the main program, the program segment that invokes the subprogram must include the contents below:

M98 P××××××;

Here, in the numbers following address P, the last four digits are used for designating the number of the subprogram to be invoked, the front three digits for designating the repeated times to be invoked.

M98 P51002; To invoke subprogram No.1002, repeat 5 times.

M98 P1002; To invoke subprogram No.1002, repeat 1 times.

M98 P50004; To invoke subprogram No.4, repeat 5 times.

The invoke instruction can appear in the same program segment as the motion instruction:

G90 G00 X-75. Y50. Z53. M98 P40035;

This program segment instructs axis X, Y and Y to move to the designated position with the speed of fast locating feed, then invoke to execute subprogram No.35 for four times.

Unlike other M codes, when M98 and M99 are executed, no signal is sent to the side of machine tool.

When NC can't find out the program number designated by address P, the alarm will be sent out.

The invoke instruction of subprogram—M98 can't be executed under the MDI mode. If a subprogram needs to be executed individually, you can edit the program in the programming mode as follows and execute it in the auto running mode.

O×××; M98 P××××; M30;

### 2) Program finished

When the following codes are seen at the end of the program, it means the program part is finished.

| ISO    | Define                            |
|--------|-----------------------------------|
| M30 LF | The end of the program and return |
|        | to the beginning of the program   |
| M99 LF | subprogram finished               |
|        | ISO<br>M30 LF<br>M99 LF           |

In executing the program, if the abovementioned program-end code is detected, the device will finish executing the program and the system will enter the reset state. In the case of M30, CR or M30 LF, the system will return to the beginning of the program (in an auto way). In the case of end of subprogram, the system will return to the program which invokes the subprogram.

### 3) File finished

| EIA | ISO | Define           |
|-----|-----|------------------|
| ER  | %   | program finished |

Remark: If ER(EIA) or %(ISO) is executed without M30 at the end of the program, CNC will change to the reset state.

# 3.2 Preparatory Functions (G Code)

## 3.2.1 G Code of list

| G Code       | Set | Function                                        |
|--------------|-----|-------------------------------------------------|
| G00          |     | Locate(fast move)                               |
| G01          | 01  | Linear interpolation (cut feed)                 |
| G02          | 01  | Arc-circle interpolation CW                     |
| G03          |     | Arc-circle interpolation CCW                    |
| G04          | 00  | Pause, Stop                                     |
| G17          |     | XY plane selection                              |
| G18          | 02  | ZX plane selection                              |
| G19          |     | YZ plane selection                              |
| G20          | 06  | Input data of British system                    |
| G21          | 00  | Input data of metric system                     |
| G28          | 00  | Return to reference point                       |
| G29          | 100 | Return from reference point                     |
| *G40         |     | Write-off of cutter radius compensation         |
| G41          | 07  | Compensation of left cutter radius              |
| G42          |     | Compensation of right cutter radius             |
| G43          |     | Length of positive-direction cutter             |
| G44          | 08  | Length of negative-direction cutter             |
| *G49         |     | Write-off of cutter length offset               |
| <b>*</b> G54 |     | Workpiece coordinate system 1                   |
| G55          |     | Workpiece coordinate system 2                   |
| G56          |     | Workpiece coordinate system 3                   |
| G57          |     | Workpiece coordinate system 4                   |
| G58          |     | Workpiece coordinate system 5                   |
| G59          |     | Workpiece coordinate system 6                   |
| G591         |     | Coordinate system of expansion workpiece 7      |
| G592         | 05  | Coordinate system of expansion workpiece 8      |
| G593         |     | Coordinate system of expansion workpiece 9      |
| G594         |     | Coordinate system of expansion workpiece 10     |
| G595         |     | Coordinate system of expansion workpiece 11     |
| G596         |     | Coordinate system of expansion workpiece 12     |
| G597         |     | Coordinate system of expansion workpiece 13     |
| G598         |     | Coordinate system of expansion workpiece 14     |
| G599         |     | Coordinate system of expansion workpiece 15     |
| 665          | 00  | Macro program command (not developed for        |
|              |     | 4340, test version)                             |
| G73          | 09  | Fixed cycle for drilling and cutting deep holes |
| G74          |     | Fixed cycle for reverse-thread tapping          |

| なっていな为兴 | 對挖       |                                                 |
|---------|----------|-------------------------------------------------|
|         | 200 Juli |                                                 |
| G76     |          | Fixed cycle for fine boring                     |
| *G80    |          | Cancel fixed cycle                              |
| G81     |          | Fixed cycle for drilling and cutting            |
| G82     |          | Fixed cycle for drilling and cutting            |
| G83     |          | Fixed cycle for drilling and cutting deep holes |
| G84     |          | Fixed cycle for tapping                         |
| G85     |          | Fixed cycle for boring and cutting              |
| G86     |          | Fixed cycle for boring and cutting              |
| G87     |          | Fixed cycle for reverse boring and cutting      |
|         |          |                                                 |

 10
 10
 Return to finitial plane in fixed cycle

 G99
 10
 Return to R point plane in fixed cycle

 Note: Items with " \* " are the defaulted values of mode status for G codes of groups in the system.

Absolute value program

Incremental value program

Fixed cycle for boring and cutting

Fixed cycle for boring and cutting

Return to initial plane in fixed cycle

3.2.2 Interpolation Functions (G00、G01、G02、G03)

1) Fast locating (G00)

03

Format:

G88

G89 \*G90

G91

G98

GOO X\_Y\_Z\_;

 $X_Y_Z_:$  coordinate value, whether it is a absolute position value or incremental position value will be determined by the mode status value of G90 or G91.

The instruction G00 allows each shaft to move to the designated position with the set fast speed. The instructed shafts are irrelevant to each other. In other words, the locus of the cutter is a straight line or fold line. The moving speed of each shaft under the instruction G00: at axis X, Y and Z, the shaft will move according to the set parameter, and this speed is not controlled by the current F value. When all shafts reach the end points, CNC will consider that this program segment is finished and the system will change to execute the next program segment.

Example of G00 programming:

The starting point is set as X and instruction as Y. The cutter will move to form the locus as shown in the figure below.

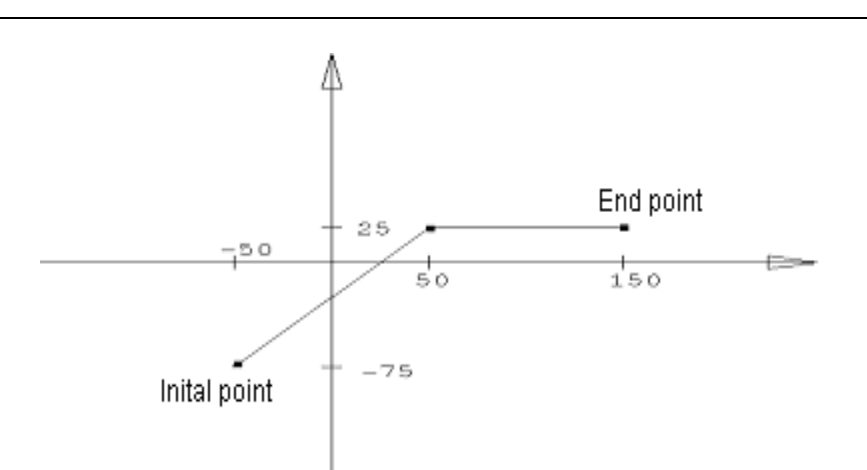

2) Linear interpolation (G01)

Format:

G01 X\_Y\_Z\_F\_;

 $X_Y_Z_{-}$ : It refers to the coordinate value. It can be absolute or incremental value according to the current state of G90 or G91.

F : It refers to the speed.

The instruction G01 allows the current interpolation mode status to be changed to linear interpolation mode status. The cutter will move from the current position to IP designated position, whose locus is a straight line. F- designates the speed with which the cutter moves along the line, with its unit as mm/min.

G01 for example:

Suppose the current cutter is at the point X-50. Y-75., the program segment is as follows:

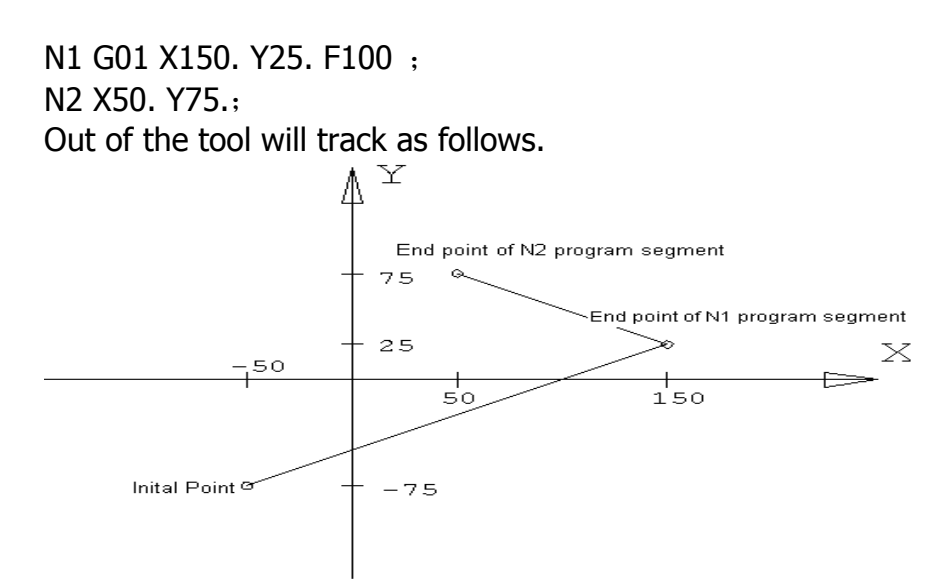

## 3) Arc-circle interpolation (G02/G03)

The instructions listed below can enable the cutter to move along the arc locus: In X-Y plane G17 { G02 / G03 } X\_ Y\_ { ( I\_ J\_ ) / R\_ } F\_ ; In X-Z plane

## 

 $\begin{array}{l} G18 \left\{ \begin{array}{c} G02 \ / \ G03 \end{array} \right\} X \_ Z \_ \left\{ \begin{array}{c} ( \ I \_ \ K \_ \ ) \ / \ R \_ \end{array} \right\} F \_ ; \\ In \ Y-Zplane \\ G19 \left\{ \begin{array}{c} G02 \ / \ G03 \end{array} \right\} Y \_ Z \_ \left\{ \begin{array}{c} ( \ J \_ \ K \_ \ ) \ / \ R \_ \end{array} \right\} F \_ ; \\ \end{array}$ 

| No. | Content                                           |          | Command                            | Define                                                                            |
|-----|---------------------------------------------------|----------|------------------------------------|-----------------------------------------------------------------------------------|
|     | 1 select plane                                    |          | G17                                | Designate the arc interpolation<br>on X-Y plane                                   |
| 1   |                                                   |          | G18                                | Designate the arc interpolation on Z-X plane                                      |
|     |                                                   |          | G19                                | Designate the arc interpolation<br>on Y-Z plane                                   |
| 2   | 2 Arc direction                                   |          | G02                                | Arc interpolation of clockwise direction                                          |
| 2   |                                                   |          | G03                                | Arc interpolation of<br>counter-clockwise direction                               |
| 3   | End<br>position                                   | G90 mode | Two-axes instruction in X, Y and Z | Coordinate value of end position<br>in the current workpiece<br>coordinate system |
|     |                                                   | G91 mode | Two-axes instruction in X, Y and Z | Distance between the start point and origin (with direction)                      |
| 4   | Distance between<br>the start point and<br>origin |          | Two-axes instruction in X, Y and Z | Distance between the start point and origin (with direction)                      |
|     | Arc radius                                        |          | R                                  | Arc radius                                                                        |
| 5   | Feed rate                                         |          | F                                  | speed of along-the-arc<br>movement                                                |

The arc direction mentioned here refers to the direction for which the XY plane is viewed from the positive direction of Z axis to its negative direction. Similarly, for XY or YZ plane, the observing direction should be from the positive direction of Y axis or X axis to its negative direction (this is applicable for right-hand coordinate system, as shown below).

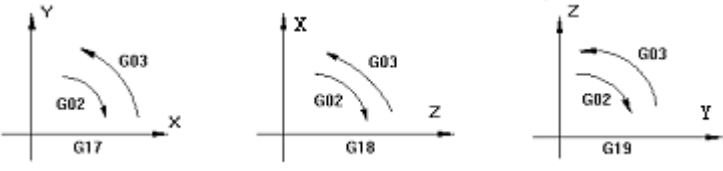

The end point of the arc is determined by the address X, Y and Z. In G90 mode status, which is the absolute mode status, the address X, Y and Z tell the coordinate value of the arc's end point in the current coordinate system. In G91 mode status, which is the incremental mode status, what X, Y and Z tell are the distances between the current point of the cutter and the end point along the coordinate axes.

To X direction, the address I tells the distance between the point of current cutter and the center of circle. To X and Y direction, the distance between the point of current cutter and the center of circle is given the address J and K. The symbol of I, J and K are determined by the respective movement direction.

To program a segment of arc, in addition to the method of given end point position and circle center position, we can also use the given radius and end point position, and use address R to tell the radius and replace the address of given circle center. The R value can be positive and negative. Normally, a positive R value is used for programming a segment of arc which is less than 180°, whereas a negative R value is used for programming a segment of arc which is more than 180°. To program a whole circle, we have to use the method of given center of the circle.

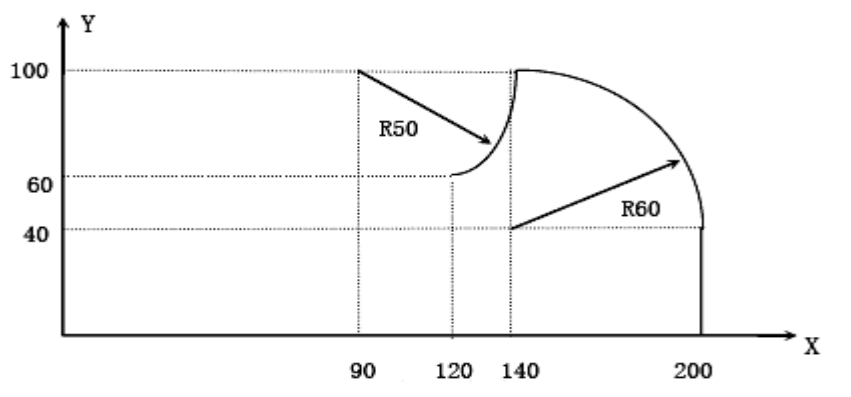

Use absolute value method and incremental value method respectively to program the locus in the diagram.

## (1) absolute value method

```
G00 X200.0 Y40.0 Z0 ;
G90 G03 X140.0 Y100.0 <u>I-60.0</u> F300.0 ;
G02 X120.0 Y60.0 I-50.0 ;
or
G00 X200.0 Y40.0 Z0 ;
G90 G03 X140.0 Y100.0 <u>R60.0</u> F300.0 ;
G02 X120.0 Y60.0 R50.0 ;
```

(2) incremental value method G91 G03 X-60.0 Y60.0 I-60.0 F300.0 ; G02 X-20.0 Y-40.0 I-50.0 ; or G91 G03 X-60.0 Y60.0 R60.0 F300.0 ; G02 X-20.0 Y-40.0 R50.0 ;

Use F to designate the feedrate of arc interpolation, which is the cutter's speed along the tangent direction of the arc.

Atech 众为兴数控

## 3.2.3 Pause Instruction (G04)

Function: To cause a pause between two program segments.

Format: G04 P-

G04 X-

Address P tells the time of pause. When there is no decimal, the min. value of the instruction is 0.001 second.

Address X tells the time of pause. When there is no decimal, the min. value of the instruction is 1 second.

Example: G04 P 1000 : Pause 1000millisecond, as 1second.

G04 X 1 : Pause 1 second.

## 3.2.4 Select Plane (G17、G18、G19)

This group of instructions are used for the plane of selected arc interpolation and of cutter radius compensation. The method is shown below:

G17.....Select XY plane

G18.....Select ZX plane

G19.....Select YZ plane

G17, G18 and G19 are in the program segment without instruction, the plane remains unchanged.

For example:

G18 X\_Z\_ ; ZX plane

X\_Y\_ ; No change plane (ZX plane)

In addition, the move instruction is irrelevant to the plane. For example, under the following instruction, Z axis is not on XY plane, and the movement of Z axis is irrelevant to XY plane.

 $G17\ Z_{-} \ ;$ 

For relevant instructions of the plan selection, please refer to the instructions of the circular interpolation and the cutter compensation.

## 3.2.5 Coordinate Instruction (G53 ~ G59、G591 ~ G599、G92)

## 1) Selecting coordinate of machine tool (G53)

## Format: G53 X\_Y\_Z\_;

X\_Y\_Z\_: The absolute coordinate value or relative position in the coordinate system When this instruction is executed under G90 mode status, the cutter moves to the IP-designated coordinate position in the machine tool coordinate system at the fast feedrate. When this instruction is executed under G91 mode status, the cutter moves at the incremental value of the selected coordinate system. G53 is a non-mode status instruction. That is to say, it can only function in the current program segment.

The distance between the zero of machine tool coordinate system and the reference point is set by the parameter. Unless otherwise stipulated, the reference point of each axis coincides with the zero of the machine tool coordinate system.

## 2) Use presetting workpiece coordinate system (G54 $\sim$ G59, G591 $\sim$ G599)

Based on the mounted position of workpiece on the machine tool, this System can provide six workpiece coordinate systems via presetting (the new version is expanded to 9 coordinate systems). Through the operations via the LCD panel, the offset of the origin of each workpiece coordinate system relative to the origin of that for machine tool can be set. Then the instruction G is used to select them. G is a mode status instruction, which corresponds to the preset workpiece coordinate systems ranging from  $1 \# \sim 15 \#$ . See the example below:

Preset the offset of 1# workpiece coordinate system: X-150.000  $\,$  Y-210.000  $\,$  Z-90.000.

Preset the offset of 4# workpiece coordinate system: X-430.000 Y-330.000 Z-120.000.

| Program segment           | Coordinates value of<br>end point in the<br>machine tool coordinate<br>system | Define                                                      |
|---------------------------|-------------------------------------------------------------------------------|-------------------------------------------------------------|
| N1 G90 G54 G00 X50. Y50.; | X-100, Y-160                                                                  | Select 1# coordinate system, fast locating                  |
| N2 Z-70.;                 | Z-160                                                                         |                                                             |
| N3 G01 Z-72.5 F100;       | Z-160.5                                                                       | Linear interpolating, F value is 100                        |
| N4 X37.4;                 | X-112.6                                                                       | (Linear interpolating)                                      |
| N5 G00 Z0;                | Z-90                                                                          | Fast locating                                               |
| N6 X0 Y0 A0;              | X-150, Y-210                                                                  |                                                             |
| N7 G53 X0 Y0 Z0;          | X0, Y0, Z0                                                                    | Select to use machine tool<br>coordinate system             |
| N8 G57 X50. Y50. ;        | X-380, Y-280                                                                  | Select 4# coordinate system                                 |
| N9 Z-70.;                 | Z-190                                                                         |                                                             |
| N10 G01 Z-72.5;           | Z-192.5                                                                       | Linear interpolating, F value is 100<br>(mode status value) |
| N11 X37.4;                | X392.6                                                                        |                                                             |
| N12 G00 Z0;               | Z-120                                                                         |                                                             |
| N13 G00 X0 Y0 ;           | X-430, Y-330                                                                  |                                                             |

From above example, we can see that the role of G54-G59 is to move the origin of the coordinate system NC uses to the point with the preset coordinate value in the machine tool coordinate system. For the presetting method, please refer to the part describing operations in this Manual.

Once the system returns to zero after started up, the workpiece coordinate systems ranging from 1-6 will be established. G54 is the initial mode status at the time of electrifying. The absolute position of the position image is the coordinate value of the current coordinate system.

In the numeric control programming for the machine tools, the interpolation instruction and other instructions related to the coordinate value refer to the coordinates in the current coordinate system (the system when the instruction is executed), unless otherwise stipulated. In most cases, the current coordinate system is the one from G54-G59. It is a rare case that the machine tool coordinate system be used directly.

# 

## 3) Programmable workpiece coordinate system (G92) Format: (G90) G92 X\_Y\_Z\_;

This instruction help establish a new workpiece coordinate system, in which the coordinate of the current cutter's point is the IP-designated value. G92 is non-mode status instruction. However, the workpiece coordinate system established on the basis of this instruction is of mode status nature. In reality, this instruction also gives a offset in a indirect manner, which is the coordinate value of the origin of the new workpiece coordinate system in the original coordinate system. From the performance of G92, we can see that this offset is the difference between the coordinate value in the original system and the IP-designated value. If G92 is used for many times, the offset provided each time G92 is used will be added up. For each preset workpiece coordinate system (G54-G59), this added offset is effective.

The new coordinate system of the part is therefore established by using the abovementioned instructions. For example, the coordinate value of the cutter tip can be IP-. Once the coordinate is determined, the position of the absolute value instruction is the coordinated value in this coordinate system.

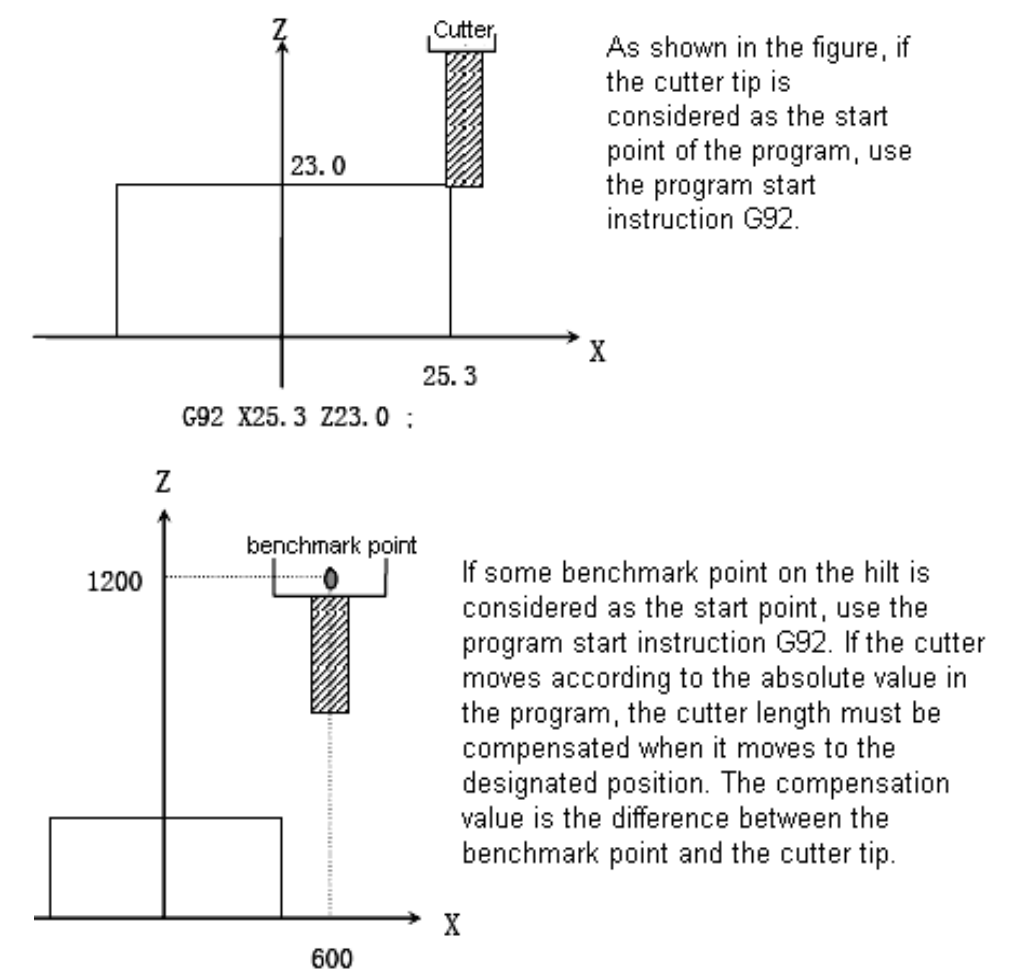

Use G92 X600.0 Z1200.0 ; Use instruction for setting the coordinate system (some benchmark point on the hilt as the cutter start point)

Note: a. If G2 is used for setting the coordinate system in cutter offset, the coordinate system set by G92 will be employed for the compensation of cutter length.

b. For compensation of cutter radius, cutter offset should be cancelled when G92 is used.

For example:

Preset the offset of 1# workpiece coordinate system: X-150.000  $\,$  Y-210.000  $\,$  Z-90.000 $_{\circ}$ 

Preset the offset of 4# workpiece coordinate system: X-430.000  $\,$  Y-330.000  $\,$  Z-120.000 $_{\circ}$ 

| Program segment content  | In the end of the<br>machine tool<br>coordinate system of<br>coordinates | Define                                                                                                    |
|--------------------------|--------------------------------------------------------------------------|----------------------------------------------------------------------------------------------------|
| N1 G90 G54 G00 X0 Y0 Z0; | X-150, Y-210, Z-90                                                       | Select 1# coordinate system and fast position to origin of coordinate system.                                                                                                    |
| N2 G92 X70. Y100. Z50.;  | X-150, Y-210, Z-90                                                       | Don't move the cutter, and<br>establish the new coordinate<br>system, in which the current<br>point has the following coordinate<br>values: X70, Y100, Z50. Fast<br>position to new origin of<br>coordinate system. |
| N3 G00 X0 Y0 Z0;         | X-220, Y-310, Z-140                                                      | fast position to new origin of coordinate system.                                                                                                    |
| N4 G57 X0 Y0 Z0;         | X-500, Y-430, Z-170                                                      | Select 4# coordinate system and<br>fast position to origin of<br>coordinate system. (already<br>offset)                                                                                                    |
| N5 X70. Y100. Z50.;      | X-430, Y-330, Z-120                                                      | fast position to primary origin of coordinate system.                                                                                                    |

### 4) Local coordinate system (G52)

G52 can establish a local coordinate system, which equals to the sub-coordinate system in G54-G59 system.

Format:G52 X\_Y\_Z\_;

In this instruction, IP-gives an offset which equals to the current G54-G59 coordinate systems. In other words, IP-gives the origin of the local coordinate system the position coordinate in the current G54-G59 coordinate systems, even if a local coordinate system is established by a G52 instruction before the instruction G52 is executed. To cancel the local coordinate system, you can simply use G52 IP0.

▲ ★ そ そ か か い 数 控

## 3.2.6Instructions related to reference point(G27,G28,G29)

The coordinate system of the machine tool is established by returning to the reference point each time NC is electrified. The reference point is fixed on the machine tool, whose position is determined by the installation place of baffle switch of each shaft and the zero position of each shaft's servo motor. In this machine tool, the coordinates of the reference point in the machine tool coordinate system are X0, Y0 and Z0.

#### Auto return to reference point (G28)

#### Format:G28 IP\_;

This instruction enables the instruction shaft to return to the reference point of the machine tool via IP-designated middle point at the fast feedrate. The middle point can be designated by either the absolute value or incremental value, depending on the current mode status. Basically, this instruction is used to enable the workpiece to move out of the processing area after the machining program is finished so that the finished parts can be removed and the parts to be machined can be loaded.

When instruction G28 is executed before the system manually returns to the reference point, the movement direction of each shaft from the middle point is positive, like the movement for manually returning to the reference point.

The coordinate value of instruction G28 will be saved by NC as the middle point. On the other hand, if one shaft is not included within instruction G28, the coordinate value of the middle point of this shaft saved by NC will the previous value given by instruction G28.

#### For example:

N0010X20.0Y54.0;N0020G28X-40.0Y-25.0; the coordinate value of the middle poin (-40.0,-25.0)N0030G28Z31.0; the coordinate value of the middle poin (-40.0,-25.0,31.0)

The coordinate value of this middle point is mainly used by instruction G29.

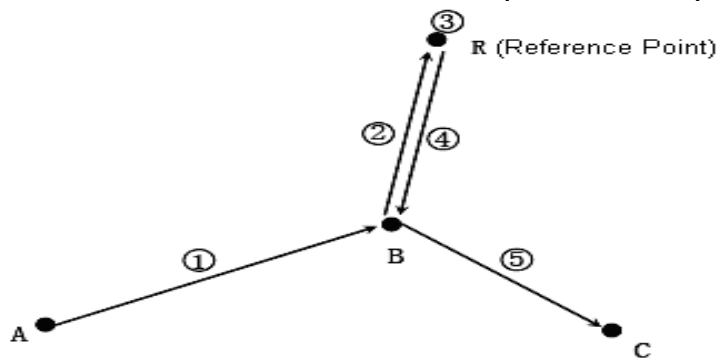

#### @Notes:

Under the mode status of cutter offset, the cutter offset is also effective to instruction G27. Therefore, for the sake of safety, the cutter offset (radius offset and length offset) should be cancelled before instruction G28 is executed.

## Auto return from reference point (G29)

## Format: G29 IP-;

This instruction enables the instruction shaft to move to the instruction position from the reference point through the middle point at the fast feedrate. The position of the middle point is determined by the previous instruction G28. Normally, this instruction is used behind G28 when the instructed shaft is located at the reference point or the second reference point.

Under mode status of incremental value, the instruction value is the distance between the middle point and the end point (instruction position).

Application examples for G28 and G29.

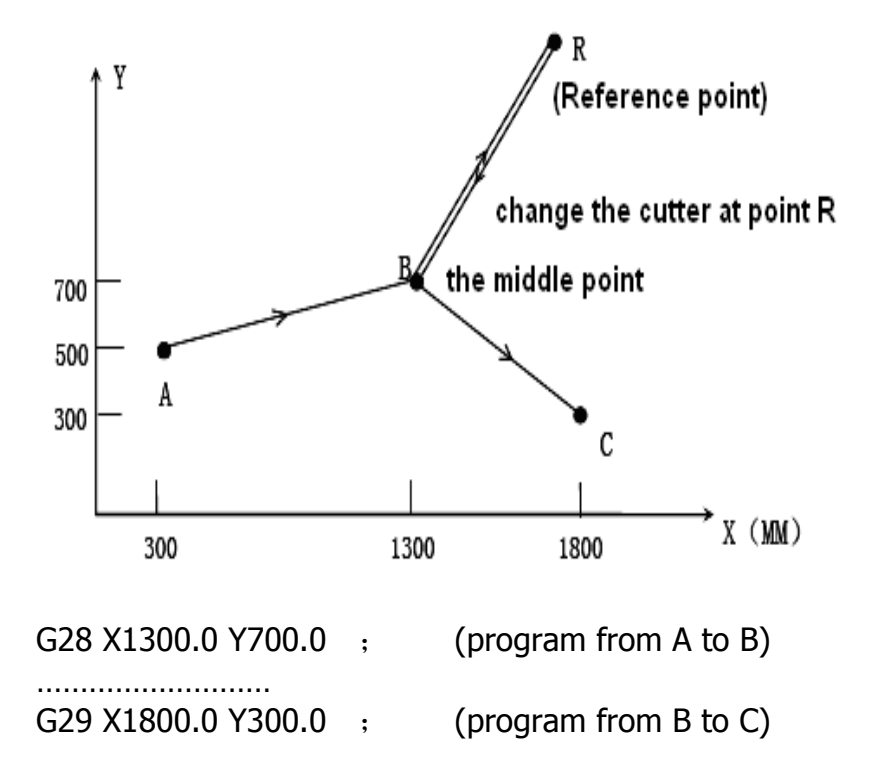

From the above example, we can see that it is unnecessary to calculate the actual movement from the middle point to the reference point .

Note: After the middle point is passed to reach the reference point when instruction G28 is used, the middle point will also be moved to the new coordinate system once the coordinate system is changed for the part. After that, when instruction G29 is executed, it is will be located at the designated place via the middle point.

## Return for inspection from reference point (G27)

## Format: G27 IP\_;

This instruction enables the instruction shaft to move to the IP-designated position at the fast feedrate, then check whether this point is the reference point. If so, the system will send out the completion signal that this shaft returns to the reference point (the indicator for reaching the reference point by this shaft will be illuminated). If not, an alarm will be sent out and the running of the program will be stopped.

# 3.2.7 Cutter Compensation ( G40 $\checkmark$ G41 $\checkmark$ G42 $\checkmark$ G43 $\checkmark$ G49 )

## 1) Cutter radius compensation

The cutter has a certain size (length and diameter). When the part with some shape is machined, the locus by which the cutter moves along will be subject to the nature of the cutter itself. If the data of the cutter's size are set in CNC in advance, the locus of the cutter will be automatically generated by CNC when the same program is used, even if cutters of different specification are employed. The data concerning the cutter size are called compensation amount (or offset).

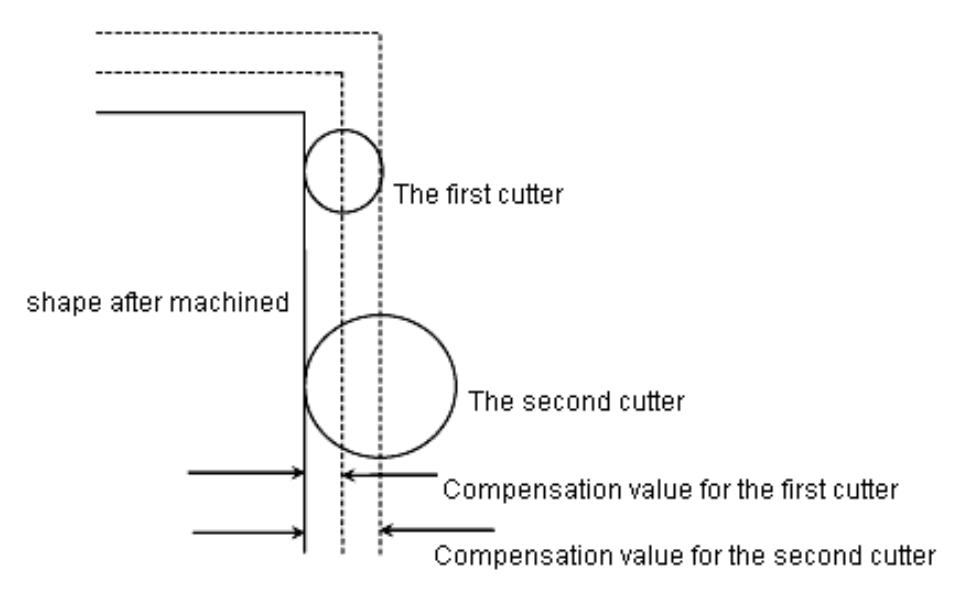

As shown in the following figure, the cutter with radius R is used to cut the workpiece A, the central path of cutter is B, the distance between path B and A is R. The process that the cutter leaves the workpiece A for some distance is called "compensation". Programmers use the radius compensation mode to produce the machining programs. In actual machining, the radius of cutter will be measured and entered into CNC. The cutter path becomes the compensation path B.

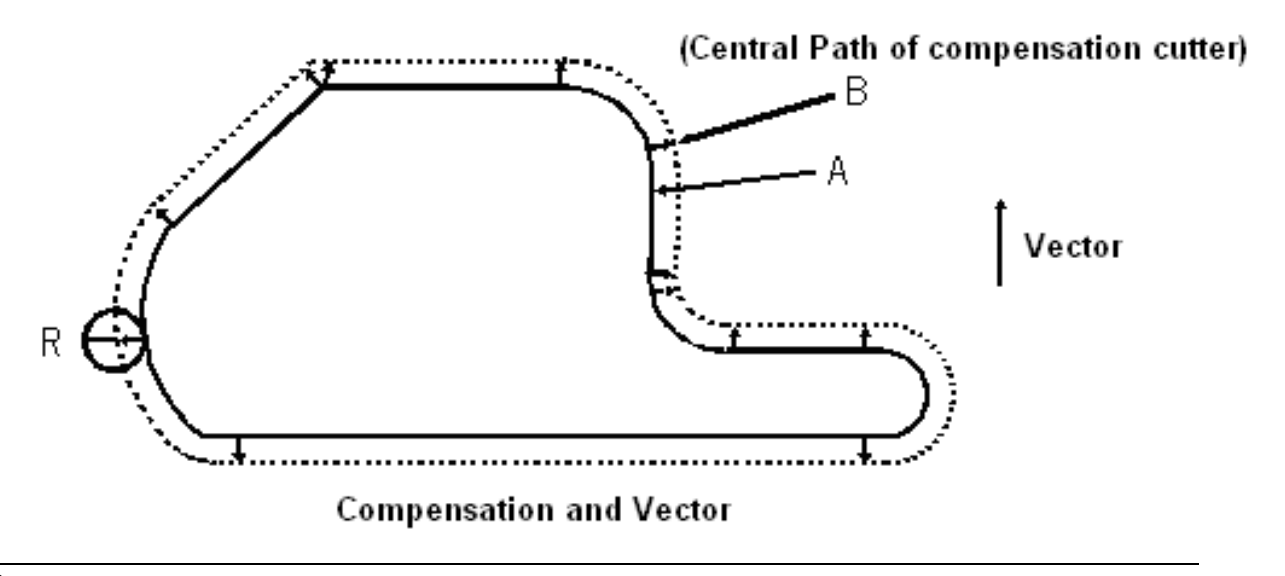

## 2) Compensation value (D Code)

Maximally, eighteen D00-D18 compensation values can be set in this System. In the program, the two numeric values after instruction D are the compensation amount. They must be set via the menu Cutter Compensation.

Set the amount of compensation are as follows:

|                    | Mm input     | Inch input     |
|--------------------|--------------|----------------|
| compensation value | 0-±999.999mm | 0-±999.999inch |

### 3) Compensation vector

The compensation vector is of 2D nature, which equals the compensation value designated by code D. The calculation of compensation vector is accomplished within the control unit. In each program segment, its direction is modified according to the path of the cutter. This compensation vector is accomplished within the control unit so that how much compensation is needed for the cutter's move can be calculated. The compensation path (the central locus of cutter) equals the programming path plus or minus (subject to the compensation direction) the cutter radius.

Vector compensation is always concerned with cutting tools, in the preparation process, to understand the state vector is very important.

### 4) Plane selection and vector

The calculation for compensation can be executed within the plane selected by G17, G18 and G19. This plane is called compensation plane. For example, when XY plane is selected, (X, Y) or (I, J) will be used to execute the compensation and vector calculations in the program. The shaft which is not within the compensation plane will not be affected.

In the case of running three-shaft controller, only the cutter path projected onto the compensation plane can be compensated.

The compensation plane can be modified only after the compensation mode is cancelled. If it is modified in the compensation mode, the system will send out alarm signal and the running of the machine will be stopped.

| G Code | compensation plane |
|--------|--------------------|
| G17    | X-Y plane          |
| G18    | Z-X plane          |
| G19    | Y-Z plane          |

### 5) G40, G41 and G42

Use instruction G40, G41 and G42 to cancel and activate the compensation vector of the cutter radius. They are combined with instruction G00, G01, G02 and G03 to determine the value and direction of the compensation vector and moving direction of the cutter by defining a mode.

| G Code | Function                                      |
|--------|-----------------------------------------------|
| G40    | cancle the compensation of the cutter radius. |
| G41    | left compensation of the cutter radius.       |
| G42    | right compensation of the cutter radius.      |

G41 or G42 allows the System to enter the compensation mode, whereas G40 allows the System to cancel that mode.

For example of compensation program:

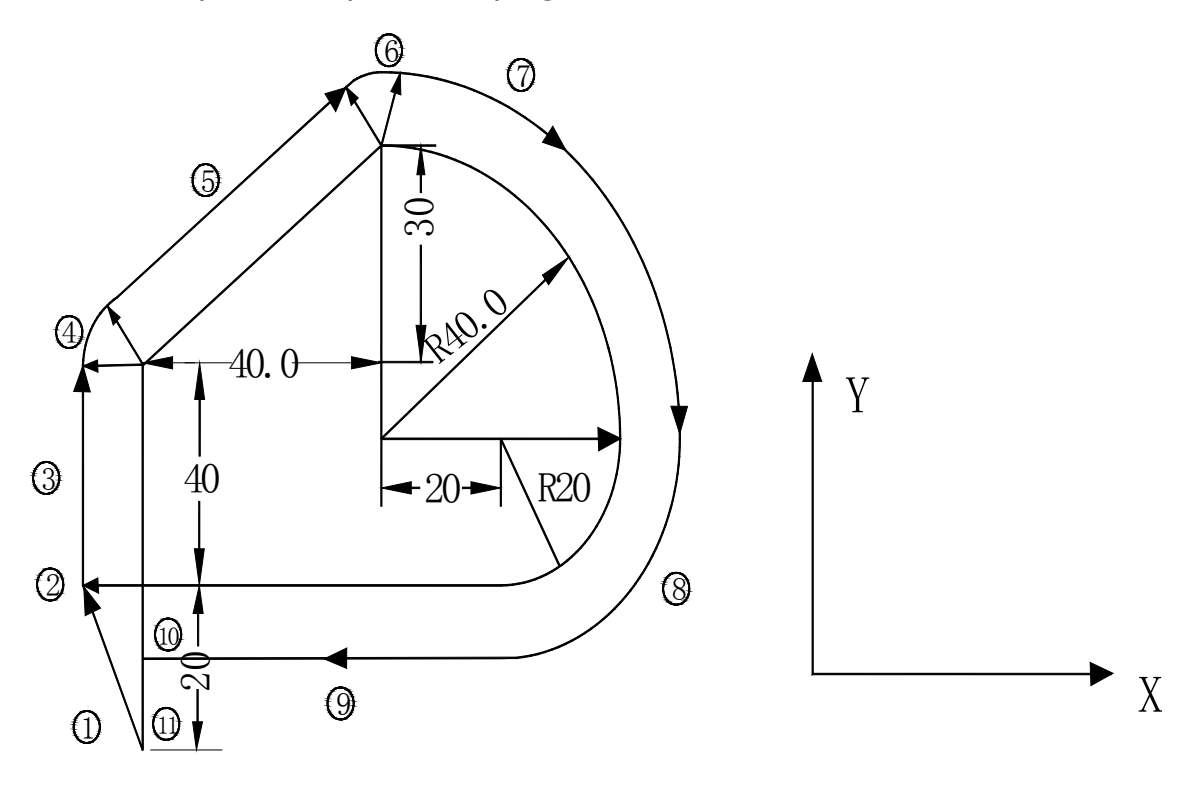

O0007 ; G0G40G49G80G90; G0 X0 Y0; N1 G91 G17 G00 G41 Y20.00 D07 ; N2 G01 Y40.00 F25.00: N3 X40.00 Y30.00: N4 G02 X40.00 Y-40.00 R40.00: N5 X-20.00 Y-20.00 R20.00: N5 X-20.00 Y-20.00 R20.00: N6 G01 X-60.00: N7 G40 Y-20.00: N8 M30 %

Program segment (1) is used for start-up. In this program segment, instruction G41 changes the compensation canceling mode to compensating mode. At the end of this segment, the cutter center makes compensations by allowing the cutter radius to be vertical to the path direction of next program. The compensation value of cutter is designated by D07. That is to say, the compensation number is set as 7. G41 refers to the left compensation of cutter path.

## 6) Details of cutter radius compensation C

This part provides details of cutter radius compensation C.

## a.Cancel mode

When the System is electrified/reset/executes instruction M02 and M30, the System will be in the cutter compensation mode.

The vector must be 0 in compensation mode, and the path of cutter center is consistent with programming path. The compensation mode G40 must be designated before the program is finished.

## b. Compensation Start

In cancel mode, the System will enter the compensation mode when the program segment that satisfies the following conditions is executed:

- > Containing instruction G41 or G42, or the control section enters G41 or G42 mode.
- Offset number of cutter compensation is not zero.
- For movement of any axis (except I, J and K) on the instruction compensation plane, the movement value can't be zero.

The program segment of compensation start should not have the arc instruction G02 and G03. Otherwise, the alarm (P/S34) will be activated. In compensation start segment, two program segments will be read. One is read and executed and the other enters the cutter compensation buffering area.

Under single program segment method, the second program segment is read and the first program segment is executed, and then stopped.

In continuous execution, normally two program segments are read in advance. Therefore, three program segments are available within CNC. One is the program segment being executed, and the next two program segments enter the buffering area

Note: In the descriptions below, the frequently seen terms, "inner side" and "outer side", are defined as: when the inclination of intersection of two moving program segments equals or greater than 180°, it is called "inner side", whereas the inclination is 0-180°, it is called "outer side" (see the following figures):

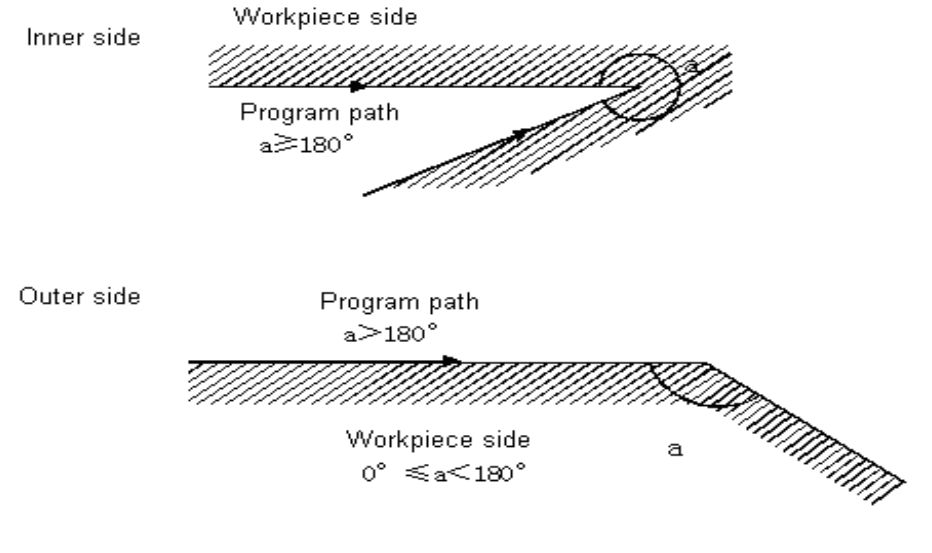

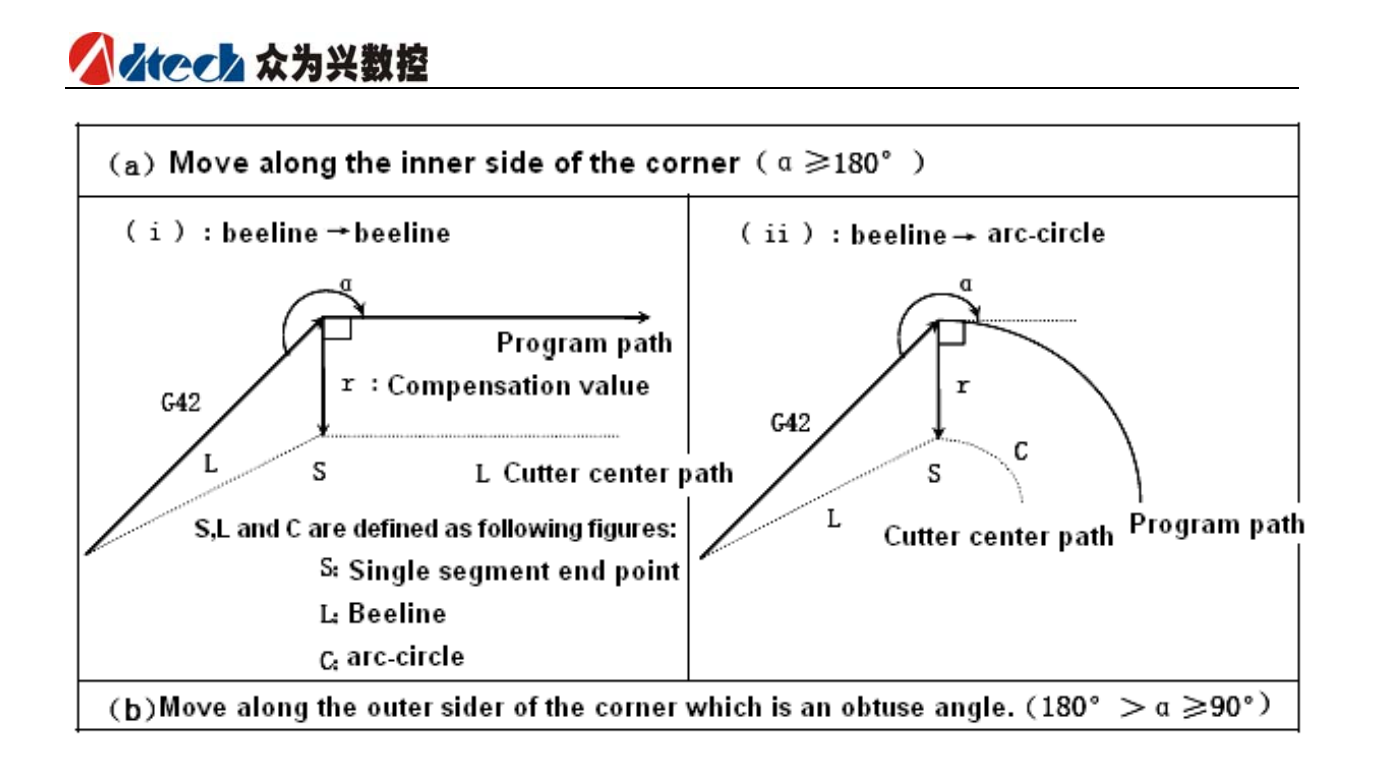

3G Code Program

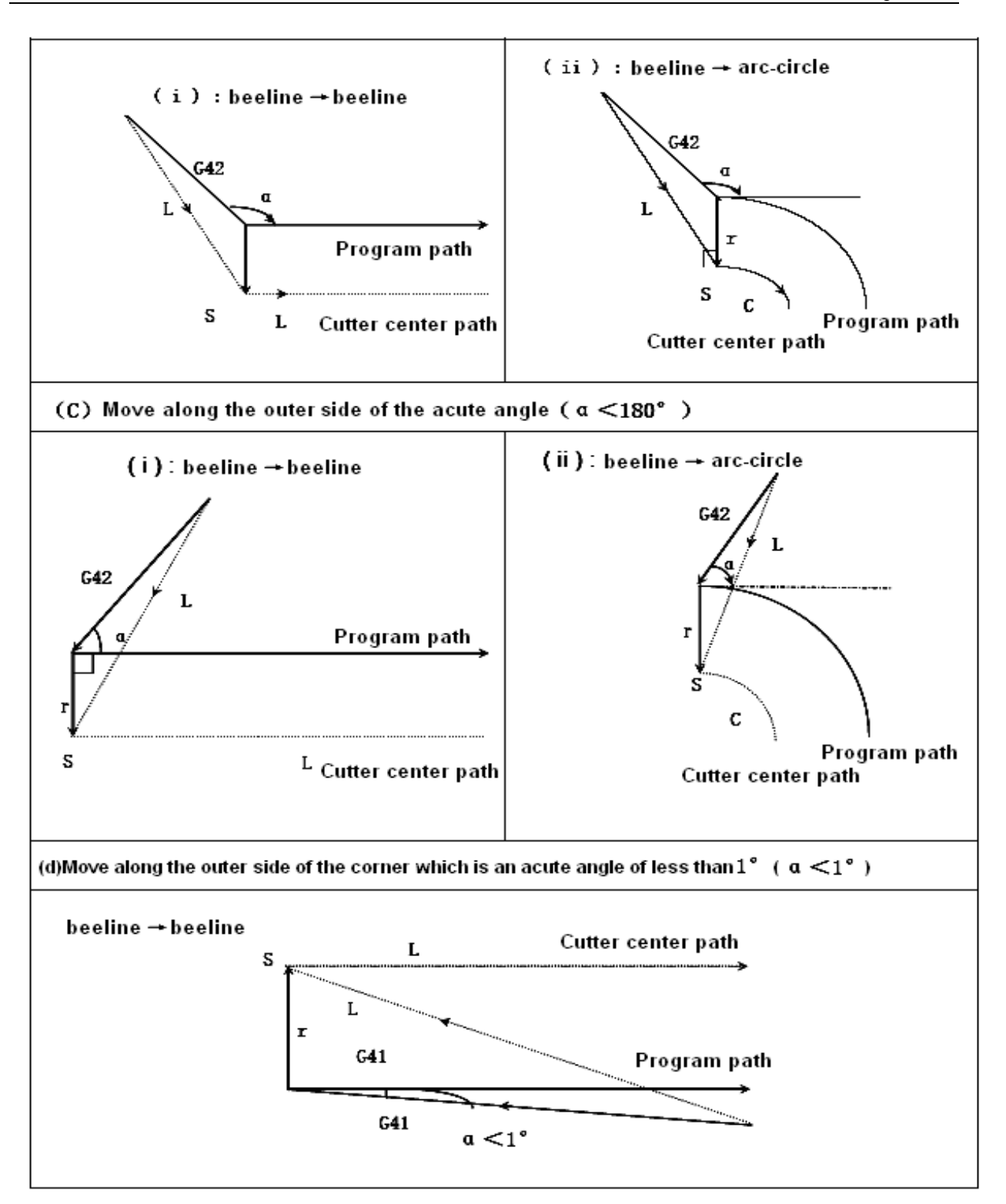

## C. Compensation mode

In compensation mode, if two or over two non-moving instructions are not consecutively designated (auxiliary function, pause, etc.), the compensation mode will be executed correctly. Otherwise, the part may be excessively cut or insufficiently cut. In executing the compensation mode, the compensation plane should not be modified. Otherwise, the alarm signal will be sent out and cutter stopped.

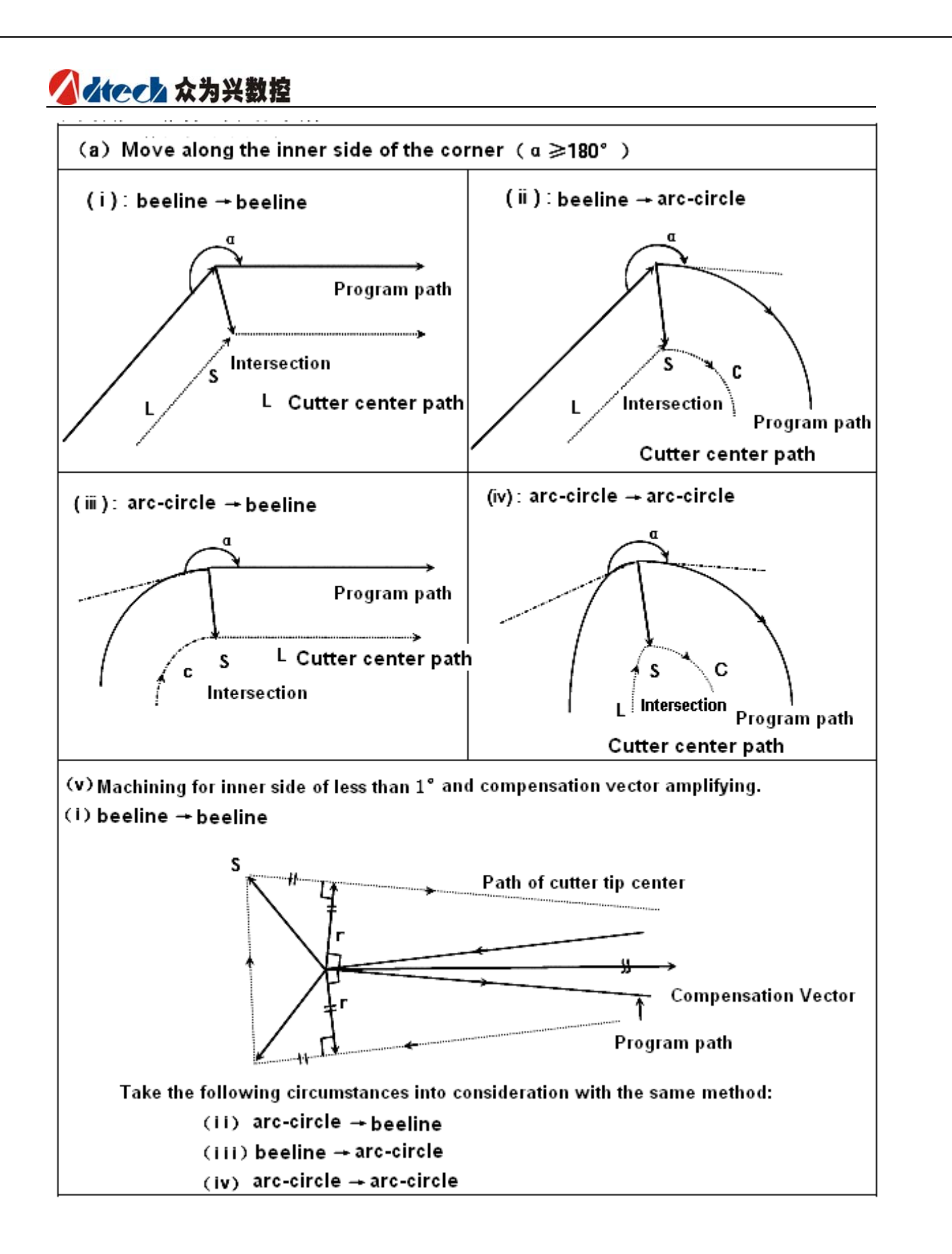

3G Code Program

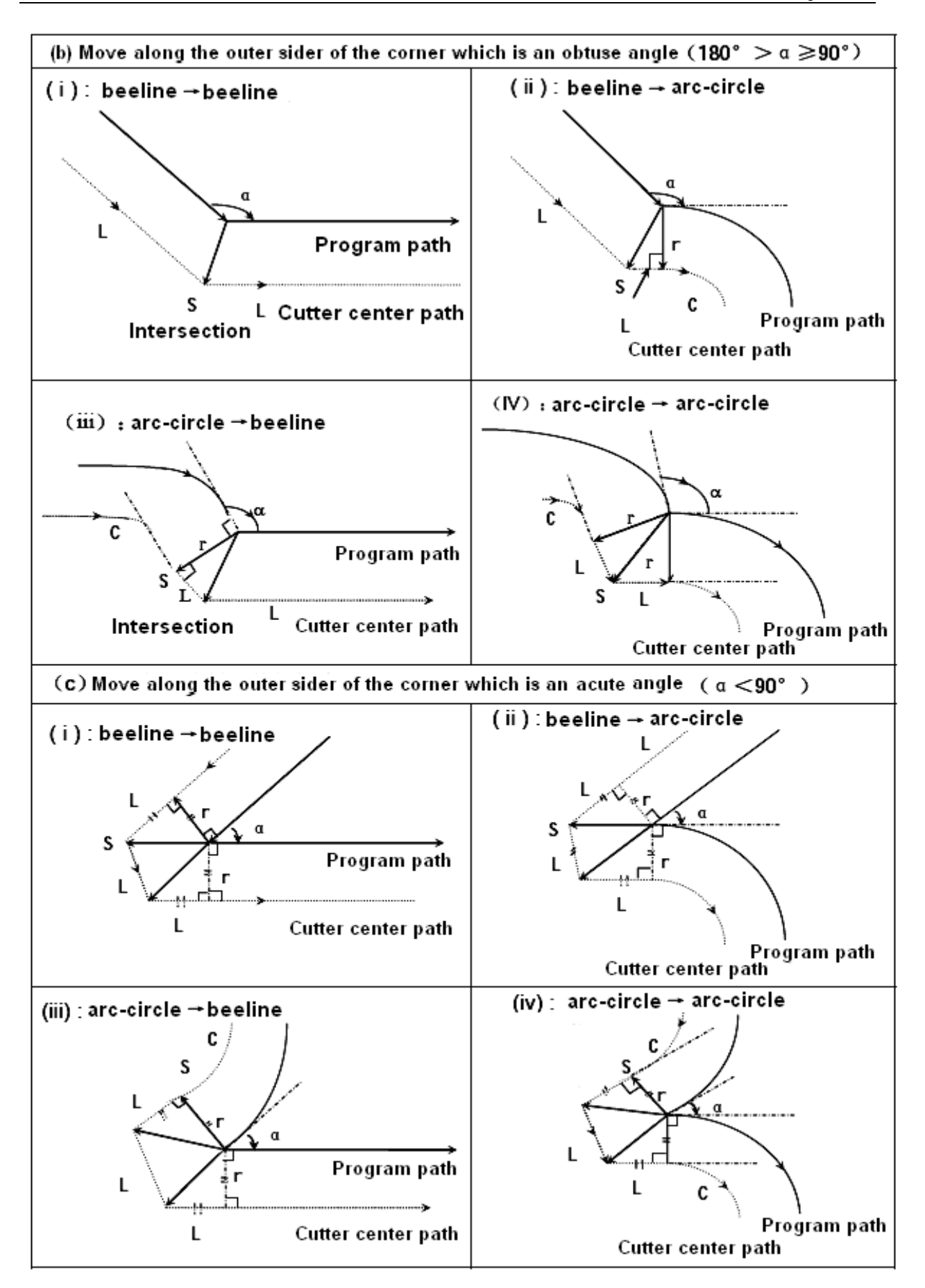

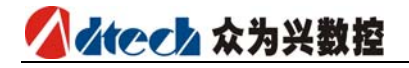

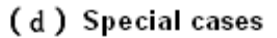

(i) The end point of program arc is not on the arc

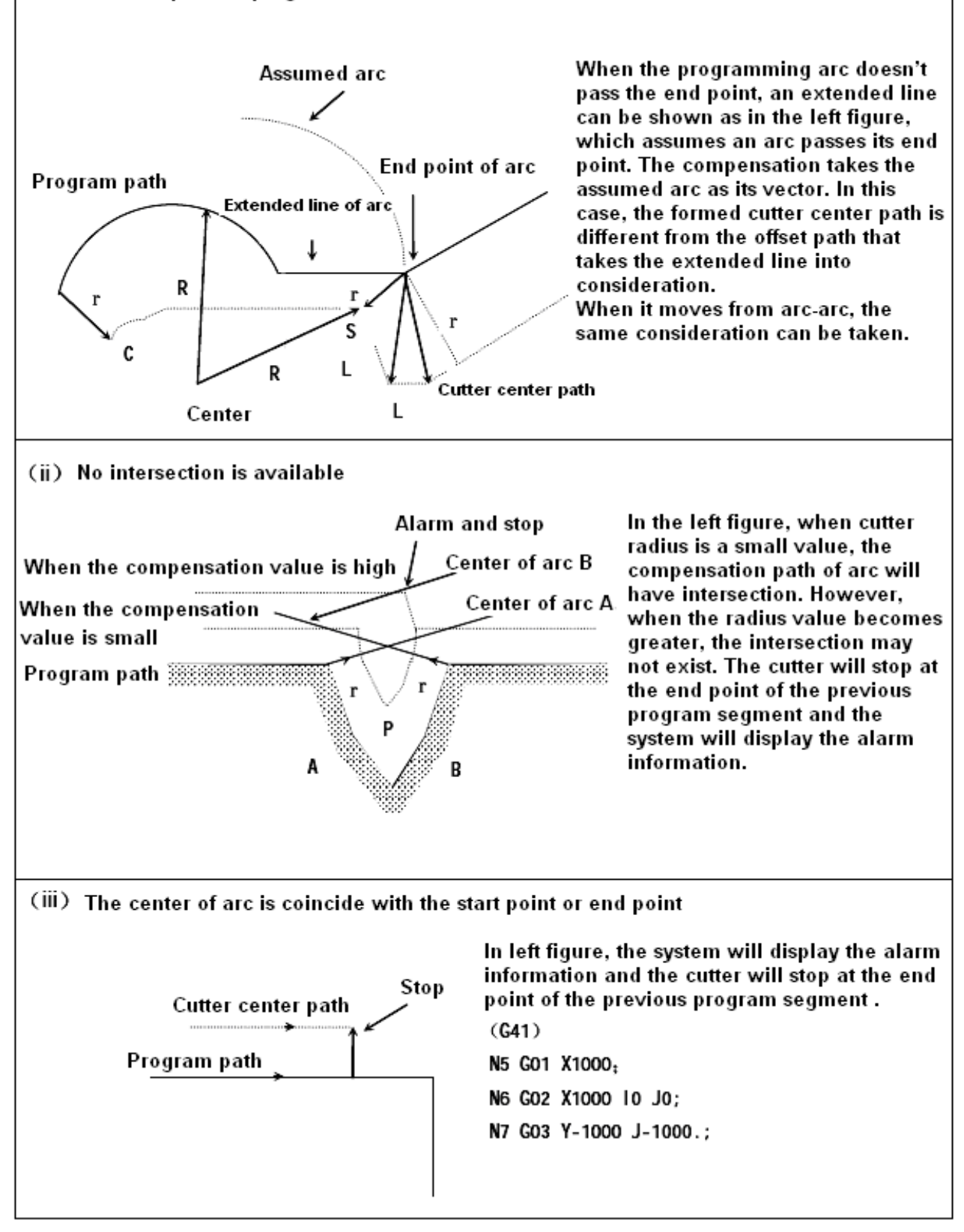

## d. Compensation Mode

In compensation mode, when the program segment satisfying any of the following conditions, the System will enter the compensation cancel mode. The action of this program segment is called "compensation cancel".

Instruction G40

➤ The number of cutter radius compensation is 0.

When the compensation cancel mode is executed, the instructions for arc (G03 and G02) can't be used. Otherwise, the instruction arc will generate alarm (P/S34) and cutter will be stopped.

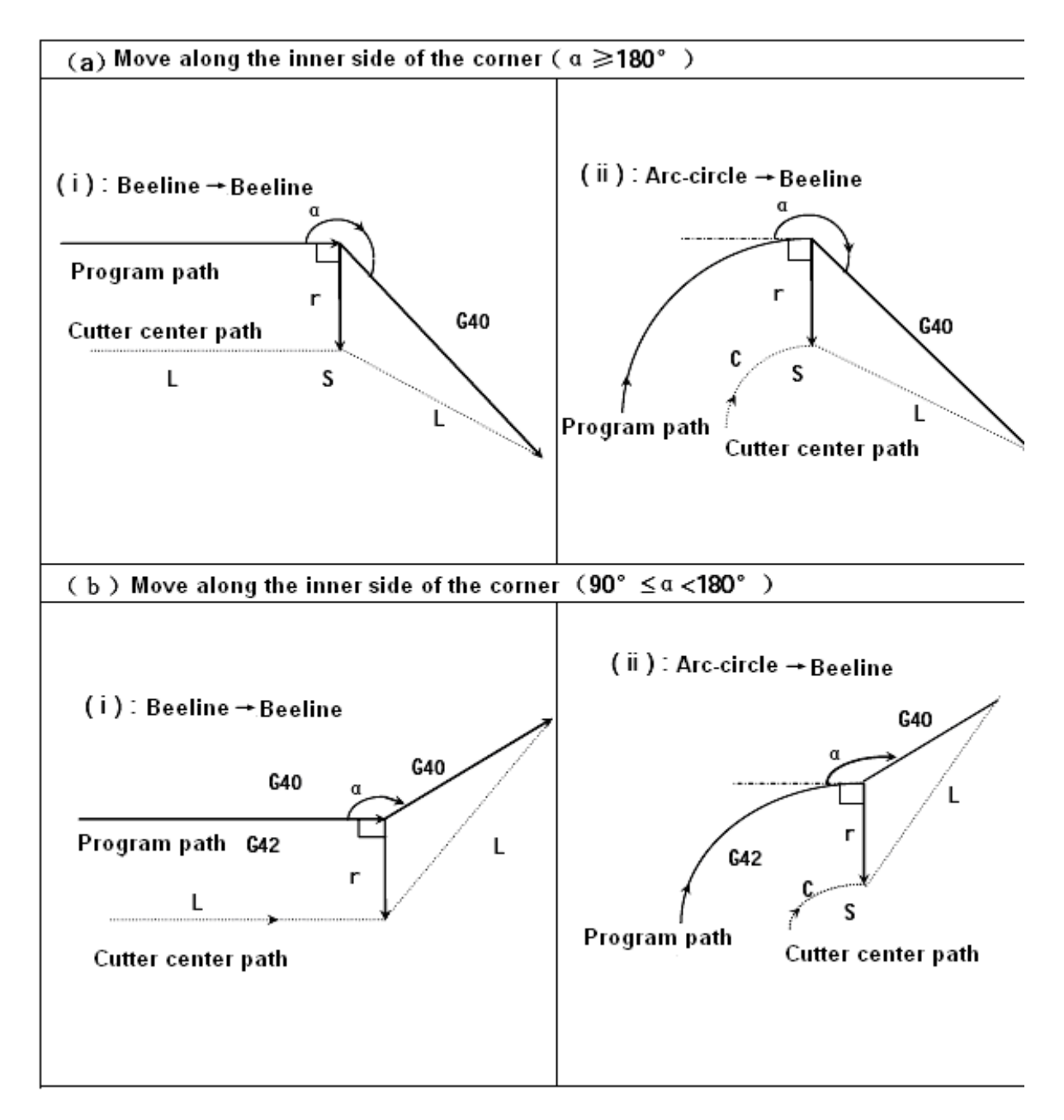

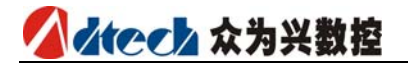

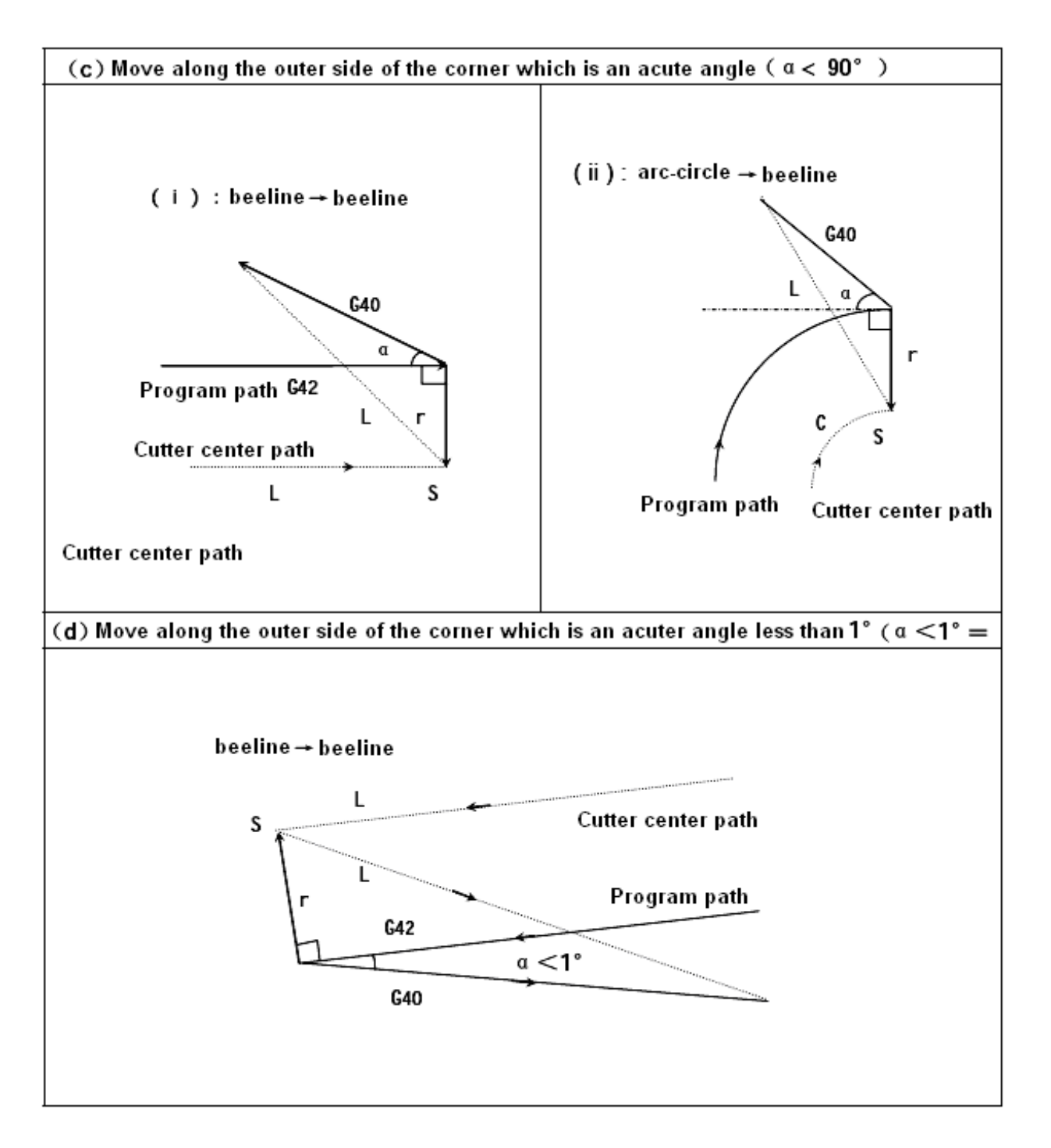

e. Change the compensation direction in the compensation mode The G code (G41 and G42) for cutter radius compensation determines the compensation direction. The symbols of compensation are described as follows:

| compensation symbol<br>G Code |                         |                         |
|-------------------------------|-------------------------|-------------------------|
| G41                           | left side compensation  | right side compensation |
| G42                           | right side compensation | left side compensation  |

In special cases, the compensation direction can be modified in the compensation mode. However, such modification should not be executed in the start-up program segment and its follow-up program segments. Once the compensation direction is changed, the concept of inner and outer sides becomes ineffective. It is assumed the following compensation are positive values.

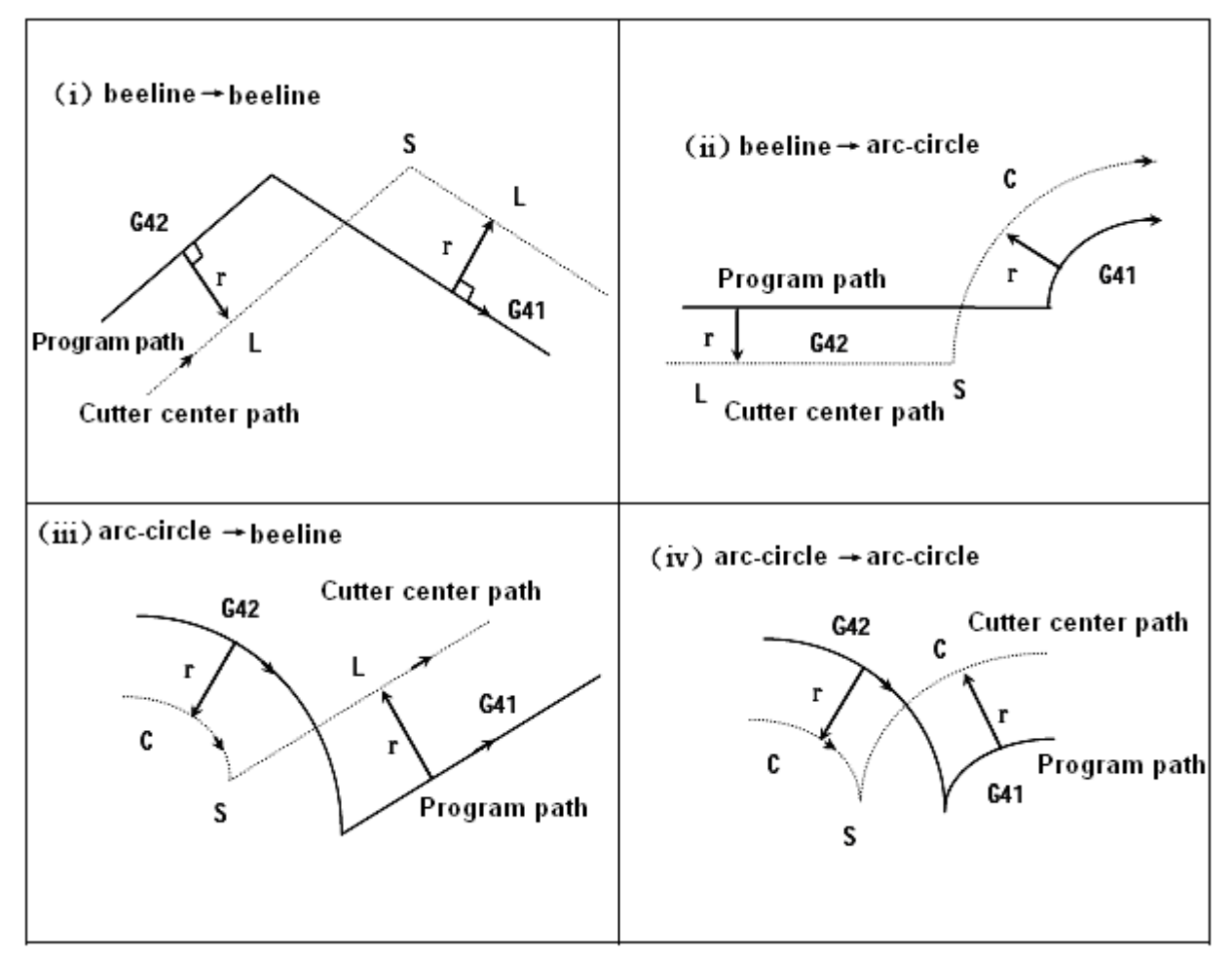

> When the compensation is carried out normally and there is no intersection

When G41 and G42 are used for changing the offset direction from program segment A to B, if the intersection of the compensation path is not needed, the vector can be made to be vertical to the program segment B from B's start point.

### ♦ linear----linear

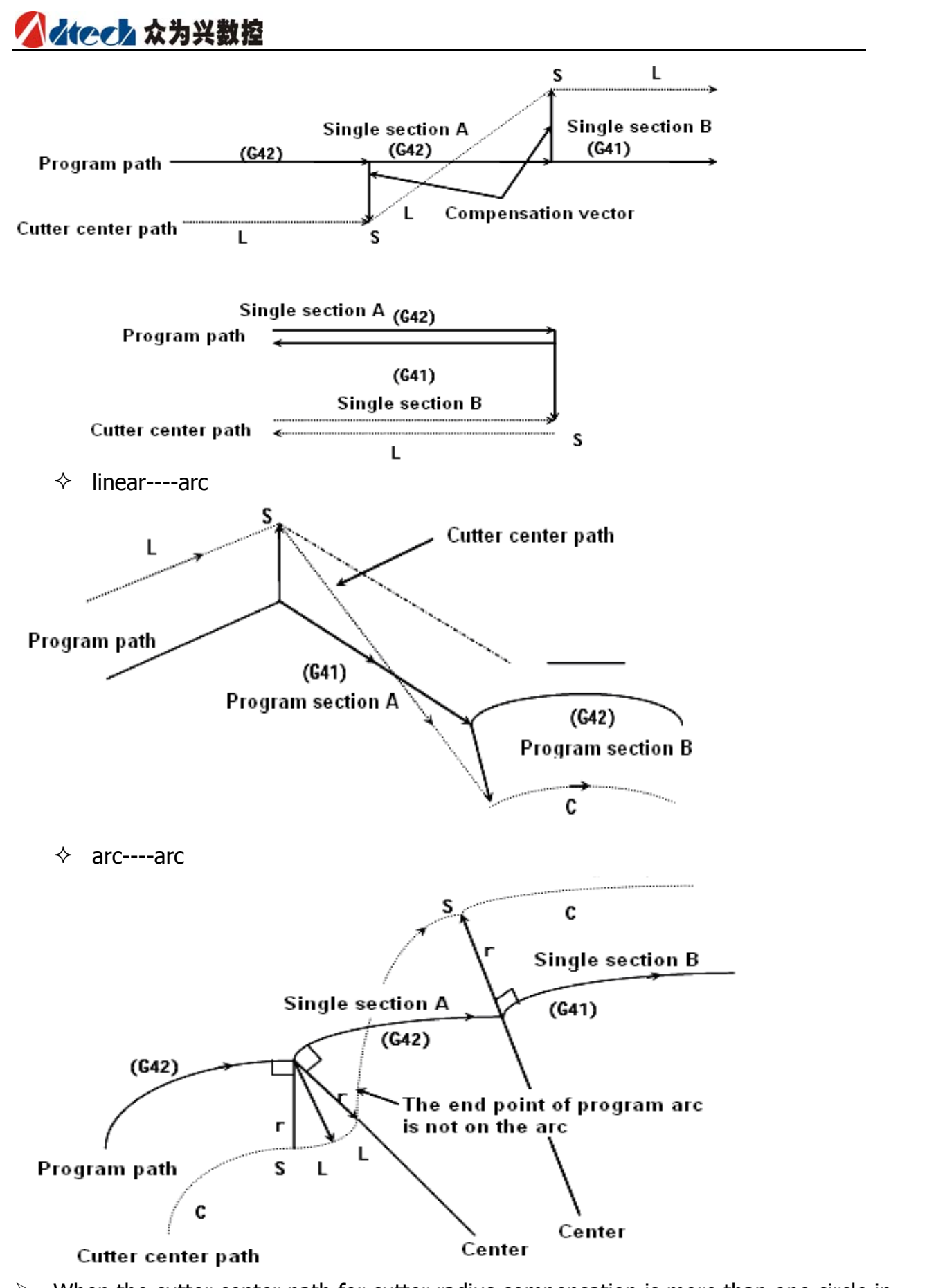

When the cutter center path for cutter radius compensation is more than one circle in length

Normally, this phenomenon won't occur. However, when G41 and G42 are modified, or I, J and K are used to instruct G40, the above situation may appear.

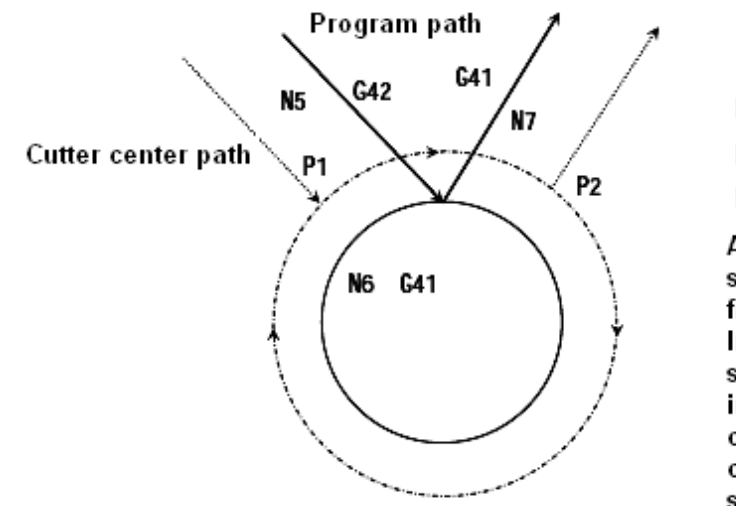

(G42)

N5 G02G91X5000Y-7000;

N6 G41G02J-5000;

N7 G42G01X5000Y7000;

At the time, the cutter center path is not shaped as a circle, but a section of arc from P1 to P2.

In some cases, the alarm signal may be sent out because of the interference inspection. If it is expected that the cutter moves along the path of a full circle, the instructions must be executed segment by segment.

f. Temporary compensation cancel

In compensation mode, if the following instructions are executed, the compensation will be temporarily cancelled. After that, the System will automatically resume the compensation mode. For details of this operation, please refer to descriptions on compensation cancel and compensation start.

> G28 automatically returns to reference point

In compensation mode, if the instruction G28 is executed, the compensation will be cancelled at the middle point. The compensation mode will be automatically resumed after returning to the reference point.

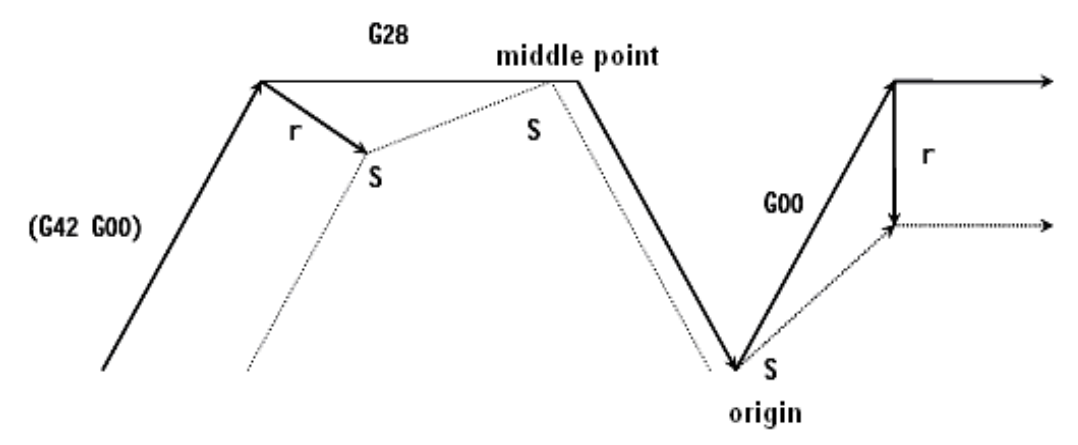

> G29 automatically returns from the reference origin

In compensation mode, if the instruction G29 is executed, the compensation will be cancelled at the middle point. The compensation mode will be automatically resumed in the next program segment.

When instruction is immediately executed after G28.

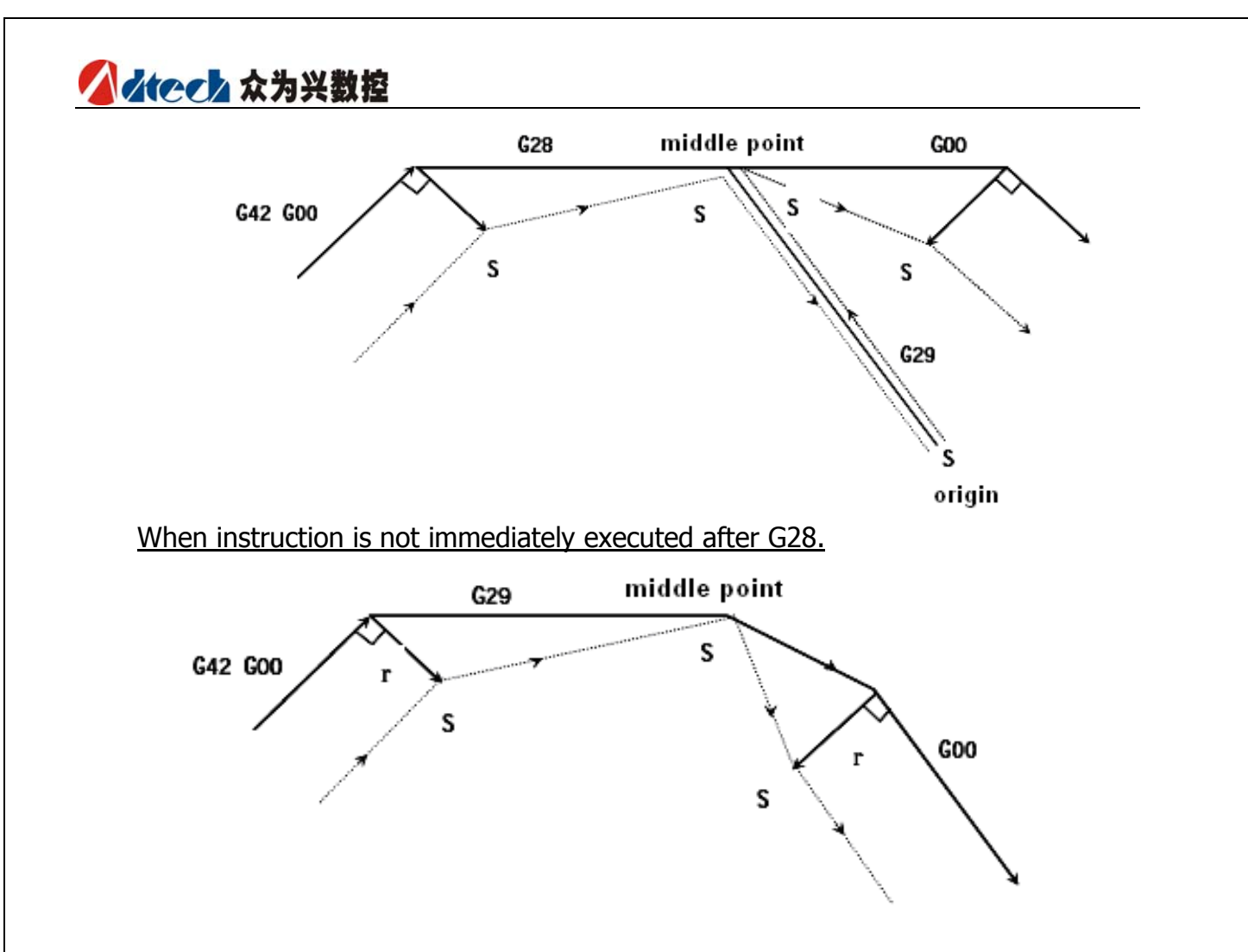

g. G code for cutter radius compensation in compensation mode In compensation mode, when the G code (G41 and G42) for cutter radius compensation is designated, there will be a vector vertical to the previous program segment and relative to the moving direction. This vector is irrelevant to the machining inner and outer sides.
However, if this G code is designated in the arc instructions, the correct arc can't be obtained.

If the cutter radius compensation G (G41 and G42) changes its compensation direction, please refer to (5).

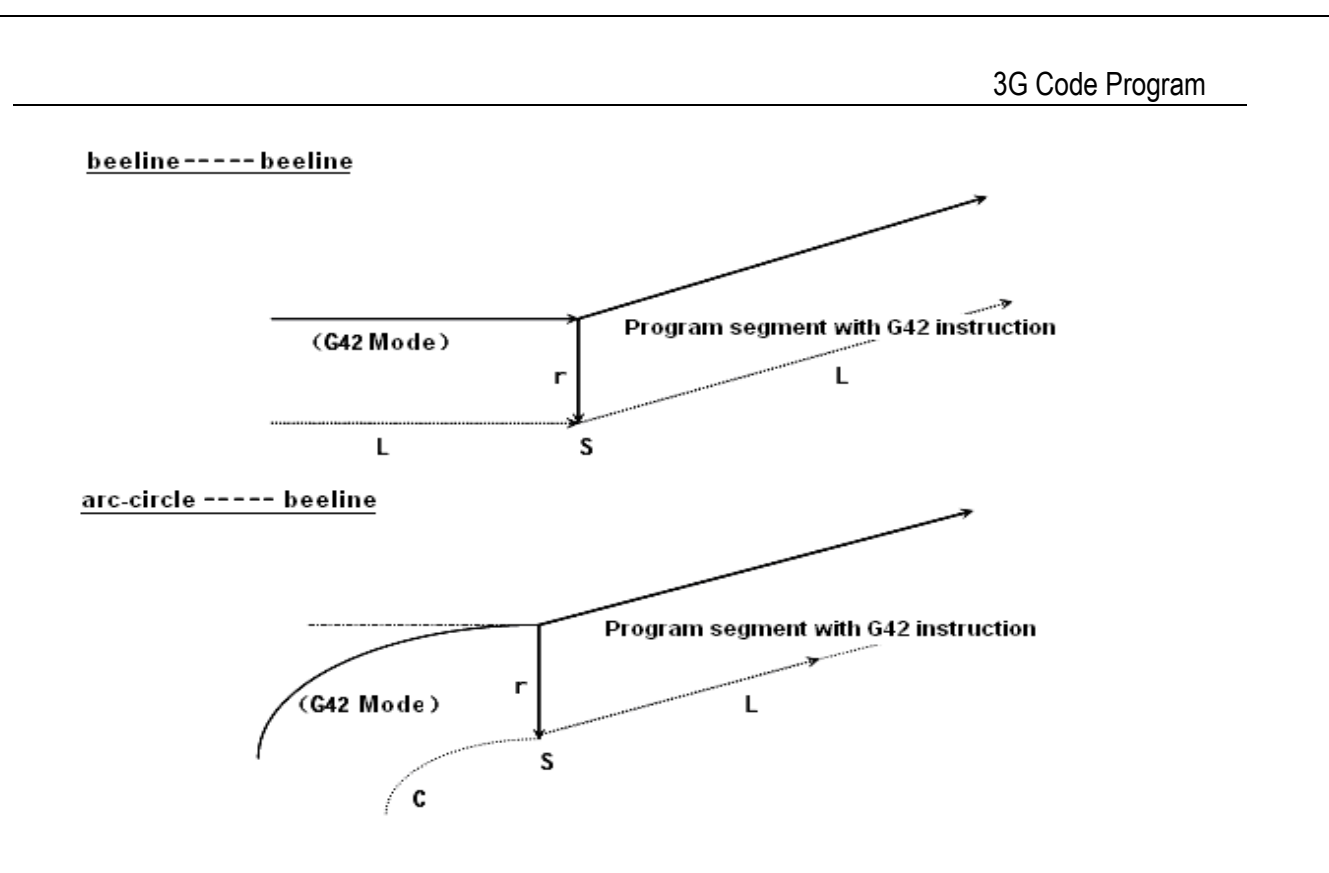

h. Instruction temporarily cancelling compensation vector

In compensation mode, if G92 (absolute coordinate programming) is designated, the compensation vector will be temporarily cancelled. After that, this vector will be automatically resumed.

At the time, unlike the compensation mode, the cutter will move from the intersection to the point which cancels the compensation vector. Once the compensation mode is resumed, the cutter will directly move to the intersection.

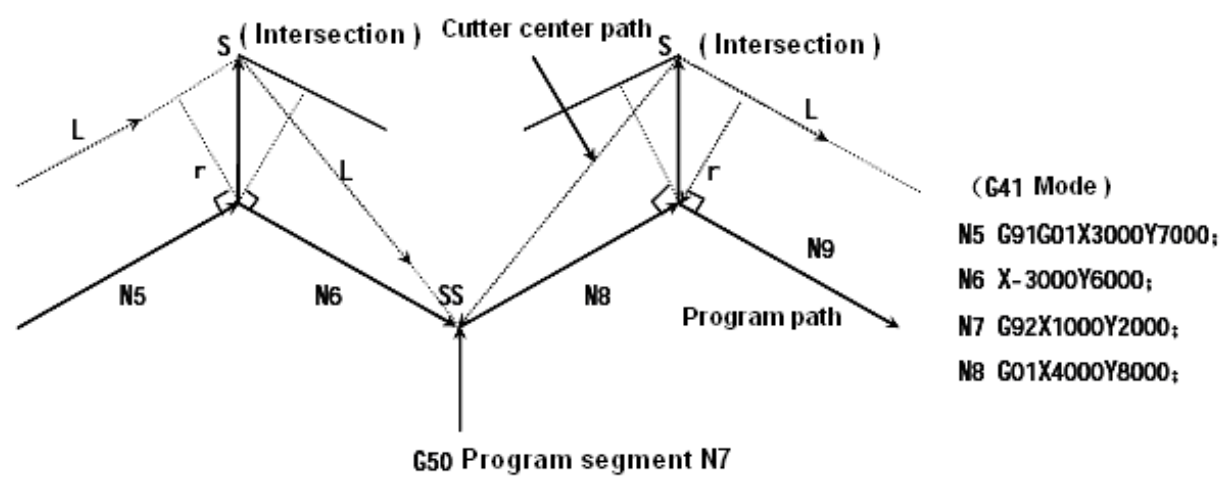

Note: SS indicates the point where the single segment mode cutter stops twice.

Altera 众为兴数控

i. Program segment where cuter doesn't move

In the following program segments, the cutter won't move. In these segments, the cutter won't move even if there is an intersection for cutter radius compensation mode.

| (1)M05:              | M Code input                                | )         |
|----------------------|---------------------------------------------|-----------|
| (2)S21:              | S Code input                                |           |
| (3)G04 X10000:       | pause                                       |           |
| (4)(G17)Z100: no mov | ement instruction on the compensation plane | Not move. |
| (5)G90:              | Only G code is available.                   |           |
| (6)G01 G91 X0:       | Movement is zero.                           | J         |

#### Instruction for compensation start

If the instruction for compensation start is executed without the movement of cutter, no compensation vector will be generated.

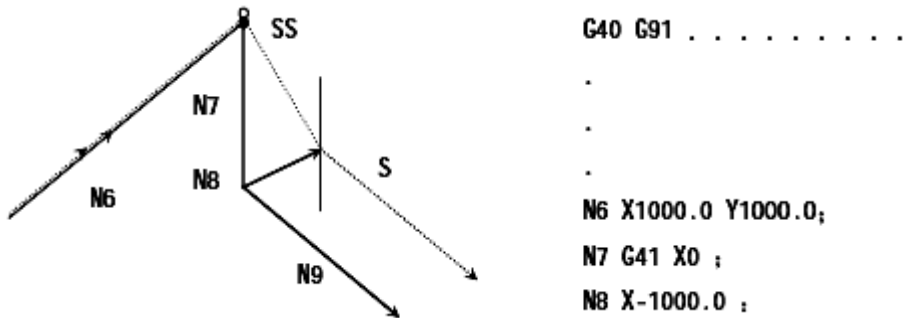

Instruction for compensation mode

In compensation mode, if only the instruction for the program segment, which does not move the cutter, is executed, the vector and the cutter center path will remain unchanged as the time without this program segment. (Please refer to (3) for compensation mode) at the time, the program segment for cutter moving is executed at the stop point of single program segment.

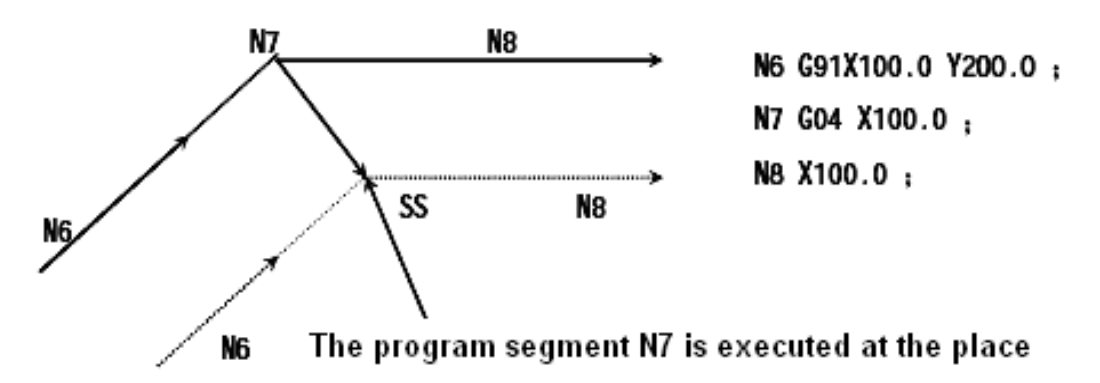

However, when the movement of the program segment is zero, even if only one program segment is designated, the cutter will move like the time there is no movement instruction. For details, please refer the following descriptions.

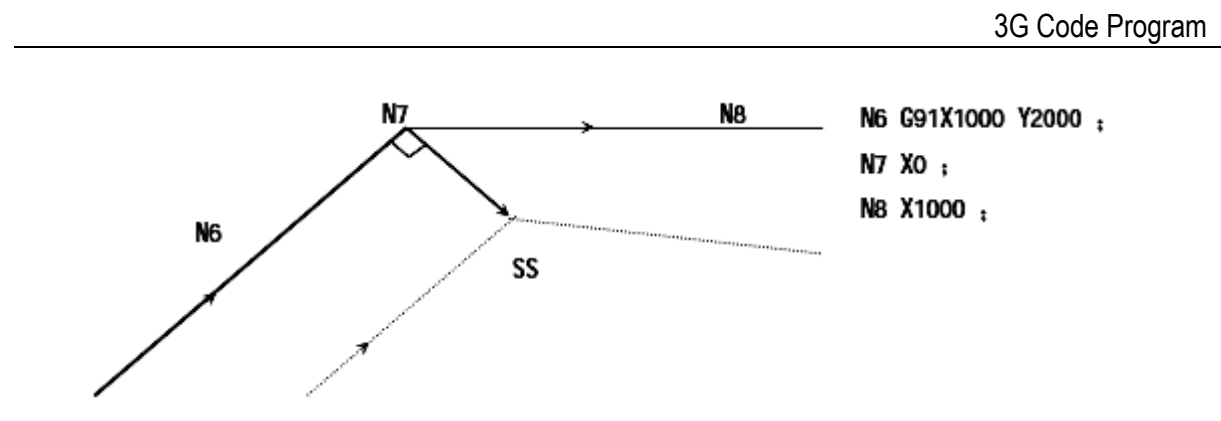

Two program segments without cutter movement can't be executed consecutively. If executed in that way, a vector, which takes the length as the compensation value and whose direction is vertical to the movement direction of the previous program segment, will be generated. This will lead to over-cutting.

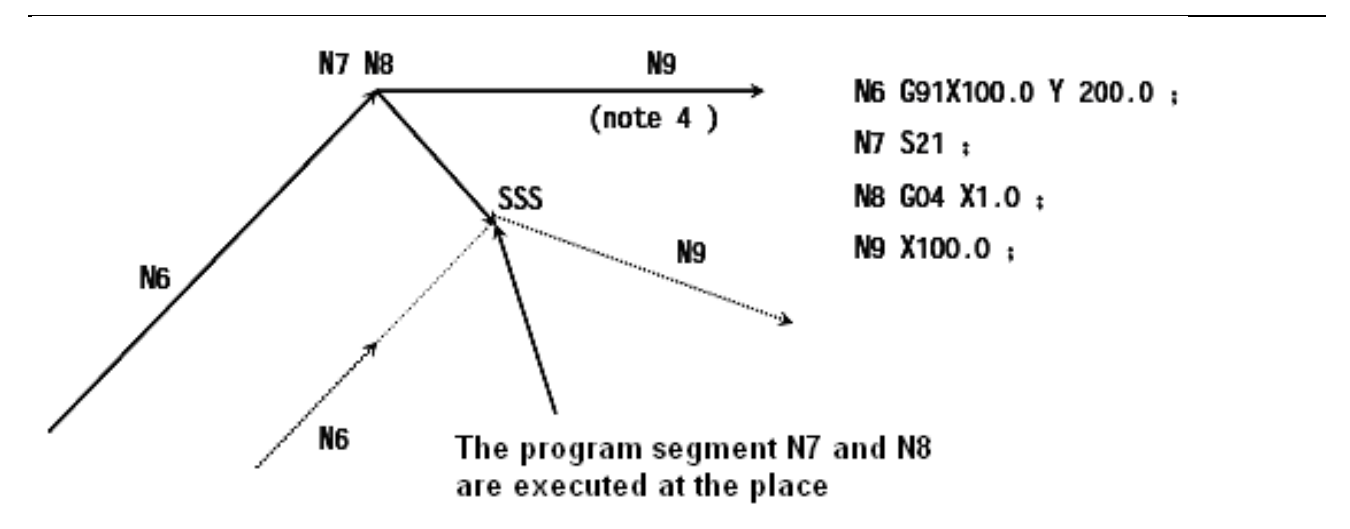

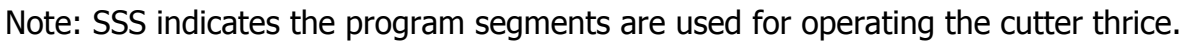

> Instruction at the same time as compensation cancel

When the program segment is executed at the same time as compensation cancel but without cutter movement, a vector, which takes the length as the compensation value and whose direction is vertical to the movement direction of the previous program segment, will be generated. This vector will be cancelled at the next movement instruction.

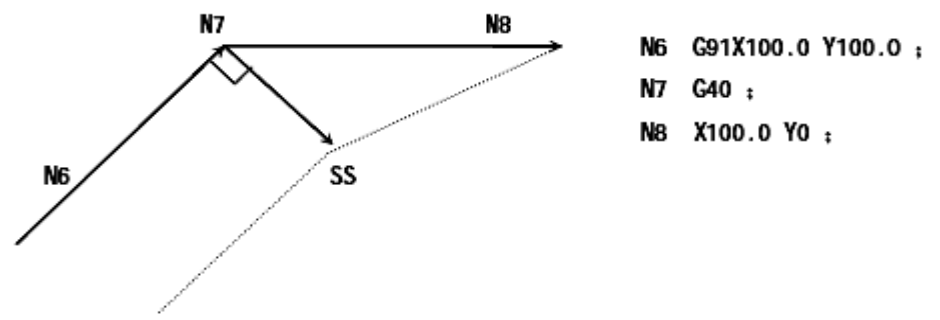

j. On the compensation plane, this program segment include G40 and I—J—K instructions.

Previous program segment as G41 or G42

```
众为兴数控技术有限公司
Adtech Technology Cord
```

# 

At the time, suppose that CNC sends out the instruction that a movement along the direction of I, J or K is made from the previous program segment.

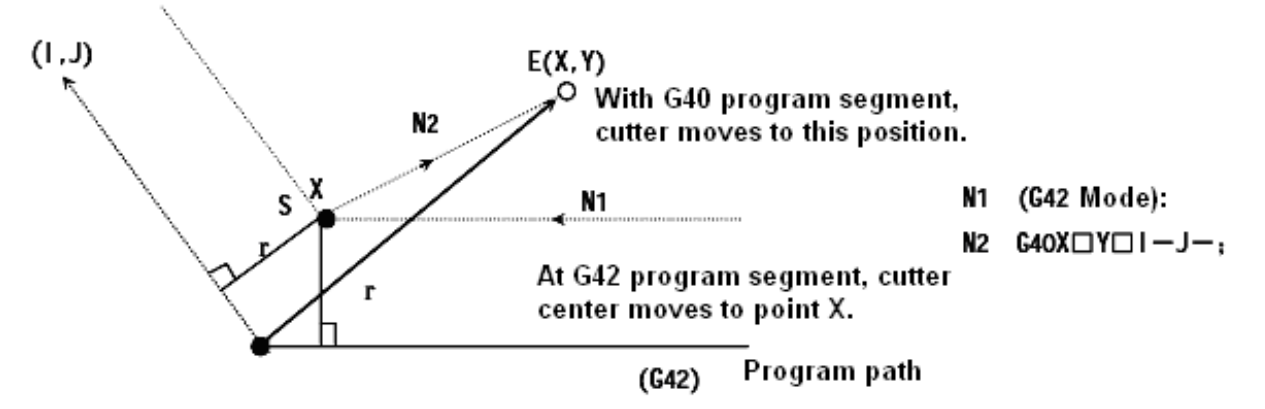

Note: The obtaining of cutter intersection by CNC is irrelevant to the inner and outer sides of the designated machining.

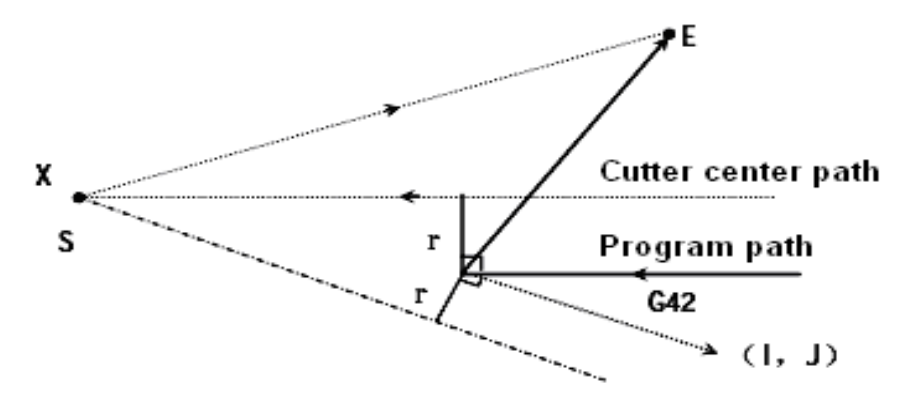

When the intersection can't be obtained, the end point cutter of the previous program segment moves to the position vertical to the previous program segment.

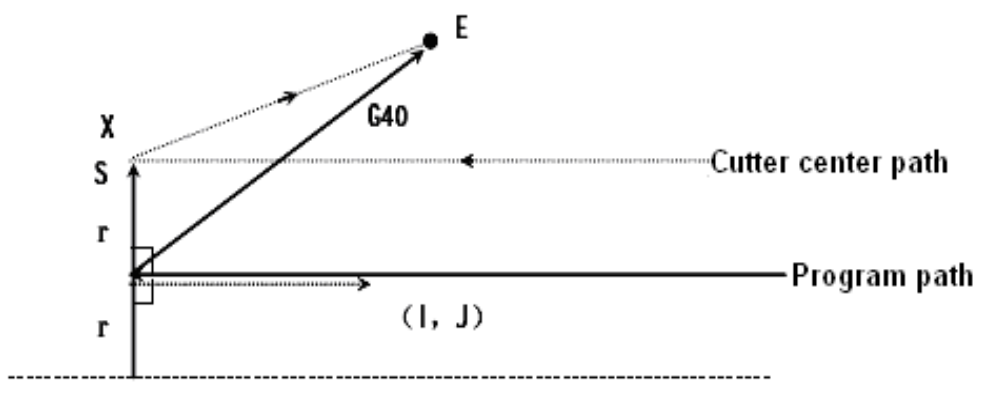

> Cutter center path is longer than a circle.
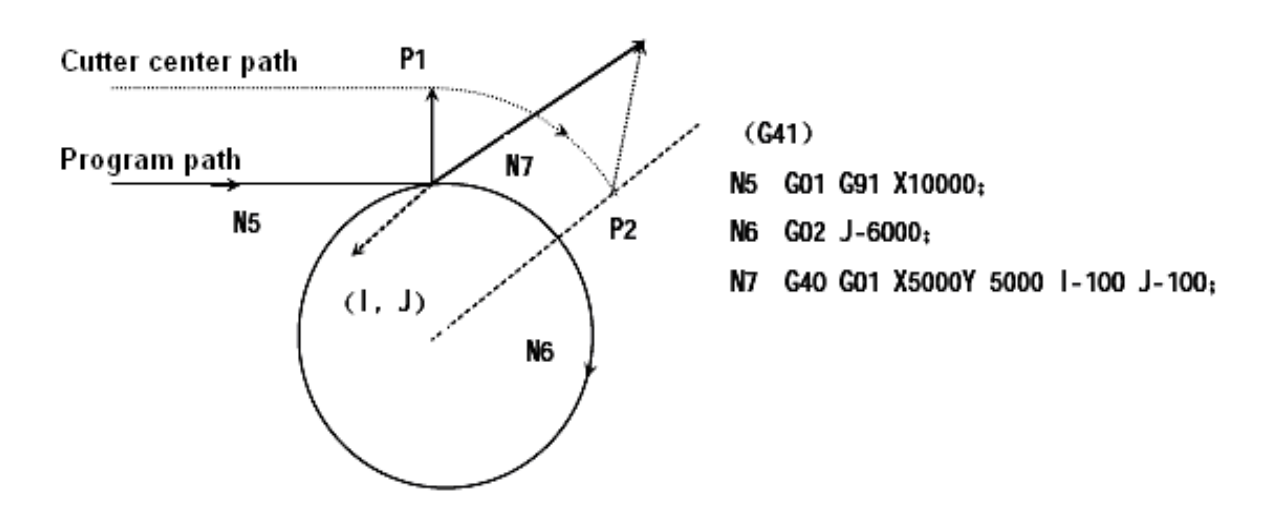

In above figure, the cutter center path doesn't move along the circle, but along the arc from P1 to P2.

In some cases, the alarm signal (P/S41)may be sent out because of the interference inspection. The related explanation will be followed up. (If it is expected to move along the circle, the arc instructions must be executed segment by segment.)

#### k. Corner Movement

If more than two vectors are generated at the end of the program segment, in other words, the cutter moves from one vector to another, this movement is called corner movement.

If these vectors almost have the same value, the corner movement will not be executed. The latter vector can be ignored.

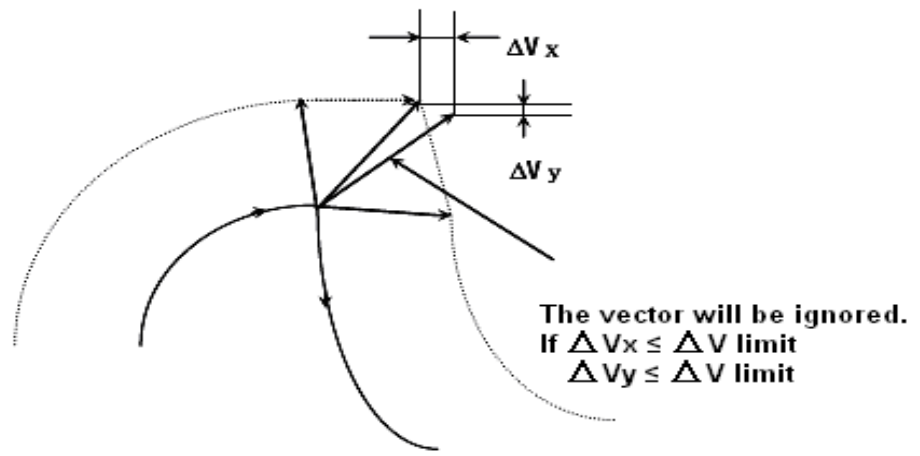

If  $\triangle VX \le \triangle V$  limit and  $\triangle VZ \le \triangle V$  limit, the latter vector will be ignored.  $\triangle V$  limit uses the parameter.

If these vectors are inconsistent, a movement along the corner will be generated. This movement belongs the latter program segment.

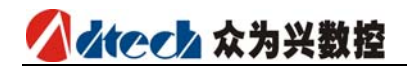

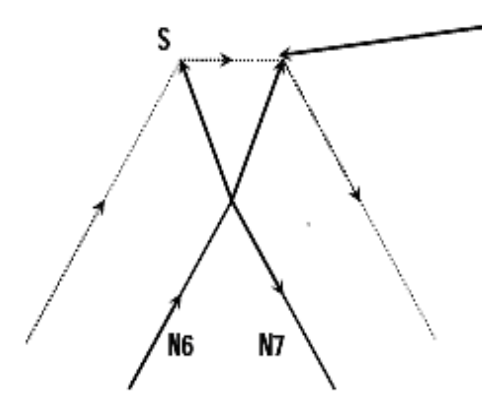

These movements belong to the program segment N7. Therefore, the feedrate equals that of the program segment N7. If program segment N7 is of G00 mode, the cutter will move at the fast feedrate. If of G01, G02 and G03 modes, it will move at the cutting feedrate.

However, if the path of the next program segment exceeds the length of a half circle, the abovementioned process will not be carried out. The reasons can be seen as follows:

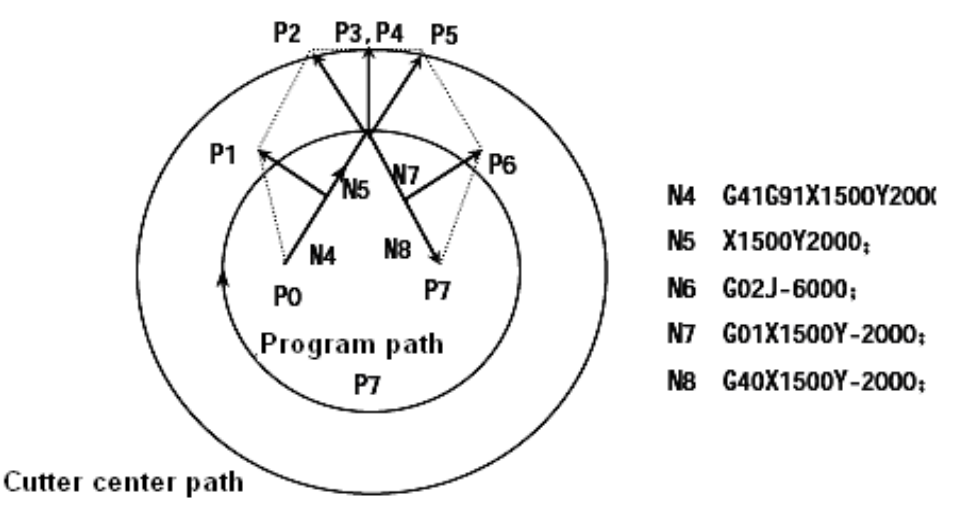

If the vector is not ignored, the cutter path can be described as follows:

 $P0 \rightarrow P1 \rightarrow P2 \rightarrow P3$  (arc-circle)  $\rightarrow P4 \rightarrow P5 \rightarrow P6 \rightarrow P7$ 

However, if the distance between P2 and P3 is ignored, P3 will be ignored. The cutter path can be described as follows:

 $P0 \rightarrow P1 \rightarrow P2 \rightarrow P4 \rightarrow P5 \rightarrow P6 \rightarrow P7$  The arc cutting of program segment N6 is ignored.

#### I. Interference inspection

The excessive cutting of cutter is called "interference". The interference mode can examine the whether the cutter cut excessively. However, this function can't inspect all the interferences. The interference inspection mode can be activated even if there is no excessive cutting.

#### Preconditions of interference:

- The direction of cutter path differs from that of program path. (The inclination is between 90° and 270°).
- ♦ When the arc machining is being carried out, there should a substantial difference between the inclination of the start point and end point of cutter center path and that of the start point and end point of the program path.

#### 3G Code Program

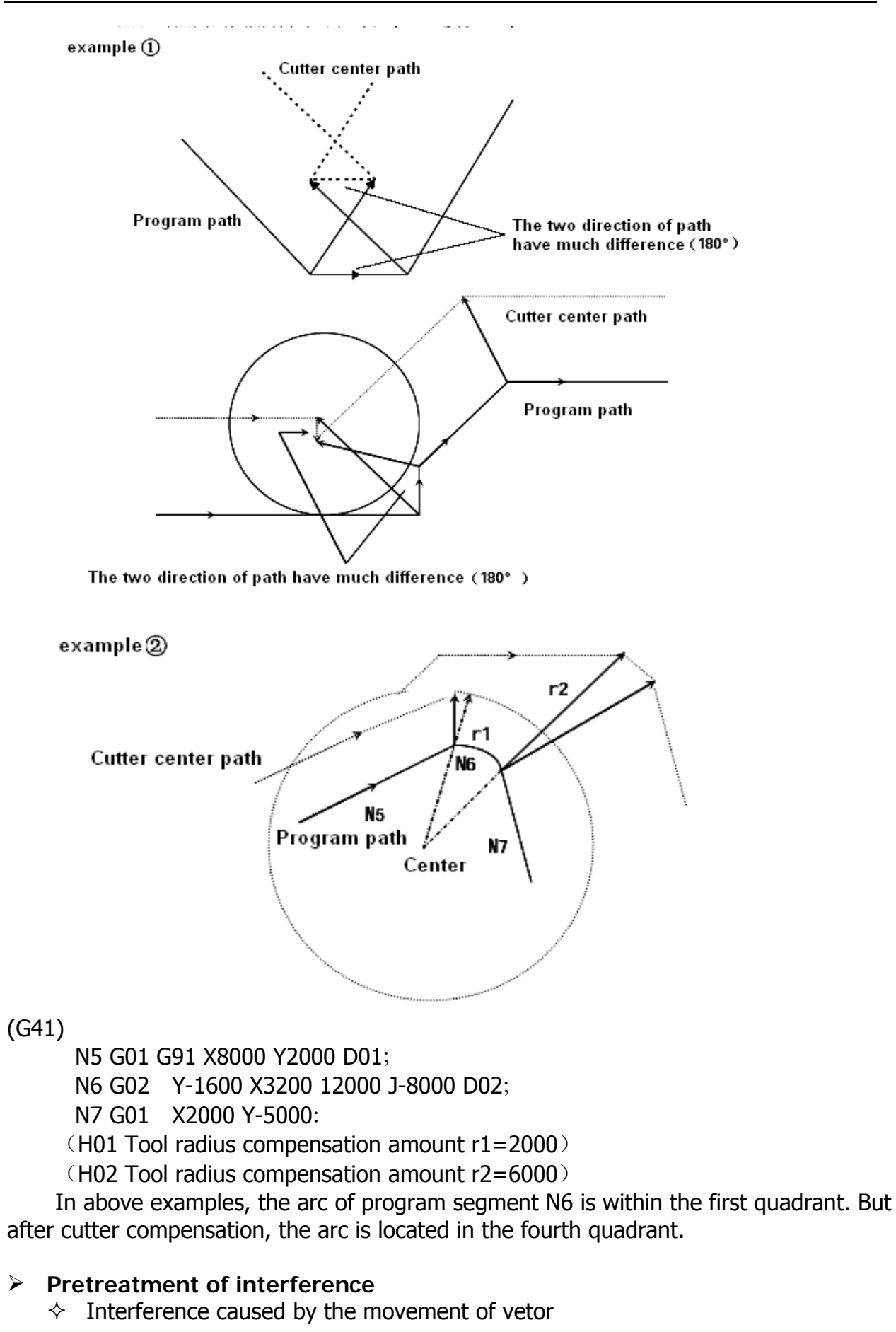

When the program segment A, B and C for cutter compensation are executed, vector V1, V2, V3 and V4 will be generated between A and B, and vector V5, V6, V7 and V8 will generated between B and C. The closest vector should be inspected. If there is an interference, it will be automatically eliminated. If the vector to be ignored is located at the last part of the corner, the interferences can't be eliminated.

Interference inspection:

| V5 | eliminated           |
|----|----------------------|
| V6 | eliminated           |
| V7 | eliminated           |
| V8 | can't be eliminated  |
|    | V5<br>V6<br>V7<br>V8 |

In inspecting, if some vector has no interference, the follow-up vectors won't be inspected. If the program segment B is of arc movement, the vector interference will cause linear movement.

(Example 1) Cutter's linear movement from V1 to V8

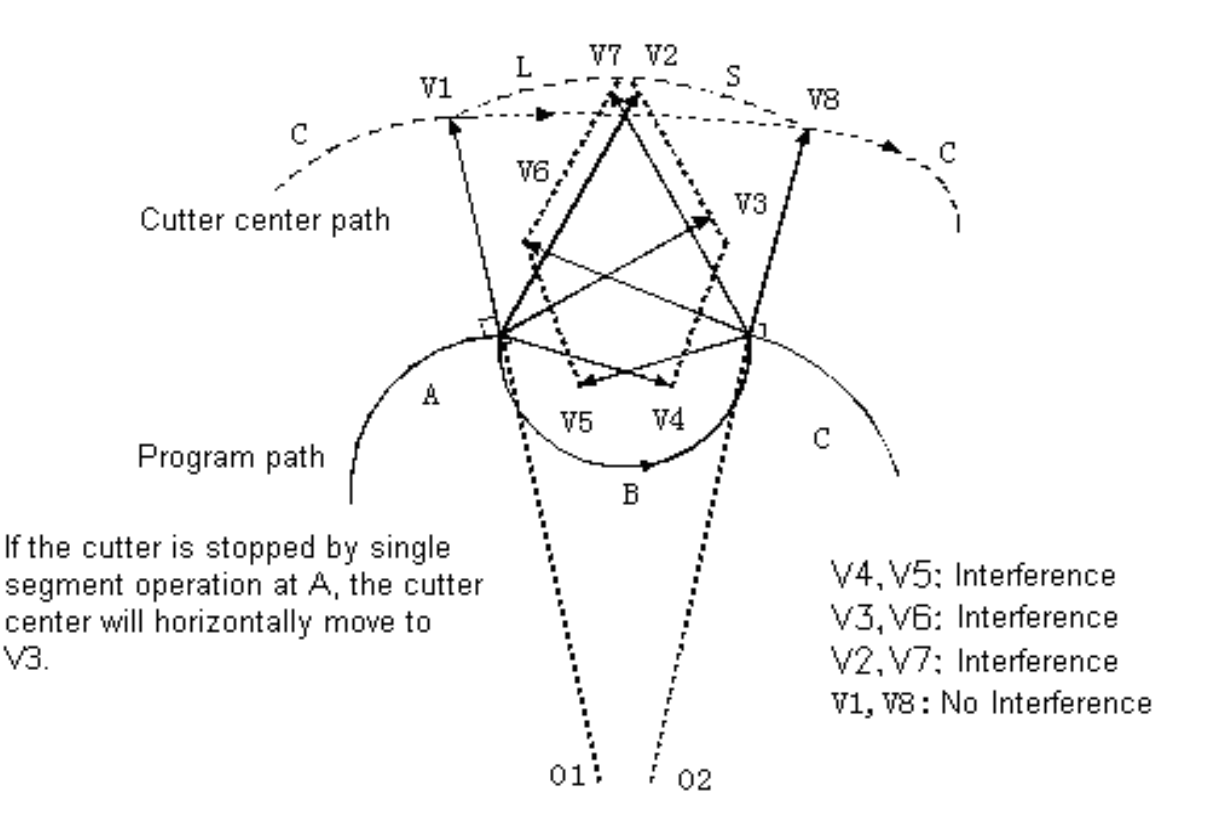

**(Example 2)** Cutter's linear movement is send as follows: Cutter path:  $V1 \rightarrow V2 \rightarrow VY \rightarrow V8$ 

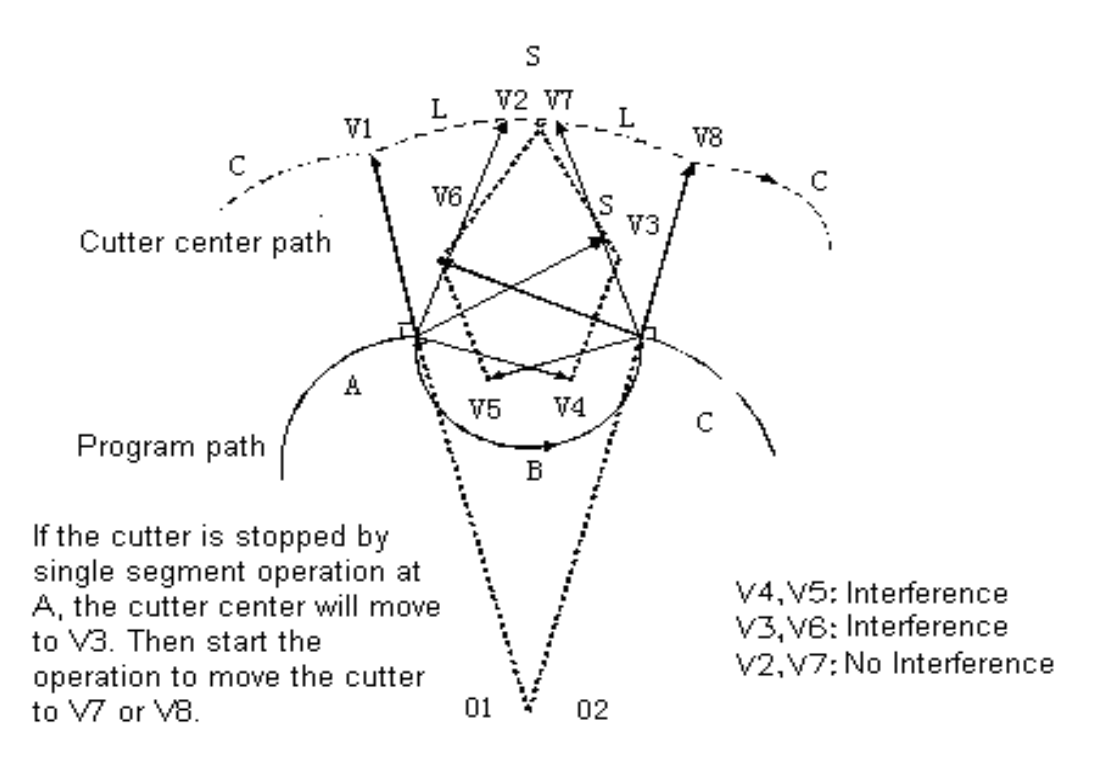

◇ If the interference still happens after the treatment (1), the cutter will be stopped and the alarm will be generated. If the interference happens after the treatment (1) or there is only one group of vector after inspection starts, and this vector has interference, the cutter will be stopped immediately after the previous program segment is executed, and the alarm information will be displayed (P/S41)

(If the single program segment is used for execution, the cutter will be stopped when the program segment is finished.)

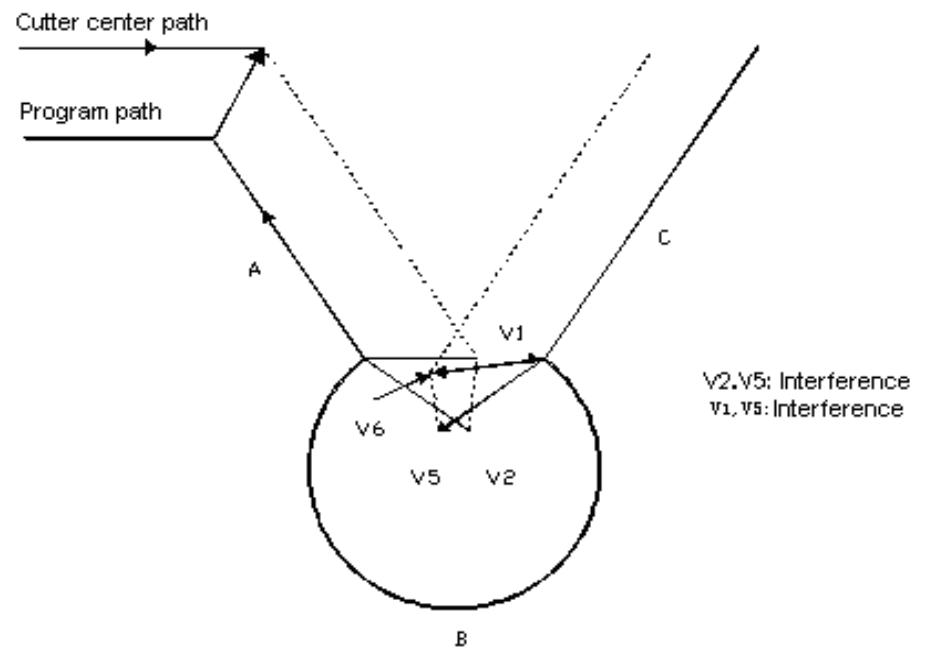

The interference ignores the vector V2 and V5. But interference will happen between the vector V1 and V6. The alarm information will be displayed and cutter stopped immediately.

> No interference actually happens., but interference inspection is performed.

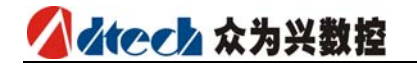

See the following example:

 $\diamond$  The depth of the concave is less than the compensation value.

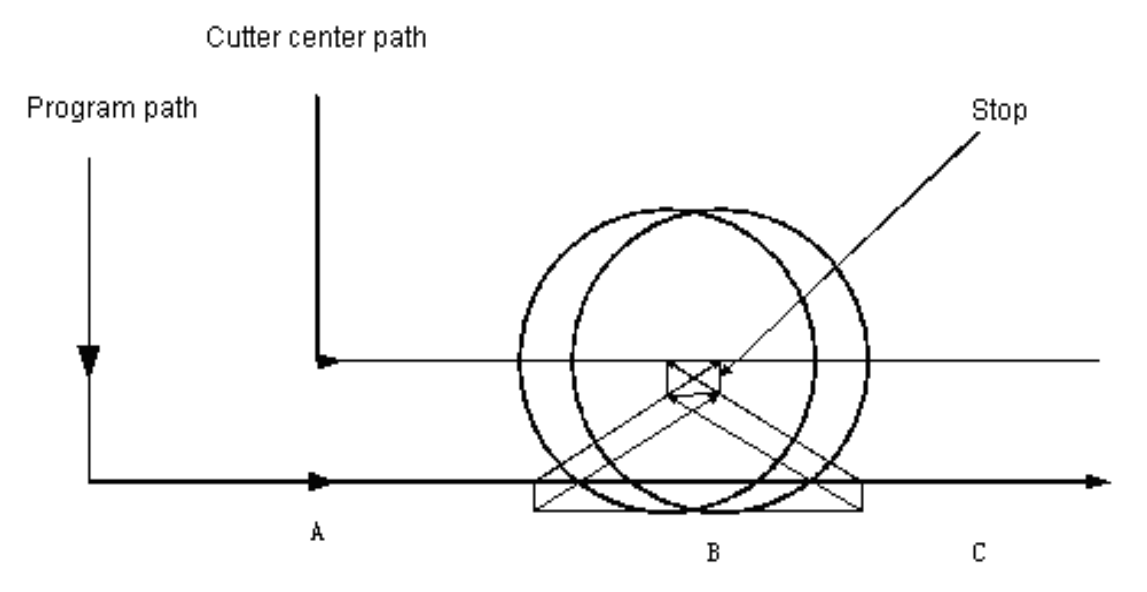

No interference actually happens. However, as it is the program segment B, the direction of program is opposite to the path of the radius compensation. The cutter will be stopped and alarm information displayed.

 $\diamond$  The depth of groove is less than the compensation value

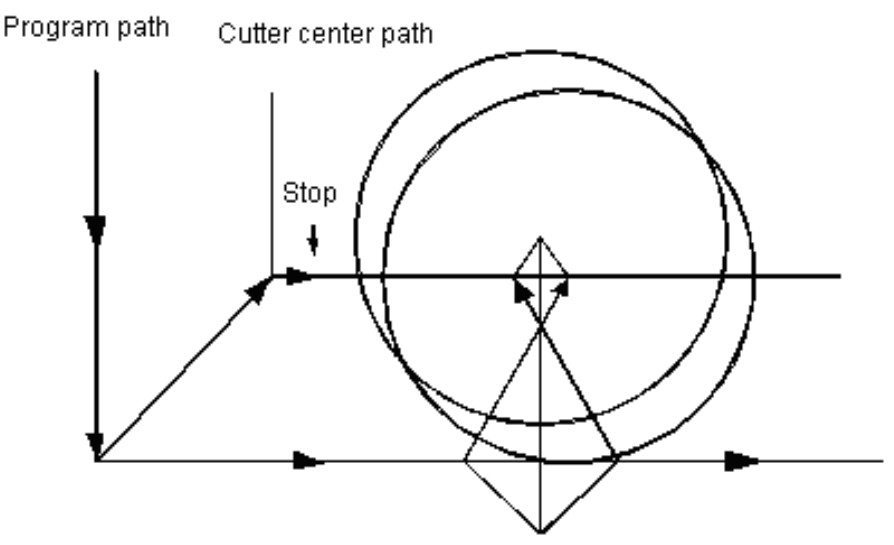

Like the example (1), the direction of cutter path is opposite to that of program path

m.Compensation can't be conducted by entering instruction from MDI

During the automatic running of the NC program made by absolute instructions, when the single segment is used for temporary stop, after the MDI operation is interpolated and the auto running is started again, the cutter path can be described as follows:

At the time, the vector of the next program segment is transmitted, and other vectors will be generated according to the next two program segments. Therefore, compensation after point Pc can be performed correctly.

3G Code Program

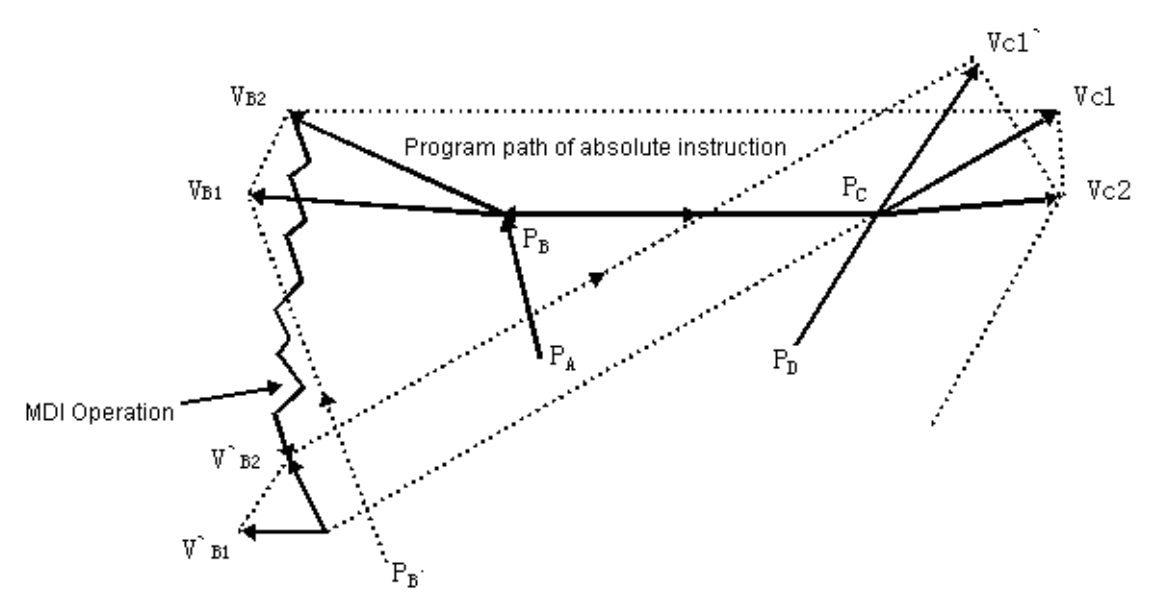

When point Pa, Pb and Pc are programmed with absolute instructions, the single segment will be used for stopping after the program segment is executed from Pa to Pb. The cutter is moved by inserting MDI. The vector Vb1 and Vb2 are transmitted to V  $^{\circ}$  b1 and V  $^{\circ}$  b2, and the vector Vc1 and Vc2 between program segment Pb $\rightarrow$ Pc and Pc $\rightarrow$ Pd will be re-calculated.

However, as vector Vb2 is not calculate again, the compensation after point Pc can be executed correctly.

#### n. Manual operation

For the manual operation in cutter tip radius compensation, please refer to the manual part in the Operation chapter.

o. If the compensation for cutter length is executed in the cutter radius compensation, the compensation for cutter radius is considered as the compensation change.

#### p. Precautions on compensation

#### Instruction compensation

D code is used for designating the number of compensation value. Once designated, H code will remain effective till another H code is designated or compensation is cancelled. In addition to designating compensation value for cutter radius, H code is also used for the value of cutter offset.

#### Modifying compensation

Normally, when the cutter is changed, the compensation value must be modified in the cancel mode. If the compensation value is modified in the compensation mode, the new compensation value will be calculated at the end of the program segment.

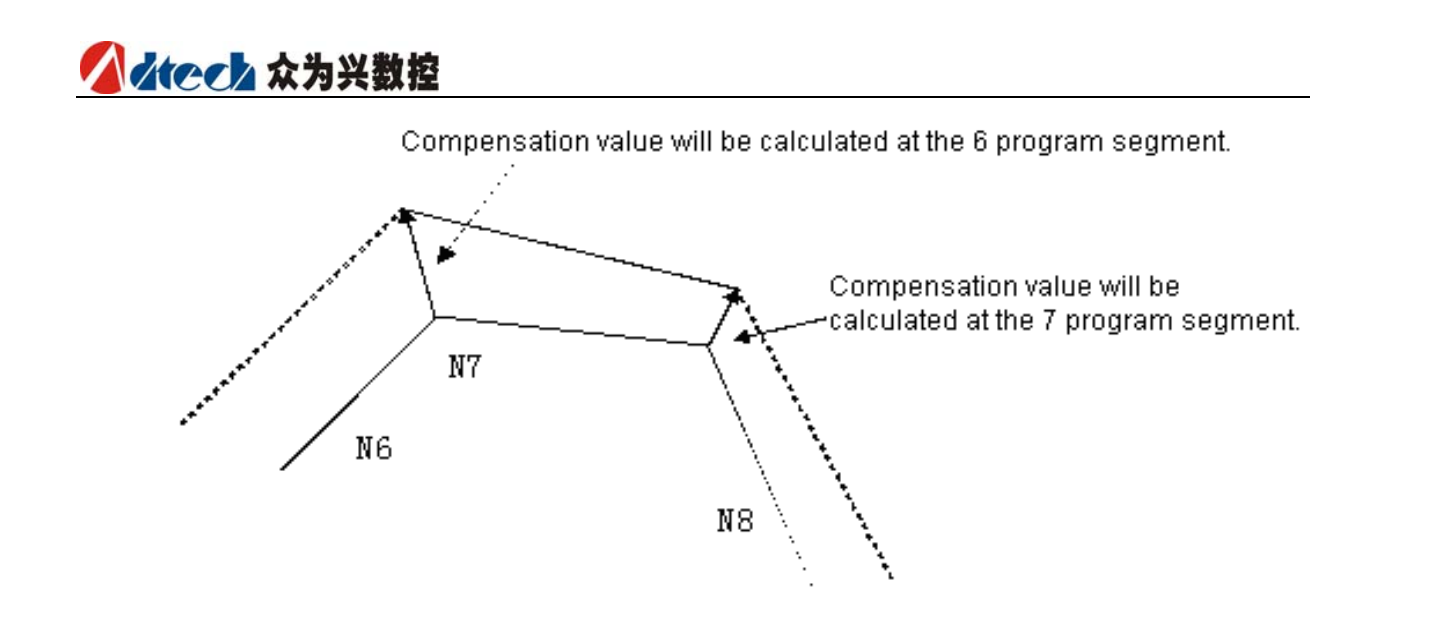

Positive and negative compensations and cutter center path

If the compensation is a negative value (-), G41 and G42 in the program will be exchanged mutually. If the cutter center moves along the outer side of the workpiece, it will move along the inner side. Vice versa.

As shown in the following example, the compensation is normally set as positive in preparing the program. When the cutter path is programmed as Figure (a), if the compensation value is negative (-), the cutter center will move in a path shown in Figure (b). Vice versa. Therefore, the part can be cut into a male or female shape in the same program, and the gaps between them can be adjusted by the selecting the compensation. (Suitable for compensation start and the type A canceling. )

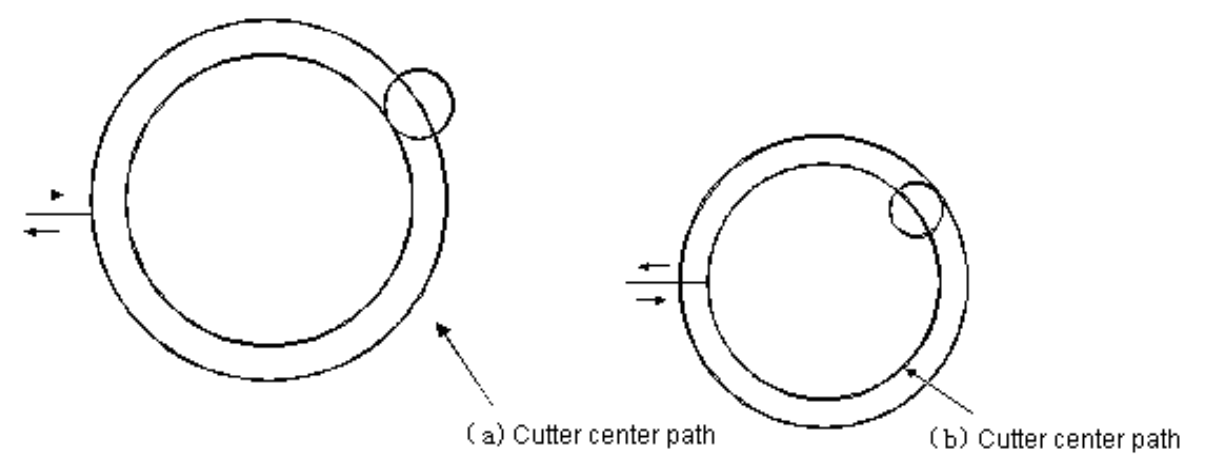

Using cutter radius to compensate excessive cutting

Machining with arc's inner side of small cutter radius

When the radius of corner is smaller than the cutter radius, the inner side compensation of cutter will cause over cutting, and the system will alarm. CNC will stop at the start position of the single-segment program.

#### 3G Code Program

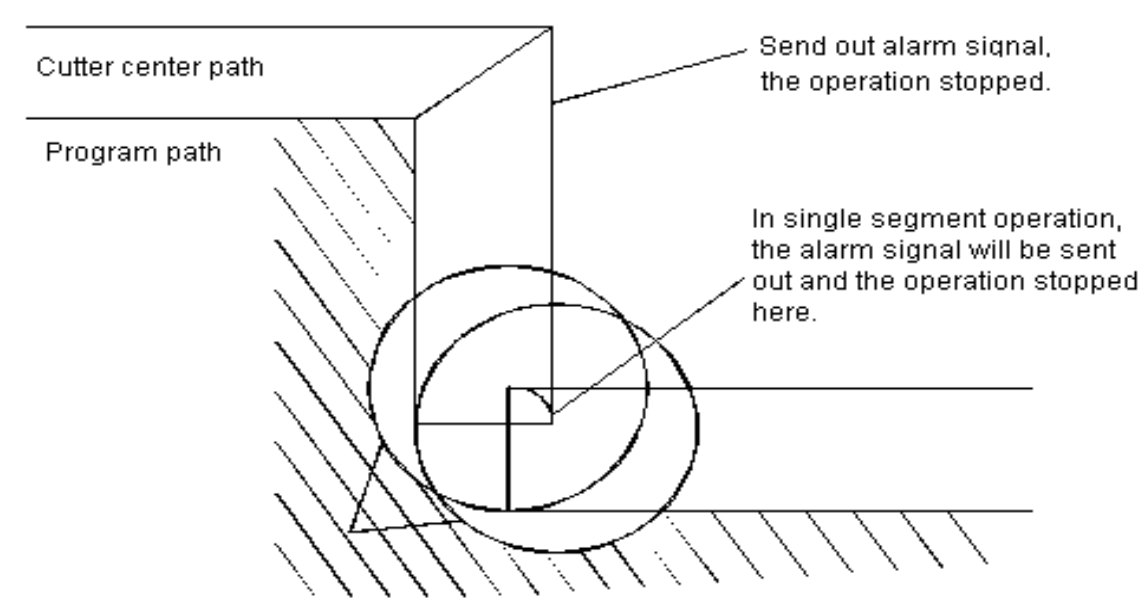

If CNC doesn't stop, over-cutting will occur.

#### $\diamond$ Groove machining with size smaller than cutter radius

As the cutter center path is forced to move reversely to the program path due to the cutter radius compensation, over-cutting will occur.

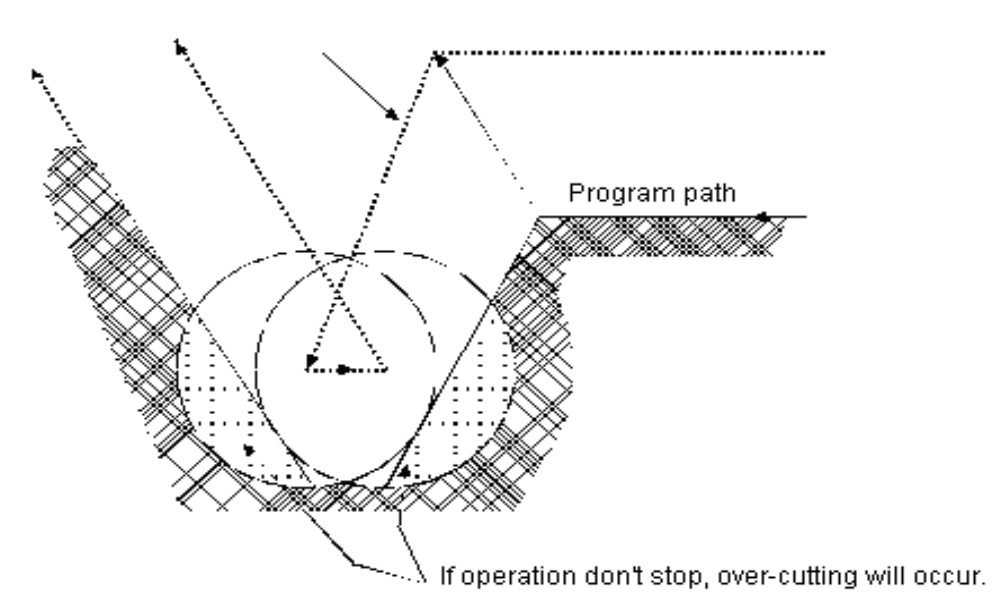

♦ Segment-difference machining with size smaller than cutter radius

If there is segment difference smaller than the cutter radius in the program, and this segment difference is machined by the arc instruction, the cutter center path as normally compensated will have the direction opposite to that of the program. At the time, the compensated vector is ignored and the cutter moves to the second vector in a linear fashion. The execution of single-segment program stops here. If the machining is not conducted under the single-segment mode, the auto running will continue. If the segment difference is a straight line, no alarm signal will be sent out and the cutting be correct. However, the uncut part will remain.

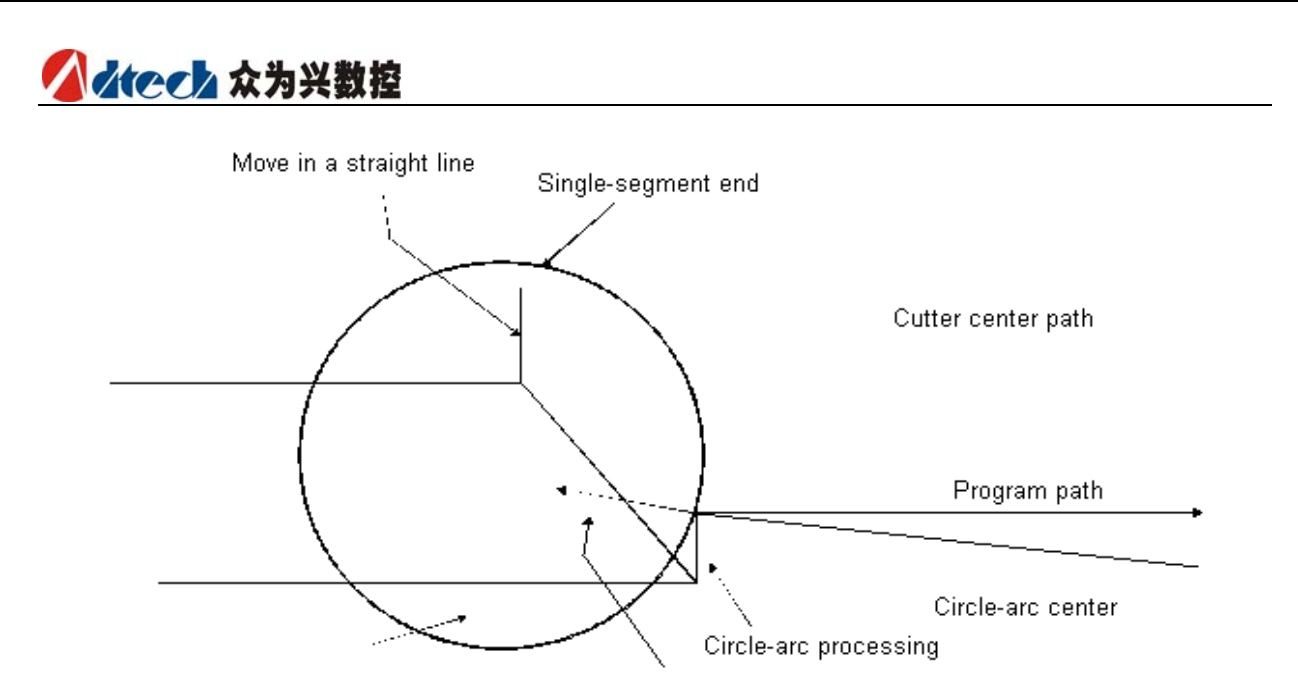

- ♦ If the initial vector of cutter is not ignored, over-cutting will occur.
- Normally, when the machining process begins, the cutter will move along axis Z some distance away from the workpiece after the cutter radius is effectively compensated. In aforesaid case, you should refer to the procedure below if the movement along axis Z is divided into fast feed and cutting feed:

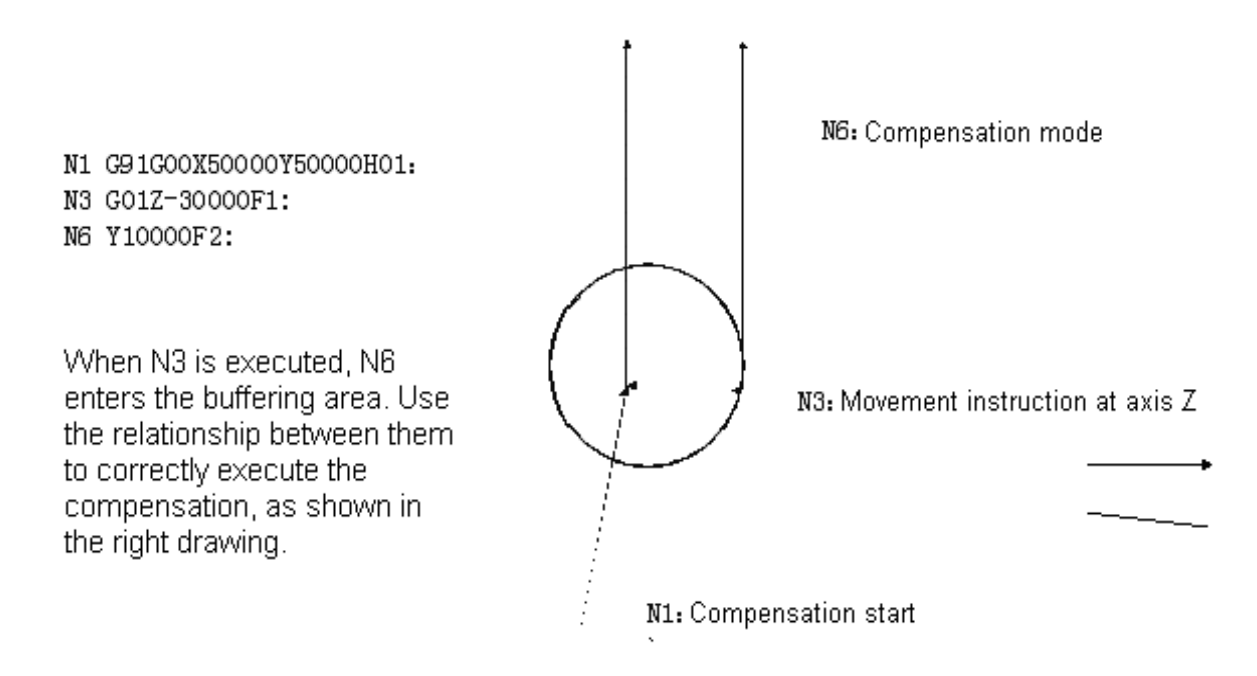

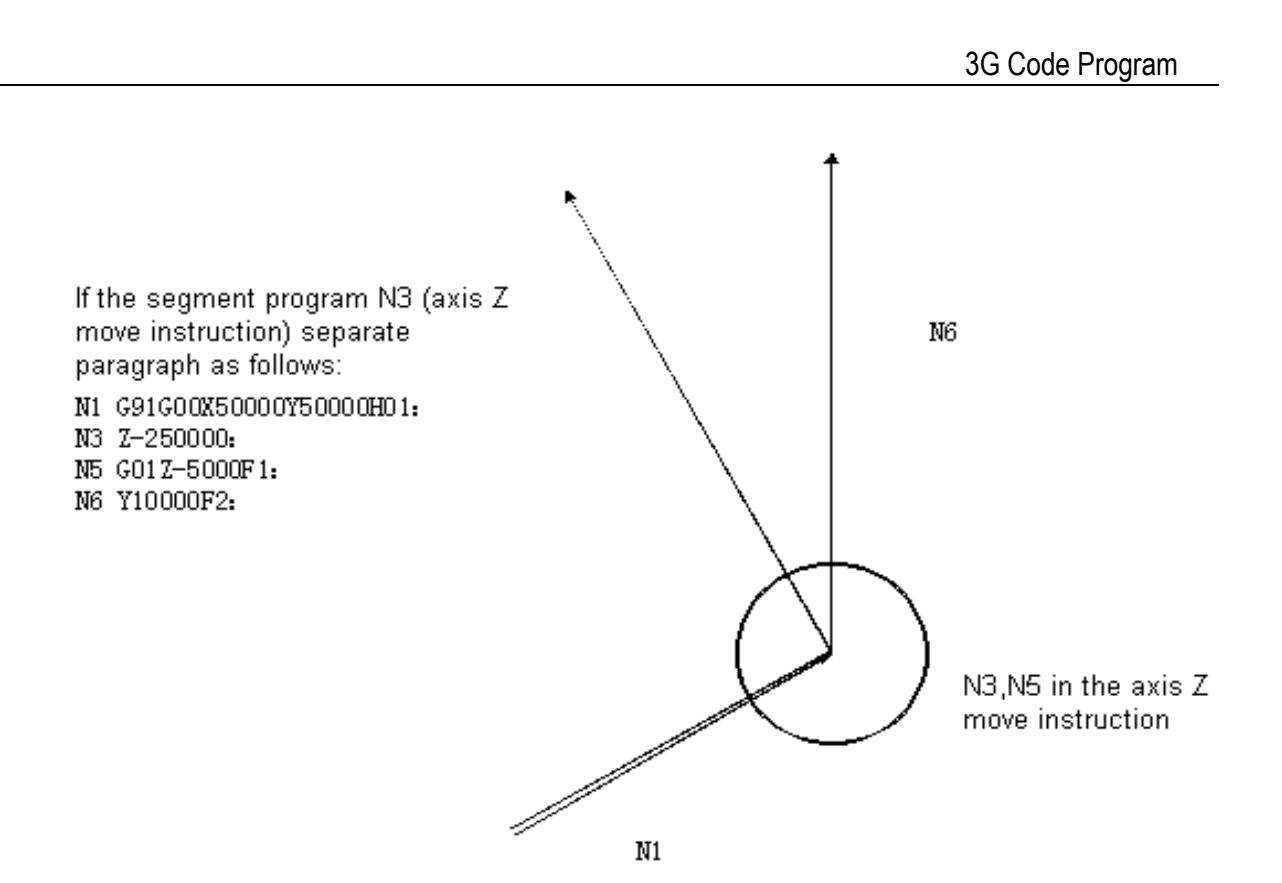

If the selected plane doesn't include the two program segments with movement instruction, N6 can't enter the buffering area, and the cutter center path will be calculated by N1, as shown in above drawing. If the compensation vector is not calculated at compensation start, over-cutting will consequently occur. Thus the abovementioned example must be modified as follows:

When N1 is executed, program N2 and N3 will enter the buffering area. Use the relationship between N1 and N2 to execute the correct compensation.

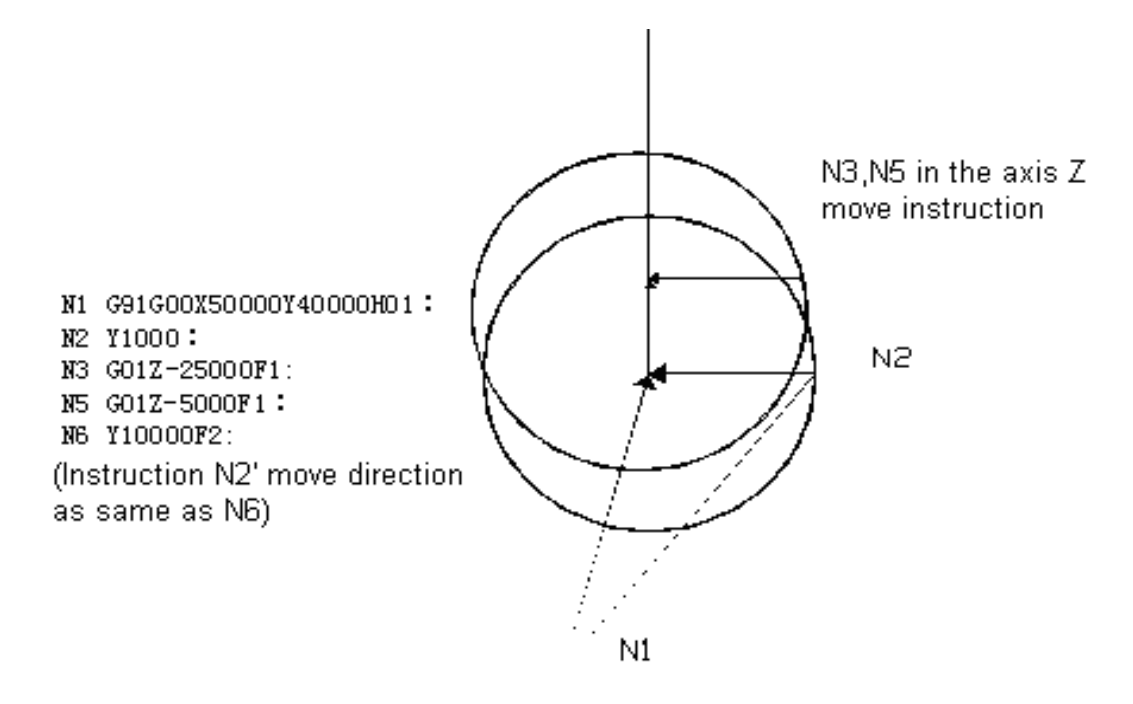

## Length Compensation G43 G44 G49

| Atech    | 众为兴数控 |  |
|----------|-------|--|
| <b>.</b> |       |  |

| G43 |         | G43 |
|-----|---------|-----|
|     | Z_H_ or | H_  |
| G44 |         | G44 |

According to above instruction, move the end position of axis Z instruction for one more offset, and set the difference of the assumed cutter length and the actual value in machining to the offset memory. Therefore, the program doesn't need to be modified. To use cutters with different lengths, you only need to change the compensation value of the cutter.

G43, G44 designate a different direction of migration, The offset number is designated by H code.

Migrate direction

G43: Positive offset G44: Negative offset

No matter it is a absolute instruction or incremental instruction, when at G43, you should add the offset designated by H code (set in the offset memory) to coordinate value of the end point of the axis Z's movement instruction; when at G44, you should deduct the offset designated by H code. Then use the coordinate value of the calculated results as that of the end point.

When the movement of axis Z is omitted, it can be considered as the following instruction. If the offset is a positive value, instruction G43 serves as an offset moving positively, whereas instruction G44 serves as an offset moving negatively.

G43

G91 H\_

G44

When the offset is a negative value, the movement is reverse.

G43 and G44 are of mode status G code, which remain effective before they meet other G code in the same group.

#### Designation of offset

The offset number is designated by H code. The offset corresponding to the offset number is added to or deducted by the value of movement instruction at axis Z to produce the new movement instruction at axis Z. The offset number can be designated from H00-H18.

Enter cutter compensation menu, and preset the offset onto the corresponding offset number in the offset memory.

|        | Mm input          | Inch input        |
|--------|-------------------|-------------------|
| Offset | 0 $\sim$ ±999.999 | 0 $\sim$ ±99.9999 |

The offset number 00 means the corresponding offset of H00 is 0. The offset H00 corresponds can't be set.

3G Code Program

- Cancel the cutter length compensation; Use G49 or H00 to cancel the cutter compensation. Once the instruction G49 or H00 is executed, the compensation will be cancelled immediately.
- Examples of cutter length compensation.
- Cutter length compensation (machining hole #1, #2 and #3).

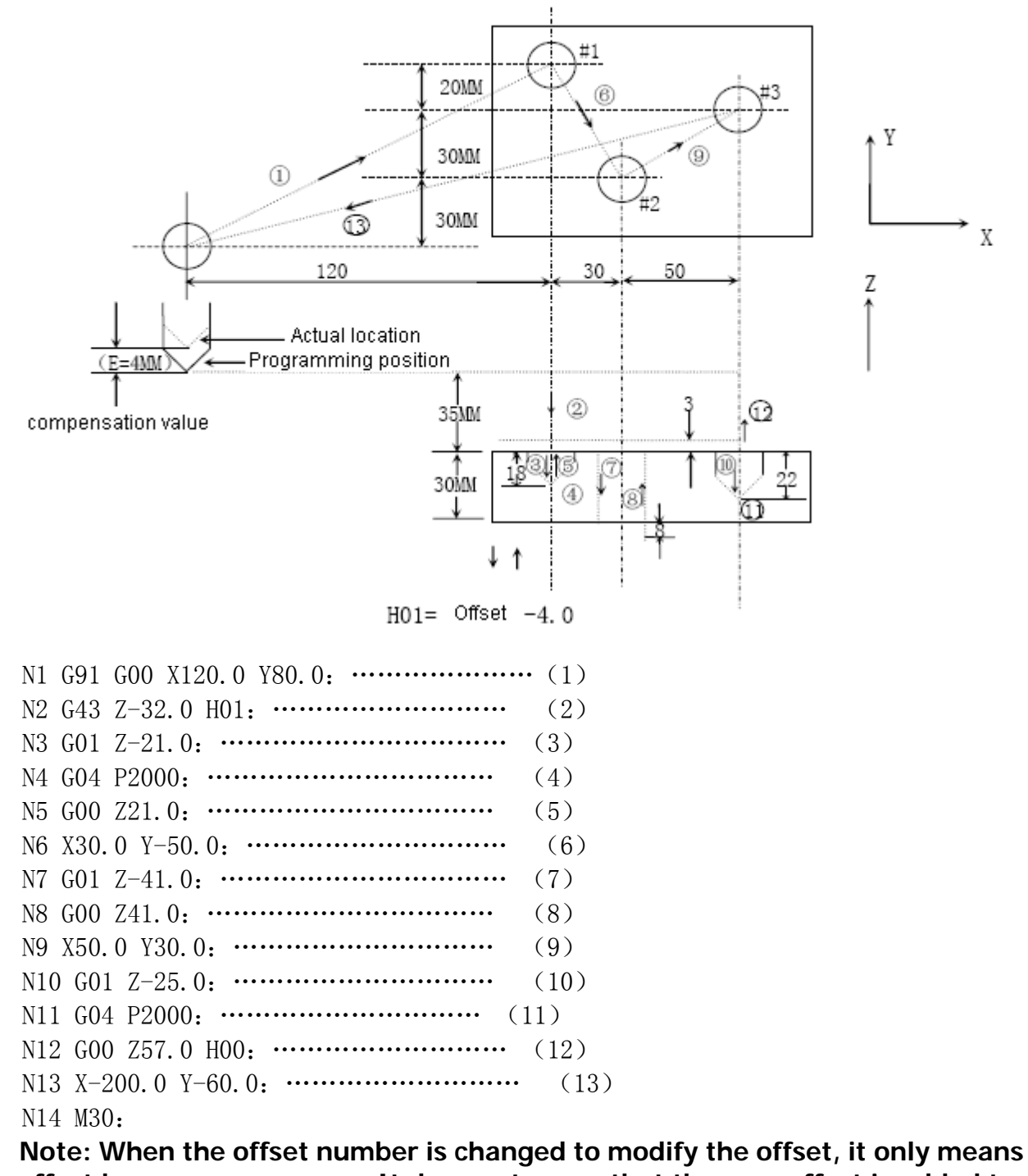

the offset becomes a new one. It does not mean that the new offset is added to the old one.

H01.....Offset 20.0 H02.....Offset 30.0 G90 G43 Z100 0 H01.....Z Moves to 120.0

G90 G43 Z100 0 H02 Moves to 130.0

#### Hole machining cycle (G73 ~ G89) 3.2.8

If the fixed cycle function for hole machining is used, the functions, which are accomplished by several program segments if other methods are involved, can be performed within one program segment. The Table 7.1 provides all fixed cycles for hole machining. Basically, to accomplish one fixed hole machining cycle, the following six procedures should be performed:

- 1. Fast locating of axis X and Y.
- 2. Fast locating axis Z to point R.
- 3. Hole machining.
- 4. Action at hole bottom.
- 5. Axis Z returns to point R.
- 6. Axis Z fast returns to initial point.

| Table 7.1 Fixed Hole Machining Cycle |                                                |                          |                                                   |                                     |
|--------------------------------------|------------------------------------------------|--------------------------|---------------------------------------------------|-------------------------------------|
| G Code                               | Machining<br>(negative direction<br>at axis Z) | Action at hole<br>bottom | Returning<br>(positive<br>direction at axis<br>Z) | Application                         |
| G73                                  | Time by time,<br>cutting feed                  | _                        | Fast locating<br>feed                             | High-speed<br>deep hole<br>drilling |
| G80                                  | _                                              | _                        | _                                                 | Canceling fixed cycle               |
| G81                                  | cutting feed                                   | _                        | Fast locating<br>feed                             | Regular drilling<br>cycle           |
| G82                                  | cutting feed                                   | Pause                    | Fast locating<br>feed                             | Drilling or<br>coarse boring        |
| G83                                  | Time by time,<br>cutting feed                  | _                        | Fast locating<br>feed                             | Deep-hole<br>drilling cycle         |
| G84                                  | cutting feed                                   | Pause—Spindle on CCW     | cutting feed                                      | Right-thread<br>tapping             |
| G85                                  | cutting feed                                   | -                        | cutting feed                                      | Boring cycle                        |
| G86                                  | cutting feed                                   | Spindle off              | Fast locating feed                                | Boring cycle                        |
| G88                                  | cutting feed                                   | Pause—Spindle off        | Manual                                            | Boring cycle                        |
| G89                                  | cutting feed                                   | Pause                    | cutting feed                                      | Boring cycle                        |

. .

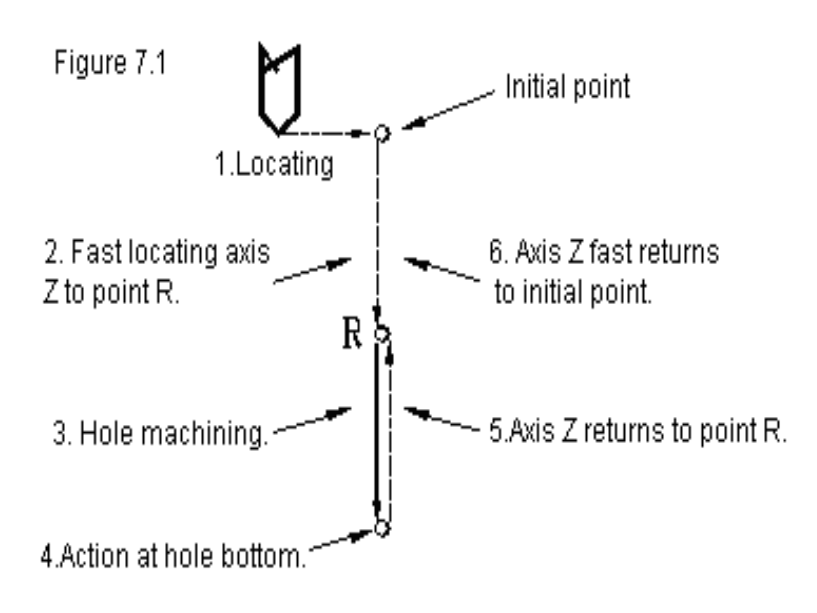

he instruction G90/G91 and G98/G99 can affect the execution of the instruction for fixed hole machining cycle. Figure 7.2(a) and Figure 7.2(b) shows the influence posed by G90/G91 to the instruction for fixed hole machining cycle.

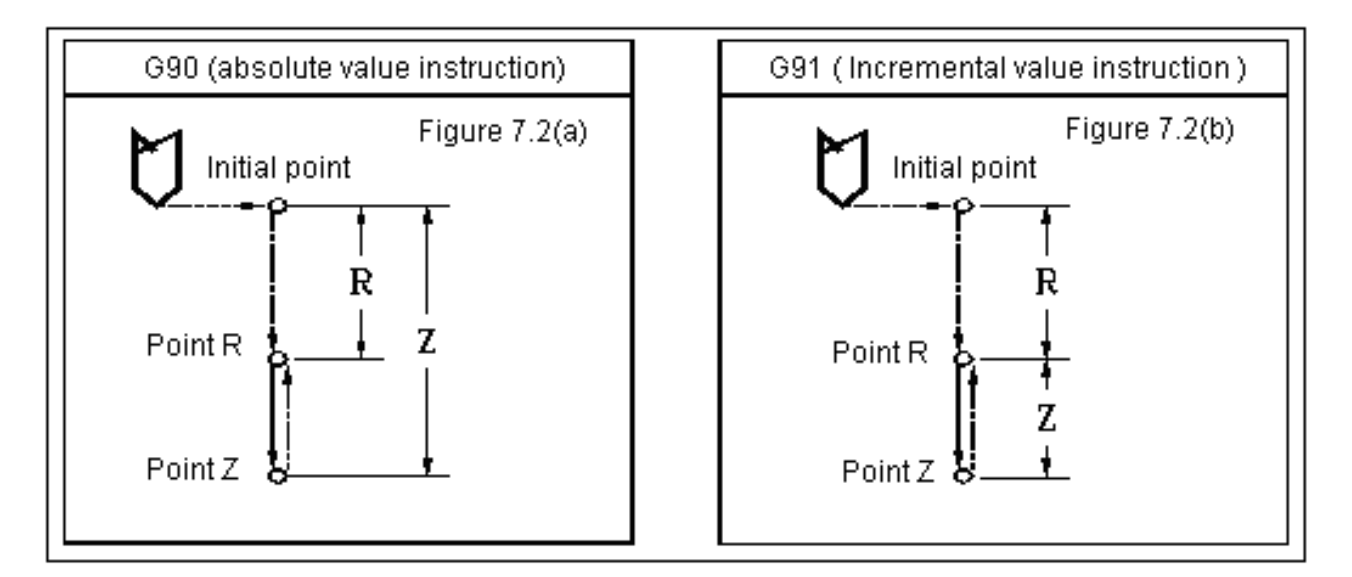

G98/G99 determines whether the cutter returns to point R or the initial point after the hole machining is finished in the fixed cycle. Under G98 mode status, axis Z will return to the initial point after hole machining. Under G99 mode status, it will return to point R.

Normally, if the hole being machined is on a perfectly flat plane, we can use the instruction G99. This is because the system will position the next hole after returning to point R under G99 mode status. As in the regular programs point R is very close to the surface of the workpiece, G99 will save the time of machining the parts. However, if there is protruded areas or bars on the surface of workpiece, the cutter may collide with the workpiece when G99 is used. In this case, G98 should be used, by which the next hole will be located after axis Z returns to the initial point. Thus this practice could be safer. Please refer to Figure 7.3(a) and Figure 7.3(b).

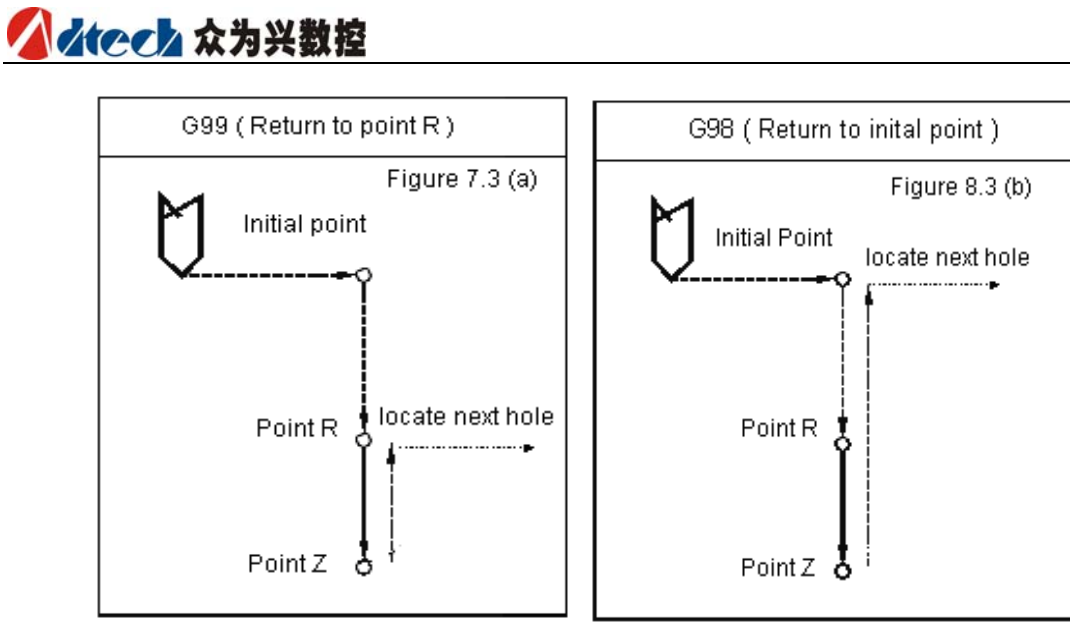

The parameters of hole to be machined are provided after G73/G74/G76/G81 $^{\sim}$ G89, with format as follows:

| G××X Y Z | R Q P F K;                                          |
|----------|-----------------------------------------------------|
| G××      | : Hole machining method                             |
| X Y Z    | :Parameters for position of the hole to be machined |
| R Q P F_ | : Machining parameter of the hole                   |
| К        | : Repeat times                                      |

| Hole machining method: G                                       | See Table 7.1                                                                                                    |
|----------------------------------------------------------------|----------------------------------------------------------------------------------------------------|
| Parameters for position of<br>the hole to be machined:<br>X, Y | When the position of the hole to be machined is designated<br>by incremental or absolute value method, the locus by which the<br>cutter moves along the hole and cutter's speed are the same as<br>G00.                                                                                                    |
| Parameters for position of the hole to be machined: Z          | The position of the hole bottom along axis Z is designated<br>by absolute value method, whereas the distance between point<br>R and the hole bottom is designated by incremental value<br>method.                                                                                                    |
| Machining parameter of the hole: R                             | The position of point R along axis Z is designated by<br>absolute value method, whereas the distance between the initial<br>point and point R is designated by incremental value method.                                                                                                    |
| Machining parameter of the hole: Q                             | Used for designating the feed of each time in the deep-hole<br>drilling cycle G73 and G83, and the offset in fine boring cycle<br>G76 and reverse boring cycle G87 (always incremental<br>instruction, regardless of G90 or G91 mode status)                                                                                                    |
| Machining parameter of the hole: P                             | Used for designating the pause time in the fixed cycle where the hole bottom has pause, with unit as second.                                                                                                    |
| Machining parameter of<br>the hole: F                          | Used for designating the cutting feedrate in the fixed cycle.<br>In the fixed cycle, the movement from the initial point to point R<br>and point R to initial point is carried out at the fast feedrate, and<br>movement from point R to point Z is carried out at the cutting<br>feedrate designated by F. However, the movement from point Z<br>to point Z can be carried out either at the rate designated by F or |

3G Code Program

|                 | at the fast feedrate, depending on the nature of the fixed cycle.                                                                                                    |
|-----------------|----------------------------------------------------------------------------------------------------|
| Repeat times: K | Used for designating the repeat times of the fixed cycled at the current locating point. If K is not executed, NC will consider $K=1$ . If $K=0$ , there will be no execution at the current point in the fixed cycle. |

As the hole machining designated by  $G \times \times$  is of the mode status, the current mode status will remain unchanged if it not is modified or the fixed cycle is not cancelled. The fixed cycle can be canceled by using G80 or instruction G of group 01. The machining parameter of the hoe is of the mode status too, and it will also remain unchanged before it is modified or the fixed cycle is canceled, even if the mode status for hole machining is changed. Any machining parameter of the hole can be designated or modified when a fixed cycle is instructed or at any time the fixed cycle is executed. The repeat times are not a value of mode status, and it is only provided when repetition is needed. The feedrate is a value of mode status, which will exist even if the fixed cycle is canceled. If NC system is reset in the process of executing a fixed cycle, the mode status of hole machining, machining parameter of the hole and repeat times will all be canceled.

| Item<br>No. | Program content   | Notes                                                                                                    |
|-------------|-------------------|----------------------------------------------------------------------------------------------------|
| 1           | S M03             | Provide the rotation speed and instruct the spindle to rotate in positive direction.                                                                                                    |
| 2           | G81X_Y_Z_R_F<br>K | Fast position to the designated points of X and Y, and<br>machine the part according to the parameters provided by Z,<br>R and F and with the method provided by G81. Then repeat<br>the process for K times. At the beginning of executing the<br>fixed cycle, Z, R and F are the necessary machining<br>parameters of the hole. |
| 3           | Y                 | Axis X remains unmoved, and axis Y is fast located to<br>instructed point for machining. The hole machining parameter<br>and method the keep the mode status value as 2. K value of 2<br>is ineffective here.                                                                                                    |
| 4           | G82X_P_K_         | Hole machining method is modified, and hole machining<br>parameter Z, R and F keep their respective mode status<br>values. Provide the value of hole machining parameter P and<br>designate to repeat K times.                                                                                                    |
| 5           | G80X_Y_           | Fixed cycle is canceled, and all hole machining parameters are canceled except F.                                                                                                    |
| 6           | G85X_Y_Z_R_P<br>— | As the fixed cycle is canceled when 5 is executed, the<br>necessary hole machining parameters, except F, must be<br>provided again, even if these parameters are unchanged<br>when compared to the original values.                                                                                                    |
| 7           | X_Z_              | Axis X is located to the instructed point for machining the hole. The hole machining parameter Z is modified in this program segment.                                                                                                    |

The following example will help you better understand the aforesaid contents:

| 8 | G89X_Y_ | Position to XY's instructed point for hole machining. The hole machining method is modified as G98. R and P are designated by 6 and Z by 7. |
|---|---------|----------------------------------------------------------------------------------------------------|
| 9 | G01X_Y_ | The mode status of fixed cycle is canceled. All hole machining parameters, except F, are canceled.                                          |

The following methods are used for indicating the feed of each segment in the figures below:

To indicate the movement with the fast feerate:  $--\rightarrow$ 

To indicate the movement with the cutting feerate:  $\rightarrow$ 

To indicate the manual feed: ------

## G73 (High-speed drilling cycle)

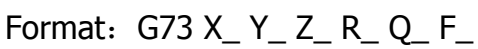

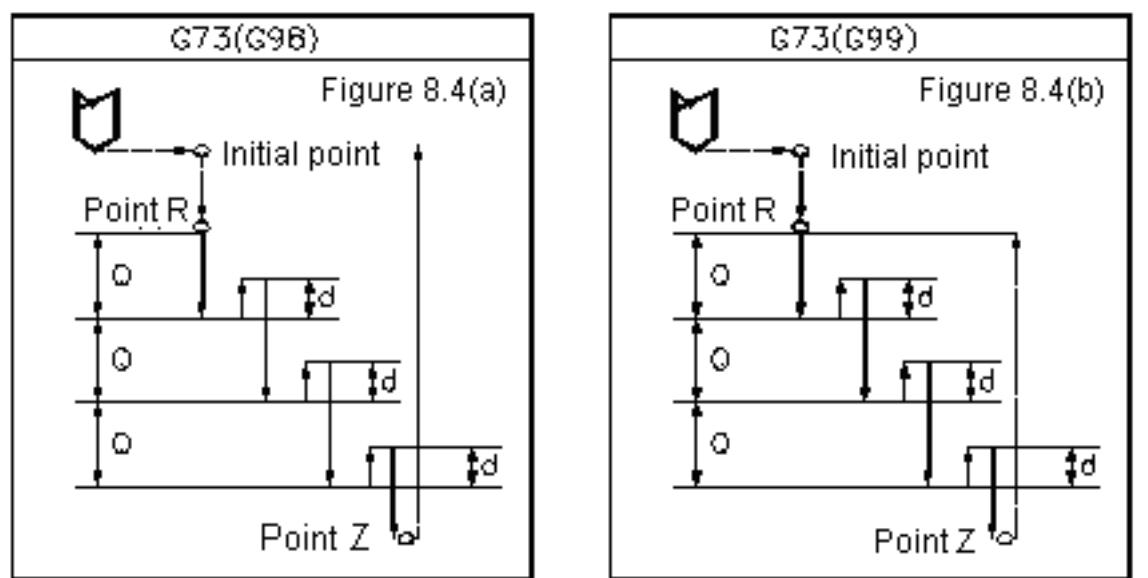

In the high-speed drilling cycle for deep holes, the feed from R to Z is accomplished section by section. After each section of cutting feed is finished, axis Z will lift upward for some distance, then the cutting feed of the next section will be performed. The distance d, by which the axis Z lifts upward, is provided by 531# parameter. The depth of feed is provided by the hole machining parameter Q each time. This fixed cycle is mainly used for machining holes with small radius-depth ratio (like $\Phi$ 5, depth of 70). The action that axis Z lifts upward each time the cutting feed of each section is finished plays a role of breaking chips.

| G74 (Back whorl tapping cycle) |                                                     |                             |
|--------------------------------|-----------------------------------------------------|-----------------------------|
| Format G74 X_                  | _ Y_ Z_ R                                           | R_ F_(D_)                   |
| X_Y_:<br>Z_:<br>R_:            | whorl position<br>whorl depth<br>initial point of t | he feed and feed withdrawal |

F\_(D\_): calculate the feed speed according to the pitch, or give the pitch distance with D\_ directly.

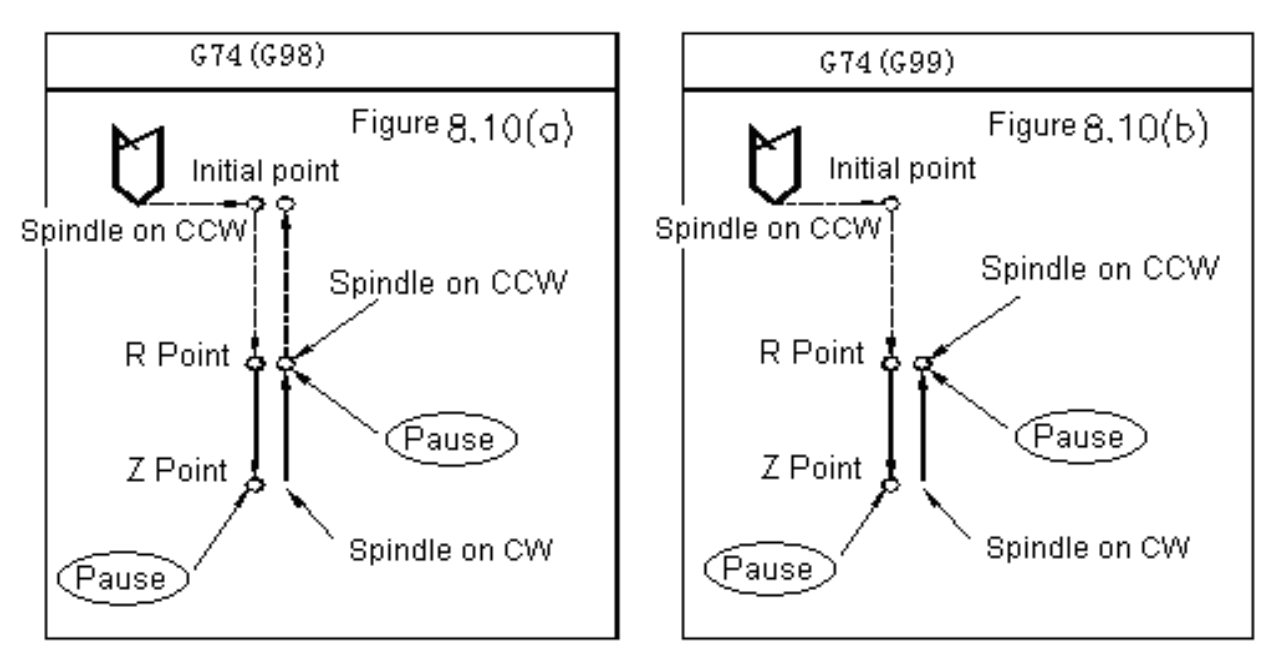

Notice: in the cycle of G74 and G84, the function of the feed rate switch and feed holding switch will be neglected, namely the feed rate will be keep at 100%, and it can not stop before a fixed cycle has been executed, the main shaft should be ordered to to rotate around the tapping direction before the cycle.

## $\rightarrow$ G80 (Cancel the fixed cycle)

After instruction G80 is executed, the fixed cycle will be canceled by this instruction, and all hole machining parameters of R and Z, except F, will be canceled. G code of another group 01 can play the same role.

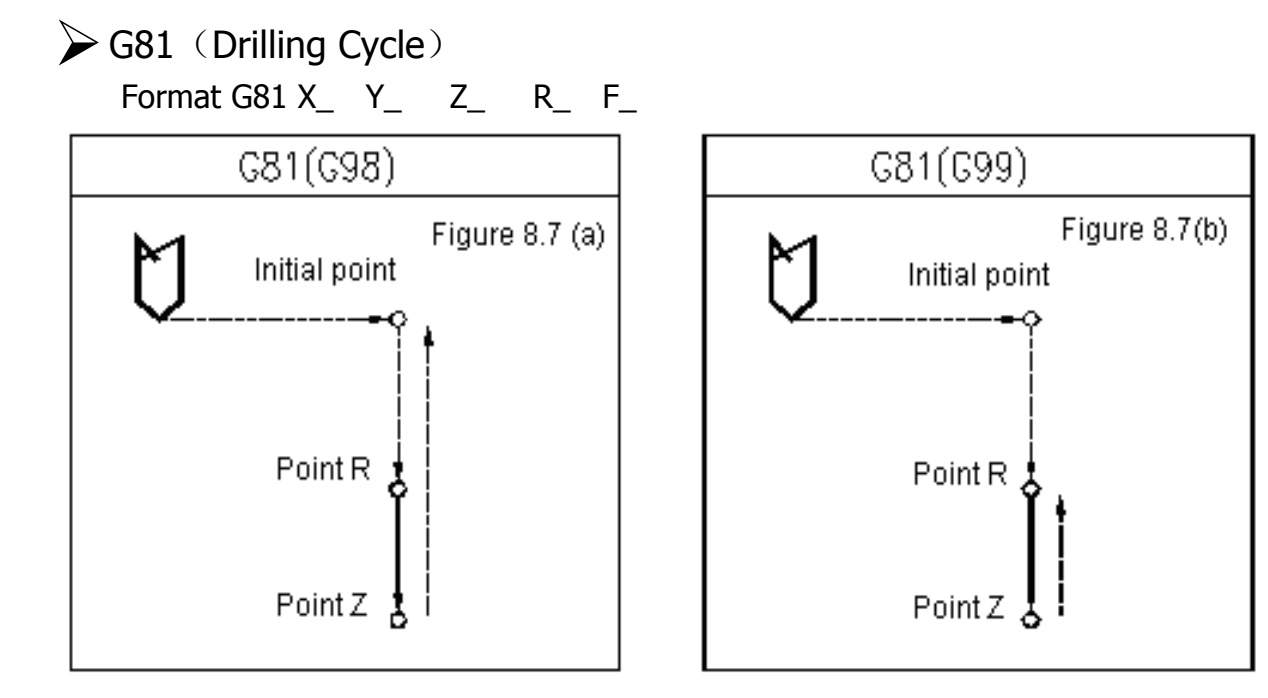

G81 is the simplest fixed cycle, whose execution process can be described as: after X, Y locating, axis Z fast moves to R, and moves to Z with F rate, then fast returns to initial point (G98) or R (G99). There is no action at the hole bottom.

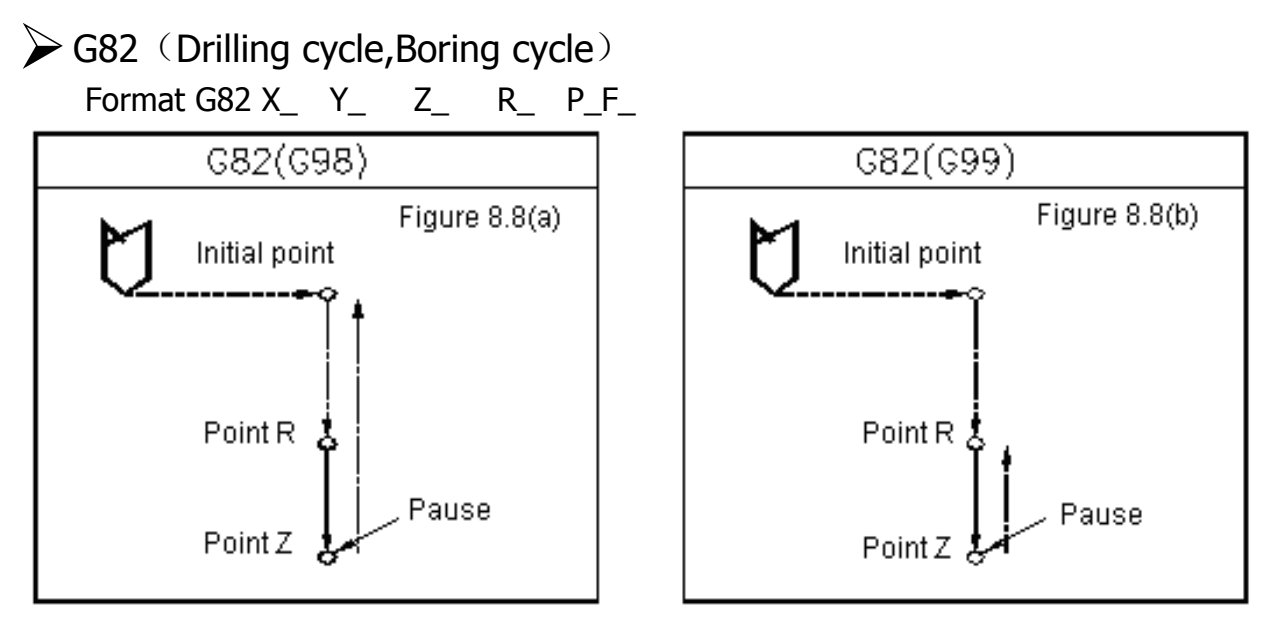

The fixed cycle of G82 has an action of pause at the hole bottom. Other procedures are the same as G81. The pause at the hole bottom can improve the precision on hole's depth.

G83 (Deep-hole Drilling Cycle) Format G83 X\_ Y\_ Z\_ R\_ Q\_ F\_

Similar to G73, under instruction G83, the feed from R to Z is also accomplished section by section. Unlike G73, axis Z returns to R after the feed of one section is finished. Then it moves at fast feedrate to the position, which keeps a distance of d to the start point of the next feed section, and starts the movement for the feed of next section. The feed distance for each section is given by the machining parameter Q, which is a positive value permanently. The vale of d is provided by the parameters of 532 # machine tool. Please refer to Figure 8.9:

#### 3G Code Program

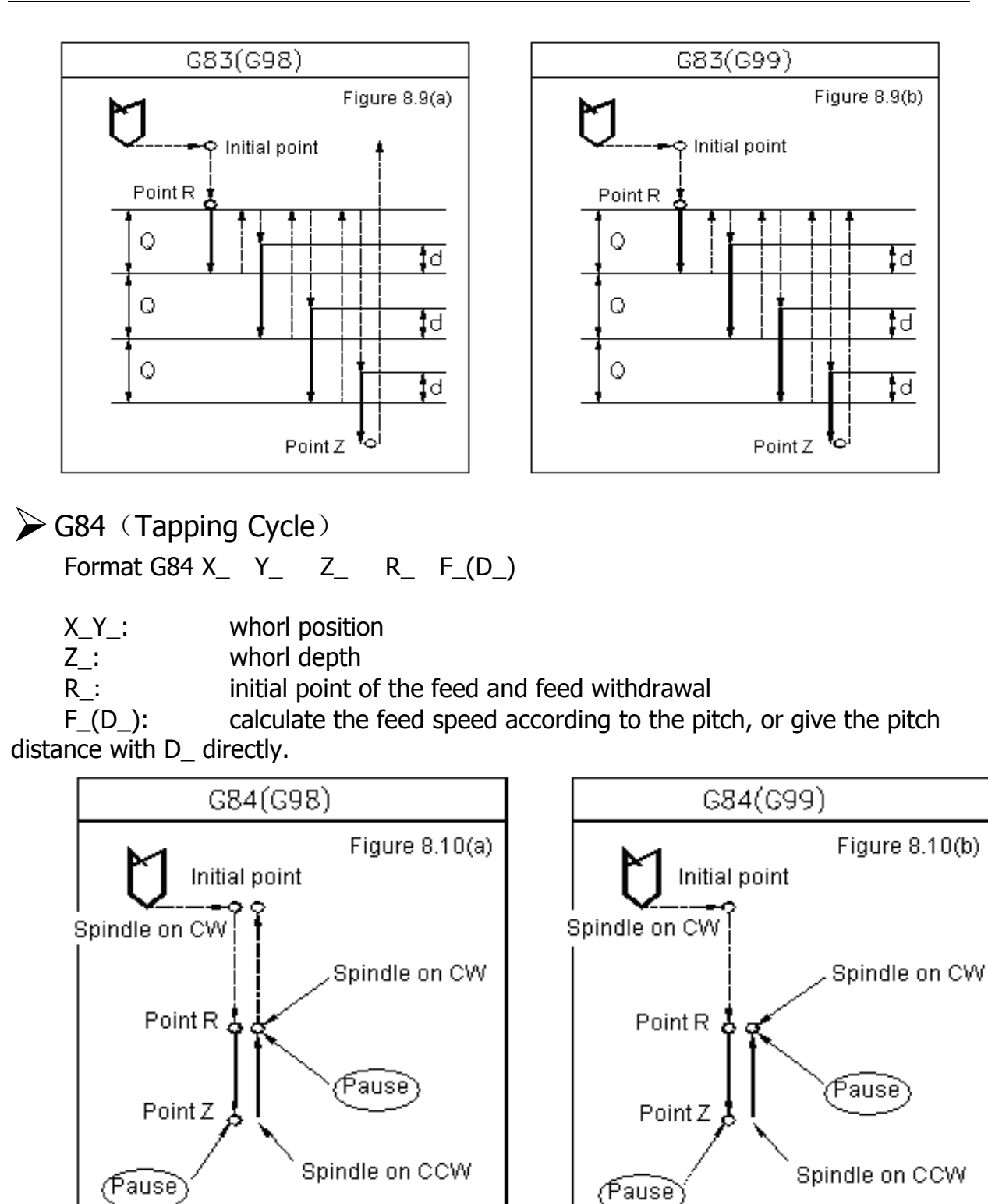

Notice: In the cycle of G74, G84, the function of feed rate switch and feed holding switch will be ignored, namely feed rate is kept at 100%, it can not stop before a fixed cycle is finished, you should command main shaft to rotate along the tapping direction before the cycle.

Atech 众为兴数控

7) G85 (Boring Cycle) Format G85 X\_ Y\_ Z\_ R\_ F\_

This is a very simple fixed cycle, whose execution process can be described as: after X, Y locating, axis Z fast moves to R, and moves to point Z with rate designated by F, then fast returns to R. If it is under G98 mode status, it will fast return to the initial point after returning to R.

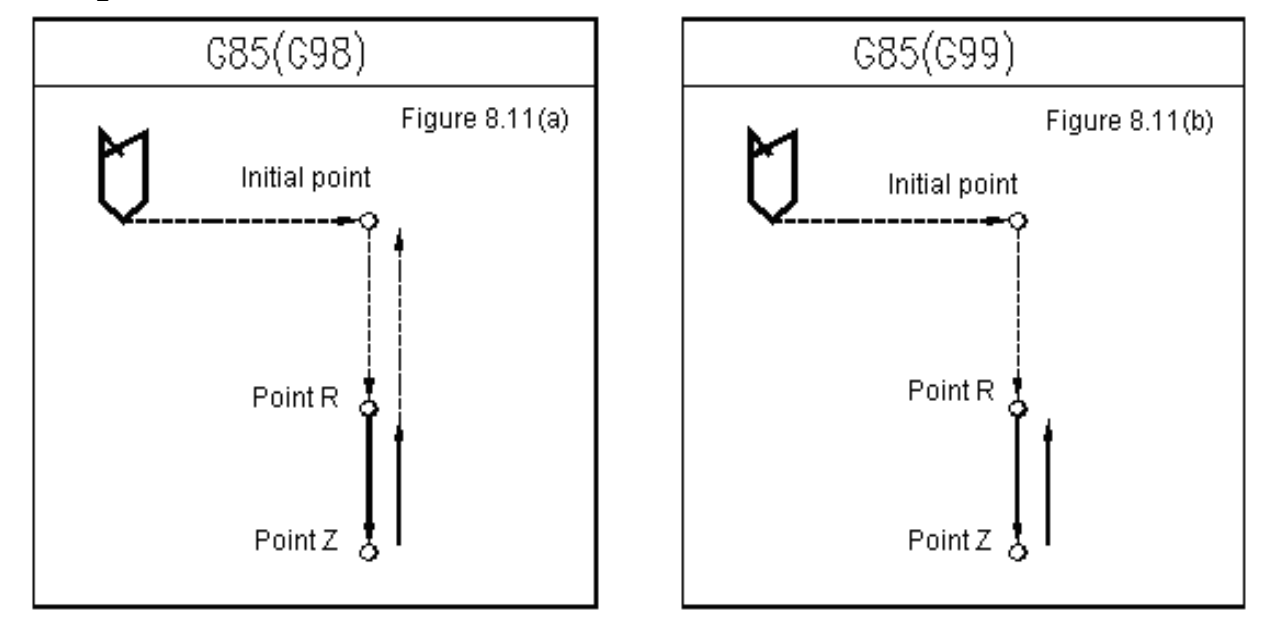

G86 (Boring Cycle) Format G86 X\_ Y\_ Z\_ R\_ F\_

The execution process of this fixed cycle is similar with G81. The difference between them is that in G86 the spindle will be stopped after the cutter moves to the hole bottom. It will make the spindle rotate with the original direction and speed after the cutter returns to R and the initial point.

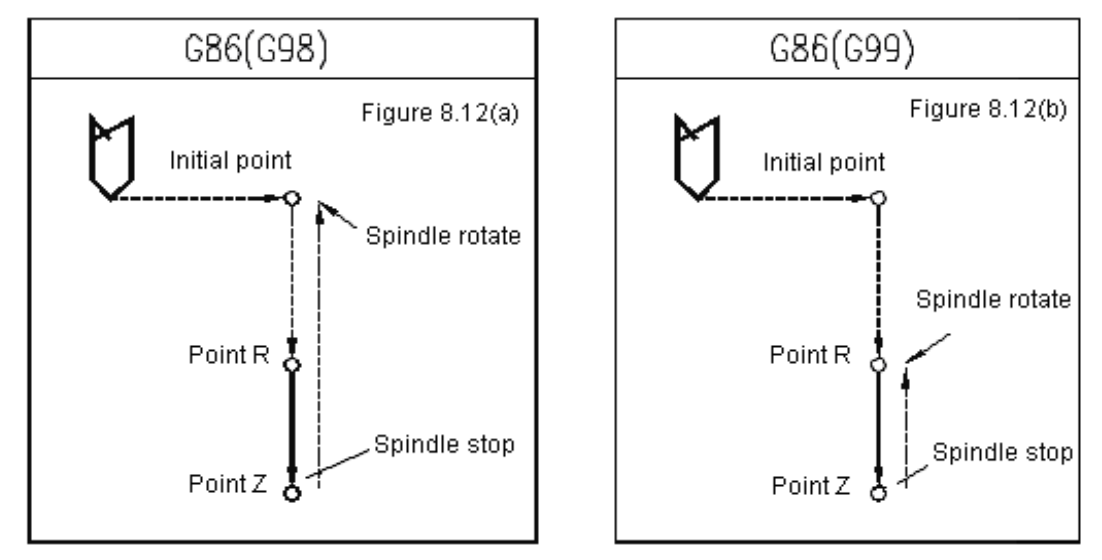

## G88 (Boring Cycle)

Manual return is available in fixed cycle G88, which is used for boring in the cycle (see the Figure below):

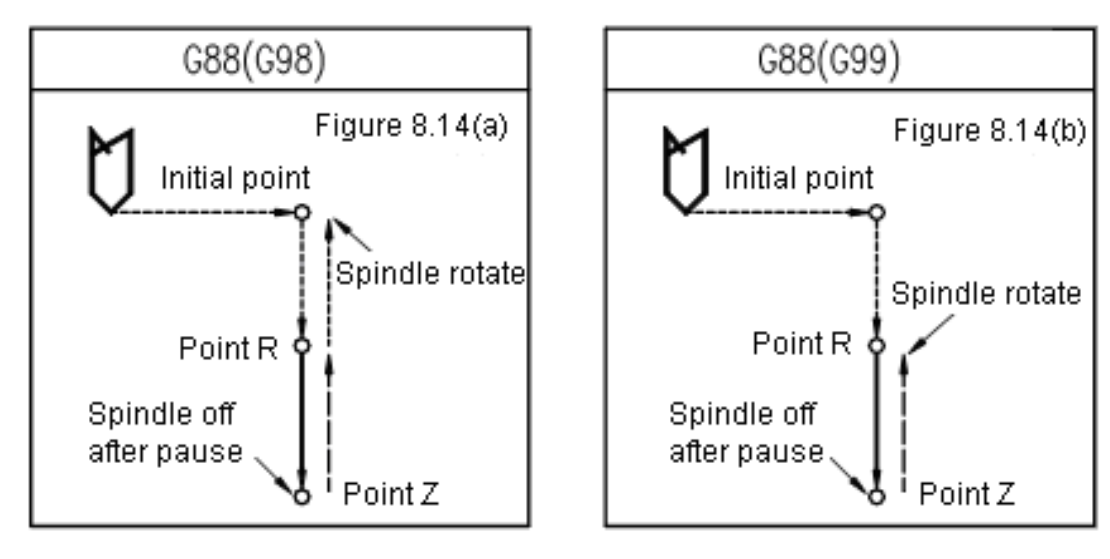

## G89 (Boring Cycle)

In this fixed cycle, the pause of hole bottom is added on the basis of G85. Please refer to Figure 8.15:

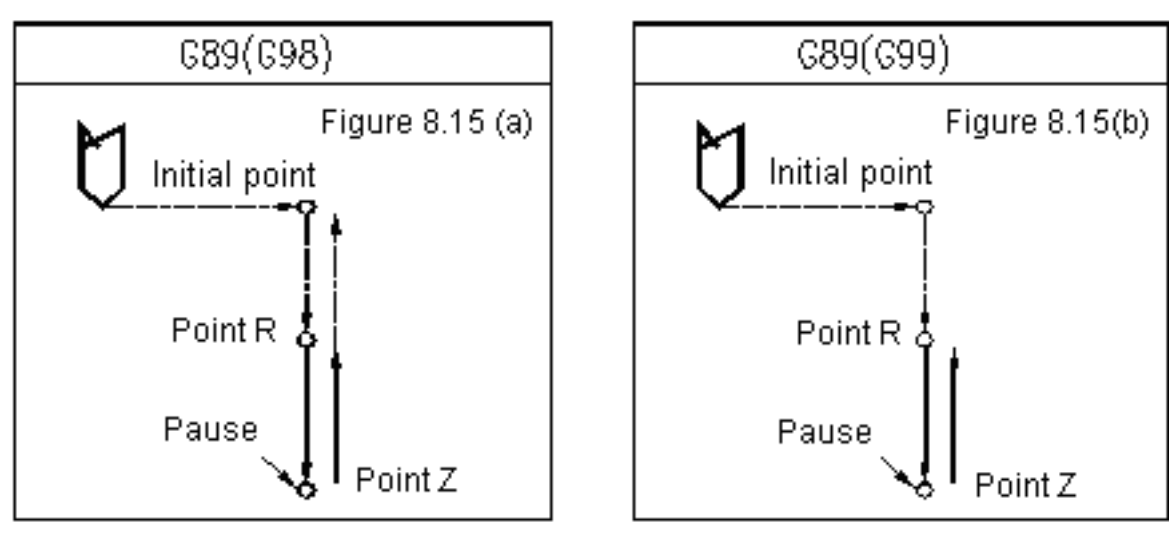

Precautions on fixed cycle for hole machining

a. In programming, it should be noted that the spindle must be instructed to rotate by using S and M code before the instruction for fixed cycle is executed.

#### M05 ; Spindle off

 $G_{\Box\Box}$ .....; Incorrect (instruction M03 or M04 is needed before this program segment)

b. Under the mode status of fixed cycle, the program segment including X, Y, Z and R will execute the fixed cycle. If a program segment doesn't include any of the aforesaid addresses, this program will not execute the fixed cycle, except the address X in G04. Besides, the address P in G04 will not change the P value in the hole machining parameters.

- ; (hole not machined)
- F\_\_; (hole not machined, F value upgraded)
- M\_\_; (hole not machined, only execute auxiliary functions)

G04 P\_\_; (hole not machined, use G04 P\_ to change the hole machining parameter P)

c. The hole machining parameter Q and P must be designated in the executed program segment in the fixed cycle. Otherwise, the instructed Q and P values will be ineffective.

d. In executing the fixed cycle with spindle control (such as G76 and G84), the spindle may have not reached the instructed speed when the cutter starts cutting. In this case, the pause instruction G04 should be added between the operations for hole machining.

e. As we have discussed, the G code in group 01 can also play a role of cancelling the fixed cycle. Therefore, the instruction for fixed cycle and the G code of group 01 should not be written in the same program.

f. If an M code is instructed in the program for executing the fixed cycle, this M code will simultaneously executed as the fixed cycle. The signal that indicates that the instruction M has been executed will be sent out after axis Z returns to R or the initial point. When parameter K is used for repeatedly executing the fixed cycle, the M code will be executed at the first time the fixed cycle is executed.

g. Under the fixed cycle mode, the instruction G45-G48 for cutter offset will be ignored (not executed).

h. When the switch for single program segment is set at the upper position, the fixed cycle will stop after axis X and Y locating, fast feeding to R and returning from hole bottom (to R or initial point). In other words, to complete the machining on one hole, the start-up button for cycle needs to pressed thrice. In these three stops, the first two keep the system to be in feed hold state, and the last one make the system to be in stop state.

i. In executing G74 and G84 cycles, if the button for feed hold is pressed between the two steps, namely axis Z moves from point R to point Z and moves from point Z to point R, the indicator for feed hold will be illuminated immediately. However, the action of the machine tool won't be stopped immediately, and only when axis Z returns to R can the system enter the feed hold state. In addition, in the G74 and G84 cycles, the switch for feed percentage is ineffective and it remains 100%.

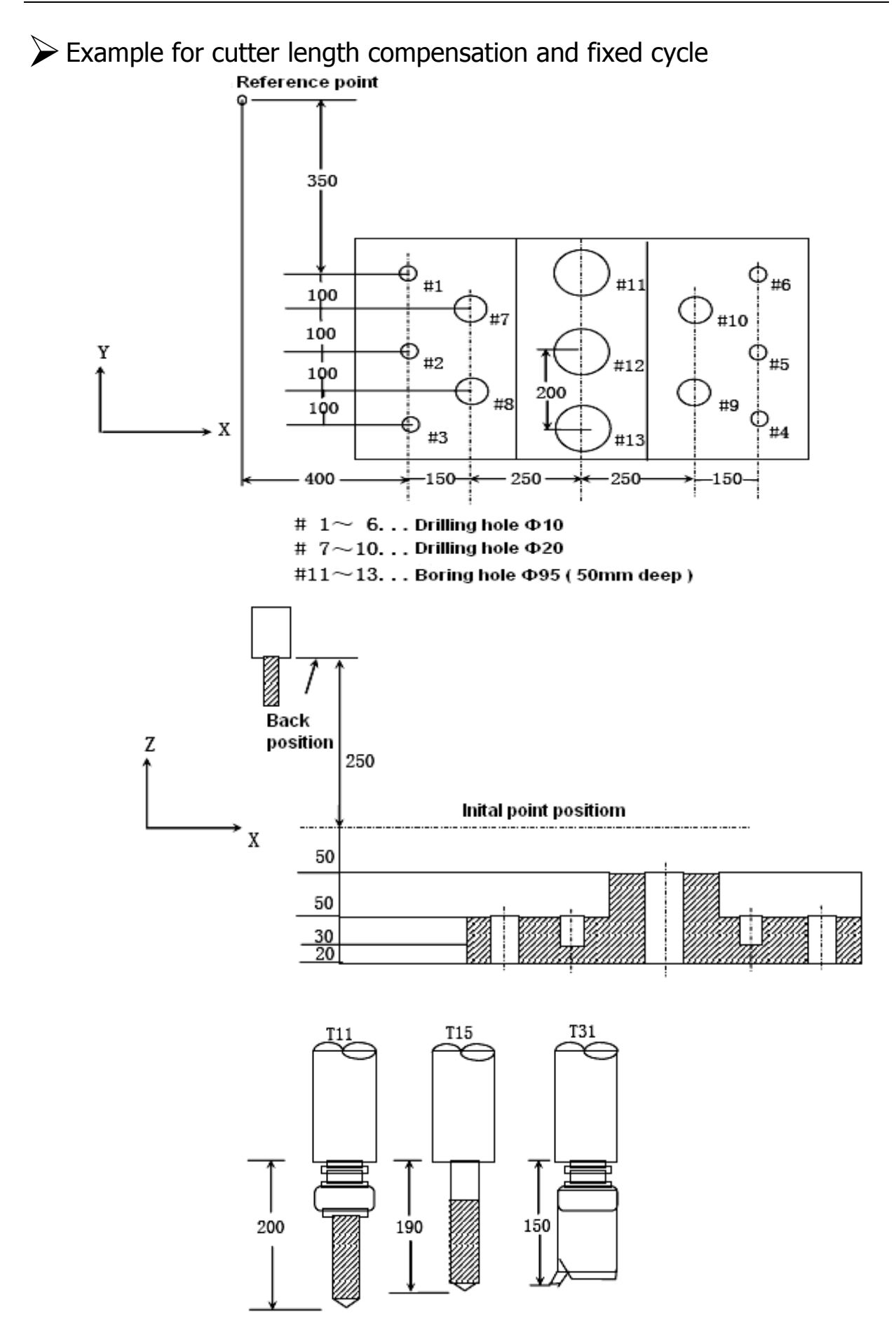

众为兴数控技术有限公司 Adtech Technology Cord

The value of offset number 11 is 200.0, of 15 is 190.0 and of 31 is 150.0. The offsets are set respectively. The program is shown as follows:

N001 G92 X0 Y0 Z0 ; set the reference point of coordinate system. N002 G90 G00 Z250.0 T11 M6: change cutter. N003 G43 Z0 H11 ; At the initial point, cutter length compensation oF plane. N004 S30 M3 ; Spindle starts up. N005 G99 G81 X400.0 Y-350.0 Z-153.0 R-97.0 F120.0 ; Machine hole #1 after locating. N006 Y-550.0 ; Machine hole #2 after locating, return to plane of R. N007 G98 Y-750.0 ; Machine hole #3 after locating, return to plane of initial point. N008 G99 X1200.0 ; Machine hole #4 after locating, return to plane of R. N009 Y-550.0 ; Machine hole #5 after locating, return to plane of R. N010 G98 Y-350.0 ; Machine hole #6 after locating, return to plane of initial point. N011 G00 X0 Y0 M5 ; Return to reference point, spindle off. Cancel cutter length compensation, change cutter. N012 G49 Z250.0 T15 M6 ; N013 G43 Z0 H15 ; On the plane of initial point, cutter length compensation. N014 S20 M3 ; Spindle starts up. N015 G99 G82 X550.0 Y-450.0 ; Z-130.0 R-97.0 P30 F70; Machine hole #7 after locating, return to plane of R. N016 G98 Y-650.0 ; Machine hole #8 after locating, return to plane of initial point. N017 G99 X1050.0 ; Machine hole #9 after locating, return to plane of R. N018 G98 Y-450.0 ; Machine hole #10 after locating, return to plane of initial point. N019 G00 X0 Y0 M5 ; Return to reference point, spindle off. N020 G49 Z250.0 T31 M6 ; Cancel cutter length compensation, change cutter. N021 G43 Z0 H31 ; Cutter length compensation at the plane of initial point. N022 S10 M3 ; Spindle starts up. N023 G85 G99 X800.0 Y-350.0 ; Z-153.0 R47.0 F50 ; Machine hole #11 after locating, return to plane of R. N024 G91 Y-200.0 ; Machine hole #12 and #13 after locating, return to plane of R. Y-200.0 ; N025 G00 G90 X0 Y0 M5 ; Return to reference point, spindle off. N026 G49 Z0 ; Cancel cutter length compensation. N027 M30 ; % Program stop.

# 3.3 Assistant Function (M, S, T)

In this System, S code is used for programming the spindle speed, T code for cutter selection, and other programmable miscellaneous functions are realized via M code.

## 3.3.1 M Code

## M Code List:

| M Code | Function                                           |
|--------|----------------------------------------------------|
| M01    | Program stop                                       |
| M03    | Spindle on CW                                      |
| M04    | Spindle on CCW                                     |
| M05    | Spindle stop                                       |
| M06    | Change cutter command                              |
| M08    | Open cooling                                       |
| M09    | Close cooling                                      |
| M32    | lubrication open                                   |
| M33    | lubrication close                                  |
| M30    | Program finished and return to program header      |
| M98    | Invoke subprogram                                  |
| M99    | Subprogram finished and return/repeated execution  |
| M56    | Output NO.2 interrupt port is high electric level  |
| M57    | Output NO.2 interrupt port is low electric level   |
| M58    | Output NO.3 interrupt port is high electric level  |
| M59    | Output NO.3 interrupt port is low electric level   |
| M10    | Output NO.6 interrupt port is high electric level  |
| M11    | Output NO.6 interrupt port is high electric level  |
| M20    | Output NO.7 interrupt port is high electric level  |
| M21    | Output NO.7 interrupt port is low electric level   |
| M12    | Output NO.8 interrupt port is high electric level  |
| M13    | Output NO.8 interrupt port is low electric level   |
| M14    | Output NO.9 interrupt port is high electric level  |
| M15    | Output NO.9 interrupt port is low electric level   |
| M16    | Output NO.10 interrupt port is high electric level |
| M17    | Output NO.10 interrupt port is low electric level  |
| M18    | Output NO.11 interrupt port is high electric level |
| M19    | Output NO.11 interrupt port is low electric level  |
| M40    | Output NO.12 interrupt port is high electric level |
| M41    | Output NO.12 interrupt port is low electric level  |
| M42    | Output NO.13 interrupt port is high electric level |
| M43    | Output NO.13 interrupt port is low electric level  |
| M44    | Output NO.14 interrupt port is high electric level |
| M45    | Output NO.14 interrupt port is low electric level  |
| M46    | Output NO.15 interrupt port is high electric level |
| M47    | Output NO.15 interrupt port is low electric level  |
| M48    | Output NO.16 interrupt port is high electric level |
| M49    | Output NO.16interrupt port is low electric level   |
| M50    | Output NO.17 interrupt port is high electric level |
| M51    | Output NO.17 interrupt port is low electric level  |
| M66    | Output NO.20 interrupt port is high electric level |
| M67    | Output NO.20 interrupt port is low electric level  |

| M64          | Output NO.21 interrupt port is high electric level               |  |  |
|--------------|------------------------------------------------------------------|--|--|
| M65          | Output NO.21 interrupt port is low electric level                |  |  |
| M62          | Output NO.22 interrupt port is high electric level               |  |  |
| M63          | Output NO.22 interrupt port is low electric level                |  |  |
| M60          | Output NO.23 interrupt port is high electric level               |  |  |
| M61          | Output NO.23 interrupt port is low electric level                |  |  |
| M88 Pn Lm    | m Inspect waiting input IO(IN n) whether the level signal m(high |  |  |
|              | or low )                                                         |  |  |
| M89 Pn Lm Qt | Output OUT n, level is m, t millisecond delay to output          |  |  |

In machine tools, the roles of M code can be classified as two types: One is used for controlling the execution of the program and the other is used for controlling the action execution of the spindle, ATC device, cooling system and other auxiliary equipment.

#### Used M codes for program control

The M codes for program control include M00, M30, M98 and M99, whose functions are respectively described as follows:

M00......Program stop. When NC receives M100, the program execution will be interrupted. The program execution will be resumed after resetting and pressing start-up button.

M30.....Program end, and return to program header.

M98.....Invoke subprogram.

M99.....Subprogram end, and return to main program.

#### Other M Code

M03......spindle on cw. Use this instruction to allow the spindle to rotate counter-clockwise at the current designated speed (CWW).

M04......Spindle on cww. Use this instruction to allow the spindle to rotate clockwise at the current designated speed (CW).

M05.....spindle stop.

M06......Change cutter. M06 T02 is used for changing to cutter 2#.

M08.....open cooling.

M09.....close cooling.

M32.....lubrication open.

M33.....lubrication close.

M88......specified input IO to carry out level judgement, continue carrying out if it is the same or wait always. If the level signal is not specified, then default it as low level signal. For instance, M88 P0 L1 waiting INO is high level, of wait always.

**M89**.....specify output IO as the specified level judgement, if there is no specified level signal, default is as the low level, if the Q value is specified, then this operation should has Q millisecond delay before output the IO signal. For instance, M89 P5 L0, specify OUT5 output low level.

Notice:

- when the move instruction and M is in the same programm segment, then the M instruction will be carried out preferentially.
- If there are more than one M code in the program, then there is only one is in effect, that is the last defined M code is in effect.

## 3.3.2 S Code

The speed of spindle is sent out via S code, which is of the mode status. In other words, it will remain effective after the speed is set till the mode status value of another S code changes.

The maximum value of the S instruction is limited by the main shaft maximum rotation speed of the parameter P5.020

The S instruction has three kinds of output mode, they are limited by the parameter P2.049(axis number of the main shaft specified interface ), P1.061(frequency conversion control mode ), as follows:

#### Set the P2.049 as nonzero value:

It means current main shaft is the AB phase pulse control mode, then the S value is depending on the setting of the main shaft coder to decide the pulse frequency.

#### Set the P2.049 as nonzero value, set the P2.061 as 1:

The control mode of frequency conversion gear position and the communication of the frequency conversion, utilize four IO ora (OUT23 ~ OUT20)gear position. Four gear position consist of sixteen coding, namely the S instruction value is S00 ~ S15.

#### Set the P2.049 as nonzero value, set p2.061 as 0:

The control mode of frequency conversion analog, according to the ratio between S value and the maximum rotation speed of parameter p5.020 then time 10v, get the simulation voltage should be output; The MO3 or MO4 should be executed after the S instruction has been specified, then output the analog.

## 3.3.3 T Code

The random selection mode is adopted in the cutter warehouse of this machine tool. That is to say, the two-digit T code—T  $\times \times$  will be used for designating the cutter number, regardless of which sheath the cutter is in. The value of T in the address can be any integer from 1-99.

#### ●<sup>™</sup>Warning:

The cutter table must be set correctly. If the contents in the table are inconsistent with the reality, the machine tool will be severely damaged and unpredicted consequences may occur.

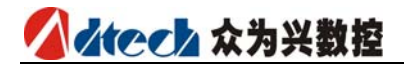

# 3.4 G code template programming(DXF lead-in rule programming)

ADT series products imbibe many programming mode, considering the popularity of international current CAD software, we make the DXF format file compatible in order to strengthen the convenience of the programming.

The DXF format file is a kind of vector format storage file, it can save the precision up to 14 digits after the decimal point, so it can picture any graphics without distortion. In addition, due to the maturity of the CAD software, editing the DXF is very easy; because the storage of the DXF is a kind of order less storage, namely the storage order of any graphics only has something to do with its generation time, changing the DXF graphics file into processing route file is very troublesome, recently the current way is using the mould design software to do the second edit to produce the processing knife path. 4240 controller adopts another kind of idea to achieve one time picturing lead-in processing, recently it has been widely applied in the fixed-point processing industry such as impacting and drilling; We make use of the convenience of the G code, apply the template concept, combine with the DXF efficiently, generate the G code file and process it directly. Now we come to the template programming format of the G code.

| ipiau<br>THE      |                                      | //head of  | template       |
|-------------------|--------------------------------------|------------|----------------|
| %                 | -                                    |            | 1              |
| 000               | 001                                  |            |                |
| [A                | ADTLAYER 1 HEAD]                     | //layer 1  | head           |
| G54               | 4G00G90G17                           | //layer 1  | head           |
| T1M               |                                      | //1 1      |                |
| LAL<br>GO1        | IX[#X]Y[#Y]                          | //layer l  | process        |
| [AD<br>Mos        | DTLAYER 1 FINIS]<br>)                | //layer 1  | end            |
| [AD<br>G55<br>T2M | DTLAYER 2 HEAD]<br>5G00G90G17<br>106 | //layer 2  | head           |
| [AD<br>G01        | DTLAYER 2 PROCESS]<br>[X[#X]Y[#Y]    | //layer 2  | process        |
| [AD]<br>MO8       | DTLAYER 2 FINIS]<br>3                | //layer 2  | end            |
|                   |                                      | //each lay | yer , as above |
| [EN               | ND]                                  | //end of · | template       |
| MЗC               | )                                    |            |                |
| %                 |                                      |            |                |

Instruction of the rule of the template and DXF file

- 1. The rule of the template is wrote freely, use the square brackets to wrap the name of each rule and occupy a exclusive line;
- 2. The rule can be edited via PC and cover it in GTEMPLET.GT of the controller ADT directory, it will load this file as template when load it next time.
- 3. The rules of the template support 16 layer recognition conversion of the DXF format file, but the layer name should be capital letters ADTLAYER and layer number 1, for instance ADTLAYER1...ADTLAYER16. The [ADTLAYER layer number rule name] of the template correspond to each layer of DXF. We should note that [HEADER] and [END] two rules are two public rule, namely it has nothing to do with the layer.
- 4. The drawing of the DXF supports many kinds of graphics, fully supporting looks huge and increase the programming complexity, so we just choose the X,Y,Z coordinate which is specified inside it, that is to say, no matter what kind of pictures stored in the DXF, finally it only identify the information of the layer point, but about other information, the system will filtrate automatically without process. Due to the storage characteristic of DXF, all the stored point coordinate are orderless, to our processing procedure, it will result in inefficiency. So we optimize it, that is the shortest path to sort, owing to compositor optimization has many kinds of equations, considering the calculating efficiency of our controller, we only choose one kind, so maybe the route come out is not the best, but compared to the time before optimization, the operation efficiency has been improved considerably.
- 5. The conventional rules of the template are as follows: [HEADER]+ [[ADTLAYER 1 HEADER]+{[ADTLAYER 1 PROCESS] ...}+[ADTLAYER 1 FINIS]] (number 1 layer rule) + [...] (the rules of each layer number) +[END];

According to the above order of the rule, arrange the letters inside the rules with the same order and generate G code; thereinto, except the PROCESS rule, if the other rules exist, all are used one time, but PROCESS rule is a loop body, namely the test content of this rule will be cycled use, about the time of the cycle, it is the same number of the point number of the corresponding layer, the way of call the point coordinate in PROCESS is: [#X],[#Y],[#Z]; As long as the keyword appear, then it will call the X,Y,Z coordinate of the current point (reserve 4 digits after decimal point ) then generate corresponding coordinate value.

6. Call-in conversion:

The conversion is completed automatically, in file managing interface, choose the DXF file is to be transformed, then choose the readin working area the same as the G code file, after the system will read, optimize, transform, and generate the NC files with the same name automatically after estimates the suffix name, and it loads this NG file to the current system working area automatically, the course is as easy as reading the G code.

7. Routine:

Template as follows: [HEADER] % O0001

00001 [ADTLAYER 1 HEAD] G54G00G90G17

🚺 👍 🛃 🖉 🚺 🖉

T1M06 [ADTLAYER 1 PROCESS] G01X[#X]Y[#Y] [ADTLAYER 1 FINIS] M09 [END] M30 %

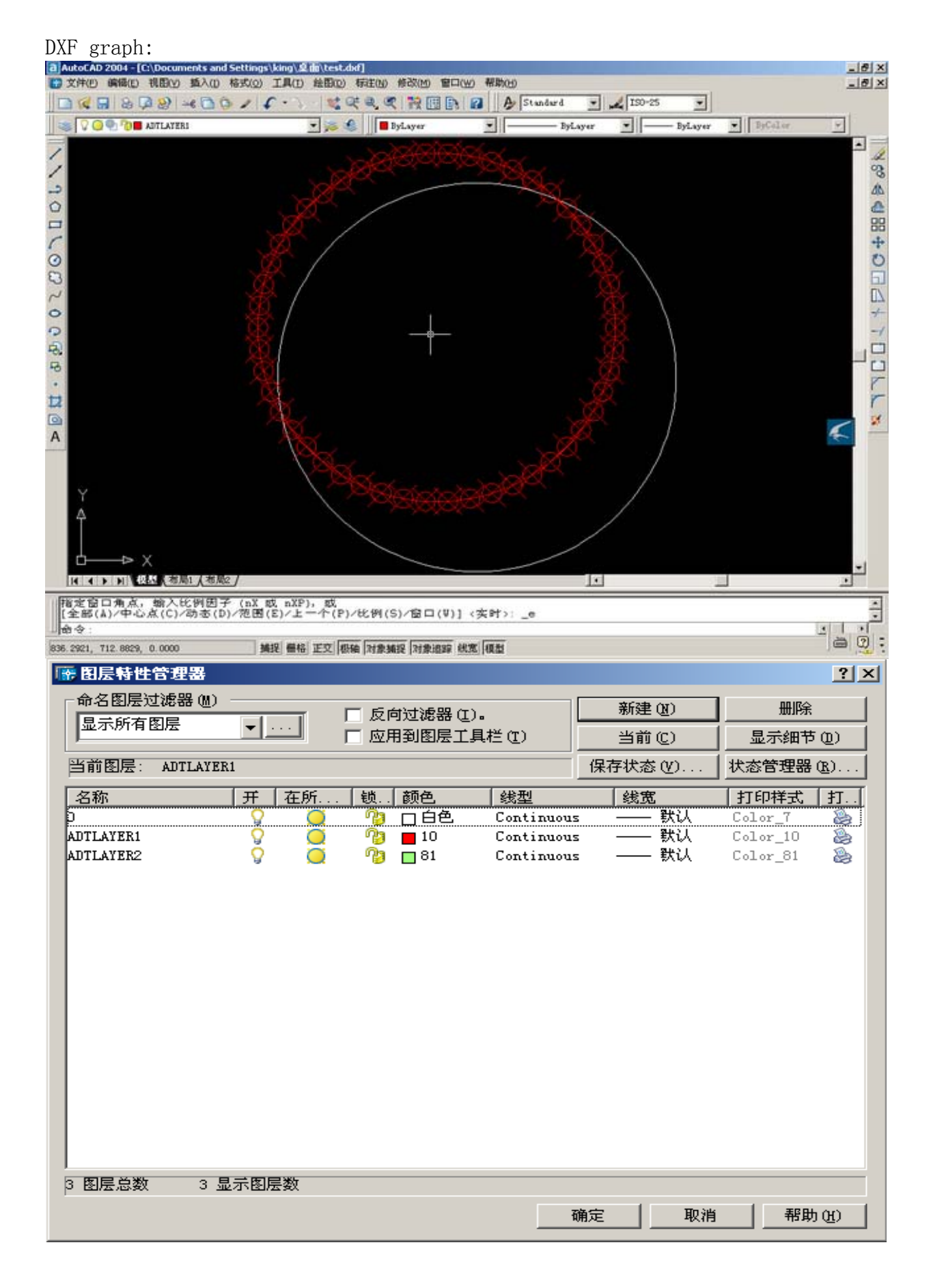

The generated G code are as follows: % 00001 G54G00G90G17T1M06 G01X1253. 6957Y728. 5054 G01X1250. 5159Y779. 0471 G01X1241. 0266Y828. 7917 ••• G01X1144. 4001Y452. 4560 G01X1176. 6802Y491. 4760 G01X1203. 8154Y534. 2341 G01X1225. 3775Y580. 0561 G01X1241. 0266Y628. 2191 G01X1250. 5159Y677. 9637 M09 M30 %

# 4 System Operation Instruction

The operating method with multi-level menu is adopted in 4240 system, whose interfaces are classified as display mode, operation mode, instruction information of current mode status, operation menu and operation contents. See the following diagram:

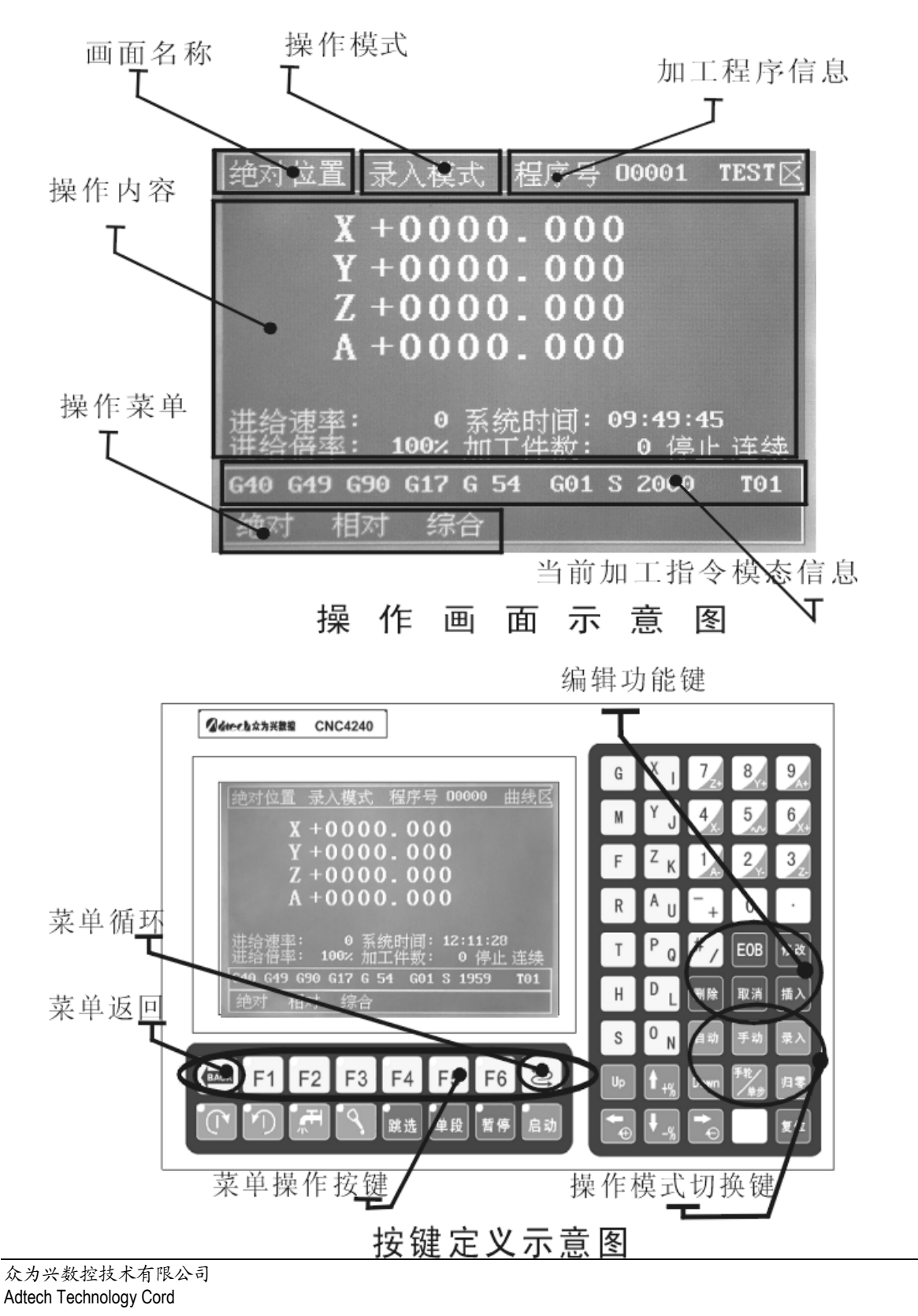

Alech 众为兴数控

# 4.1 Operation Mode

There are several modes of operation modes:

- Auto mode
- Handwheel run
- Manul mode
- > MDI
- Handwheel mode
- single-step mode
- Zero mode

## 4.1.1 Auto Mode(Handwheel, Startup and program inspection)

The auto mode is used for executing the machining program. Under this mode, the parameters can't be modified, nor cutter aligned. Only machining is effective. Auto mode may be differently defined based on the situation. In non-pretreatment state, the System can only enter the auto mode. In the pretreatment state, the System can realize the functions of Handwheel, Startup and Program Inspection.

Handwheel Run :Handwheel Run is a commissioning mode under pretreatment state. I this mode, the speed NC executes the program depends on the speed you turn the handwheel.

Startup: When without the pendant, you can use this mode to realize the commissioning mode that provides the same effects as handwheel run. However, the machining speed in the program can't be modified. To activate this mode, you should use the startup key to replace the handwheel. So long as you press the startup key without releasing, the program will run till its end. Once released, the program will pause accordingly.

Program Inspection: In this mode, the System will scan the NC program on grammatical basis so that the wrong programming can be found out. As some of the comprehensive instructions in this mode can't be scanned yet, we will go on enhancing this inspection function in the system of new version so as to realize the completeness on function .

## 4.1.2 Manual Mode

In the manual mode, the numeric keys 1-9 are used for the continuous movement of each shaft. Key 5 is used for doubling the speed in manual mode. That is to say, each time you press this key, the speed will be doubled. To cancel this doubling function, press it repeatedly. The doubled speed will be highlighted white in the item of "manual rate" displayed below the position interface.

The actual speed is the sampled value of the moving speed of the shaft, which can tell the real rate of the shaft movement. It is unit is mm/min.
### 4.1.3MDI

The MDI mode is used for setting parameters for MDI operation, program edition and other operations. Only this mode can change the settings of the system.

### 4.1.4 Handwheel or single-step mode

This is a multiplex key, which has two modes for switchover. To switch them, just press it repeatedly.

Single-step mode: Single-step mode is similar to manual mode, and their operations are the same. Use the numeric keys to move the coordinate axes. Only one set pulse increment can be moved each time.

To select the pulse increment in single-step mode, use the direction keys Up (+) and Down (-) .

Handwheel mode: The feed value is determined by detecting the signal in the pendant. In this mode, the feed shaft and feed unit are determined by the shaft-selection signal in the pendant. The hanwheel speed is set by an independent parameter. The handwheel mode is full frequency feed and is not influenced by the handwheel rate.

### 4.1.5Zero Mode

In zero mode, after you press X-, Y-, Z- and A- in the numeric keypad, the corresponding axis will be zeroed. Two types of zero mode are available: program zero and mechanical zero. To use this function, you should set "zero mode" via the parameters.

In mechanical zero mode, press "single segment", you can switch over between program zero and mechanical zero. That is a shortcut key. Use and parameter setting do not interfere with each other. Users can make choices according to their own needs.

In program zero mode, the zero action is completed when the cutter moves to zero point of the machine tool coordinate. There are two types of mechanical zero mode: one is that the origin of the machine tool coordinate is located only by the external switch, and the zero action is completed after the locating is induced; the other is that if the movement unit is a servo system, the corresponding Z phase in the IO configuration parameters can be enabled as 1. Thus, after the external switch is located, the System will automatically detect the signal of servo origin so as to realize the second mechanical locating. At present, this locating method can the highest precision.

In zero mode, in the absolute interface, you can manually enter the axis number. When the axis number is displayed on the reverse-rotation background, you can press Cancel to zero the position of the current axis in the machine tool's coordinate system. That is to say, the current point is used as the origin of the coordinate system of the machine tool. After this operation, the System will consider that a zero action has been completed. Therefore, no alarm for zero will be sent out in executing the program.

### 4.2 System Menu

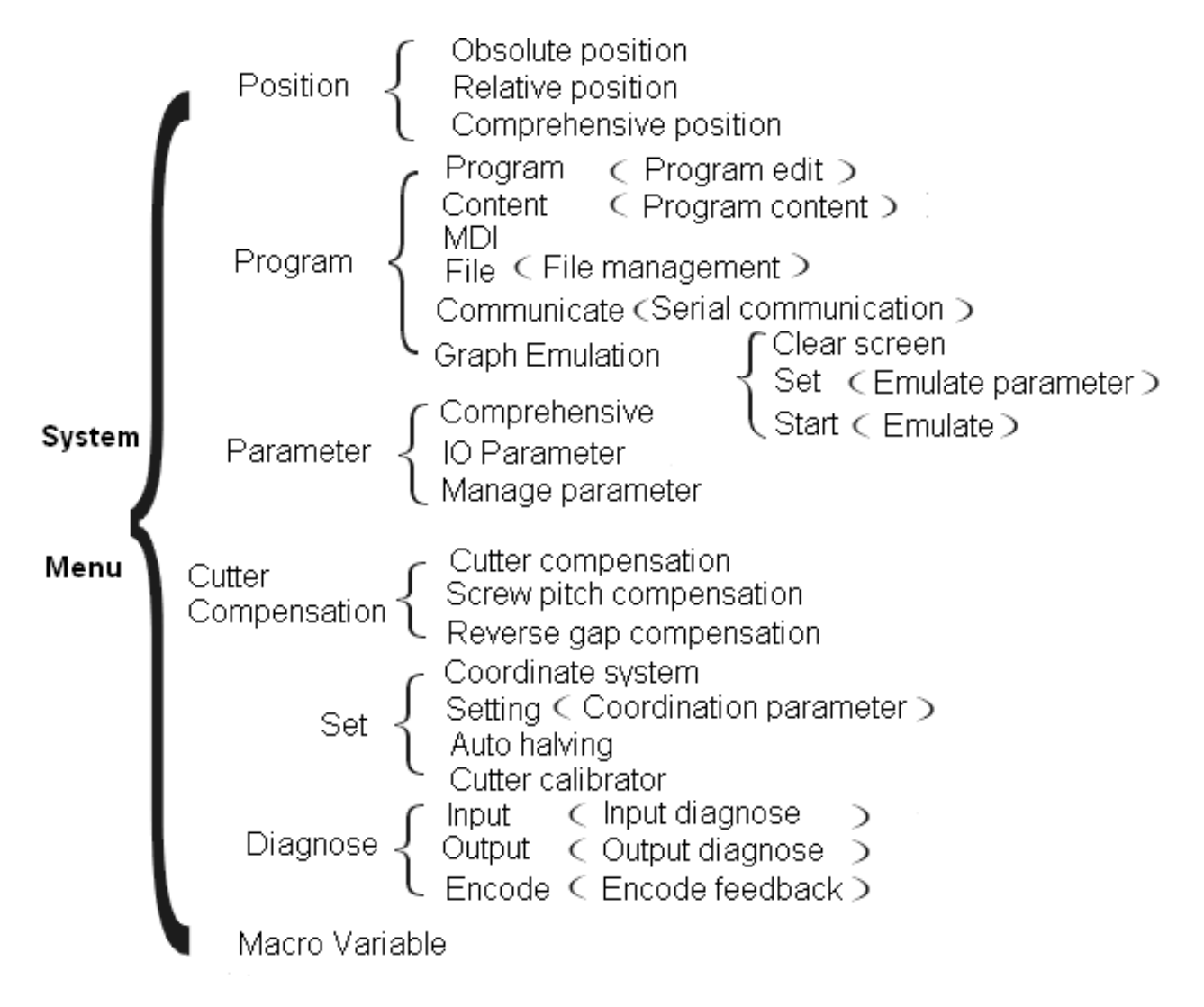

The multi-level design is adopted for the system menu. The menu operation keys, namely F1-F6, correspond to the menu options on the screen. To enter the corresponding menus, press these keys. If the menu contains submenu, the system will enter the submenu after it is pressed. If the menu is a function one, the corresponding function will be performed. The cyclic keys are used for scrolling the menu pages, whereas Menu Return is used for returning to the previous menu.

### 4.2.1 Position Interface (Position)

The position picture is used for displaying the current tool coordinate information, including absolute position, relative position, integrative position.

#### Absolute Position

4System Operation Instruction

| Abso Pos.                  | MDI mode Pragram No.00001 0000              |
|----------------------------|---------------------------------------------|
| Y                          | +0000 000                                   |
| v                          | +0000,000                                   |
| 7                          | +0000.000                                   |
|                            | +0000.000                                   |
| , A                        | 10000.000                                   |
| sys.attenua<br>feed sneed: | ate: 8000<br>3000 system time: 18 • 40 • 58 |
| speed rare:                | 100 process No. : 0 stop state              |
| G1 G17 G                   | 90 G54 G40 G49 G98 S10000 T1                |
| Absolute R                 | elative Integrative <b>C&amp;P</b>          |

The position value of the current tool coordinate point relative to the coordinate origin of the workpiece coordinate system.

#### Relative Position

1. In manual mode, the system can display the coordinate value by zeroing. After zeroing, the distance the cutter moves is the actual position before the offset is zeroed. Thus it is called relative position. Such interface can facilitate the calculation of the distance between the two points in some cutter-calibrating occasions. With the improvement of auto halving function, its use becomes increasingly rare.

2. The operating method is:

enter the relative position picture, then enter the manual-mode -> push the axis number which is to reset, for example, X'->X the coordinate flickering display -> push the "cancel" button -> X coordinate becomes 0;

| Integrative coordinate            |                                                          |                     |                       |                  |  |  |
|-----------------------------------|----------------------------------------------------------|---------------------|-----------------------|------------------|--|--|
| Integ.pos                         | . Auto mode                                              | e Program No.       | 00000                 | 9876.N           |  |  |
| Absolute<br>position              | X +0000.000<br>Y +0000.000<br>Z +0000.000<br>A +0000.000 | Encoder<br>feedback | X<br>Y<br>Z<br>A<br>S | 0<br>0<br>0<br>0 |  |  |
| Machine<br>position               | X +0000.000<br>Y +0000.000<br>Z +0000.000<br>A +0000.000 | ∨irtual<br>position | X<br>Y<br>Z<br>A      | 0<br>0<br>0<br>0 |  |  |
| sys.atten                         | uate: <b>8000</b>                                        |                     |                       |                  |  |  |
| feed spee                         | d: <b>3000</b>                                           | system time:        | 18:41:                | 34               |  |  |
| feed rare:                        | 100                                                      | process No.:        | 0 sto                 | op state         |  |  |
| G1 G17                            | G90 G54                                                  | G40 G49 G9          | 8 S100                | 00 T1            |  |  |
| Absolute Relative Integrative C&P |                                                          |                     |                       |                  |  |  |

Interface shared by both absolute coordinate and machine-tool coordinate.

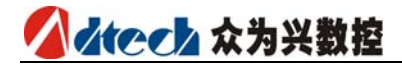

| $\triangleright$ | Coordina | <u>ite a</u>                                   | nd                                    | Prog                        | ram                            |                               |                             |                |                              |           |
|------------------|----------|------------------------------------------------|---------------------------------------|-----------------------------|--------------------------------|-------------------------------|-----------------------------|----------------|------------------------------|-----------|
|                  |          | Coord.&prog Auto mode Program No.000000 9876.N |                                       |                             |                                |                               |                             |                |                              | 9876.N    |
|                  |          |                                                | X:                                    | +000                        | 0.000                          |                               |                             | X:+            | 0000.00                      | 00        |
|                  |          | Abso                                           | ol. Y :                               | +000                        | 0.000                          | Ma                            | chine                       | Y:+            | 0000.00                      | 90        |
|                  |          | coor                                           | d. <b>Z</b> :                         | +000                        | 0.000                          | COC                           | ord.                        | Z:+            | 0000.00                      | 90        |
|                  |          |                                                | A:                                    | +000                        | 0.000                          |                               |                             | A:+            | 0000.00                      | 90        |
|                  |          | 000<br>(PR<br>(DA<br>sys.<br>feed<br>feed      | 00 ;<br>OGRA<br>TE=I<br>atten<br>spea | M NA<br>D-M<br>uate:<br>ed: | ME –<br>1-YY -<br>8000<br>3000 | <b>9876</b><br>- 01–<br>syste | <b>) ;</b><br>09–0<br>m tim | 8 T)<br>ie: 18 | IME=HH:<br>3:41:28<br>0 stor | MM –<br>I |
|                  |          | C1                                             | C17                                   | 690                         | CE4                            | C40                           | C49                         | 000            | <u>-</u><br>                 | T1        |
|                  |          | ar                                             | arr                                   | 630                         | 654                            | 640                           | 645                         | 630            | 210000                       | , 11      |
|                  |          | Abs                                            | olute                                 | Relat                       | tive Inte                      | egrativ                       | e C&I                       | P              |                              |           |

The picture of the coordinate and program can display the current coordinate of the workpiece and tool in real time and display the front three lines carried out by the program, it is convenient to adjust the program of the change of the relative coordinate value.

### 4.2.2 Program Interface (Program)

```
4.2.2.1 Program Edit
```

```
Program edit MDI mode Program no. 00000
                               9876.N
T0000:
(PROGRAM NAME – 9876);
(DATE=DD-MM-YY-01-09-08 TI
M = H H: M M - 13:42);
N100 G21;
N102 G0 G17 G40 G49 G80 G90;
(TOOL-1 DIA. OFF.-1 LEN
. - 1 DIA. - 6.);
N104 T1 M6;
                       Current position:
                                    З
G1 G17 G90 G54
               G40 G49 G98 S10000 T1
Program Search N
              Start
```

This interface displays the contents of NC's current machining program. In MDI mode, you can edit the NC program. In run mode, you can view the current running state. The operation method of the program edition interface are described as follows. The following edition functions are performed under on the basis of the MDI mode.

Retrieval Function

The retrieval function is used for searching for the position of some key word.

Retrieval function can be realized via the program interface, with two methods available, namely, instruction word retrieval and program segment retrieval. **Instruction word retrieva**: To retrieve, you can enter the instruction word. For example, if you want to search for the position of M30 via the retrieval program , you can enter M30 or M, then press Up and Down, and the cursor will move to the retrieved position. "M30" and "M" belong to different retrieval method. The former is performed with the condition of "full compliance", and the latter is performed with the condition that contents contain the letter M. Therefore, the latter can provide more actual retrieval results.

**Program segment retrieval**: Press Up and Down after entering the full program segment, or press Up and Down after entering O. The results can be similar with the instruction word retrieval.

#### Delete Function

Similar to retrieval, the delete function can be classified as instruction word delete and program segment delete.

**Instruction word delete:** Move the cursor to the targeted instruction word, and press Delete.

**Program segment delete**: Enter the corresponding program number, and press Delete. To delete all the program segments in the current workspaces, enter "O-9999" and press Delete.

#### Insert Function

The insert function can also be classified into two types: instruction word insert and program segment insert.

**Instruction wor insert**: Move the cursor to the targeted position, enter the instruction word and press Insert.

**Program segment insert:** To switch to the newly established program segment for programming, enter the program segment and press Insert.

#### Modify Function

The modify function can only be used for editing the instruction words. To do that, move the cursor to the targeted position, enter the new instruction word, and the current instruction word at the cursor will be replaced.

Note:

1.To save the file, you should press Reset after all operations. 2.As 4240 employs the latest file mapping technology, it can introduce the machining files that exceed its own memory. Therefore, it is specified that machining files greater than 2M can't be edited, but can be retrieved and processed.

#### 4.2.2.2 Information

| sys.information MDI Program I                            | No. <b>0000</b> | 0 P0611B |
|----------------------------------------------------------|-----------------|----------|
| Edition: 08-11-21 18:34:47                               |                 |          |
| Hardware edition No. Ver1.5                              |                 |          |
| Eevelopment libray edition no. $\textbf{V}_{\textbf{f}}$ | er: 120         |          |
| Current process workpiece : P                            | 0611B~1         | L.NC     |
| Current process program no. : P                          | 0611B~1         | L.NC     |
| No. of the saved program: ${f 1}$                        | remain:         | 999      |
| stor.space has been used : <b>1 KB</b>                   | remain:         | 30718 KB |
|                                                          |                 |          |

| GØ | 617   | 691 | G54    | G40   | G49 | G98 | S10000 | T1 |
|----|-------|-----|--------|-------|-----|-----|--------|----|
| G  | Fempl | ate | Inform | ation |     |     |        |    |

The system information makes an aggregation display of the program segment of the current processing area and calculate the occupancy resource situation of the current processing area. the right-up of the corner program list picture displays the information of the current controller software edition. If our tenicians want to confirm the software edition of the controller, please keep down the edition information and give back to our company.

4.2.2.3 MDI

| M                        | D   | Ι   | Inpu  | t mode  | e Pro  | gram | No. | 0000                                     | )0 P                                                                    | 0611B                                                                                     |
|--------------------------|-----|-----|-------|---------|--------|------|-----|------------------------------------------|-------------------------------------------------------------------------|-------------------------------------------------------------------------------------------|
| <b>[</b> 31 <sup>.</sup> | 76  | 901 | G00G  | 54      |        |      |     | Abs<br>X<br>Z<br>A<br>Mac<br>X<br>Z<br>A | olute<br>+000<br>+000<br>+000<br>hine p<br>+000<br>+000<br>+000<br>+000 | position<br>0.000<br>0.000<br>0.000<br>0.000<br>0.000<br>0.000<br>0.000<br>0.000<br>0.000 |
| G0                       | G   | 17  | G91   | 654     | G40    | G49  | 69  | 8 S1                                     | 0000                                                                    | T1                                                                                        |
| Pro                      | gra | m   | G Ins | tructio | n MD I | File | C   | ommu                                     | I. G                                                                    | raph                                                                                      |

The MDI mode is mainly used for executing G codes at some occasions. The MDI interface is an user-interaction interface that executes single-segment G codes. To enter the NC instructions to the corresponding places, enter the full NC code characters and press Startup.

MDI interaction interface is shown below:

The MDI interactive interface is as follows:

#### 4.2.2.4 Communication

| Serial commu.          | Input mod F | <sup>p</sup> rogram No | 00004             | 9876.N  |
|------------------------|-------------|------------------------|-------------------|---------|
| controller ID:         | 1           |                        | Progra            | am name |
| Baud rate:             | 115200      | bps                    |                   | 00000   |
| Data format: ${f 8}$ , | 1,None 'H   | R'online, '            | <b>T'</b> offline | 00002   |
| MODBus offline         | condition   |                        |                   | 00003   |
| 00000;                 |             |                        |                   | 00001   |
| ;                      |             |                        |                   |         |
| ;                      |             |                        |                   |         |
| N100G21;               |             |                        |                   |         |
|                        |             |                        |                   |         |
| G1 G17 G90             | G54 G40     | G49 G98                | S1000             | 0 T1    |
| prgram G Instr         | uction MDI  | File Co                | mmu.              | Graph   |

To allow the System to be compatible with the former transmission modes, this traditional RS232 transmission means is still maintained. In order to make it compatible with the early transfers mode, we still reserve this traditional RS232 transfers mode(serial interface communication); In order to guarantee our correctness of the transfer, we adopt the modbus protocol to <u>shake hands</u>, so need the serial interface software provided by our company;

In addition, 4240 controller fully exerts the communication advantage, can utilize the RS485 bus for the multi tools communication, namely one host computer do the file management of multiple 4240 controller, just only need a 485 conversion equipment; For the transfers distance, theoretical value can reach 1KM, so it is really suitable for some controller processing area need the centralized management. If it is just one-on-one, we suggest utilize the RS232 wire connects to the computer for communication provided by our company, it is easy and convenient.

Notice:

Because we adopt the protocol packing, our transfers speed will decrease along with the scene interfering situation. If the file is very big(more than 2M), we do not suggest this method to transfer, can use the USB wire or U-disk to transfer.

#### 4.2.2.5 File Management

File Management:

1 Connect to U disc and copy files between U disc and electronic discs.

2 Connect to PC and use PC to copy files from electronic discs.

3 To upgrade the software system, you can use the aforesaid two connection modes to upgrade the software of controller.

4 Soft start the controller. Under the file management mode, press reset to re-start the controller. This differs from the restart of power interruption. In some cases, you can restart the controller and activate some function faster.

The interface of file management is shown below:

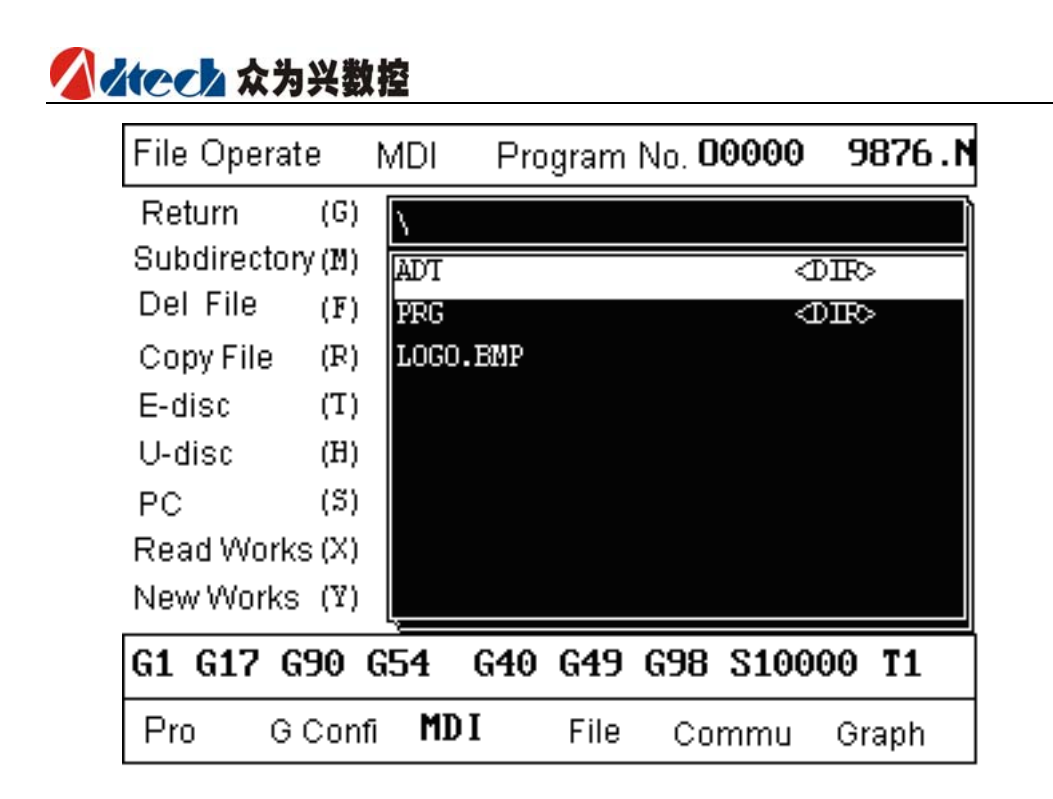

### 4.2.2.6 Graph Emulation

Simu.finished Input mode Program no. 00000 P0611B

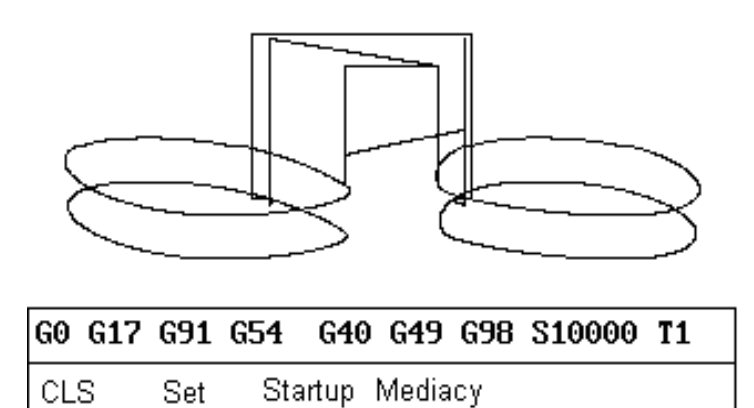

The Graph Emulation is used for displaying the emulated NC machining program. To display the emulation, enter the graph menu and pres Startup. The parameters of the graph emulation are used for adjusting the displayed central position of coordinate and scaling, and to show the margin position.

The Graph Emulation is only the approximate path of the machining plane can be displayed, and the grammatical errors in the program can't be found. Thus it can't replace the inspection mode for NC program. The interface of graph emulation is shown below:

### 4.2.3 Parameter Interface

#### Integrate Parameter:

| Integ.para. Auto mode Program No. 00000 9876.N                          |
|-------------------------------------------------------------------------|
| 001, X axis instruction times square ratio                              |
| 002, X axis instruction frequency division coefficient 1                |
| 003, Y axis instruction times square ratio 1                            |
| <b>004</b> , Y axis instruction frequency division coefficient $1$      |
| 005, Z axis instruction times square ratio 1                            |
| <b>006</b> , Z axis instruction frequency division coefficient $1$      |
| 007, A axis instruction times square ratio 1                            |
| Integrate parameter Page 1                                              |
| G1 G17 G90 G54 G40 G49 G98 S10000 T1                                    |
| Integ. axis para. Manag. <sub>Tool</sub> spindle <sup>:</sup> IO confi. |

It is a set aggregation for system functions that are not classified in details. For example, the zeroing method and manual speed.

#### Axis parameter:

| Axis Para. Input mode Program No. 00000  | 9876.N      |
|------------------------------------------|-------------|
| 001, servo X axis alarm active level     | (1&0)       |
| 002, servo Y axis alarm active level 0   | (1&0)       |
| 003, servo Z axis alarm active level 🛛 0 | (1&0)       |
| 004, servo A axis alarm active level 0   | (1&0)       |
| 005, servo X axis reset active level 👥 1 | (1&0)       |
| 006, servo Y axis reset active level 1   | (1&0)       |
| 007, servo Z axis reset active level 1   | (1&0)       |
| Coordinate axis configure param          | nete Page ' |
| G1 G17 G90 G54 G40 G49 G98 S100          | 00 T1       |
| Integ Axis para. Manag. Tool Spindle     | IO Confi.   |

The axis parameter is the parameter aggregate of the interface characteristic of the controlling position axis.

#### **Management Parameters:**

It is also a functionality aggregation for confirming the identity and initializing the system.

#### Tool magazine parameter:

Tool magazine parameter, Tool magazine parameter aggregates integrant parameters of some familiar tool magazine, the specific meaning of the parameter needs

# 🚺 👍 🛃 🚺 🖉

the tool magazine of the tool manufacturer to decide, so its real meaning needs to refer to the specification documents provided by the tool manufacturer.

#### Spindle parameter:

Spindle parameter includes some electrical characterisric setting function aggregate. The specific application depends on the spindle type of the tool manufacturer, the meaning of the servo parameter and the axis parameter is the same, so we can refer to the specification of the axis parameter.

#### IO configuration parameter:

| IO Para. Input mode Prog.no. 00000    | 9876.N    |
|---------------------------------------|-----------|
| 001, HW 0.1Input wire No.             | (0-24)    |
| 002, HW 0.01 Input wire No. 0         | (0-24)    |
| 003, HW 0.001Input wire No. 0         | (0-24)    |
| 004, HW choose X Input wire No. 0     | (0-24)    |
| 005, HW choose Y Input wire No. 0     | (0-24)    |
| 006, HW choose Z Input wire No. 0     | (0-24)    |
| 007, HW choose A Input wire No. 0     | (0-24)    |
| IO Configure Parameter                | Page 1    |
| G1 G17 G90 G54 G40 G49 G98 S100       | 00 T1     |
| Integ. Axis para. Manag. Tool Spindle | IO Confi. |

IO configuration parameter is the distribution setting of the hardware interface. This parameter aggregate appoints output and input crus sequence of the system IO function number, improve the system flexibility.

The specific parameter meaning can refer to the parameter in chapter six.

# 4.2.4 Cutting tools compensation parameters picture(cutting tools offset)

Cutter offset:

4System Operation Instruction

| Cut  | tool o  | offset        | MDI     |           | Prog.i | no. <b>D</b> ( | 0000  | P0611E  |
|------|---------|---------------|---------|-----------|--------|----------------|-------|---------|
| NO   |         | R             | adius   |           | NO.    |                | Leng  | yth     |
| 01   |         | +             | 0.00    | 0         | 01     | +              | 0     | .000    |
| 02   |         | +             | 0.00    | 0         | 02     | +              | 0     | .000    |
| 03   |         | +             | 0.00    | 0         | 03     | +              | 0     | .000    |
| 04   |         | +             | 0.00    | 0         | 04     | +              | 0     | .000    |
| 05   |         | +             | 0.00    | 0         | 05     | +              | 0     | .000    |
| 06   |         | +             | 0.00    | 0         | 06     | +              | 0     | .000    |
| Abo: | s.Pos   | i. <b>X+O</b> | 000.0   | 000       | Y+000  | 0.000          | ) Z+0 | 000.000 |
|      |         |               | 0       |           |        |                |       |         |
| GØ   | 617     | 691           | 654     | <b>G4</b> | 0 G49  | G98            | S100  | 00 T1   |
| Тос  | ol offs | et Sc         | rew off | set       | Revers | se offse       | et    |         |

Cutting tools offset picture includes two kinds of offset variable, the cutting tool length offset and cutting radius offset; corresponding to G43, G44 and G41, G42; after input the offset value into the corresponding offset number, call the offset number in the NC program then achieve the offset. The cutting tools offset number includes 18 sets variable to be setted.

#### Screw pitch offset:

| Screw offset MDI Program        | m No. <b>00000</b> | P0611B |
|---------------------------------|--------------------|--------|
| offset axis (X:0,Y:1,Z:2        | ,A:3): 🗾           | 0      |
| offset interval                 | (mm):              | 0.000  |
| start compensation point        | (mm):              | 0.000  |
| offset segment number $(0\sim$  | 99 seg.) :         | 0      |
| positive direction offset value | (mm):              | 0.000  |
| negative direction offset value | (mm):              | 0.000  |

press '++' can look ove all offset value.

| G0  | G17     | 691   | G54     | G40     | G49    | G98     | S10000 | T1 |
|-----|---------|-------|---------|---------|--------|---------|--------|----|
| Тос | ol offs | et So | crew of | ffset ( | Revers | se offs | set    |    |

When the interval of the screw pitch is not the same length, then we can add some value in different position segment to offset. The screw pitch includes 99 segments to be setted.

Reverse clearance:

The fit clearance between axis and axis sleeve, can eliminate it according to the reverse clearance offset function.

# 4.2.5Setting picture of the workpiece coordinate system workpiece coordinate system

| d | kee               | <u>አ</u> ን           | <b>为兴数控</b>                      |          |                      |                    |                              |                      |                                  |             |
|---|-------------------|----------------------|----------------------------------|----------|----------------------|--------------------|------------------------------|----------------------|----------------------------------|-------------|
|   | Coord             | .sys.                | MDI                              | Pr       | ogram                | No. O              | 0000                         | P                    | 0611                             | B           |
|   | <b>G54</b><br>G56 | X+<br>Y+<br>Z+<br>A+ | 0.000<br>0.000<br>0.000<br>0.000 | 655      | X+<br>Y+<br>Z+<br>A+ | 0.00               | 10 X<br>10 Y<br>10 Z<br>10 A | +00(<br>+00(<br>+00( | 00.00<br>00.00<br>00.00<br>00.00 | 0<br>0<br>0 |
|   |                   | Υ+<br>Ζ+<br>Α+       | 0.000<br>0.000<br>0.000          |          | Υ+<br>Ζ+<br>Α+       | 0.00               | )0<br>)0<br>)0               |                      |                                  |             |
|   | Mac               | :hine                | position<br>O                    | X+<br>Z+ | 0000.<br>0000.       | 000                | Y+0<br>A+0                   | 000                  | 0.00                             | 00          |
|   | G1 G1             | L7 G9                | 90 G54                           | G40      | ) G49                | G98                | S100                         | 90                   | T1                               |             |
|   | Set               | Coor                 | d.sys. H                         | lalve    | Cutter               | <sup>r</sup> calib | rator                        |                      |                                  |             |

Display the coordinate system of the workpiece, namely the offset between the zero point of the workpiece and the zero point of the tool.

There are G54  $\sim$  G59,G591  $\sim$  G599, six basical workpiece coordinate system and nine extended coordinate system.

### Setting of the coordinate auxiliary parameters

Some auxiliary operation parameters when set the coordinate of the workpiece, mainly include the origin offset and the adjusting parameter of the automatic adjusting cutting tools machine.

#### Origin offset:

The origin offset is used when set the coordinate system, always take the coordinate value of the workpiece adds the this offset as the value of the coordinate value, it will come into effective next time after been setted;

This parameter is used when some workpieces need multiple working procedures, the first proccessing procedure maybe destroy the adjusting position of the workpiece so the next processing procedure can not position a right cutting position, we need a consulting cutting tool adjusting point, the offset from reference point to the real cutting position can be setted in this parameter, so no matter which working procedure is adjusting the cutting tool, just adjust this reference point, namely find the zero point position of the workpiece.

#### Tool auto-checking instrument, effective signals, tool auto-checking:

The X and Y coordinate of the tool auto-checking instrument is the mechanical coordinate of the tool auto-checking in the machine tool, only set this coordinate properly then the tool auto-checking instrument can finish the self positioning cutting checking properly.

The active level is the setted signal interface level of the tool auto-checking instrument, need to set it according to the real interface of the tool auto-checking instrument.

Auto-checking the cutting tool after change it, after the changing instruction is setted properly the function will do it automatically to improve the efficiency.

| uto Halving                                                     |
|-----------------------------------------------------------------|
| uot halving MDI Program no. <b>00000 P0611B</b>                 |
| irrent coord.sys. : G54                                         |
| oundary point 1:                                                |
| oundary point 2:                                                |
| oundary point 3:                                                |
| oundary point 4:                                                |
| adius of round workpiece :                                      |
| enter coord.value: X+ 0.000 ¥+ 0.000 Z+ 0.000                   |
| achine coordinate: X+0000.000 ¥+0000.000 Z+0001.778             |
| 0                                                               |
| + Move the cursor, τεοвιcalculate halve then back to coord.sys. |
| 0 G17 G91 G54 G40 G49 G98 S10000 T1                             |
| Set Coord.sys. Halve Cutter celibrator                          |

The item Halving performs the function of cutter calibrating, by which the system can automatically compute the central position of the workpiece. Through this item, operations such as line halving, rectangle halving and circle center locating can be conducted.

#### Single-Axis Halving:

In handwheel mode or manual mode, move the cutter and allow its side blade to touch the surface of side A, then move the cursor to margin point 1 of workpiece and press Insert. Move the cutter and allow its side blade to touch the surface of side B, then move the cursor to margin point 2 of workpiece and press Insert. After the aforesaid operations, the two points of a line have been entered. Then, press EOB, the system will automatically compute the coordinate value of the midpoint of these two points. The computed result will appear in the related column for reference. If it is confirmed, you can press EOB again to return the computed value to the designated coordinate system.

#### Square Halving:

Similar to single halving, in Square Halving, the X value is obtained from "workpiece margin point 1"and "workpiece margin point 2"to determine the coordinate value of the midpoint along axis X, and Y value is obtained from "workpiece margin point 3"and "workpiece margin point 4"to determine the coordinate value of the midpoint along axis Y. Thus, we can get the coordinate value of the center of a square. Axis Z is not involved in the computation and the original value remains unchanged. After aforesaid operations, press EOB, the system will automatically compute the coordinate value of the midpoint of this rectangle. The computed result will appear in the related column for reference. If it is confirmed, you can press EOB again to return the computed value to the designated coordinate system.

#### Plane Circle (XY Plane) Halving:

There are two ways for circle halving. One is that three points are used for determining the center of the circle. The other is that two points and the designated radius are used. The determination process will be executed in an intelligent way. If the

user only enters the coordinate values of two points into the items of workpiece margin point, and R is a designated value, the system will automatically compute with these two points and the radius to determine the center of the circle. If the user enters the coordinate values of three points into the items of workpiece margin point, the system will automatically use these three points to determine the center of the circle, and R will be shielded. After aforesaid operations, press EOB, the system will automatically compute the coordinate value of the center of the circle. The computed result will appear in the related column for reference. If it is confirmed, you can press EOB again to return the computed value to the designated coordinate system.

Continuously press EOB twice, and the System will automatically compute the values of the two axes' centers and insert it into the workpiece coordinate system. At the time, the workpiece coordinate system of axis Z should be reset, and mechanical zeroing should be used for cutter calibration.

### Auto Cutter Calibrator

| Coord.sys. | MDI | Program no. | 00000 | P0611B |
|------------|-----|-------------|-------|--------|
|            |     |             |       |        |

- auto-checking cutting tool function start
- 1, move Z axis to zero point of the tool machine
- 2 Z axis to zero point, move it to X , Y axis of cutter instrument.....
- 3 X , Y axis to right position, searching cutter instrument.....
- 4 check position signal properly of cutter instrument, position repeatedly......

set coord. of cur.cutter instrument 0000.000 ¥:+0000.000 To tool checking process cannot switch to other picture , if you need ESC, please press the reset button

| G0 G | 17 691 654 | 4 G40 | G49   | <b>G98</b> | S10000 | T1 |
|------|------------|-------|-------|------------|--------|----|
| Set  | Coord.sys. | Halve | Cutte | r calib    | orator |    |

Auto Cutter Calibrator is a function menu. Press this menu, the system can automatically execute the cutter calibrating program. In the middle of the process, only after the cutter calibration is finished, can other operations be carried out. Or, you can press Reset to stop calibrating the cutter so as to carry out other operations.

#### Principle of cutter calibrating:

To allow the cutter to be calibrated, a horizontal reference point of Z phase is set and used. In the process of machining, the System will take advantage of the reference point to self modify the Z value in the current coordinate system after the cutter is changed. Thus the function of cutter calibration is realized.

#### **Operating method:**

To calibrate the cutter, you should first set the related parameters. In the setup interface, press F2 to display the parameters for cutter calibration. After setting, press F4 in the same interface and the System will execute the cutter calibration program.

#### Action sequence:

4System Operation Instruction

1.First allow axis Z to be zeroed. Then position the spindle to the coordinate X, Y for the cutter calibrator.

2.Axis Z moves downward. It will retract after it meets the inductive switch of the cutter calibrator. Once the inductive switch leaves away, Z axis will move downward at a lower speed. When it meets the switch, the current coordinate value of axis Z in machine tool's coordinate system will be automatically recorded, and the coordinate value of Z will be provided in the currently selected workpiece coordinate system.

3.Axis Z returns to zero position.

# 4.2.6 Controller Diagnosis Interface (Diagnosing)

Input:

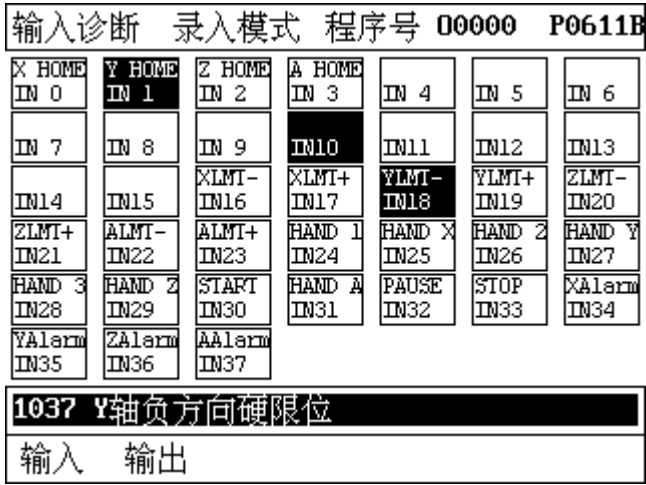

You can see the current input signal condition in this menu under any mode. If the input IO is in low level, then the corresponding IO will reverse video. The no-load IO is in high level condition.

Output:

| 输出诊           | 》断 ∃          | 戶动模式          | 、程序           | 号 0000     | )0 P0611B  |
|---------------|---------------|---------------|---------------|------------|------------|
| 主轴正<br>0070   | 主轴反<br>0071   | 0072          | 0013          | 冷却<br>OUT4 | 润滑<br>0UT5 |
| 0016          | 0017          | OUIS          | 0079          | 00710      | 00711      |
| 00712         | 00713         | 00714         | 00715         | 00716      | 00717      |
| 00718         | 00719         | 00720         | 00721         | 00122      | 00723      |
| XOut<br>OUT24 | YOut<br>OUT25 | ZOut<br>OUT26 | AOut<br>OUT27 | ←→移        | 动选择列       |
| G0 G17        | 7 691         | G54 G4        | 40 G49        | G98 S1     | 0000 T1    |
| 输入            | 输出            |               |               |            |            |

Must shift to the hand mode then enter. This function menu can output the IO condition by hand. Press the left and right button to move the cursor to the IO function number you want to operate, then press G, M, F, R, T which is corresponding to the line 1, 2, 3, 4, 5 to appoint the IO output, the IO been appointed will reverse video. Under normal condition, the IO with load is in high level condition, it will be in low level after it is appointed.

### Alech 众为兴数控

### 4.2.7 Macro Variable View Interface (Macro Variable)

This interface shows the view menu for the register of the macro variables. After entering this menu, you can scroll the pages to view the macro variables, or, in MDI mode, you can directly enter the value to the variable register.

### 4.3 Information on Instructions in Current Mode Status

Display the information on G code mode status of the current system; For the reason of the screen, mode statuses concerning the following aspects are displayed:

S

- Mobile command: G00,G01
- Select plane: G17,G18,G19  $\geq$
- Coordinate Logic: G90,G91
- Workpiece coordinate sytem:
- Radius compensation :
- Length compensation:
- compound instruction backoff plane: G98,G99
- Speedrate spindle:
- Т Cutter No.:

- G54,...G59,G591...G599
- G40,G41,G42

- G43,G44,G49

# 5 Parameter

The parameters are described as follows on the basis of application and functionalities:

Comprehensive parameters IO Configure Parameters Manage Parameters Coordinate set parameters Graphic emulation parameters

Comprehensive parameters give the relatively full view of the system, including those for basic operations of controller and system setup, such as for spindle, hanwheel, zeroing and cutter warehouse. IO configuration parameters are used when the machine tool is installed and adjusted so as to allow the interfaces of the machine tools and motor driver to be adapted. The parameters of coordinate setting in the Setup menu are used for configuration in cutter calibrating. The graph emulation parameters are prpovided in the item Graph of the menu Program, which are displayed and used for setting the function of graph emulation.

- To modify the parameters, the user's identity must be authenticated. Two levels of user authority are set through the controller, namely, superuser and operator. The superuser can modify all parameters and user passwords. The operator can only handle the parameters which needs to be adjusted in use and modify his own password.
- Based on the nature of application, parameters will become effective either immediately or after the System is restarted.

Some of the parameters are set in binary system. The binary system can be converted to decimal system through the following method:

Bit0: Set as 1 to correspond to 1 of decimal system.Bit1: Set as 1 to correspond to 2 of decimal system.Bit2: Set as 1 to correspond to 4 of decimal system.Bit3: Set as 1 to correspond to 8 of decimal system.Bit4: Set as 1 to correspond to 16 of decimal system.Bit5: Set as 1 to correspond to 32 of decimal system.Bit6: Set as 1 to correspond to 64 of decimal system.Bit7: Set as 1 to correspond to 128 of decimal system.

If more digits are available, according to the regulation, the decimal value corresponding to the binary value of the last position should be multiplied by 2. So long as the corresponding bit is 1, the set value can be obtained by adding up the corresponding numbers in decimal system according to the comparison table.

For example, If we set Bit 0, Bit 1 and Bit 5 are one, and parameter setting value is one add two add thirty-two equal to 35.

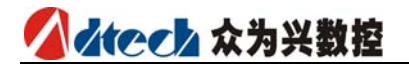

# 5.1 Parameter index list

| Parameter type                | No. | Description                                            | Effective<br>way | Default           | Page |
|-------------------------------|-----|--------------------------------------------------------|------------------|-------------------|------|
| Integrated<br>parameter (P1.) | 001 | Multiplication ratio of axis X's instruction           | Immediately      | 1                 |      |
| Integrated<br>parameter (P1.) | 002 | Frequency-division coefficient of axis X's instruction | Immediately      | 1                 |      |
| Integrated<br>parameter (P1.) | 003 | Multiplication ratio of axis Y's instruction           | Immediately      | 1                 |      |
| Integrated<br>parameter (P1.) | 004 | Frequency-division coefficient of axis Y's instruction | Immediately      | 1                 |      |
| Integrated<br>parameter (P1.) | 005 | Multiplication ratio of axis Z's instruction           | Immediately      | 1                 |      |
| Integrated<br>parameter (P1.) | 006 | Frequency-division coefficient of axis Z's instruction | Immediately      | 1                 |      |
| Integrated parameter (P1.)    | 007 | Multiplication ratio of axis A's instruction           | Immediately      | 1                 |      |
| Integrated parameter (P1.)    | 008 | Frequency-division coefficient of axis A's instruction | Immediately      | 1                 |      |
| Integrated parameter (P1.)    | 009 | Axis X's fast rate                                     | Immediately      | 3000              |      |
| Integrated parameter (P1.)    | 010 | Axis Y's fast rate                                     | Immediately      | 3000              |      |
| Integrated parameter (P1.)    | 011 | Axis Z's fast rate                                     | Immediately      | 3000              |      |
| Integrated parameter (P1.)    | 012 | Axis A's fast rate                                     | Immediately      | 3000              |      |
| Integrated parameter (P1.)    | 013 | Axis X's start rate                                    | Immediately      | 100               |      |
| Integrated parameter (P1.)    | 014 | Axis T's start rate                                    | Immediately      | 100               |      |
| Integrated parameter (P1.)    | 015 | Axis Z's start rate                                    | Immediately      | 100               |      |
| Integrated parameter (P1.)    | 016 | Axis A's start rate                                    | Immediately      | 100               |      |
| Integrated<br>parameter (P1.) | 017 | Axis X's acceleration                                  | Immediately      | 1000              |      |
| Integrated<br>parameter (P1.) | 018 | Axis Y's acceleration                                  | Immediately      | 1000              |      |
| Integrated<br>parameter (P1.) | 019 | Axis Z's acceleration                                  | Immediately      | 1000              |      |
| Integrated<br>parameter (P1.) | 020 | Axis A's acceleration                                  | Immediately      | 1000              |      |
| Integrated<br>parameter (P1.) | 021 | Axis X's positive soft limit                           | Immediately      | +<br>9999.99<br>9 |      |
| Integrated<br>parameter (P1.) | 022 | Axis X's negative soft limit                           | Immediately      | —<br>9999.99<br>9 |      |
| Integrated                    | 023 | Axis Y's positive soft limit                           | Immediately      | +                 |      |

5Parameter

|                 | 1    |                                             | 1                |               |
|-----------------|------|---------------------------------------------|------------------|---------------|
| parameter (P1.) |      |                                             |                  | 9999.99<br>9  |
| Intograted      | 024  | Avia V/a pagativa soft limit                | Immodiately      |               |
| Integrated      | 024  | Axis Y's negative soft limit                | Immediately      | _             |
| parameter (PL)  |      |                                             |                  | 9999.99       |
|                 |      |                                             |                  | 9             |
| Integrated      | 025  | Axis Z's positive soft limit                | Immediately      | +             |
| parameter (P1.) |      |                                             |                  | 9999.99       |
|                 |      |                                             |                  | 9             |
| Integrated      | 026  | Axis Z's negative soft limit                | Immediately      | —             |
| narameter (P1)  |      |                                             |                  | 9999 99       |
|                 |      |                                             |                  | 9             |
| Integrated      | 027  | Axis $\Lambda'_{\rm S}$ positive soft limit | Immediately      | <b>y</b><br>+ |
| noromotor (D1)  | 027  | Axis A's positive solt inflic               | Innieulatery     |               |
|                 |      |                                             |                  | 9999.99       |
| <b>-</b>        | 000  |                                             | <b>•</b> • • • • | 9             |
| Integrated      | 028  | Axis A's positive soft limit                | Immediately      | —             |
| parameter (P1.) |      |                                             |                  | 9999.99       |
|                 |      |                                             |                  | 9             |
| Integrated      | 029  | Feed speed                                  | Immediately      | 3000          |
| parameter (P1.) |      |                                             |                  |               |
| Integrated      | 030  | Start feeding speed                         | Immediately      | 200           |
| narameter (P1)  |      |                                             |                  |               |
| Integrated      | 031  | acceleration of feed                        | Immodiately      | 500           |
| noromotor (D1)  | 031  |                                             | Innieulately     | 500           |
|                 | 000  | A :                                         | <b>T</b> 12 1 1  | 0             |
| Integrated      | 032  | Axis X's reverse gap                        | Immediately      | 0             |
| parameter (P1.) |      | compensation                                |                  |               |
| Integrated      | 033  | Axis Y's reverse gap                        | Immediately      | 0             |
| parameter (P1.) |      | compensation                                |                  |               |
| Integrated      | 034  | Axis Z's reverse gap                        | Immediately      | 0             |
| parameter (P1.) |      | compensation                                |                  |               |
| Integrated      | 035  | Axis A's reverse gap                        | Immediately      | 0             |
| parameter (P1.) |      | compensation                                | ,                |               |
| Integrated      | 036  | Zero                                        | Immediately      | 0             |
| narameter (D1)  | 050  | 2010                                        | Innicalatory     | 0             |
| Integrated      | 027  | IQ lovel filtering (restart)                | Immodiately      | 0             |
|                 | 037  | IO level filtering (restart)                | Innieulately     | 0             |
|                 |      |                                             |                  |               |
| Integrated      | 038  | Manual speed                                | Immediately      | 1000          |
| parameter (P1.) |      |                                             |                  |               |
| Integrated      | 039  | Maximum feed speed.                         | Immediately      | 6000          |
| parameter (P1.) |      |                                             |                  |               |
| Integrated      | 040  | reserve                                     | Immediately      | 0             |
| parameter (P1.) |      |                                             | ,                |               |
| Integrated      | 041  | Handwheel speed                             | Immediately      | 9000          |
| narameter (P1)  | 0.1  |                                             | linitearatery    | 5000          |
| Intograted      | 042  | Potain time of M code                       | Immodiately      | 100           |
|                 | 042  |                                             | Innieulately     | 100           |
|                 | 0.40 |                                             | <b>•</b> • • • • | -             |
| Integrated      | 043  | x axis zero pulse offset                    | Immediately      | 0             |
| parameter (P1.) |      |                                             |                  |               |
| Integrated      | 044  | Y axis zero pulse offset                    | Immediately      | 0             |
| parameter (P1.) |      |                                             |                  |               |
| Integrated      | 045  | Z axis zero pulse offset                    | Immediatelv      | 0             |
| parameter (P1.) |      | • • • • • •                                 |                  |               |
| Integrated      | 046  | A axis zero nulse offset                    | Immediately      | 0             |
| incgrated       | 010  | A and zero pulse offset                     | inneutatery      | 5             |

| parameter (P1.) |       |                                  |              |        |
|-----------------|-------|----------------------------------|--------------|--------|
| Integrated      | 047   | Incremental Line number          | Immediately  | 0      |
| parameter (P1.) |       |                                  |              |        |
| Integrated      | 048   | system baud rate(restart)        | Immediately  | 115200 |
| parameter (P1.) |       |                                  |              |        |
| Integrated      | 049   | ID number of                     | Immediately  | 1      |
| parameter (P1.) | • • • | controller(restart)              |              |        |
| Integrated      | 050   | X-axis direction of zero         | Immediately  | 1      |
| parameter (P1.) |       |                                  | linicalacely | -      |
| Integrated      | 051   | Y-axis direction of zero         | Immediately  | 1      |
| parameter (P1.) |       |                                  |              |        |
| Integrated      | 052   | Z-axis direction of zero         | Immediately  | 0      |
| parameter (P1.) |       |                                  |              |        |
| Integrated      | 053   | A-axis direction of zero         | Immediately  | 0      |
| parameter (P1.) |       |                                  | ,            |        |
| Integrated      | 054   | arc-circle interpolation of feed | Immediately  | 0.2    |
| parameter (P1.) |       | value                            | /            |        |
| Integrated      | 055   | G73 cutter retract value in      | Immediately  | 2      |
| parameter (P1.) |       | cycle                            | /            |        |
| Integrated      | 056   | G83 cutter retract value in      | Immediately  | 2      |
| parameter (P1.) |       | cycle                            | ,            |        |
| Integrated      | 057   | arc-circle interpolation of      | Immediately  | 100    |
| parameter (P1.) |       | acceleration value               | ,            |        |
| Integrated      | 058   | speed interpolation mode         | Immediately  | 0      |
| parameter (P1.) |       |                                  |              |        |
| Integrated      | 059   | Pretreatment mode of code        | Immediately  | 0      |
| parameter (P1.) |       |                                  |              |        |
| Integrated      | 060   | CNC item File Scan               | Immediately  | 1      |
| parameter (P1.) |       |                                  |              |        |
| Integrated      | 061   | Frequency simulation amount      | Immediately  | 1      |
| parameter (P1.) |       | control mode                     |              |        |
| Integrated      | 062   | X-axis speed of zero             | Immediately  | 1000   |
| parameter (P1.) |       |                                  |              |        |
| Integrated      | 063   | Y-axis speed of zero             | Immediately  | 1000   |
| parameter (P1.) |       |                                  |              |        |
| Integrated      | 064   | Z-axis speed of zero             | Immediately  | 1000   |
| parameter (P1.) |       |                                  |              |        |
| Integrated      | 065   | A-axis speed of zero             | Immediately  | 1000   |
| parameter (P1.) |       |                                  |              |        |
| Integrated      | 066   | safe signal checking efficient   | Immediately  | 0      |
| parameter (P1.) |       | level                            |              |        |
| Integrated      | 067   | air pressure signal checking     | Immediately  | 0      |
| parameter (P1.) |       | efficient level                  |              |        |
| Integrated      | 068   | feed signal checking efficient   | Immediately  | 0      |
| parameter (P1.) |       | level                            |              |        |
| Integrated      | 069   | starting set of the lubricant    | Immediately  | 0      |
| parameter (P1.) |       | pressure timing                  |              |        |
| Integrated      | 070   | keeping time set of the          | Immediately  | 0      |
| parameter (P1.) |       | lubricant pressure               |              |        |
| -               |       |                                  |              |        |
| Axis parameter  | 001   | servo X axis alarming efficient  | Immediately  | 0      |
| (P2.)           |       | level                            |              |        |

5Parameter

| Axis<br>(P2.) | parameter | 002 | servo Y axis alarming efficient Immediately 0<br>level    |
|---------------|-----------|-----|-----------------------------------------------------------|
| Axis<br>(P2.) | parameter | 003 | servo Z axis alarming efficient Immediately 0<br>level    |
| Axis<br>(P2.) | parameter | 004 | servo A axis alarming efficient Immediately 0<br>level    |
| Axis<br>(P2.) | parameter | 005 | servo X axis replacement Immediately 1<br>efficient level |
| Axis<br>(P2.) | parameter | 006 | servo Y axis replacement Immediately 1<br>efficient level |
| Axis<br>(P2.) | parameter | 007 | servo Z axis replacement Immediately 1<br>efficient level |
| Axis<br>(P2.) | parameter | 008 | servo A axis replacement Immediately 1<br>efficient level |

# 5.2 Integrative parameters (P1.)

| 001 | Multiplication     | ratio | of axis X's instruction (X_CMR)                                                                                                    |
|-----|--------------------|-------|----------------------------------------------------------------------------------------------------|
| 002 | Frequency-div      | ision | coefficient of axis X's instruction (X_CMD)                                                                                                    |
| 003 | Multiplication     | ratio | of axis Y's instruction (Y_CMR)                                                                                                    |
| 004 | Frequency-div      | ision | coefficient of axis Y's instruction (Y_CMD)                                                                                                    |
| 005 | Multiplication     | ratio | of axis Z's instruction (Z_CMR)                                                                                                    |
| 006 | Frequency-div      | ision | coefficient of axis Z's instruction (Z_CMD)                                                                                                    |
| 007 | Multiplication     | ratio | of axis A's instruction (A_CMR)                                                                                                    |
| 008 | Frequency-div      | ision | coefficient of axis A's instruction (A_CMD)                                                                                                    |
|     | Effective<br>range | :     | 1~65535                                                                                                    |
|     | Unit               | :     | Non                                                                                                    |
|     | User               | :     | Upon operating administrators                                                                                                    |
|     | Initialization     | :     | 1                                                                                                    |
|     | Effective time     | :     | Immediately                                                                                                    |
|     | Explain            | :     | When lead screws with different screw pitches are configured<br>with motors of various step angles, or with servo motors of<br>different pulse number per round, or connections are realized<br>through different gears, the programmed values can remain<br>consistent with the actual moved distance by setting the<br>parameter of the electronic gear ratio of the system.<br>$CMR/CMD = P/ (L \times 1000)$<br>CMR: Numerator of gear ratio<br>CMD: Denominator of gear ratio<br>P: Pulse number per motor round<br>L: Moved distance per motor round (mm)<br>The value of CMD/CMR is the pulse equivalent, which tells the<br>moved distance per pulse, with its unit as 0.001mm.<br>Example 1: The motor rotates one circle very 5000 pulses,<br>after which the machine tool moves 5mm, then:<br>CMR/CMD=5000/(5*1000) = 1/1<br>That is to say, we can set the values as: CMR=1, CMD=1.<br>Here, the pulse equivalent is 0.001mm.<br>Example 2: The motor rotates one circle very 5000 pulses,<br>after which the machine tool moves 10mm.<br>CMR/CMD=5000/(10*1000) = 1/2<br>That is to say, we can set the values as: CMR=1, CMD=2.<br>Here, the pulse equivalent is 0.002mm. |

| 009 | Axis X's fas       | t rat  | e                                                                                                    |  |  |  |  |
|-----|--------------------|--------|----------------------------------------------------------------------------------------------------|--|--|--|--|
| 010 | Axis Y's fast rate |        |                                                                                                    |  |  |  |  |
| 011 | Axis Z's fas       | t rat  | e                                                                                                    |  |  |  |  |
| 012 | Axis A's fas       | t rat  | e                                                                                                    |  |  |  |  |
| 013 | Axis X's sta       | rt ra  | te                                                                                                    |  |  |  |  |
| 014 | Axis Y's sta       | rt ra  | te                                                                                                    |  |  |  |  |
| 015 | Axis Z's sta       | rt ra  | te                                                                                                    |  |  |  |  |
| 016 | Axis A's sta       | rt ra  | te                                                                                                    |  |  |  |  |
| 017 | Axis X's accel     | eratio | on                                                                                                    |  |  |  |  |
| 018 | Axis Y's accel     | eratio | n                                                                                                    |  |  |  |  |
| 019 | Axis Z's accel     | eratio | n                                                                                                    |  |  |  |  |
| 020 | Axis A's accel     | eratio | n                                                                                                    |  |  |  |  |
|     | Effective range    | :      | $1\!\sim\!9999$ , $1\!\sim\!9999$ , $1\!\sim\!8000$                                                                                                    |  |  |  |  |
|     | Unit               | :      | mm/min,mm/min,mm/sec                                                                                                    |  |  |  |  |
|     | User               | :      | Upon operating administrators                                                                                                    |  |  |  |  |
|     | Initialization     | :      | 3000,200,1500                                                                                                    |  |  |  |  |
|     | Effective<br>time  | :      | Immediately                                                                                                    |  |  |  |  |
|     | Explain            | :      | This parameter is used for setting the data of trapezoidal acceleration and deceleration, which acts on GOO instruction.                                                                                                    |  |  |  |  |
|     |                    |        | When the stepping motor is used, it is recommended the start<br>rate be set as 1-2 round/s. As discussed above, the machine<br>tool will move 5mm when the motor rotates for one circle. The<br>rate of 1-2 round/s equals 5-10mm/s. After this rate is<br>converted into mm/min, the start rate can set as<br>300-600mm/min. In the case of servo motor, the start rate<br>can be set to the degree that no vibration occurs when the<br>motor is started and stopped. If the speed is too high, the<br>equipment will vibrate during running and the stepping motor<br>may lose steps.<br>The handwheel speed and returning to zero speed is<br>also influenced by the acceleration and starting<br>speed in some non-interpolation locomotion occasion |  |  |  |  |
|     |                    |        |                                                                                                    |  |  |  |  |

## Atech 众为兴数控

| 021 | Axis X's posit               | Axis X's positive soft limit |                                                                                                    |  |  |  |
|-----|------------------------------|------------------------------|----------------------------------------------------------------------------------------------------|--|--|--|
| 022 | Axis X's nega                | Axis X's negative soft limit |                                                                                                    |  |  |  |
| 023 | Axis Y's posit               | Axis Y's positive soft limit |                                                                                                    |  |  |  |
| 024 | Axis Y's negative soft limit |                              |                                                                                                    |  |  |  |
| 025 | Axis Z's posit               | Axis Z's positive soft limit |                                                                                                    |  |  |  |
| 026 | Axis Z's nega                | Axis Z's negative soft limit |                                                                                                    |  |  |  |
| 027 | Axis A's posit               | Axis A's positive soft limit |                                                                                                    |  |  |  |
| 028 | Axis A's nega                | Axis A's negative soft limit |                                                                                                    |  |  |  |
|     | Effective range              | :                            | -9999~9999                                                                                                    |  |  |  |
|     | Unit                         | :                            | mm                                                                                                    |  |  |  |
|     | User                         | :                            | Upon operating administrators                                                                                                    |  |  |  |
|     | Initialization               | :                            | Max. positive or negative value                                                                                                    |  |  |  |
|     | Effective<br>time            | :                            | Immediately                                                                                                    |  |  |  |
|     | Explain                      | :                            | <ul> <li>Hard limit signals are set in regular lethes. In this case, the soft limit should not be used . The positive limit can be set as +9999.999 and negative limit -9999.999.</li> <li>If no hard limit switch is installed in the system, the soft limit can be used. The soft limit takes the coordinate system of the machine tool as its base point. Both the positive and negative limits are benchmarked by the actual distance, with the unit as mm.</li> <li>As the soft limit employs the mode that the system decelerates for stop once the limit point is reached, it is likely that the movement may exceed the set value a little bit. The exceeded distance is associated with the accelerate time and speed.</li> </ul> |  |  |  |

| 029 | Feeding speed       |
|-----|---------------------|
| 030 | Start feeding speed |
|     |                     |

| 031 | Acceleration of feed |   |                                                                                                    |  |  |
|-----|----------------------|---|----------------------------------------------------------------------------------------------------|--|--|
| 039 | Max. feed rate       |   |                                                                                                    |  |  |
|     | Effective range      | : | $1 \sim 9999$ , $1 \sim 9999$ , $1 \sim 8000$ , $1 \sim 9999$                                                                                                    |  |  |
|     | Unit                 | : | mm/min,mm/min,mm/sec,mm/min                                                                                                    |  |  |
|     | User                 | : | Upon operating administrators                                                                                                    |  |  |
|     | Initialization       | : | 3000,200,1000,3000                                                                                                    |  |  |
|     | Effective<br>time    | : | Immediately                                                                                                    |  |  |
|     | Explain              | : | In the executing instruction G01, G02 and G03, the system moves at the rate designated by F. If instruction F isn't designated in the program, the system will move at the rate given this parameter for executing the above instructions. If instruction F is designated, this parameter will become ineffective.<br>The item of max. feedrate can play a role in restricting the instruction F in machining. In other words, no matter how great the set value of instruction F is, the actual rate can't exceed the set value of this parameter. This parameter can avoid damages on the system caused by the unexpected rate programming errors when the machining files are invoked. |  |  |

| 032  | Axis X's rever                      | Axis X's reverse gap compensation |                                                           |      |  |
|------|-------------------------------------|-----------------------------------|-----------------------------------------------------------|------|--|
| 033  | Axis Y's rever                      | se ga                             | ap compensation                                           |      |  |
| 034  | Axis Z's rever                      | Axis Z's reverse gap compensation |                                                           |      |  |
| 035  | 5 Axis A's reverse gap compensation |                                   |                                                           |      |  |
|      | Effective<br>range                  |                                   | 1~20000                                                   |      |  |
|      | Unit                                | :                                 | Pulse                                                     |      |  |
|      | User                                | :                                 | Upon operating administrators                             |      |  |
|      | Initialization                      | :                                 | 0                                                         |      |  |
|      | Effective time                      | :                                 | Immediately                                               |      |  |
|      | Explain                             | :                                 | Compensating the coordination gap of the machining shaft. |      |  |
| 介为业粉 | 应技术有限八司                             |                                   |                                                           | 5 27 |  |

| 036 | Zero                         |      |                                                                                                    |
|-----|------------------------------|------|----------------------------------------------------------------------------------------------------|
|     | Effective                    | :    | 0~1                                                                                                    |
|     | range<br>Unit                |      | New                                                                                                    |
|     | Ucor                         | :    | Non                                                                                                    |
|     |                              | :    | Upon operating administrators                                                                                                    |
|     | Initialization               | :    | 0(Program zero)                                                                                                    |
|     | Effective<br>time            | :    | Immediately                                                                                                    |
|     | Explain                      | :    | 0 Program zero                                                                                                    |
|     |                              |      | 1 Mechanical zero                                                                                                    |
|     |                              |      | Program zero means the system is zeroed when the coordinate value becomes zero.                                                                                                    |
|     |                              |      | To realize mechanical zero, the external inspection switch is<br>needed to position the zero point. To that effect, the<br>system moves to the set zeroing direction at fast speed,<br>and moves back at low speed when the signal is detected.<br>Then, the system will advance slowly after disconnected<br>upon the detection of signal, and the zeroing process ends<br>till the signal becomes effective again. When the switch is<br>enabled to start by the inspection of servo phase Z in the IO<br>configuration parameters, the mechanical zero mode will<br>automatically start phase Z to position the zero point after<br>the signal from the inspection device reaches. |
| 037 | IO filter gra                | de(r | estart)                                                                                                    |
|     | Effective range              | :    | 0~8                                                                                                    |
|     | Unit                         | :    | Non                                                                                                    |
|     | User                         | :    | Super administrator                                                                                                    |
|     | Initialization               | :    | 0                                                                                                    |
|     | Effective<br>time<br>Explain | :    | go into effect after restart                                                                                                    |
|     |                              | :    | set the wave filter constant :                                                                                                    |
|     |                              |      | If the interfering is grave in the current<br>surrounding, such as raining and thundering<br>influence the induction switch, you can set a wave<br>filter value, the bigger of the value, the longer of the<br>checking time, the more the reliability; 0 means that<br>do not filter the wave;                                                                                                    |

#### 5Parameter

| 038      | Manual spee       | Manual speed                                                                                              |  |  |  |  |
|----------|-------------------|----------------------------------------------------------------------------------------------------|--|--|--|--|
| 041      | Handwheel s       | peed                                                                                                    |  |  |  |  |
|          | Effective         | · 1~9999                                                                                                  |  |  |  |  |
|          | Unit              | : mm/min                                                                                                  |  |  |  |  |
|          | User              | : Upon operating administrators                                                                           |  |  |  |  |
|          | Initialization    | : 1000, 9000                                                                                              |  |  |  |  |
|          | Effective time    | : Immediately                                                                                             |  |  |  |  |
|          | Explain           | Set the manual speed, handwheel speed.                                                                    |  |  |  |  |
|          |                   | In this mode, the start rate is set via the following parameters: 013, 014, 015, 016, 017, 018, 019, 020; |  |  |  |  |
| 042      | Retain time of    | M Code                                                                                                    |  |  |  |  |
|          | Effective range   | $: 1 \sim 9999$                                                                                           |  |  |  |  |
|          | Unit              | : ms                                                                                                    |  |  |  |  |
|          | User              | : Upon operating administrators                                                                           |  |  |  |  |
|          | Initialization    | : 100                                                                                                    |  |  |  |  |
|          | Effective<br>time | : Immediately                                                                                             |  |  |  |  |
|          | Explain           | : Set the retaining time after M code is executed, with the unit as millisecond.                          |  |  |  |  |
| 043      | X-axis return to  | reference point of coordinate                                                                             |  |  |  |  |
| 044      | Y-axis return to  | reference point of coordinate                                                                             |  |  |  |  |
| 045      | Z-axis return to  | reference point of coordinate                                                                             |  |  |  |  |
| 046      | A-axis return to  | reference point of coordinate                                                                             |  |  |  |  |
|          | Effective range   | · -9999~9999                                                                                              |  |  |  |  |
|          | Unit              | : Pulse                                                                                                   |  |  |  |  |
|          | User              | : Upon operating administrators                                                                           |  |  |  |  |
|          | Initialization    | : 0                                                                                                    |  |  |  |  |
| <u> </u> | Effective<br>time | : Immediately                                                                                             |  |  |  |  |

|     | 公 众为兴数            |                                                                                                    |              |
|-----|-------------------|----------------------------------------------------------------------------------------------------|--------------|
|     | Explain           | Set the compensation zero offset amount afte axis return to zero, unit pulse.                                                           | r the        |
|     |                   | The specific process is do the mechanical zero returning first then deviate corresponding puls this point as the mechanical zero point. | e, set       |
|     |                   | Notice: when the program is returning to the zero poin parameter is void.                                                               | t, this      |
| 047 | Incremental L     | number                                                                                                    |              |
|     | Effective range   | 0~64                                                                                                    |              |
|     | Unit              | Non                                                                                                    |              |
|     | User              | Upon operating administrators                                                                                                    |              |
|     | Initialization    | 0                                                                                                    |              |
|     | Effective         | Immediately                                                                                                    |              |
|     | Explain           | When G code is edited manually, an Nxxxxx line numbers be automatically added at the time of line feed.                                 | er will      |
|     |                   | When set as 0, it means this function is disabled.                                                                                      |              |
| 048 | system bau        | ate(restart)                                                                                                    |              |
|     | Effective range   | 9600~115200                                                                                                    |              |
|     | Unit              | Non                                                                                                    |              |
|     | User              | Upon operating administrators                                                                                                    |              |
|     | Initialization    | 115200                                                                                                    |              |
|     | Effective         | restart                                                                                                    |              |
|     | Explain           | DNC or other upper computer software communic with this controller in RS232 way, the communication s setting adopted.                   | ate<br>speed |
| 049 | The ID num        | r of controller (restart)                                                                                                    |              |
|     | Effective range   | 1~255                                                                                                    |              |
|     | Unit              | Non                                                                                                    |              |
|     | User              | Upon operating administrators                                                                                                    |              |
|     | Initialization    | 1                                                                                                    |              |
|     | Effective<br>time | restart                                                                                                    |              |

|                   | Explain                                                                                                    | :                                   | DNC or other upper computer software communicate with this controller via MODBUS protocol, the ID number setting of this controller.                                                                                                    |  |  |
|-------------------|----------------------------------------------------------------------------------------------------|-------------------------------------|----------------------------------------------------------------------------------------------------|--|--|
| 050               | X-axis direction                                                                                                    | X-axis direction of zero            |                                                                                                    |  |  |
| 051               | Y-axis direction                                                                                                    | n of z                              | rero                                                                                                    |  |  |
| 052               | Z-axis direction                                                                                                    | n of z                              | rero                                                                                                    |  |  |
| 053               | A-axis direction                                                                                                    | A-axis direction of zero            |                                                                                                    |  |  |
|                   | Effective<br>range<br>Unit                                                                                                    | :                                   | 0~1<br>Non                                                                                                    |  |  |
|                   | User                                                                                                    | :                                   | Upon operating administrators                                                                                                    |  |  |
|                   | Initialization                                                                                                    | :                                   | 1,1,0,0                                                                                                    |  |  |
|                   | Effective time                                                                                                    | :                                   | Immediately                                                                                                    |  |  |
|                   | Explain                                                                                                    | :                                   | Zeroing direction for each machining shaft is set.                                                                                                    |  |  |
|                   |                                                                                                    |                                     | 0 positive direction of zero                                                                                                    |  |  |
|                   |                                                                                                    |                                     | I negative uncetion of zero                                                                                                    |  |  |
| 054               | arc-circle inter                                                                                                    | nolati                              | ion of feed value                                                                                                    |  |  |
| 054               | arc-circle inter                                                                                                    | polati                              | ion of feed value                                                                                                    |  |  |
| 054               | arc-circle inter<br>Effective<br>range                                                                                                    | polat                               | ion of feed value $0 \sim 1$                                                                                                    |  |  |
| 054               | arc-circle inter<br>Effective<br>range<br>Unit                                                                                                    | polat<br>:<br>:                     | ion of feed value $0 \sim 1$ mm                                                                                                    |  |  |
| 054               | arc-circle inter<br>Effective<br>range<br>Unit<br>User                                                                                                    | polat<br>:<br>:                     | ion of feed value $0\!\sim\!1$ mm<br>Upon operating administrators                                                                                                    |  |  |
| 054               | arc-circle inter<br>Effective<br>range<br>Unit<br>User<br>Initialization                                                                                          | polati<br>:<br>:<br>:               | ion of feed value $0\!\sim\!1$ mm<br>Upon operating administrators $0.2$                                                                                                    |  |  |
| 054               | arc-circle inter<br>Effective<br>range<br>Unit<br>User<br>Initialization<br>Effective time                                                                        | polat<br>:<br>:<br>:<br>:           | ion of feed value $0 \sim 1$ mm<br>Upon operating administrators $0.2$ Immediately                                                                                                    |  |  |
| 054               | arc-circle inter<br>Effective<br>range<br>Unit<br>User<br>Initialization<br>Effective time<br>Explain                                                             | polat<br>:<br>:<br>:                | ion of feed value<br>$0 \sim 1$<br>mm<br>Upon operating administrators<br>0.2<br>Immediately<br>Split equivalent for arc is set.<br>If the this value is set too small, the approaching<br>precision of the arc will be quite high. However, this will bring<br>about great amount of computation, which can cause pauses<br>obviously. In result, the machining effect will be influenced.                                                                  |  |  |
| 054               | arc-circle inter<br>Effective<br>range<br>Unit<br>User<br>Initialization<br>Effective time<br>Explain<br>G73 cutter retr                                          | polat<br>:<br>:<br>:<br>:<br>ract v | ion of feed value<br>$0 \sim 1$<br>mm<br>Upon operating administrators<br>0.2<br>Immediately<br>Split equivalent for arc is set.<br>If the this value is set too small, the approaching<br>precision of the arc will be quite high. However, this will bring<br>about great amount of computation, which can cause pauses<br>obviously. In result, the machining effect will be influenced.                                                                  |  |  |
| 054<br>055<br>056 | arc-circle inter<br>Effective<br>range<br>Unit<br>User<br>Initialization<br>Effective time<br>Explain<br>G73 cutter retr                                          | polat<br>:<br>:<br>:<br>:<br>ract v | ion of feed value<br>$0 \sim 1$<br>mm<br>Upon operating administrators<br>0.2<br>Immediately<br>Split equivalent for arc is set.<br>If the this value is set too small, the approaching<br>precision of the arc will be quite high. However, this will bring<br>about great amount of computation, which can cause pauses<br>obviously. In result, the machining effect will be influenced.<br>ralue in fixed cycle                                          |  |  |
| 054<br>055<br>056 | arc-circle inter<br>Effective<br>range<br>Unit<br>User<br>Initialization<br>Effective time<br>Explain<br>G73 cutter retr<br>G83 cutter retr<br>Effective<br>range | polat<br>:<br>:<br>:<br>:<br>ract v | ion of feed value<br>$0 \sim 1$<br>mm<br>Upon operating administrators<br>0.2<br>Immediately<br>Split equivalent for arc is set.<br>If the this value is set too small, the approaching<br>precision of the arc will be quite high. However, this will bring<br>about great amount of computation, which can cause pauses<br>obviously. In result, the machining effect will be influenced.<br>ralue in fixed cycle<br>alue in fixed cycle<br>$0.1 \sim 100$ |  |  |

|     | ┍┍┛ 众为兴数                   |                                                                                                    |
|-----|----------------------------|----------------------------------------------------------------------------------------------------|
|     | User                       | : Upon operating administrators                                                                                                    |
|     | Initialization             | : 2.000                                                                                                    |
|     | Effective time             | : Immediately                                                                                                    |
|     | Explain                    | : The cutter retract value for instruction G73 and G83 after value Q is fed is set. This parameter is set on the basis of the actual effect of chip discharge. The defaulted value is 2mm.               |
| 057 | arc-circle interp          | polation of acceleration value                                                                                                    |
|     | Effective                  | : 10~500                                                                                                    |
|     | Unit                       | : mm/sec                                                                                                    |
|     | User                       | : Upon operating administrators                                                                                                    |
|     | Initialization             | : 100                                                                                                    |
|     | Effective time             | : Immediately                                                                                                    |
|     | Explain                    | The acceleration equivalent for arc is set.<br>If this value is set too small, the acceleration will be slow. This<br>parameter should be set as high as possible in accordance<br>with the size of arc. |
| 058 | speed interpola            | ation mode                                                                                                    |
|     | Effective range            | · 0~1                                                                                                    |
|     | Unit                       | : Non                                                                                                    |
|     | User                       | : Upon operating administrators                                                                                                    |
|     | Initialization             | : 0 (acceleration)                                                                                                    |
|     | Effective time             | : Immediately                                                                                                    |
|     | Explain                    | In the ineffective pretreatment mode (059 is set as 0), this parameter determines the acceleration and deceleration modes of instruction G01.                                                            |
|     |                            | 0: trapezoidal acceleration and deceleration;                                                                                                    |
|     |                            | 1: uniform speed.                                                                                                    |
| 059 | Pretreatment n             | node of code                                                                                                    |
|     | Effective<br>range<br>Unit | : 0~1                                                                                                    |
|     |                            |                                                                                                    |

5Parameter

| User           | : | Upon operating administrators                                                                                                    |  |  |
|----------------|---|----------------------------------------------------------------------------------------------------|--|--|
| Initialization | : | 0 (Real-time machining)                                                                                                    |  |  |
| Effective time | : | Immediately                                                                                                    |  |  |
| Explain        | : | 0 Real-time machining. Suitable for commissioning.<br>1 Pretreatment mode. Two seconds will be buffered for<br>pre-reading after the System enters the machining state. In this<br>pretreatment mode, only the direction and size of the feeding<br>line segment can be judged. Therefore, the speed can be<br>automatically adjusted to optimize the speed of automatic<br>running. |  |  |
|                |   | In pretreatment, Single Segment executes to disable the<br>running. Press Single Segment, you can switch over among the<br>following modes: Handwheel, Startup and Program Inspection.                                                                                                    |  |  |
|                | _ |                                                                                                    |  |  |

| 060 | CNC item File S    | Scan   |                                                                                                    |
|-----|--------------------|--------|----------------------------------------------------------------------------------------------------|
|     | Effective range    | :      | 0~1                                                                                                    |
|     | Unit               | :      | Non                                                                                                    |
|     | User               | :      | Upon operating administrators                                                                                                    |
|     | Initialization     | :      | 1                                                                                                    |
|     | Effective time     | :      | Immediately                                                                                                    |
|     | Explain            | :      | The item File Scan can improve the invoking speed when the file size increases.                                                                                                    |
|     |                    |        | When NC files are invoked, the System needs to scan files<br>from the beginning to the end to position each program<br>segment. Therefore, if the file has only one program segment<br>and big size, more time may be spent on waiting. Turn this<br>item off, and the System will only scan the first program<br>segment address and then exit. |
| 061 | Frequency con      | trol m | ode                                                                                                    |
|     | Effective<br>range | :      | 0~1                                                                                                    |

| Unit              | : | Non                           |
|-------------------|---|-------------------------------|
| User              | : | Upon operating administrators |
| Initialization    | : | 0                             |
| Effective<br>time | : | Immediately                   |

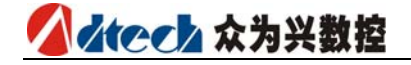

| Fyn | lain |
|-----|------|
| LVh | airi |

:

Output of the corresponding S code. 0 Output of analog quantity

1 Segment rate regulating (four segments), see below:

- OUT23-----S0
- OUT22-----S1
- OUT21-----S2
- OUT20-----S3

When the analog quantity is output, the maximum value is  $\rm V = S/MaxRPM$ 

S is the revolution value setted for the user, but MaxRPM is the maximum revolution value of the spindle setted for the parameter (P4.017);

S code corresponds to the set value of the parameter 048. When the switching quantity is output, it will be output according segment 0-15. And the value of S code is also limited to 0-15.

| 062 | returning to zero speed of axis X                                       |                            |                                                                                                    |  |
|-----|-------------------------------------------------------------------------|----------------------------|----------------------------------------------------------------------------------------------------|--|
| 063 | returning to zero speed of axis Y                                       |                            |                                                                                                    |  |
| 064 | returning to zero speed of axis Z                                       |                            |                                                                                                    |  |
| 065 | returning to zero speed of axis A                                       |                            |                                                                                                    |  |
|     | Effective range                                                         | :                          | 0~9999                                                                                                    |  |
|     | Unit                                                                    | :                          | mm/min                                                                                                    |  |
|     | User                                                                    | :                          | Upon operating admnistrator                                                                               |  |
|     | Initialization                                                          | :                          | 1000                                                                                                    |  |
|     | Effective time                                                          | :                          | Immediately                                                                                               |  |
|     | Explain                                                                 |                            | set the speed of returning to zero of each axis                                                           |  |
|     |                                                                         | :                          | separately                                                                                                |  |
| 066 | Safe signal che                                                         | :<br>ecking                | separately<br>g efficient level                                                                           |  |
| 066 | Safe signal che<br>Effective<br>range                                   | :<br>ecking<br>:           | separately $0 \sim 1$                                                                                     |  |
| 066 | Safe signal che<br>Effective<br>range<br>Unit                           | :<br>ecking<br>:           | separately<br>$0 \sim 1$<br>LOGIC VOLTAGE LEVEL                                                           |  |
| 066 | Safe signal che<br>Effective<br>range<br>Unit<br>User                   | :<br>ecking<br>:<br>:      | separately<br>g efficient level<br>$0 \sim 1$<br>LOGIC VOLTAGE LEVEL<br>Upon operating administrator      |  |
| 066 | Safe signal che<br>Effective<br>range<br>Unit<br>User<br>Initialization | :<br>ecking<br>:<br>:<br>: | separately<br>g efficient level<br>$0 \sim 1$<br>LOGIC VOLTAGE LEVEL<br>Upon operating administrator<br>0 |  |

|             |                    |        | 5Parameter                                                                                                    |
|-------------|--------------------|--------|----------------------------------------------------------------------------------------------------|
|             | Explain            | :      | Setting the effective level of the system safe signal, the<br>user can define the origin of the safe signal, normally it is the<br>door of the electrical control box such kind of sensitive<br>occasion. If there are some places should consider the safety,<br>you can connect the signals parallelly and then connect it to<br>the safe signal detection foot of the system. Safe signal<br>considers the convenience of the maintenance, only when the<br>system start and process then it will do the safety examine, it<br>will not alarm when it is in the non-running condition. |
| 067         | Air pressure sig   | gnal ( | checking efficient level                                                                                                    |
|             | Effective range    | :      | 0~1                                                                                                    |
|             | Unit               | :      | LOGIC VOLTAGE LEVEL                                                                                                    |
|             | User               | :      | Upon operating administrator                                                                                                    |
|             | Initialization     | :      | 0                                                                                                    |
|             | Effective time     | :      | immediately                                                                                                    |
|             | Explain            | :      | Set the effective level of the system air pressure<br>alarming.Air pressure and the urgent-stop alarming are the<br>same, they are global effective.                                                                                                    |
| 068         | Feed signal ch     | eckin  | g efficient level                                                                                                    |
|             | Effective range    | :      | 0~1                                                                                                    |
|             | Unit               | :      | LOGIC VOLTAGE LEVEL                                                                                                    |
|             | User               | :      | upon operating administrator                                                                                                    |
|             | Initialization     | :      | 0                                                                                                    |
|             | Effective time     | :      | Immediately                                                                                                    |
|             | Explain            | :      | set the effect level of the system nip material alarming;                                                                                                    |
|             |                    |        | the nip material alarming is checking during the system running process.                                                                                                    |
| 069         | starting set of    | the l  | ubricant pressure timing (min)                                                                                                    |
| 070         | keeping time s     | et of  | the lubricant pressure timing (sec)                                                                                                    |
|             | Effective<br>range | :      |                                                                                                    |
|             | Unit               | :      |                                                                                                    |
|             | User               | :      | upon operating administrator                                                                                                    |
| 1 1 . 1. 1. | 11 12 1            |        |                                                                                                    |

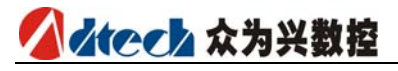

| Initialization | : | 0       |                                                                                                    |
|----------------|---|---------|----------------------------------------------------------------------------------------------------|
| Effective time | : | Im      | mediately                                                                                                    |
| Explain        | : |         | set the start by set date parameter and the holding time parameter of the system automatic pump.                                                                              |
|                |   |         | The time opening setting parameter will time<br>after the system starts, the unit is minute, when<br>it comes to the time has been setted before do<br>the pump output(OUT10) |
|                |   |         | The output signal will stop after it keeps the keeping seconds setted in the P1.070 parameter.(reversed phase)                                                                |
|                |   | $\succ$ | Output the low electric level is efficient.                                                                                                    |

# 5.3 Axis parameter configuration (P2.)

| 001 | Signal that in                                               | Signal that indicates alarm of servo axis X is effective |                                                                                                    |  |  |
|-----|--------------------------------------------------------------|----------------------------------------------------------|----------------------------------------------------------------------------------------------------|--|--|
| 002 | Signal that indicates alarm of servo axis Y is effective     |                                                          |                                                                                                    |  |  |
| 003 | Signal that in                                               | Signal that indicates alarm of servo axis Z is effective |                                                                                                    |  |  |
| 004 | Signal that indicates alarm of servo axis A is effective     |                                                          |                                                                                                    |  |  |
| 005 | Signal that indicates resetting of servo axis X is effective |                                                          |                                                                                                    |  |  |
| 006 | Signal that indicates resetting of servo axis Y is effective |                                                          |                                                                                                    |  |  |
| 007 | Signal that indicates resetting of servo axis Z is effective |                                                          |                                                                                                    |  |  |
| 008 | Signal that indicates resetting of servo axis A is effective |                                                          |                                                                                                    |  |  |
|     | Effective range                                              | :                                                        | $0\!\sim\!1$                                                                                                    |  |  |
|     | Unit                                                         | :                                                        | LOGIC VOLTAGE LEVEL                                                                                                    |  |  |
|     | User                                                         | :                                                        | Super Administrators                                                                                                    |  |  |
|     | Initialization                                               | :                                                        | 0, 1                                                                                                    |  |  |
|     | Effective<br>time                                            | :                                                        | Immediately                                                                                                    |  |  |
|     | Explain                                                      | :                                                        | To match the interface parameters of the servo driver.<br>Details for setting the parameters are subject to the<br>electrical level of the interface for the servo. |  |  |

| 009 | To enable phase Z inspection at servo axis X               |
|-----|------------------------------------------------------------|
| 010 | Signal that indicates phase Z of servo axis X is effective |
| 011 | To enable phase Z inspection at servo axis Y               |
| 012 | Signal that indicates phase Z of servo axis Y is effective |
| 013 | To enable phase Z inspection at servo axis Z               |
| 014 | Signal that indicates phase Z of servo axis Z is effective |
| 015 | To enable phase Z inspection at servo axis A               |
| 016 | Signal that indicates phase Z of servo axis A is effective |

| Effective range   | : | 0~1                                                                                                    |
|-------------------|---|----------------------------------------------------------------------------------------------------|
| Unit              | : | LOGIC VOLTAGE LEVEL                                                                                                    |
| User              | : | Super Administrators                                                                                                    |
| Initialization    | : | 0                                                                                                    |
| Effective<br>time | : | Immediately                                                                                                    |
| Explain           | : | After this parameter is set and used, the System will<br>automatically use phase Z for locating in mechanical zero<br>mode. It is called "servo zero" localization. Under this<br>mode, the precision of repeated returning to zero<br>positioning depends on the precision of the servo<br>positioning, so normally we suggest start this<br>function when use the servo. Because the stepper<br>motor do not has the coder, it can not start this<br>function, or there will be a fault when the tool<br>return to zero it can not find signal. |

| 017 | X-axis positive limit of hardware(restart) |  |  |  |  |  |  |  |
|-----|--------------------------------------------|--|--|--|--|--|--|--|
| 018 | X-axis negative limit of hardware(restart) |  |  |  |  |  |  |  |
| 019 | X-axis limit the effective signal(restart) |  |  |  |  |  |  |  |
| 020 | Y-axis positive limit of hardware(restart) |  |  |  |  |  |  |  |
| 021 | Y-axis negative limit of hardware(restart) |  |  |  |  |  |  |  |
| 022 | Y-axis limit the effective signal(restart) |  |  |  |  |  |  |  |
| 023 | Z-axis positive limit of hardware(restart) |  |  |  |  |  |  |  |
| 024 | Z-axis negative limit of hardware(restart) |  |  |  |  |  |  |  |
| 025 | Z-axis limit the effective signal(restart) |  |  |  |  |  |  |  |
| 026 | A-axis positive limit of hardware(restart) |  |  |  |  |  |  |  |
| 027 | A-axis negative limit of hardware(restart) |  |  |  |  |  |  |  |
| 028 | A-axis limit the effective signal(restart) |  |  |  |  |  |  |  |
|     | Effective : $0 \sim 1$ range               |  |  |  |  |  |  |  |
|     | Unit : Non                                 |  |  |  |  |  |  |  |
| User              | : | Super Administrators                                                                                                    |  |  |  |  |  |
|-------------------|---|----------------------------------------------------------------------------------------------------|--|--|--|--|--|
| Initialization    | : | 0                                                                                                    |  |  |  |  |  |
| Effective<br>time | : | Take effect after restart                                                                                                    |  |  |  |  |  |
| Explain           | : | There are two kinds of modes of hard positive stop,<br>one is hardware response mode, the other is<br>software scanning mode;                                                                                                    |  |  |  |  |  |
|                   |   | The hardware response mode is self-bring of the sports chip, it is triggered by the effective level of the circuit examination limiting displacement foot, so the real time is very high, but it also brings a disadvantage, when it is disturbed heavily by the outside condition, it will disturb pulse, the system will not alarm due to it has no time to read the fault, it will cause the false appearance of pulse lose; So when using this function normally requires constant-closed wire connection of the connection switch, namely effectiveness is high level; Considering the complexity of the field environment, the default is shuted dowm.          |  |  |  |  |  |
|                   |   | The system is equipped with the scan mode and<br>it can no be screened. The scan mode adopts the<br>appointing function visiting input signal, it<br>adopts software anti-jamming examine<br>technology and is able to estimate if whether it is<br>the limiting displacement or disturbing<br>no-action. This need some time to estimate, so<br>real time effective is not better than the<br>stop-type limiting displacement. But most of the<br>time (when the processing speed is 10mm/min),<br>it can satisfy the safety examination.                                                                                                    |  |  |  |  |  |
|                   |   | The hardware response function of the hardware<br>limiting displacement take precedence of scan<br>response function, namely if the hardware<br>response starts, it will quicken the response<br>speed, noteworthiness, the hardware response<br>function only can stop the pulse with<br>immediate-stop mode, so when the speed is very<br>fast, the effectiveness of immediate-stop may<br>cause the vibration of the tool. But the software<br>scanning mode adopt the mode of maximum<br>acceleration decelerating stop, decelerate<br>according to the maximum speed of each axis set<br>by user(parameter P2.074~077), so will be some<br>overshoot phenomenon. |  |  |  |  |  |

### ▲ ★ そ 本 か 兴 数 控

| 029               | set the axis                                                                                                    | X pu                                         | lse command format(restart)                                                                                                    |  |  |  |
|-------------------|----------------------------------------------------------------------------------------------------|----------------------------------------------|----------------------------------------------------------------------------------------------------|--|--|--|
| 030               | set the axis                                                                                                    | set the axis Y pulse command format(restart) |                                                                                                    |  |  |  |
| 031               | set the axis                                                                                                    | set the axis Z pulse command format(restart) |                                                                                                    |  |  |  |
| 032               | set the axis                                                                                                    | A pu                                         | lse command format(restart)                                                                                                    |  |  |  |
|                   | Effective<br>range                                                                                                    | :                                            | 0~1                                                                                                    |  |  |  |
|                   | Ucor                                                                                                    | :                                            | Non                                                                                                    |  |  |  |
|                   | User                                                                                                    | :                                            | Super Administrators                                                                                                    |  |  |  |
|                   | Initialization                                                                                                    | :                                            | 1                                                                                                    |  |  |  |
|                   | Effective time                                                                                                    | :                                            | Restart                                                                                                    |  |  |  |
|                   | Explain                                                                                                    | :                                            | the setting of the pulse command format is the mode<br>of configuration input pulse, need to know the<br>command format received by the motor driver in<br>advance. |  |  |  |
|                   |                                                                                                    |                                              | 0 pulse+pulse                                                                                                    |  |  |  |
|                   |                                                                                                    |                                              | 1 pulse+direction                                                                                                    |  |  |  |
| 033               | Logic direction                                                                                                    | of X                                         | pulse(restart)                                                                                                    |  |  |  |
|                   |                                                                                                    |                                              |                                                                                                    |  |  |  |
| 034               | Logic direction                                                                                                    | of Y                                         | pulse(restart)                                                                                                    |  |  |  |
| 034<br>035        | Logic direction                                                                                                    | of Y<br>of Z                                 | pulse(restart)<br>pulse(restart)                                                                                                    |  |  |  |
| 034<br>035<br>036 | Logic direction<br>Logic direction<br>Logic direction                                                                              | of Y<br>of Z<br>of A                         | pulse(restart)<br>pulse(restart)<br>pulse(restart)                                                                                                    |  |  |  |
| 034<br>035<br>036 | Logic direction<br>Logic direction<br>Logic direction<br>Effective<br>range                                                        | of Y<br>of Z<br>of A<br>:                    | pulse(restart)pulse(restart)pulse(restart) $0 \sim 1$                                                                                                    |  |  |  |
| 034<br>035<br>036 | Logic direction<br>Logic direction<br>Logic direction<br>Effective<br>range<br>Unit                                                | of Y<br>of Z<br>of A<br>:                    | pulse(restart)pulse(restart)pulse(restart) $0 \sim 1$ Non                                                                                                    |  |  |  |
| 034<br>035<br>036 | Logic direction<br>Logic direction<br>Logic direction<br>Effective<br>range<br>Unit<br>User                                        | of Y<br>of Z<br>of A<br>:<br>:               | pulse(restart)pulse(restart)pulse(restart)0~1NonSuper administrators                                                                                                |  |  |  |
| 034<br>035<br>036 | Logic direction<br>Logic direction<br>Logic direction<br>Effective<br>range<br>Unit<br>User<br>Initialization                      | of Y<br>of Z<br>of A<br>:<br>:<br>:          | pulse(restart)pulse(restart)pulse(restart) $0 \sim 1$ NonSuper administrators1                                                                                      |  |  |  |
| 034<br>035<br>036 | Logic direction<br>Logic direction<br>Logic direction<br>Effective<br>range<br>Unit<br>User<br>Initialization<br>Effective<br>time | of Y<br>of Z<br>of A<br>:<br>:<br>:<br>:     | pulse(restart)<br>pulse(restart)<br>pulse(restart)<br>0~1<br>Non<br>Super administrators<br>1<br>Restart                                                            |  |  |  |

| 037   | external zero                       | of X e                              | effective signal                                                                                                    |  |  |
|-------|-------------------------------------|-------------------------------------|----------------------------------------------------------------------------------------------------|--|--|
| 038   | external zero of Y effective signal |                                     |                                                                                                    |  |  |
| 039   | external zero                       | external zero of Z effective signal |                                                                                                    |  |  |
| 040   | external zero                       | of A                                | effective signal                                                                                                    |  |  |
|       | Effective                           | :                                   | 0~1                                                                                                    |  |  |
|       | Unit                                | :                                   | LOGIC VOLTAGE LEVEL                                                                                                    |  |  |
|       | User                                | :                                   | Super administrators                                                                                                    |  |  |
|       | Initialization                      | :                                   | 0                                                                                                    |  |  |
|       | Effective<br>time                   | :                                   | Immediately                                                                                                    |  |  |
|       | Explain                             | :                                   | Set the signal for effective electrical level of the external zero switch when the system is zeroed.<br>0 Low electric level     |  |  |
|       |                                     |                                     | 1 High electric level                                                                                                    |  |  |
| 041   | set value of                        | axis                                | X ROUND (restart)                                                                                                    |  |  |
| 042   | set value of                        | axis                                | Y ROUND (restart)                                                                                                    |  |  |
| 043   | set value of                        | axis                                | Z ROUND (restart)                                                                                                    |  |  |
| 044   | set value of                        | axis                                | A ROUND (restart)                                                                                                    |  |  |
|       | Effective range                     | :                                   | 0~9999999                                                                                                    |  |  |
|       | Unit                                | :                                   | Pulse                                                                                                    |  |  |
|       | User                                | :                                   | Super administrator                                                                                                    |  |  |
|       | Initialization                      | :                                   | 0                                                                                                    |  |  |
|       | Effective<br>time                   | :                                   | restart                                                                                                    |  |  |
|       | Explain                             | :                                   | The loop function only exists in the hardware edition 1.5 or above.                                                              |  |  |
|       |                                     |                                     | This functoin can prevent the overflow error that<br>the axis logic counting exceeds the maximum<br>counting range (2147483648). |  |  |
|       |                                     |                                     | Normally the overflow will happen if set the axis as<br>the rotary axis, so after the system get the                             |  |  |
| 众为兴数排 | 空技术有限公司                             |                                     | 5-41                                                                                                    |  |  |

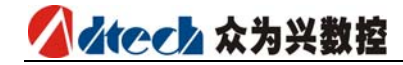

P2.062~P2.069 parameter, if it finds user setted the current axis as the rotary axis and adopt 360° displaying mode, then the system calculate the the corresponding pulse threshold value according to the gear ratio of the current axis and endue with the round parameter of the corresponding axis, the user can see the the change of the parameter after start the rotary axis displaying function. User can amend the parameter after been changed, the final displaying numbers are effective.

The parameter can be carried out after restart; The executing qualification is the corresponding axis must be setted as the rotary axis and set it as 360°displaying (P2.062~069);

| 045 | The appoint     | ing in                                                   | terface axis number of X axis (restart)                                                                                                    |  |  |  |
|-----|-----------------|----------------------------------------------------------|----------------------------------------------------------------------------------------------------|--|--|--|
| 046 | The appoint     | The appointing interface axis number of Y axis (restart) |                                                                                                    |  |  |  |
| 047 | The appoint     | The appointing interface axis number of Z axis (restart) |                                                                                                    |  |  |  |
| 048 | The appoint     | ing in                                                   | terface axis number of A axis (restart)                                                                                                    |  |  |  |
|     | Effective range | :                                                        | 0~4                                                                                                    |  |  |  |
|     | Unit            | :                                                        | pulse interface number                                                                                                    |  |  |  |
|     | User            | :                                                        | Super administrator                                                                                                    |  |  |  |
|     | Initialization  | :                                                        |                                                                                                    |  |  |  |
|     | Effective       | :                                                        | restart                                                                                                    |  |  |  |
|     | Explain         | :                                                        | In the default mode, the real axis number of each coordinate defining axis is corresponded to the silk-screen number of the product shell, when there is some abnormity with some function axis, you can change the axis according to the appointing function. For example, set the P2.045 as 4, set the 4, P2.048 as 1, then the operation of any x axis in the system is the operation of the A axis coding interface in the product shell.<br>0: have no axis $1 \sim 4$ : corresponding axis one to axes four |  |  |  |
|     |                 |                                                          | · · ·                                                                                                    |  |  |  |

049spindle appoint the interface axis number (restart)Effective<br/>range:  $0 \sim 4$ 

|                   |   | 5Parameter                                                                                                    |
|-------------------|---|----------------------------------------------------------------------------------------------------|
| Unit              | : | pulse interface number                                                                                                    |
| User              | : | Super administrator                                                                                                    |
| Initialization    | : |                                                                                                    |
| Effective<br>time | : | restart                                                                                                    |
| Explain           | : | <pre>set it as 0 in the default mode, it stands for the<br/>main shaft is the frequency conversion controlling<br/>mode, namely it is the analog or shift controlling<br/>mode, if you want to use the servo main shaft, then it<br/>must occupy a coding interface,(the servo main shaft<br/>must be the position controlling mode); Then you can<br/>amend this parameter and appoint the function.<br/>0 :the frequency conversion main shaft of the<br/>analog adjusting<br/>1 ~ 4: correspond to number 1 to number 4 axis<br/>Notice: If you appoint some pulse port as<br/>the function port of the main shaft, need to<br/>delete the function axis number corresponding<br/>to this pulse before or when restart, the system<br/>will allocate the main shaft preferentially and<br/>the original function will be invalid.</pre> |

| 050 | line number       | line number of the X axis coder            |                                                                                                    |  |  |  |
|-----|-------------------|--------------------------------------------|----------------------------------------------------------------------------------------------------|--|--|--|
| 051 | line number       | line number of the Y axis coder            |                                                                                                    |  |  |  |
| 052 | line number       | line number of the Z axis coder            |                                                                                                    |  |  |  |
| 053 | line number       | line number of the A axis coder            |                                                                                                    |  |  |  |
|     | Effective range   | :                                          | 0~9999                                                                                                    |  |  |  |
|     | Unit              | :                                          | Line number                                                                                                    |  |  |  |
|     | User              | :                                          | Super administrator                                                                                                    |  |  |  |
|     | Initialization    | :                                          | 2500                                                                                                    |  |  |  |
|     | Effective<br>time |                                            | immediately                                                                                                    |  |  |  |
|     | Explain           | :                                          | set the coder line number connected to each pulse port(AB phase pulse), because it is fourfold dividing frequency when do the intrinsic call, the inputing parameter value is the pulse number of the coder collect one diameter and divided four. |  |  |  |
| 058 | axis X pulse      | e logi                                     | c voltage level (restart)                                                                                                    |  |  |  |
| 059 | axis Y pulse      | axis Y pulse logic voltage level (restart) |                                                                                                    |  |  |  |

| 060 | axis Z pulse                 | logic voltage level (restart)                                                                                                    |
|-----|------------------------------|----------------------------------------------------------------------------------------------------|
| 061 | axis A pulse                 | logic voltage level (restart)                                                                                                    |
|     | Effective<br>range<br>Unit   | $\cdot$ 0~1                                                                                                    |
|     | User                         | : Super administrator                                                                                                    |
|     | Initialization               | : 0                                                                                                    |
|     | Effective<br>time<br>Explain | : restart                                                                                                    |
|     | Схріані                      | : set the normal level when the pulse is working, if set<br>a level is different from the normal level which the<br>motor driver requires, then at each time of positive<br>and negative movements(it is nothing to do with the<br>pulse amount), there is an accumulative error in one<br>direction. So you find that the machine has the<br>accumulative error in one direction, please notice<br>whether this parameter is not compatible. |
| 062 | axis X featu                 | re (rotaty 0, linear 1)                                                                                                    |
| 063 | axis Y featu                 | re (rotaty 0, linear 1)                                                                                                    |
| 064 | axis Z featu                 | re (rotaty 0, linear 1)                                                                                                    |
| 065 | axis A featu                 | re (rotaty 0, linear 1)                                                                                                    |
|     | Effective range              | : 0~1                                                                                                    |
|     | Unit                         | : non                                                                                                    |
|     | User                         | : Super administrator                                                                                                    |
|     | Initialization               | : 1                                                                                                    |
|     | Effective<br>time            | : immediately                                                                                                    |
|     | Explain                      | <ul> <li>set the features of the axis.</li> <li>0: rotary axis</li> <li>1: linear axis</li> </ul>                                                                                                    |
|     |                              | The setting of this parameter and P2.066 ~ 069 corresponding axis will influence the setting of P2.041 ~ 044, for details please refer to the parameter instructions of P2.041 ~ 044.                                                                                                    |
| 066 | the rotary d                 | isplay mode of X axis                                                                                                    |

#### 5Parameter

| 067                                                                                                    | the rotary d           | lispla | y mode of Y axis                                                                                                    |
|----------------------------------------------------------------------------------------------------|------------------------|--------|----------------------------------------------------------------------------------------------------|
| 068                                                                                                    | the rotary d           | lispla | y mode of Z axis                                                                                                    |
| 069                                                                                                    | the rotary d           | lispla | y mode of A axis                                                                                                    |
|                                                                                                    | Effective<br>range     | :      | 0~1                                                                                                    |
|                                                                                                    | Unit                   | :      | non                                                                                                    |
|                                                                                                    | User                   | :      | Super administrator                                                                                                    |
|                                                                                                    | Initialization         | :      | 0                                                                                                    |
|                                                                                                    | Effective time         | :      | immediately                                                                                                    |
|                                                                                                    | Explain                | :      | set the coordinate display mode of axis. This parameter is valid when P2.062 $\sim$ P2.065 is setted as 0.                                                                                                    |
|                                                                                                    |                        |        | 0: 0 $\sim$ 360 degree displaying                                                                                                    |
|                                                                                                    |                        |        | 1: $-9999.999{\sim}9999.999$ degree displaying                                                                                                    |
|                                                                                                    |                        |        | The setting of this parameter and P2.062 $\sim$ 065 corresponding axis will influence the setting of P2.041 $\sim$ 044, for details please refer to the parameter instructions of P2.041 $\sim$ 044.                                                                                                    |
| 070                                                                                                    | the rotary r           | oute   | of X axis optimizing                                                                                                    |
| 071                                                                                                    | the rotary r           | oute   | of Y axis optimizing                                                                                                    |
| 072                                                                                                    | the rotary r           | oute   | of Z axis optimizing                                                                                                    |
| 073                                                                                                    | the rotary r           | oute   | of A axis optimizing                                                                                                    |
|                                                                                                    | Effective range        | :      | 0~1                                                                                                    |
|                                                                                                    | Unit                   | :      | non                                                                                                    |
|                                                                                                    | User                   | :      | Super administrator                                                                                                    |
|                                                                                                    | Initialization         | :      | 1                                                                                                    |
|                                                                                                    | Effective<br>time      | :      | immediately                                                                                                    |
| ۰ مەرىپە <u>بەر مەرىپە بەر مەرىپە بەر مەرىپە بەر مەرىپە بەر مەرىپە بەر مەرىپە بەر مەرىپە بەر مەرىپە بەر مەرىپە بەر مەرىپە بەر مەرىپە بەر مەرىپە بەر يەرىپە بەر يەرىپە</u> | Explain                | :      | when this parameter is valid when P2.062 ~<br>P2.065 and P2.066 ~ P2.069 is setted as 0; set<br>whether choose automatic search the shortest route<br>moving, if this axis is rotary axis and it does not<br>process during the positiong course, start this<br>function, it can reduce the moving time. |
| 众为兴数招<br>Adtech Tech                                                                                                    | E技木有限公司<br>noloav Cord |        | 5-45                                                                                                    |

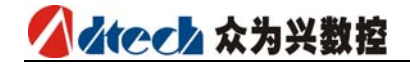

- 0: do not optimize the route
- 1: start the shortest route

Notice: If during the moving course it needs the cutting process, then the optimizing of the shortest route maybe is not the processing trajectory you want.

| 074 | the maximur       | the maximum acceleration of X axis                                                                                                    |  |  |  |  |
|-----|-------------------|----------------------------------------------------------------------------------------------------|--|--|--|--|
| 075 | the maximur       | the maximum acceleration of Y axis                                                                                                    |  |  |  |  |
| 076 | the maximur       | the maximum acceleration of Z axis                                                                                                    |  |  |  |  |
| 077 | the maximur       | n acceleration of A axis                                                                                                    |  |  |  |  |
|     | Effective range   | : 100~8000                                                                                                    |  |  |  |  |
|     | Unit              | : Kpps (Kilo Pulse Per Second)                                                                                                    |  |  |  |  |
|     | User              | : Super administrator                                                                                                    |  |  |  |  |
|     | Initialization    | : 2000                                                                                                    |  |  |  |  |
|     | Effective<br>time | : immediately                                                                                                    |  |  |  |  |
|     | Explain           | <ul> <li>set the maximum acceleration of each axis can<br/>endure, this setting can influence the pretreatment of<br/>the trajectory speed optimizing. When it is setted<br/>high, it can quicken the axis response time. You can<br/>set it higher according to the features of tool and<br/>motor.</li> <li>The return-to-zero function and limiting<br/>displacement stop function are also influenced by this<br/>parameter.</li> <li>Hard limiting displacement function: the hard<br/>limiting displacement adopts software scanning mode,<br/>because the hard limiting displacement of the<br/>software scanning mode decelerate and stop<br/>according to the maximum acceleration of each axis.<br/>So setting too high will result in tool vibration and too<br/>low will result in too much impulse.</li> <li>The return-to-zero function: the return-to-zero<br/>acceleration of each axis all adopt this value.</li> </ul> |  |  |  |  |
| 078 | return-to-ze      | ro direction of the X servo zero point                                                                                                    |  |  |  |  |
| 079 | return-to-ze      | ro direction of the Y servo zero point                                                                                                    |  |  |  |  |
| 080 | return-to-ze      | ro direction of the Z servo zero point                                                                                                    |  |  |  |  |

#### 5Parameter

| 081 | return-to-ze      | ro di                                 | rection of the A servo zero point                                                                                                    |  |
|-----|-------------------|---------------------------------------|----------------------------------------------------------------------------------------------------|--|
|     | Effective range   | :                                     | 0~1                                                                                                    |  |
|     | Unit              | :                                     | non                                                                                                    |  |
|     | User              | :                                     | Super administrator                                                                                                    |  |
|     | Initialization    | :                                     | 0                                                                                                    |  |
|     | Effective<br>time | :                                     | immediately                                                                                                    |  |
|     | Explain           | :                                     | after start the P2.009 ~ P2.016 servo Z phase<br>enabling parameter, this parameter decide the<br>direction of Z phase search.<br>0: positive direction<br>1: negative direction                                                                                                    |  |
| 082 | outside zero      | poir                                  | it enabling of X axis                                                                                                    |  |
| 083 | outside zero      | outside zero point enabling of Y axis |                                                                                                    |  |
| 084 | outside zero      | poir                                  | nt enabling of Z axis                                                                                                    |  |
| 085 | outside zero      | poir                                  | nt enabling of A axis                                                                                                    |  |
|     | Effective         | :                                     | 0~1                                                                                                    |  |
|     | Unit              | :                                     | non                                                                                                    |  |
|     | User              | :                                     | Super administrator                                                                                                    |  |
|     | Initialization    | :                                     | 1                                                                                                    |  |
|     | Effective<br>time | :                                     | immediately                                                                                                    |  |
|     | Explain           | :                                     | Under the mode of mechanical return-to-zero,<br>this parameter decides whether need search the<br>outside deceleration switch. If this parameter is<br>setted as 0 and P2.009 ~ P2.016 is also setted as 0<br>(servo Z phase enabling), then under the mechanical<br>return-to-zero mode, the action of return-to-zero is<br>setting the current point as the zero point directly.<br>0: non<br>1: have |  |

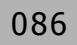

087

pulse logic direction of X axis coder

#### pulse logic direction of Y axis coder

#### ▲ ★ そ 本 か 兴 数 控

| 088 | pulse logic       | pulse logic direction of Z axis coder |                                                                                                    |  |  |
|-----|-------------------|---------------------------------------|----------------------------------------------------------------------------------------------------|--|--|
| 089 | pulse logic       | oulse logic direction of A axis coder |                                                                                                    |  |  |
|     | Effective range   | :                                     | 0~1                                                                                                    |  |  |
|     | Unit              | :                                     | non                                                                                                    |  |  |
|     | User              | :                                     | Super administrator                                                                                                    |  |  |
|     | Initialization    | :                                     | 0                                                                                                    |  |  |
|     | Effective<br>time | :                                     | immediately                                                                                                    |  |  |
|     | Explain           | :                                     | When the logic direction the coder gets is<br>opposite to the real moving direction of the axis, you<br>can set this parameter and set in the same direction.<br>0: positive direction<br>1: negative direction |  |  |

# 5.4 Manager Parameter (P3.)

| 001 | Enter Adminis                  | Enter Administrator Mode    |                                                                                                    |  |  |  |
|-----|--------------------------------|-----------------------------|----------------------------------------------------------------------------------------------------|--|--|--|
| 002 | Modify suppe                   | Modify suppersuser password |                                                                                                    |  |  |  |
| 003 | Modify operation user password |                             |                                                                                                    |  |  |  |
|     | Effective range                | :                           | Non                                                                                                    |  |  |  |
|     | Unit                           | :                           | Non                                                                                                    |  |  |  |
|     | User                           | :                           | Non                                                                                                    |  |  |  |
|     | Initialization                 | :                           | Non                                                                                                    |  |  |  |
|     | Effective time                 | :                           | Immediately                                                                                                    |  |  |  |
|     | Explain                        | :                           | <ol> <li>In this menu, enter the password and press Insert. If the password is authenticated and confirmed, the System will enter this user mode.</li> <li>Once the mode successfully entered, this menu will be changed to "exit XXX administrator mode", suggesting entering is successful.</li> <li>In the changed menu, press Insert, the System will exit the administration mode. At the time, the parameters should be modified and the administration mode re-entered.</li> <li>The authority of superuser can modify all passwords, whereas the authority of operator can only modify the password of the operation himself.</li> <li>When the password is 0, it means in this mode the password will not be authenticated. If the parameters need to be modified, you don't have to enter the administrator mode.</li> </ol> |  |  |  |
| 004 | The comprehe                   | ensiv                       | e initialing parameters are the factory defaults.                                                                                                    |  |  |  |
| 005 | The initializing               | g IO                        | configuration parameters are the factory defaults.                                                                                                    |  |  |  |
|     | Effective<br>range             | :                           | Non                                                                                                    |  |  |  |
|     | Unit                           | :                           | Non                                                                                                    |  |  |  |
|     | User                           | :                           | Non                                                                                                    |  |  |  |
|     | Initialization                 | :                           | Non                                                                                                    |  |  |  |

| Altech | 众为兴数控 |
|--------|-------|
|--------|-------|

| Effective<br>time | : | Immediately                                                     |
|-------------------|---|-----------------------------------------------------------------|
| Explain           | : | Only in superuser mode, can the parameter table be initialized. |

#### efficacy NORFLASH (restart)

| Effective range   | : | Non                                                                                                    |
|-------------------|---|----------------------------------------------------------------------------------------------------|
| Unit              | : | Non                                                                                                    |
| User              | : | Non                                                                                                    |
| Initialization    | : | Non                                                                                                    |
| Effective<br>time | : | restart                                                                                                    |
| Explain           | : | <ol> <li>NORFLASH is the storage hardware the<br/>parameter saved, if you find it can not store you can<br/>use this mode to examine, please notice, this<br/>examination will ruin all parameter, so please do the<br/>back-up in advance.</li> <li>You can only do the NORFLASH efficacy under the super<br/>user mode.</li> </ol> |

#### 007 Parameter back-up to sysconf.bak Parameter retrieval from sysconf.bak 008 Effective Non : range Unit Non : User Non : Initialization Non : Effective immediately : time Explain 1. You can do the parameter back-up and retrieval : under the superuser mode.

2.The parameter back-up is the sysconf.bak file appointed under the root directory of the controller electronic disc, if it has existed a cognominal file in it, then the last back-up will bestrow this file.

3.The bestrow is also carried out under the root directory of the controller electronic disc according to the sysconf.bak file. When it is bestrowed, it will judge whether it belongs to the same parameter edition according to the parameter edition number of the system back-up, if it is not the same edition, then it will not carry out the retrieval to the parameter.

4.The system will restart automatically after retrieval finished.

### Atech 众为兴数控

## 5.5 Tool magazine parameter (P4.)

| 001 | cutting tool               | cutting tool changing benchmark position X                                                                                                    |   |  |  |
|-----|----------------------------|----------------------------------------------------------------------------------------------------|---|--|--|
| 002 | cutting tool               | cutting tool changing benchmark position Y                                                                                                    |   |  |  |
| 003 | cutting tool               | changing benchmark position Z                                                                                                    |   |  |  |
| 004 | safe height                | of cutting tool change                                                                                                    |   |  |  |
| 005 | the interval               | of cutting tool change                                                                                                    |   |  |  |
| 006 | the speed o                | the speed of cutting tool change (1-9000)mm/min                                                                                                   |   |  |  |
| 007 | system amo                 | system amount of cutting tool                                                                                                    |   |  |  |
| 008 | the starting               | the starting number of the cutting tool                                                                                                    |   |  |  |
|     | Effective<br>range<br>Unit | :                                                                                                    |   |  |  |
|     | User                       | : Upon operating administrator                                                                                                    |   |  |  |
|     | Initialization             | :                                                                                                    |   |  |  |
|     | Effective<br>time          | : Immeidately                                                                                                    |   |  |  |
|     | Explain                    | : This parameter is setted according to the tool magazine of the tool factory, please refer to the tool machine tool instruction of tool factory. | e |  |  |

## 5.6 Parameter of spindle (P5.)

| 001 | effective level of spindle alarming                   |  |  |  |  |  |
|-----|-------------------------------------------------------|--|--|--|--|--|
| 002 | effective level of spindle reposition                 |  |  |  |  |  |
| 003 | Z phase examining enabling of spindle coder           |  |  |  |  |  |
| 004 | Z phase effective level of spindle coder              |  |  |  |  |  |
| 005 | spindle positive limiting displacement(halt enabling) |  |  |  |  |  |
| 006 | spindle negative limiting displacement(halt enabling) |  |  |  |  |  |
| 007 | the effective level of spindle limiting displacement  |  |  |  |  |  |
| 008 | pulse format of the spindle                           |  |  |  |  |  |
| 009 | logic direction of the spindle pulse                  |  |  |  |  |  |
| 010 | the effective level of spindle out zero-point         |  |  |  |  |  |
| 011 | examining enabling of spindle out zero-point          |  |  |  |  |  |
| 012 | set ROUND of spindle (restart)                        |  |  |  |  |  |
| 014 | zero-returning deviation pulse number of spindle      |  |  |  |  |  |
| 015 | pulse logic level of spindle                          |  |  |  |  |  |
| 016 | rotary display mode of spindle                        |  |  |  |  |  |
| 017 | maximum acceleration of spindle                       |  |  |  |  |  |
| 018 | returning to zero direction of spindle out zero point |  |  |  |  |  |
| 019 | return-to-zero direction of spindle servo zero point  |  |  |  |  |  |
| 021 | return-to-zero rev of spindle                         |  |  |  |  |  |
|     | Effective :<br>range :<br>Unit :                      |  |  |  |  |  |
|     | User : Upon operating administrator                   |  |  |  |  |  |
|     | Initialization :                                      |  |  |  |  |  |
|     | Effective :<br>time                                   |  |  |  |  |  |

|     | 202 众为兴数                   | 控      |                                                                                                    |
|-----|----------------------------|--------|----------------------------------------------------------------------------------------------------|
|     | Explain                    | :      | the parameter of servo main shaft is the same as the<br>parameter of the ordinary positioning axis. As long as the<br>main shaft adoptes servo port to control, you can set it<br>according to the axis parameter function.                                                                                                    |
| 013 | spindle code               | er lin | e number                                                                                                    |
|     | Effective<br>range<br>Unit | :      | 64~9999<br>non                                                                                                    |
|     | User                       | :      | Upon operating administrator                                                                                                    |
|     | Initialization             | :      | 2500                                                                                                    |
|     | Effective                  | :      | immediately                                                                                                    |
|     | Explain                    | :      | The line number the coder received when the spindle<br>rotates a period;<br>It is the same as the ordinary axis coder, only receive<br>AB-phase pulse, the line number of coder must be the pulse<br>number it got then divided 4.<br>The setting of this parameter will influence the tapping<br>command of G74, G84. So should set it properly.                                                                                                    |
| 20  | the maximu                 | m ro   | tating speed of spindle                                                                                                    |
|     | Effective<br>range<br>Unit | :      | 1~30000<br>non                                                                                                    |
|     | User                       | :      | Upon operating administrator                                                                                                    |
|     | Initialization             | :      | 24000                                                                                                    |
|     | Effective                  | :      | immediately                                                                                                    |
|     | Explain                    | :      | This setting is used for the output of the calculating<br>controller analog; And suppose the analog of frequency<br>conversion of control is linear control mode;<br>The setting method is that set the rotating speed into<br>this parameter according to the frequency conversion rotating<br>speed corresponding to the analog 10v, since then you just<br>call the rotating speed value, controller will output<br>corresponding analog voltage automatically according to<br>linear proportion. |
| )22 | Numerator i                | item   | of spindle gear ratio (CMR)                                                                                                    |
| 22  | Denominato                 | or ite | m of spindle gear ratio (CMD)                                                                                                    |
|     | Effective range            | :      | 1~65535                                                                                                    |

| Unit              | : | non                                                                                                    |
|-------------------|---|----------------------------------------------------------------------------------------------------|
| User              | : | Upon operating administrator                                                                                                    |
| Initialization    | : | 1                                                                                                    |
| Effective<br>time | : | immediately                                                                                                    |
| Explain           | : | If the spindle exists a shift, then set the hardware gear ratio of<br>the shift in this parameter, this parameter has not been used<br>in the standard edition, but maybe be used in some special<br>occasion. |

### ▲ ☆ ☆ ☆ ☆ う 兴 数 控

# 5.7 IO Configuration (P6.)

| 001 | Handwheel 0.1 input line NO. |       |                                                                                                    |
|-----|------------------------------|-------|----------------------------------------------------------------------------------------------------|
|     |                              |       |                                                                                                    |
| 014 | Servo A alarmi               | ng    | input line NO.                                                                                                    |
|     | Effective range              | :     | 0~24                                                                                                    |
|     | Unit                         | :     | Non                                                                                                    |
|     | User                         | :     | Super Administrators                                                                                                    |
|     | Initialization               | :     | Manual of the port table                                                                                                    |
|     | Effective time               | :     | Immediately                                                                                                    |
|     | Explain                      | :     | <ol> <li>the function foot defining of the hand-held box and<br/>servo alarming;</li> <li>input 8888, pressing insert means do not carry out<br/>mapping, use the line number corresponding to the<br/>instruction default. When operates successfully, it will display<br/>"";</li> <li>The inputting value is from 1 to 24: mapping to the IO<br/>panel corresponding to the pin.</li> </ol> |
| 015 | IN0 0                        | utput | t line NO.                                                                                                    |

|     |                 | •     |                                                                                                    |
|-----|-----------------|-------|----------------------------------------------------------------------------------------------------|
|     |                 |       |                                                                                                    |
| 038 | IN23 o          | utput | t line NO.                                                                                                    |
|     | Effective range | :     | 1~24                                                                                                    |
|     | Unit            | :     | Non                                                                                                    |
|     | User            | :     | Super administrator                                                                                                    |
|     | Initialization  | :     | Manual of the port table                                                                                                    |
|     | Effective time  | :     | Immediately                                                                                                    |
|     | Explain         | :     | 1.Input the interruption of configure parameter.<br>2.The interruption number is what the System controls over<br>IO. For example, when signal of X's external zero point is<br>examined, the System will invoke the interruption number IN0<br>for inspection. In defaulted state, IN0 corresponds to pin 1 of<br>the circuit. Therefore, the System will indirectly examine the<br>input pin No. 1. |

The interruption numbers are distributed to the wire numbers in defaulted state according to the matching relation of input port in the User's Manual. As this relation is not fixed, users can designate in these parameters. One interruption number is mapped to one input pin.

3. For example, if 10 is set for parameter 042, when the system is zeroed, it will examine pin 10 for inspecting the X's zero point signal, not examine the input terminal pin 1.

| 039 | OUT0                                   | output line NO.                                                                                                    |  |
|-----|----------------------------------------|----------------------------------------------------------------------------------------------------|--|
|     |                                        |                                                                                                    |  |
| 062 | OUT23                                  | output line NO.                                                                                                    |  |
|     | Effective range                        | · 1~24                                                                                                    |  |
|     | Unit                                   | : Non                                                                                                    |  |
|     | User                                   | : Super Administrators                                                                                                    |  |
|     | Initialization                         | : Manual of the port table                                                                                                    |  |
|     | Effective time                         | : Immediately                                                                                                    |  |
|     | Explain                                | Output the interruption of configure parameter.                                                                                                    |  |
|     |                                        | Similar to the input interruption parameters for configuration,<br>the output interruption numbers and wire numbers should be<br>mapped for configuration. |  |
| 063 | safety signal                          | input interrupt number                                                                                                    |  |
| 064 | air pressure                           | signal input interrupt number                                                                                                    |  |
| 065 | nip feed signal input interrupt number |                                                                                                    |  |
| 066 | system oil p                           | ump input interrupt number                                                                                                    |  |
| 067 | tool checking                          | g instrument examining input interrupt number                                                                                                    |  |
| 068 | alarming light output interrupt number |                                                                                                    |  |
| 069 | running light output interrupt number  |                                                                                                    |  |

| 074 | lubricating o   | lubricating output interrupt number |                                                                                                    |  |  |
|-----|-----------------|-------------------------------------|----------------------------------------------------------------------------------------------------|--|--|
| 075 | cooling outp    | cooling output interrupt number     |                                                                                                    |  |  |
| 076 | spindle posit   | ive                                 | rotating output interrupt number                                                                                                    |  |  |
| 077 | spindle nega    | itive                               | rotating output interrupt number                                                                                                    |  |  |
|     | Effective range | :                                   | 0~23                                                                                                    |  |  |
|     | Unit            | :                                   | interrupt number                                                                                                    |  |  |
|     | User            | :                                   | Super administrator                                                                                                    |  |  |
|     | Initialization  | :                                   | The port comparison table of instruction                                                                                                    |  |  |
|     | Effective time  | :                                   | Immediately                                                                                                    |  |  |
|     | Explain         | :                                   | <ol> <li>the assigned interrupt number corresponding to the system function;</li> <li>the interrupt number is set by the parameter 15 ~ 62, mapping to the appointed line number;</li> <li>If you want to screen this function, input 8888 then press insert, this operation is hidden-type, after operates it successfully, It will display "".</li> </ol> |  |  |

# 6 System alarming

The system alarming is divided into multi-level alarming, so the alarming number has a level classification. As follows:

0 ~ 1023: G code program runs alarming information 1024 ~ 2048: system condition alarming information

### 6.1 NC Program executing alarming

| 0000 | ]. | please replace                                                 |
|------|----|----------------------------------------------------------------|
| 0001 |    | program over                                                   |
| 0004 |    | cutting tool changing failure                                  |
| 0005 |    | cutting tool invalid                                           |
| 0006 | :  | G program segment repeat error                                 |
| 0007 | :  | G program segment program number error                         |
| 0008 | :  | G7x8x compound cycle command code can not run normally         |
| 0009 | :  | program abend error                                            |
| 0010 | :  | appoint the M01 code program halt                              |
| 0011 | :  | M98 format error                                               |
| 0012 | :  | call motion executing failure                                  |
| 0013 | :  | this segment does not need compensation                        |
| 0014 | :  | G program segment invalid format                               |
| 0015 | :  | M99 command call abnormity, forbidden in current occasion.     |
| 0016 | :  | movement abnormity alarming                                    |
| 0017 | :  | illegal character                                              |
| 0018 | :  | annotation mark format error or no symmetrical annotation mark |
| 0019 | :  | illegal G code                                                 |
| 0020 | :  | the radius offset number of G code error or value error        |
| 0021 | :  | undefined G code radius offset error                           |
| 0022 | :  | arc programming error                                          |
| 0023 | :  | appointing illegal plane exceeds G17,G18,G19                   |
| 0024 | :  | calling error, probably exceeds the maximum value              |
| 0025 | :  | main shaft appointing hardware axis number error               |
| 0026 | :  | M code executing error                                         |
| 0027 | :  | main shaft appointing failure                                  |
| 0028 | :  | moving repeat requirement                                      |
| 0029 | :  | appointing arc does not exist                                  |
| 0030 | :  | lack X command error                                           |
| 0031 | :  | lack Y command error                                           |
| 0032 | :  | lack Z command error                                           |
| 0033 | :  | lack A command error                                           |
| 0034 | :  | lack B command error                                           |
| 0035 | :  | lack C command error                                           |
| 0036 | :  | lack D command error                                           |

| 0037 | :  | lack R command error                                       |
|------|----|------------------------------------------------------------|
| 0038 | :  | lack F command error                                       |
| 0039 | :  | lack T command error                                       |
| 0040 | :  | lack S command error                                       |
| 0041 | :  | lack P command error                                       |
| 0042 | :  | lack M command error                                       |
| 0043 | :  | lack G command error                                       |
| 0044 | ]: | lack I command error                                       |
| 0045 | :  | lack J command error                                       |
| 0046 | :  | lack K command error                                       |
| 0047 | :  | lack Q command error                                       |
| 0048 | :  | screw pitch value repeating appointing error               |
| 0049 | :  | system alarming and quit abnormally                        |
| 0050 | :  | quit by man-interrupting                                   |
| 0051 | :  | no appointing G code parameter source                      |
| 0052 | :  | non appointing G code program number sheet storage address |

# 6.2 system environment alarming

| 1024 | :  | controller does not return-to-zero                                              |
|------|----|---------------------------------------------------------------------------------|
|      |    | 1. Do not carry out return-to-zero after the system start.                      |
|      |    |                                                                                 |
| 1025 | :  | A axis negative direction soft limiting displacement                            |
| 1026 | :  | A axis positive direction soft limiting displacement                            |
| 1027 | :  | Z axis negative direction soft limiting displacement                            |
| 1028 | :  | Z axis positive direction soft limiting displacement                            |
| 1029 | :  | Y axis negative direction soft limiting displacement                            |
| 1030 | :  | Y axis positive direction soft limiting displacement                            |
| 1031 | :  | X axis negative direction soft limiting displacement                            |
| 1032 | :  | X axis positive direction soft limiting displacement                            |
| 1033 | :  | A axis negative direction hard limiting displacement                            |
| 1034 | :  | A axis positive direction hard limiting displacement                            |
| 1035 | :  | Z axis negative direction hard limiting displacement                            |
| 1036 | :  | Z axis positive direction hard limiting displacement                            |
| 1037 | :  | Y axis negative direction hard limiting displacement                            |
| 1038 | :  | Y axis positive direction hard limiting displacement                            |
| 1039 | :  | X axis negative direction hard limiting displacement                            |
| 1040 | 1: | X axis positive direction hard limiting displacement                            |
|      |    | 1. the system gives the limiting displacement alarming corresponding to         |
|      |    | the hint, examine the corresponding limiting displacement induction             |
|      |    | point or parameter.                                                             |
|      |    | 2. if it is hard limiting displacement, there is no problem with the            |
|      |    | induction point visual examination, then enter the diagnoses mode               |
|      |    | under the hand-mode, check the input port condition under the                   |
|      |    | diagnoses mode, if the condition is effective, then eliminate it in turn,       |
|      |    | now pull out IO line, check whether the induction disappears, if it             |
|      |    | disappears then check the lines, if it still exists, the inside optical coupler |
|      |    | maybe is destroyed, please contact the supplier.                                |
|      |    |                                                                                 |
| 10/1 | 1. | Emergency stop                                                                  |
| 1041 |    | 1 hand held her interface emergency step by then is effective                   |
|      |    | 2 the corresponding function interface is IN33 you can see it in the input      |
|      |    | diagnoses.                                                                      |
|      |    |                                                                                 |
| 1042 | :  | servo X driver alarming                                                         |
| 1043 | :  | servo Y driver alarming                                                         |
| 1044 | :  | servo Z driver alarming                                                         |
| 1045 | ]: | servo A driver alarming                                                         |
|      | -  | 1. servo alarming, if the servo does not give the alarming, it is probably that |
|      |    | the setting of parameter P2.001~004 is opposite to the servo real alarming      |

| ▲★★●●●●●●●●●●●●●●●●●●●●●●●●●●●●●●●●●●● |                                                                                                    |  |  |
|----------------------------------------|----------------------------------------------------------------------------------------------------|--|--|
|                                        | <ul><li>level, change the parameter.</li><li>2. the corresponding function interface is IN34 ~ 37, you can see it in the input diagnoses.</li></ul> |  |  |
| 1046 :                                 | axis number defining interface repeating error                                                                                                    |  |  |
|                                        | 1. the interface axis number of parameter P2.45 ~ P2.49 exists repeated appointment                                                                 |  |  |
| 1047 :                                 | Main shaft does not return to zero                                                                                                    |  |  |
| 1048 :                                 | mould is not locked uo tightly                                                                                                    |  |  |
| 1049 :                                 | system safety signal is not in the right position error                                                                                             |  |  |
| 1051 :                                 | insufficient system air pressure                                                                                                    |  |  |
| 1052 :                                 | alarming of system clip feed signal void alarming                                                                                                   |  |  |